#### **Module Description:**

This Module describes the step by step procedures to start-up and commission Sinumerik System Based Safety Integrated for the Sinumerik 840D sl.

The procedures described within this module predominantly use Step7 & HMI Operate. HMI Advanced (or Startup Tool) & SinucomNC are also required.

This Module is valid for >= S/W 04.05.xx.xx

It is expected that the student have a good understanding of the Sinumerik 840D sl control, including PLC programming, NC & Drive Commissioning prior to using this module.

#### **Module Objective:**

On completion of this module, the student will have a comprehensive knowledge of the Sinumerik System Based Safety Integrated Functions. This module aims to provide a defined step by step procedural approach to commissioning Sinumerik System Based Safety Integrated on the 840D sl control.

Caution: These procedures result in axis movement. All necessary safety precautions must be taken into account.

#### **Content:**

| Φ |
|---|
| Ž |
|   |
|   |
|   |
|   |

System Requirements Introduction CE & the EU Standards Drive Based SI v System Based SI Overview of SI Functions Wiring Diagram Examples OEM Documentation F-Controller S7 HW F-Controller S7 HW F-Controller Enable NC F-Controller SPL SIRELAY F-Motion MD Description F-Motion Axis Functions Test Stop SIAT

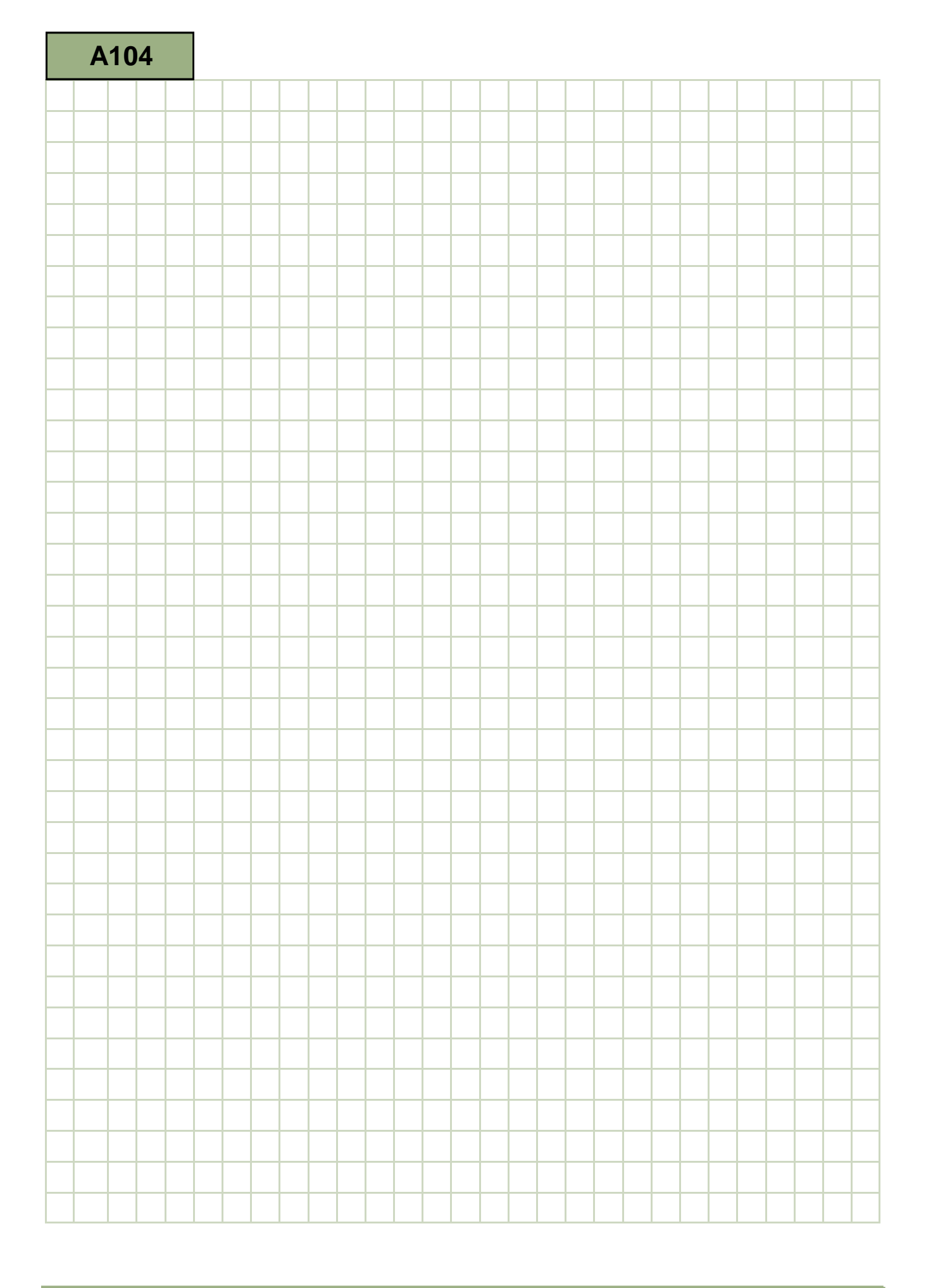

#### Safety Integrated: Description

This Module describes the step by step procedures to start-up and commission Sinumerik System Based Safety Integrated for the Sinumerik 840D sl.

The procedures described within this module use Step7 & HMI Operate.

This Module is valid for >= S/W 04.05.xx.xx

As a pre-requisite for this module, It is expected that the student have a good understanding of the Sinumerik 840D sl control, including PLC programming, NC & Drive Commissioning.

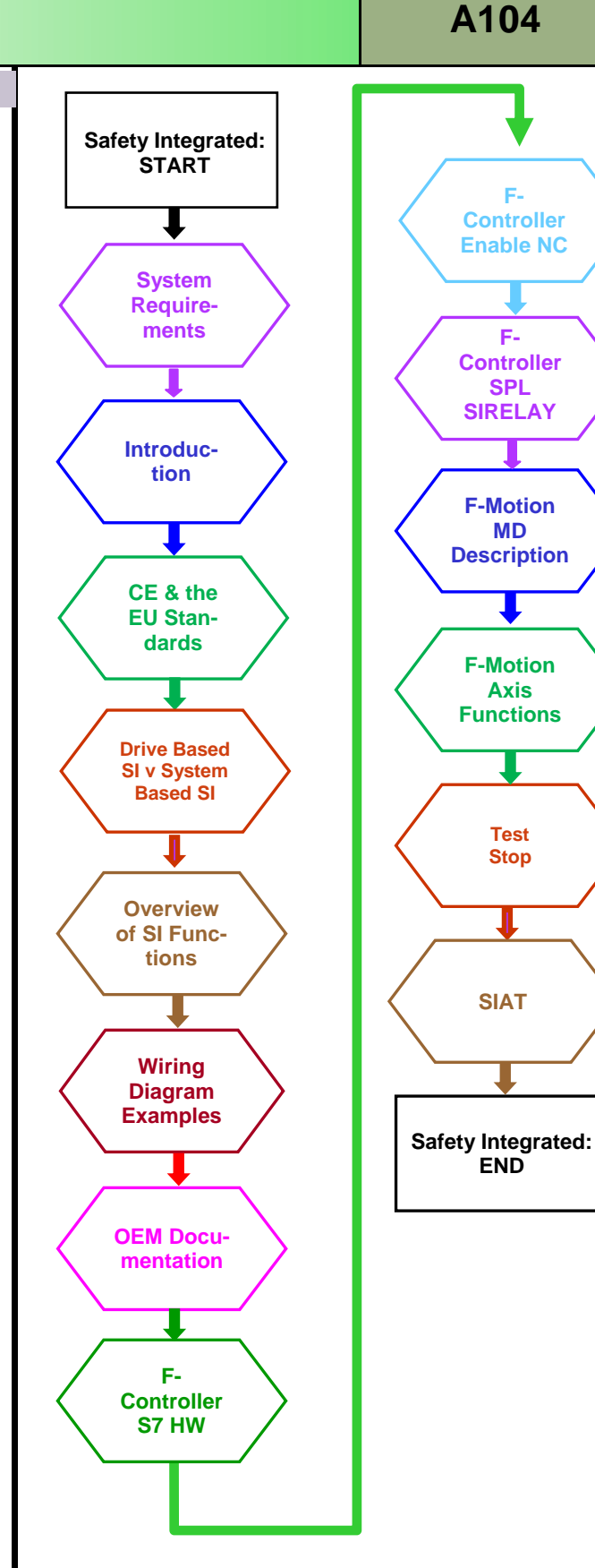

#### System Requirements:

- Sinumerik 840D sl. All NCU types can be used.
- Safe Motion Monitoring can only be used in combination with the Sinamics S120 drive system. ADI4, Hydraulic axes...etc are not supported.
- Software Options 'Sinumerik Safety Integrated'.....

| <b>'SI Basic'</b><br>Includes 1 Axis and a maximum of 4 SPL I/O                              | 6FC5800-0AM63-0YB0 |
|----------------------------------------------------------------------------------------------|--------------------|
| <b>'SI Comfort'</b><br>Includes 1 Axis and a maximum of 64 SPL I/O                           | 6FC5800-0AM64-0YB0 |
| 'SI High Feature'<br>Includes 1 Axis and a maximum of 192 SPL I/O (Requires Software >= 4.5) | 6FC5800-0AS68-0YB0 |
| ' <b>Axis/Spindle'</b><br>Each additional axis/spindle                                       | 6FC5800-0AC70-0YB0 |
| <b>'Axis/Spindle Package'</b><br>Additional 15 axis/spindle                                  | 6FC5800-0AC60-0YB0 |

- Step 7 V5.5 SP3 or higher (No TIA Portal support at this time).
- \* Step 7 F-Configuration Tool V5.5 SP9 or higher <u>www.support.automation.siemens.com/WW/view/en/15208817</u> This is a supplement to Step7 and is required so that ET200 F Modules can be integrated within the hardware configuration.
- SinucomNC. V7.6 or higher.
- Only explicitly released encoder systems may be used. A list of the Siemens encoders and motors permissible for Safety Integrated Functions can be obtained form your local Siemens contact partner. Only 1v Peak to Peak EDat V2.1 (ENDat 2.2 with additional incremental track - Order designation 02) or Incremental Drive-CliQ connected encoders are allowed. i.e SMI or SMC, SME...etc. The use of TTL, HTL, SSI, Resolver, ADI4....etc is not possible for Safety Integrated Functions.
- S120 Book size and up to two Chassis drives may be used. From S/W V4.4 the S120 Combo drive may also be used.

\* The Step 7 add-on package 'Distributed Safety Programming' is not released for Sinumerik.

#### System Requirements: Cont.

• The following F-Capable (Safe) I/O Peripherals are released for use;

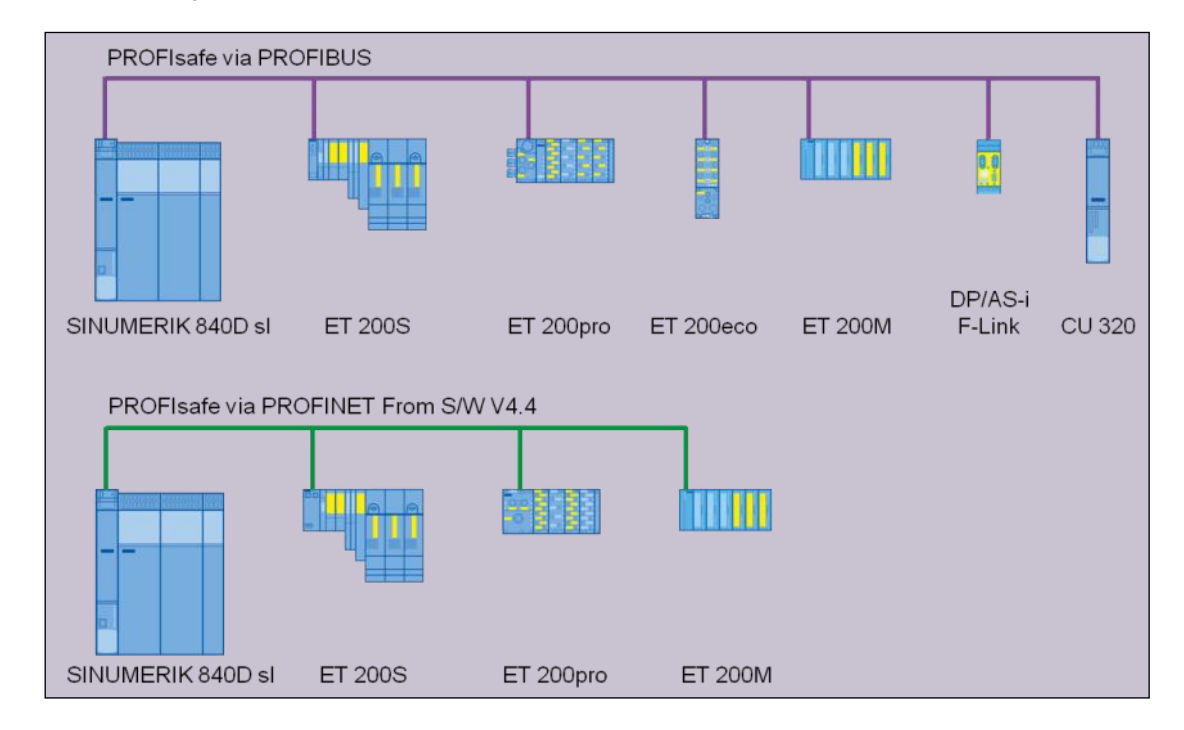

The following specifically applies to Safety Functions integrated within the drives:

- The drive based 'Extended' Safety Integrated functions (Sinamics) cannot be used in conjunction with Sinumerik.
- A software option/license is not required for the drive based 'Basic' Safety Integrated functions (Sinamics).

The following drive based 'Basic' Safety Integrated Functions can be used with Sinumerik but not in conjunction with an axis/spindle configured for 'System' based Safety.

| - Safe Torque Off | STO |
|-------------------|-----|
| - Safe Stop 1     | SS1 |

The drive based 'Basic' Safety Integrated Function for 'Safe Brake Control' (SBC) can be used in conjunction with Sinumerik 'System' based Safety Integrated.

- Safe Brake Control SBC

# **Introduction**

- Why Safety?
- Advantages of Integrated Safety Technology

#### Why safety? Machine safety is a must!

Machine manufacturers and operators are obliged by law to ensure the safety of people and the environment.

In other words: machinery which is manufactured or operated in Europe must be safe – whether it is new or used.

#### Functional safety also protects you from high costs!

There are also sound economic reasons for avoiding as far as possible every risk a machine may pose, right from the start:

- Avoidance of direct consequential costs of personal injuries (for medical care, wages and compensations)
- Avoidance of indirect consequential costs of injuries (e.g. fines due to non-compliance with regulations or repair costs)
- Enhanced productivity through increased machine availability: reduction of unplanned downtimes and smoother production workflows
- Prolonged service life of the systems
- Enhanced global competitiveness through improved export capability of machines

#### Advantages of integrated safety technology

The integration of safety technology in standard automation concepts entails considerable and sustainable user benefits for enhanced competitiveness. Machine manufacturers benefit from reduced hardware and significantly simplified engineering.

The result: Considerably faster realization of machines and systems as well as easier adjustability to new requirements.

The advantages for system operators: They are provided with safe and more productive machines and systems. A single integrated system of safety technology and standard automation reduces downtimes due to improved diagnostics and this also increases the system availability.

Retrofits and modernizations are simplified: Due to flexible, modularly expandable concepts, machines and systems can be upgraded to state-of-the-art technology way more efficiently.

#### Advantages of integrated safety technology...cont

#### **Increased Efficiency**

- Minimized type differentiations
- Minimized costs due to a single bus as well as engineering system
- Easily reproducible machines due to intelligent software solutions

Advantages of integrated safety technology...cont

#### **Increased Productivity**

- Faster commissioning, prewired and certified components
- Minimized downtimes due to quick fault localization and comprehensive diagnostics functions
- Quicker restarts after system modifications
- Production without standstills due to additionally available safe, fault-tolerant systems
- Space-, time- and cost-saving assembly

#### Increased Standardization

- Simplified operation due to uniform user interfaces
- Improved reusability due to the application of libraries
- Reduced variety of control cabinets on machines
- Easier installation due to bus systems

#### **Increased Flexibility**

- Tailored solutions due to modular system
- Easy expandability and integration in the Totally Integrated Automation architecture
- Improved global market opportunities due to availability of required approvals and compliance with EU directives
- Easier maintenance and system expandability due to long-term product and system availability

# **CE and the European Standards**

- CE certification
- EU Standards (IEC 62061 & ISO EN 13849-1)
- Risk Assessment and Reduction
- Determination of SIL(IEC 62061) and pl(Performance Level ISO EN 13849-1)
- Evaluation of Safety Related Devices using the SET, the online Safety Evaluation Tool

#### CE and the EU Standards

#### Functional Safety for Machines and Plants

#### Mandatory in Europe, employed worldwide

European machine manufacturers (product safety) and machine operators (industrial safety) are required by law to ensure the protection of persons and the environment.

The safety awareness is constantly increasing in many other countries where such legal regulations are not yet in place.

Machines "provided" in Europe have to be safe – whether they are new or old. In this context, the term "provision" implies that the machine is manufactured or significantly modified in Europe – or is imported to and operated in Europe.

The basic requirements for machine manufacturers or system operators who significantly modernize and modify their machines themselves are laid down in corresponding European directives – for example in the machinery directives, EMC directives, etc.

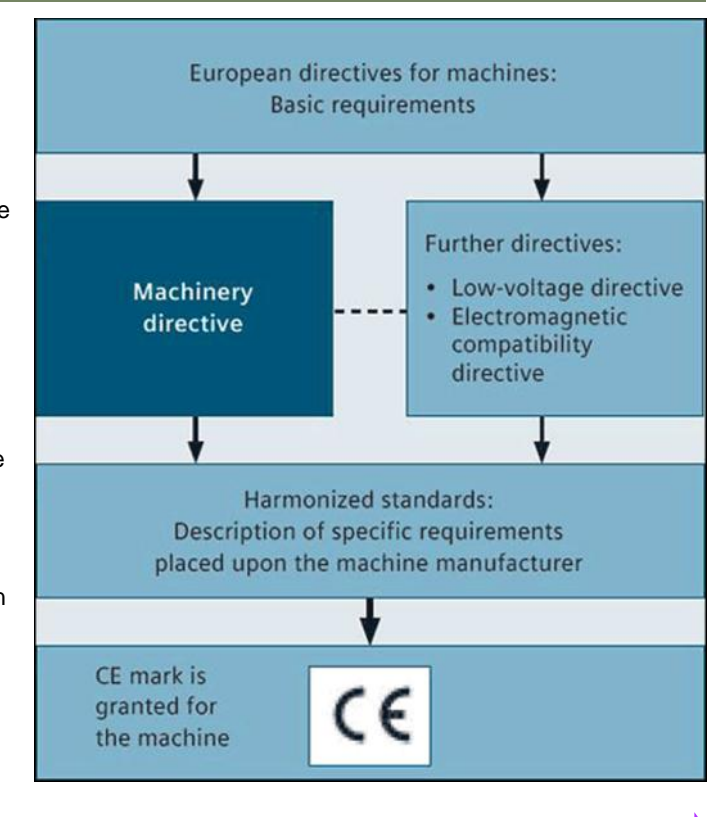

A104

#### **CE Mark**

The CE conformity process according to the machinery directive is structured in a number of phases and describes individual activities which must be performed before the CE mark is applied.

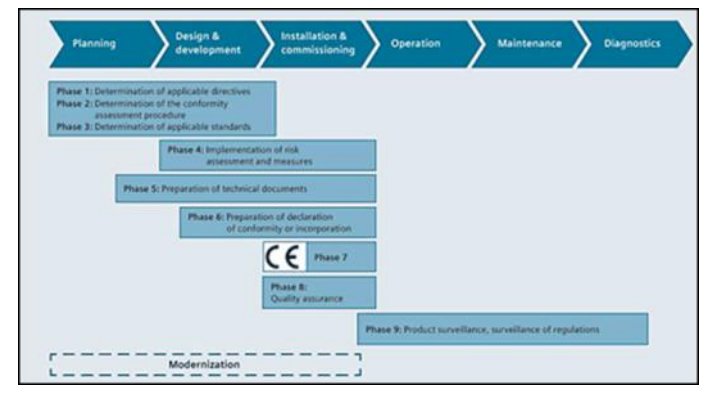

#### Performing a Risk Assessment

The EU machinery directive demands 100% documentation of the risk assessment. Only with this can the directives, conformity assessments and standards drawn up in Phases 1-3 be appropriately applied to the machine.

The first step on the way to a safe machine is thus the risk assessment – in the very planning phase of the machine.

Risk assessment implementation is to be considered a designaccompanying process which is to be carried out by experts of various disciplines. In this context, the EN ISO 12100 standard offers support by description of an iterative procedure for risk assessment. Also as an example: in the US, this is covered by the ANSI B11.0 standard.

Following risk assessment, a decision as to whether risk reduction measures have to be initiated must be made. Such risk reduction comprises:

- Design measures
- Technical protective equipment as well as training measures for users

|         | <br><b>→</b> |  |
|---------|--------------|--|
| Notes : |              |  |
|         |              |  |
|         |              |  |
|         |              |  |
|         |              |  |
|         |              |  |

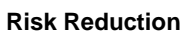

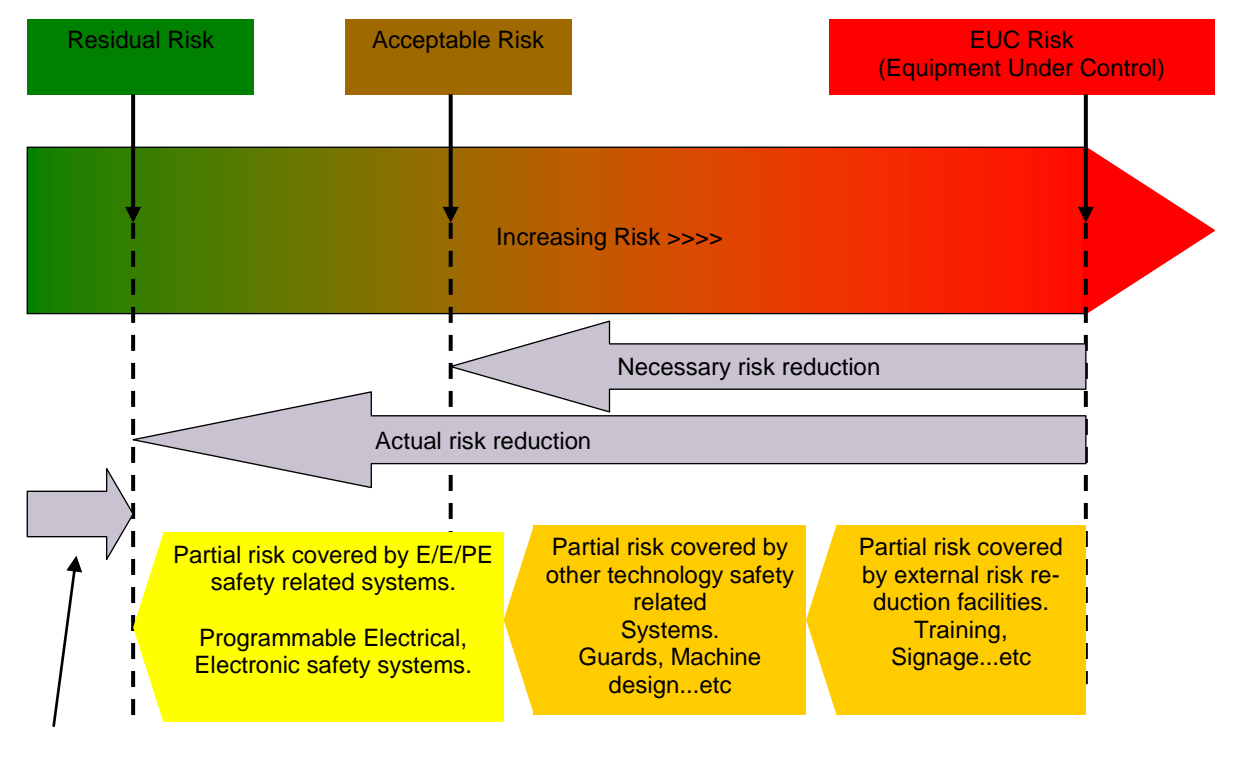

#### Iterative Risk Reduction Process in accordance with EN 1050

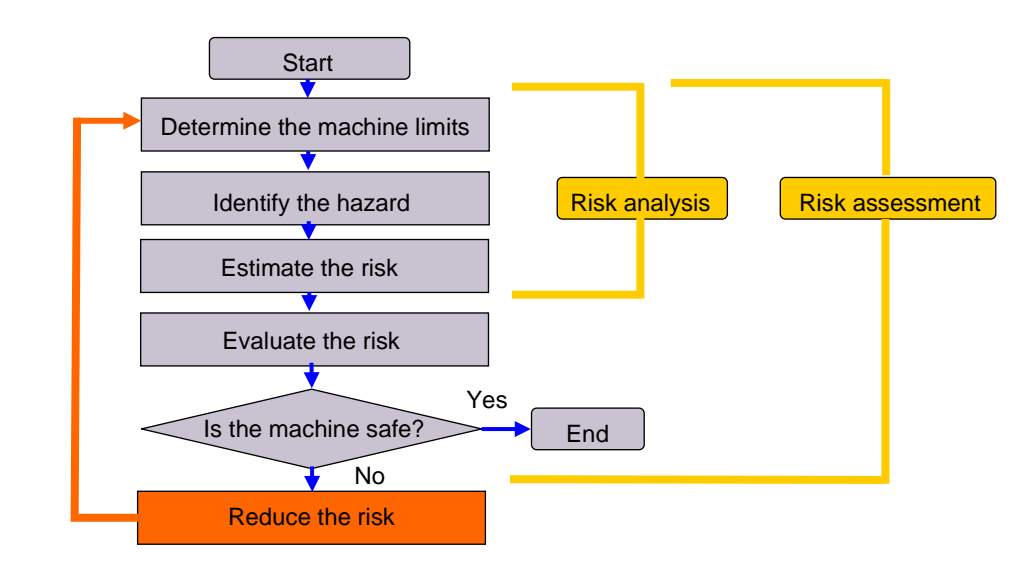

 Risk reduction and the selection of appropriate safety measures are not part of the risk assessment process. For further information, refer to EN ISO 12100-1/-2

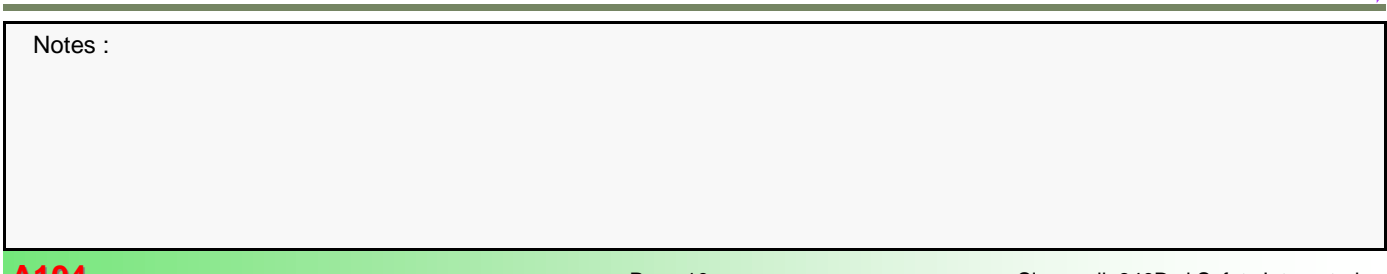

or

#### Application of the Safety Standards EN ISO 13849-1 and EN 62061

Conformity with the new machinery directive, and thus exportability and security against liability, can be achieved by machine manufacturers through application of the EN ISO 13849-1 and EN 62061 standards. These have introduced not only qualitative observations but also quantitative aspects, whereby "functional safety" and the "safety function" play an important part. Risk-reducing protective measures described by way of safety functions can be derived from the risk evaluation process. The safety function solution is then checked and evaluated with hardware and possibly software components until the level of safety integrity specified in the risk assessment has been attained.

Once the risk assessment is completed, the OEM will then choose an appropriate standard for his machine:

EN 62061 - Based on SIL (Safety Integrity Level) assignment.

EN ISO 13849-1 - Based on PL (Performance Level) by risk graph.

The risk elements (**S**, **F**, **O** and **P**) serve as input variables for both EN62061 and EN ISO 13849-1. The risk elements are evaluated in different ways; according to EN 62061, a required safety integrity level (SIL) is determined. According to EN ISO 13849-1, a performance level (PL) is determined.

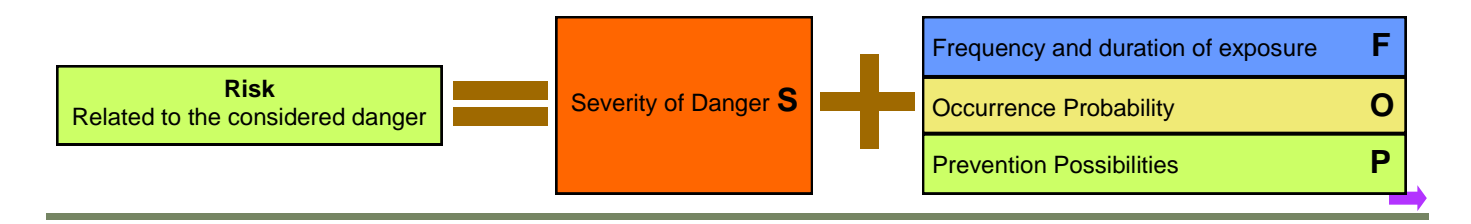

#### Determination of required SIL (Safety Integrity Level) for EN 62061 (SIL 1, 2 or 3)

|                                 |                  |     |                   | Frequency and/or duration<br>of stay<br><b>F</b>          |             |         |      | 1       | Occurrence Probability of<br>Hazardous situation<br>O Pro-<br>P |   |       |       | Prev<br>P | evention Possibilities |       |   |   |
|---------------------------------|------------------|-----|-------------------|-----------------------------------------------------------|-------------|---------|------|---------|-----------------------------------------------------------------|---|-------|-------|-----------|------------------------|-------|---|---|
|                                 |                  |     |                   | =< 1 h                                                    | our         |         | 5    | 5       | Frequently 5                                                    |   |       |       |           |                        |       |   |   |
|                                 |                  |     |                   | > 1 hou                                                   | ur to =<    | 1 day   | 5    | 5       | Probable                                                        |   |       | 4     |           |                        |       |   |   |
|                                 |                  |     |                   | > 1 Da                                                    | y to =< 2   | 2 Week  | s 4  | ŀ       | Possible                                                        |   |       | 3     | Impo      | ssible                 |       |   | 5 |
|                                 |                  |     |                   | > 2 we                                                    | eks to =    | < 1 yea | r 3  | 3       | Rarely                                                          |   |       | 2     | Poss      | ible                   |       |   | 3 |
|                                 |                  |     |                   | > 1 year                                                  |             |         | 2    | 2       | Negligible                                                      |   |       | 1     | Probable  |                        |       | 1 |   |
| Effects Severity                |                  | у   | Class<br>Cl = F   | + O + P                                                   |             |         |      |         |                                                                 |   | ,     |       |           |                        |       |   |   |
|                                 |                  | S   |                   | 3                                                         | -4          | ļ       | 5-7  |         | 8-10                                                            | C | 11    | -1    | 3         |                        | 14-15 |   |   |
| Death, loss of                  | eye or arm       | 4   |                   | SI                                                        | SIL 2 SIL 2 |         | IL 2 |         | SIL                                                             | 2 | SIL 3 |       | 3         | SIL 3                  |       |   |   |
| Permanent, loss of fingers 3    |                  |     |                   |                                                           |             |         | SIL  | 1       | SIL 2                                                           |   | 2     | SIL 3 |           |                        |       |   |   |
| Reversible, medical treatment 2 |                  |     | Other Measures SI |                                                           |             |         | Ľ    | 1 SIL 2 |                                                                 |   |       |       |           |                        |       |   |   |
| Reversible, first aid 1         |                  |     |                   |                                                           |             |         |      |         |                                                                 |   |       |       |           | SIL 1                  |       |   |   |
| Example:                        | Hazard           | S   | F                 | O P CI Safety Measures                                    |             |         |      |         |                                                                 |   | S     | Safe  |           |                        |       |   |   |
|                                 | Rotating Spindle | e 3 | 5                 | + $+$ $+$ $=$ <b>12</b> Monitor protective cover with SIL |             |         | IL 2 | ```     | res                                                             |   |       |       |           |                        |       |   |   |

#### Determination of required Performance Level (PL) for EN ISO 13849-162061 (PL a - e)

#### **Risk Parameters**

- **S** = Severity of Injury
  - S1 = Slight (Usually reversible) injuryS2 = Severe (Usually irreversible) injury including death

**F** = Frequency and/or duration of exposure to hazard

- **F1** = Rare to often and/or short exposure to hazard
- **F2** = Frequent to continuous and/or Long exposure to hazard
- **P** = Probability of avoiding or limiting harm
  - P1 = Possible under certain circumstancesP2 = Hardly possible

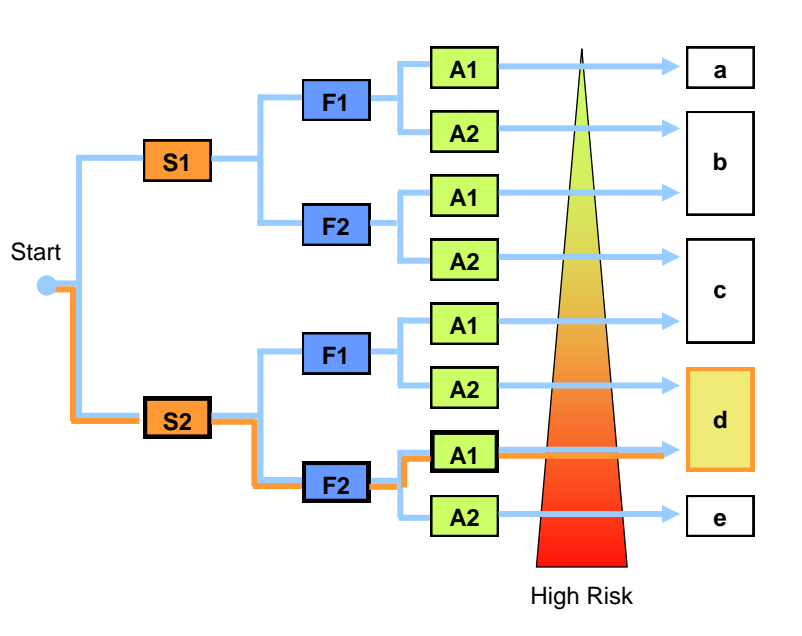

#### **Evaluation of Safety Related Devices**

Once the 'SIL' or 'PL' has been determined for the machine. The OEM must then choose the various safety related devices that will make up the different 'Safe Systems' on the machine. i.e. Emergency Stop, Operator Door....etc

It is the responsibility of the OEM to prove and document that the combination and integration of the different safety related devices achieve the 'SIL' or 'PL' required.

The Safety Evaluation Tool for the IEC 62061 and ISO 13849-1 standards takes you to your goal directly.

This TÜV-tested online tool supports the fast and reliable assessment of your machine's safety functions.

As a result, you are provided with a standard-compliant report, which can be integrated in the documentation as a proof of

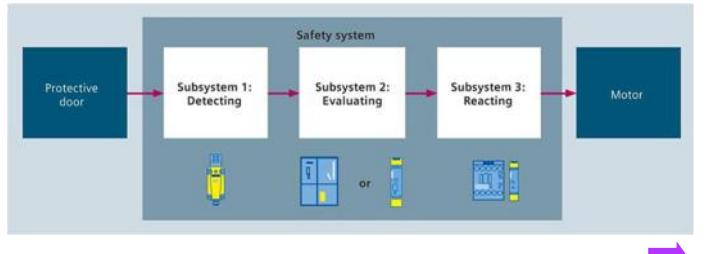

#### Advantages of using the Safety Evaluation Tool

- Certainty regarding compliance with the standards: TÜV-tested tool
- Free use of the online tool

.

- Automatic calculation in accordance with current standards
- Rapid result: report compliant with the standards
- Time savings in terms of safety function assessment
- Fast access to current product data
- Comfortable archiving: Projects can be saved and called up again as required
- Fast and easy handling: Comprehensive, pre-defined example libraries
- Selection menus for determining the DC and CCF
- Input of different operating cycles with a two-channel design
- Calculation of failure rate
- Selection assistant for drive components

Here is a link to the Safety Evaluation Tool

Online Safety Evaluation Tool (SET).

|                                                                                               |                              |                                   | on Create report               | Options | 17 |                              | Getting Started | 7 Tems | P Forum |
|-----------------------------------------------------------------------------------------------|------------------------------|-----------------------------------|--------------------------------|---------|----|------------------------------|-----------------|--------|---------|
| library                                                                                       | Logic group - ISO 1          | 1849-1 - General description      |                                |         |    |                              |                 |        |         |
| EC 62061<br>SO 13849-1                                                                        | -                            |                                   |                                |         |    |                              |                 |        | Help    |
| Emergency Stop                                                                                | Name                         | SINUMERIK NCU                     |                                |         |    |                              |                 |        |         |
| SINAMICS G<br>SINAMICS S/SINOTION                                                             |                              |                                   |                                |         |    |                              |                 |        |         |
| <ul> <li>SINUMERIK 840D</li> <li>SINUMERIK 840Dsi</li> <li>El d E.Stop ET2009, NCU</li> </ul> | Manufacturer                 | Siemens                           |                                |         |    | Reference<br>designations    |                 |        |         |
| DETECTION                                                                                     | Productgroup                 | SINUMERIK 840D                    | sl                             |         | Ð  |                              |                 |        |         |
| <ul> <li>EVALUATION</li> <li>ET2005 4 F-DI/3 F-DO</li> <li>SINUMERIC NCU</li> </ul>           | Producttype                  | NCU 730.2                         |                                |         |    |                              |                 |        |         |
| REACTION<br>SIRIUS Modular Safety System 3RK3                                                 | Integrated com<br>connection | munication irrelevant             |                                |         |    |                              |                 |        |         |
|                                                                                               | Order number                 | 6FC5373-<br>0AA00-0AA2            | SINUMERIK Safety<br>integrated |         |    | Max. service life (in years) | 20              |        |         |
| -<br>ser projecta                                                                             | More order nur               | nbers                             |                                |         |    |                              |                 |        |         |
|                                                                                               |                              |                                   |                                |         |    |                              |                 |        |         |
|                                                                                               | Consideration of sal         | ety integrity acc. to ISO 13849-1 |                                |         |    |                              |                 |        |         |
|                                                                                               |                              |                                   |                                |         |    | PL                           | PL d            |        |         |
|                                                                                               |                              |                                   |                                |         |    | PFHD                         | 6.60 E-08       |        |         |
|                                                                                               |                              |                                   |                                |         |    | PFHD PROFIsafe incl.         | 1.00 E-09       |        |         |
|                                                                                               | Consideration of sal         | ety integrity                     |                                |         |    |                              |                 |        |         |
|                                                                                               | Safety function              | PFHD PLA                          | PLD PL PL 4 P                  | E-08    |    |                              |                 |        |         |

The Safety Evaluation Tool contains useful examples based on Sinumerik 840D sl. These examples cover both IEC 62061 and ISO EN 13849-1.

The tool can produce a multi-page report that confirms the safety integrity of the safety related components used in your project. This report can form part of the technical file for the machine.

SET projects can be saved locally and loaded again in the future.

The tool provides online help and tutorials to help you get started.

# Drive Based SI v System Based SI

Drive Based Functions v System Based Functions

#### Drive vs System Based Safety Integrated Functions

For the Sinumerik 840D sl, there are two concepts of Safety Integrated that can be applied:

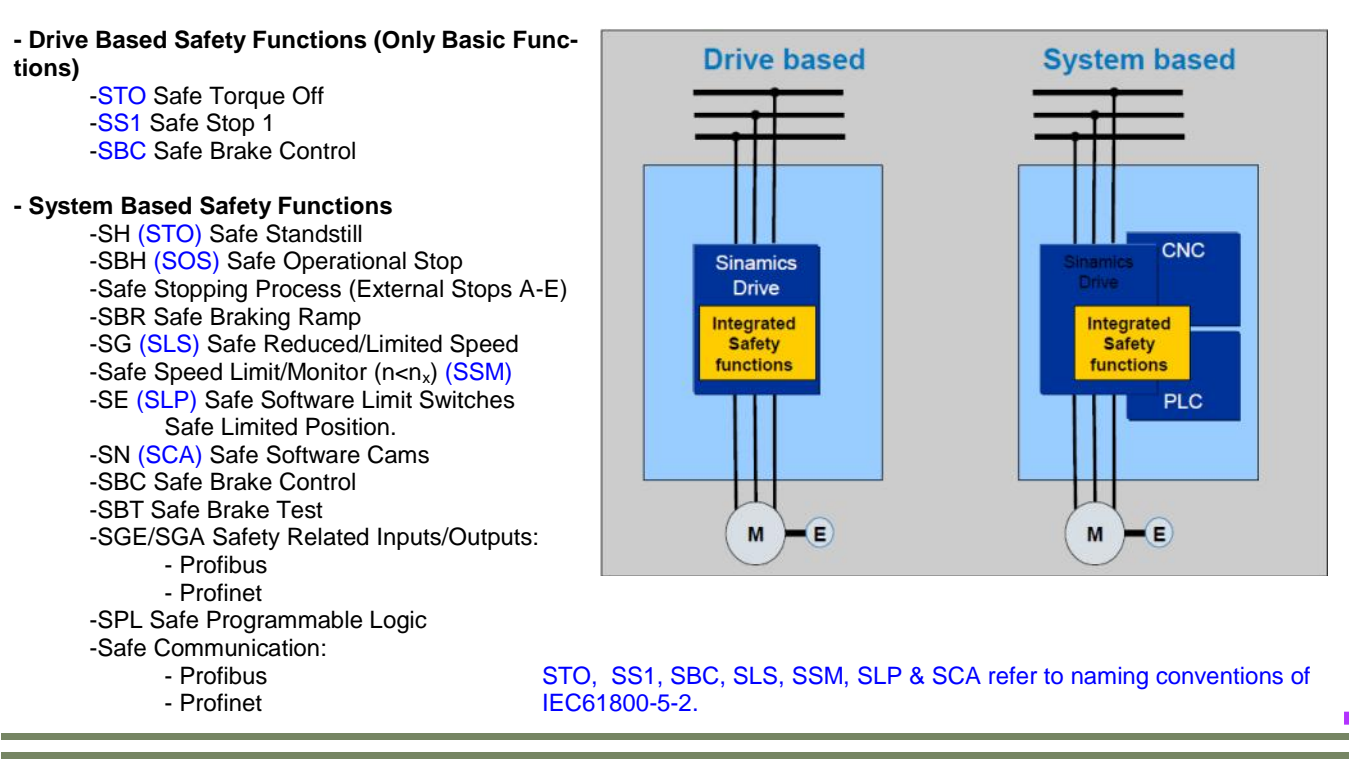

#### **Drive vs System Based Safety Integrated Functions**

The two concepts can both be applied within the same control to different axes/spindles. However, the 'Drive Based' function for SBC (Safe Brake Control) can also be applied to axes/spindles that are configured for 'System Based Safety'.

**Sinamics Drive Based Safety** requires an external hardware interface to control the Safety Functions.

Sinumerik System Based Safety allows for Safety Related Devices to be directly connected via F-Capable peripherals for monitoring and control by the SPL (Safe Programmable Logic) within the control. The SPL can thus control the 'System Based Safety Functions'.

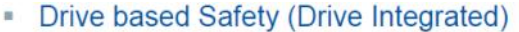

System based Safety (Motion Monitoring)

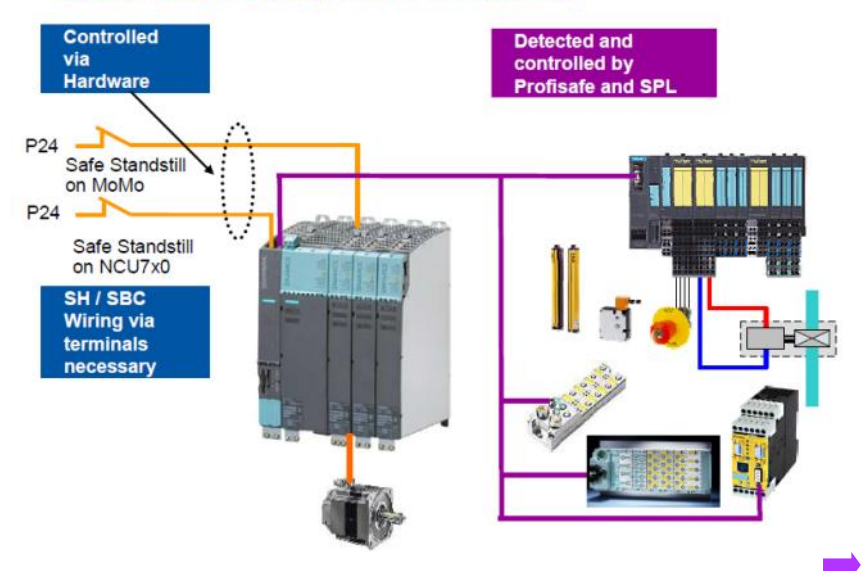

Typical wiring diagram for Drive Based Safety:

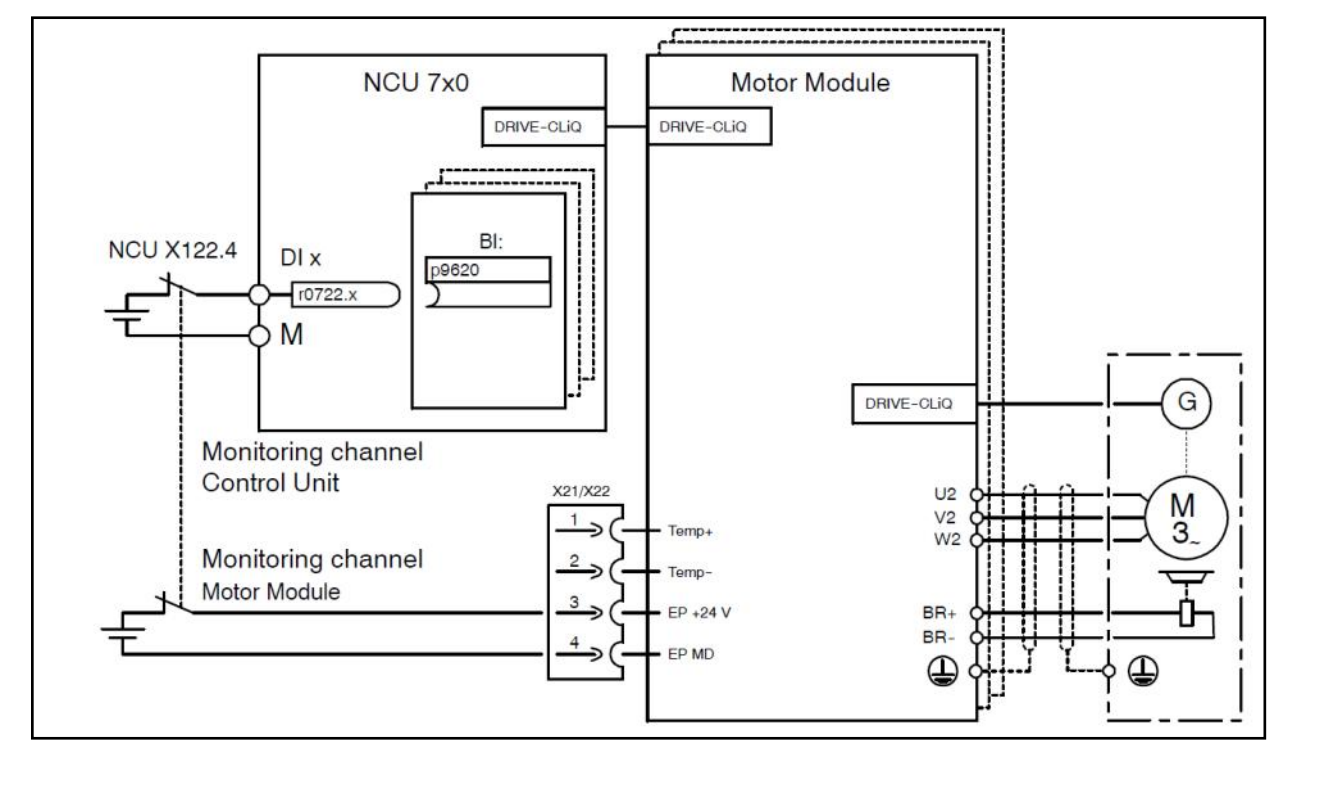

By using a second CU input, e.g. NCU X122.3, a second group of axes can be created for independent Drive Based Safety Integrated (DBsi) functions:

Note: For System Based Safety Integrated, wiring of the CU inputs or EP terminals of the motor modules is not required.

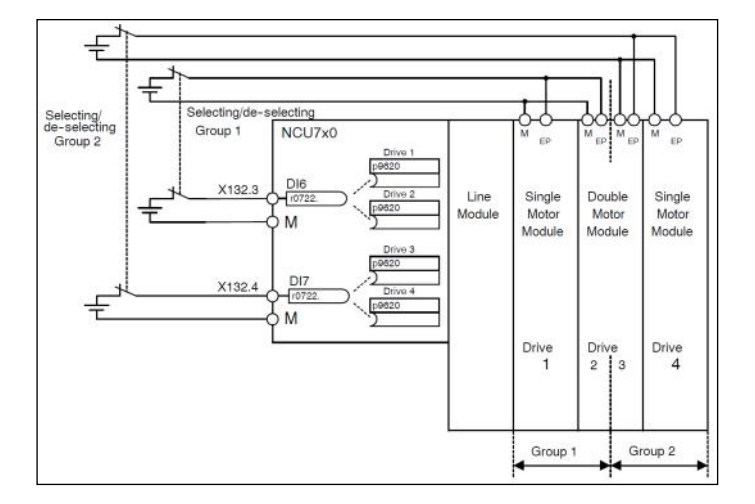

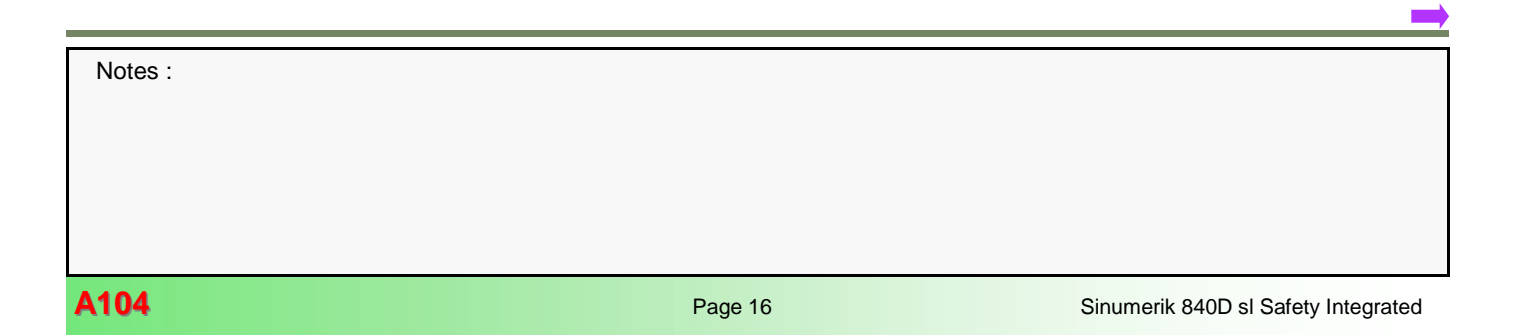

# **Overview of System Based Safety Integrated Functions**

- Sinumerik 840D sl and Safety
- Scope of included functions
- Brief description of all functions
- Safe Standstill and Safe Operational Stop
- Safe Stopping Process
- Safe Braking Ramp
- Safe Reduced Velocity
- Safe Speed Monitor
- Safe End Switches
- Safe Cams
- Safe Brake Management, including Safe Brake Control and Safe Brake Test
- Safety Related I/O
- Safe Programmable Logic

Notes :

#### SINUMERIK 840D sl Safety Integrated

SINUMERIK Safety Integrated is a comprehensive safety package that helps protect both man and machinery.

It ensures high efficiency and profitability due to the complete integration of safety functions into the control and drive technology.

In addition, you can safely and practicably operate your machine under all operating conditions requested, for example, in setup and test mode with open protective door.

The safety functions fulfill all requirements according to DIN EN 61508 for applications up to and including SIL 2 (Safety Integrity Level) and Category 3 as well as PL d (Performance Level) according to DIN EN ISO 13849. You can thus conveniently and economically fulfill the major requirements placed on functional safety.

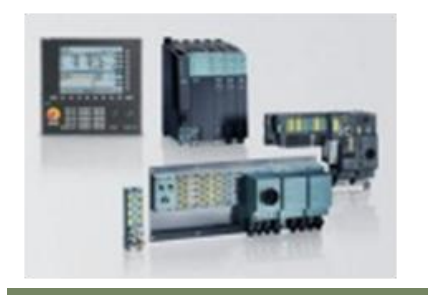

#### Included in the function scope are the following, e.g.:

- Functions to safely stop drives
- Functions to safely monitor motion
- Direct connection of all safety-related signals and internal logic operation.

#### **Product features**

- Functions for operator and machine protection
- Short response times due to integration into the drive system
- Suitable for all modes of operation
- Replaces external electromechanical devices

#### **Customer benefits**

- High safety: Contiguous realization of Class 3 / SIL 2 safety functions (EN 954-1)
- High flexibility: Practice-oriented safety and operating concepts can be realized
- High cost effectiveness: Reduction of hardware and installation costs
- High availability: Electromechanically operated contact mechanisms susceptible to interference are no longer required

#### Functions

The safety functions are available in all modes and can communicate with the process via safety-related input/output signals.

The functions can be realized for each individual axis and spindle:

- Safe stopping process Safely transfers the drives from motion to standstill as soon as a monitoring function or a sensor (e.g. a light barrier) responds.
- Safe acceleration monitoring (SAM) This function monitors the speed characteristic. The speed must be decreased after a stop request
- Safe operation stop (SBH) This safety function monitors the drives for standstill. The drives are fully functional in the bearing.
- Safe standstill (SH) Pulse suppression of the drives and safe, electronic interruption of power supply
- Safely reduced speed (SG) Monitoring of configurable speed limits, e.g. upon setup without pressing an enable key.
- Safety-related output n < nx Safe velocity detection of a drive
- Safe software limit switches (SE) Variable traversing range limits

- Safe software cams (SN) Area recognition
  - Safety-relevant input/output signals (SGE/SGA) Process interface
- Safe programmable logic (SPL) Direct connection of all safety-relevant signals and their internal logic combination.
- Safe brake management (SBM) 2-channel brake control (SBC) (integrated in the Motor Module) - Cyclic brake test (SBT)
- Safety-relevant communication via standard bus -Connection of distributed I/O for process and safety signals via PROFIBUS/PROFINET with the PROFIsafe protocol - Safety-related CPU – CPU communication
  - Safe network transition between ASI and PROFIBUS The DP/AS-I F-Link provides for a safe transition from ASIsafe to PROFIsafe. All safety-related signals are collected via the AS-i bus.
- Integrated acceptance test Partially automated acceptance test for all safetyrelevant functions. Convenient operation of the test sequence, automatic configuration of trace functions and automatic generation of the acceptance certificate.

| NIAtoc | • |  |
|--------|---|--|
| 110163 | • |  |
|        |   |  |
|        |   |  |

## System Based Safety

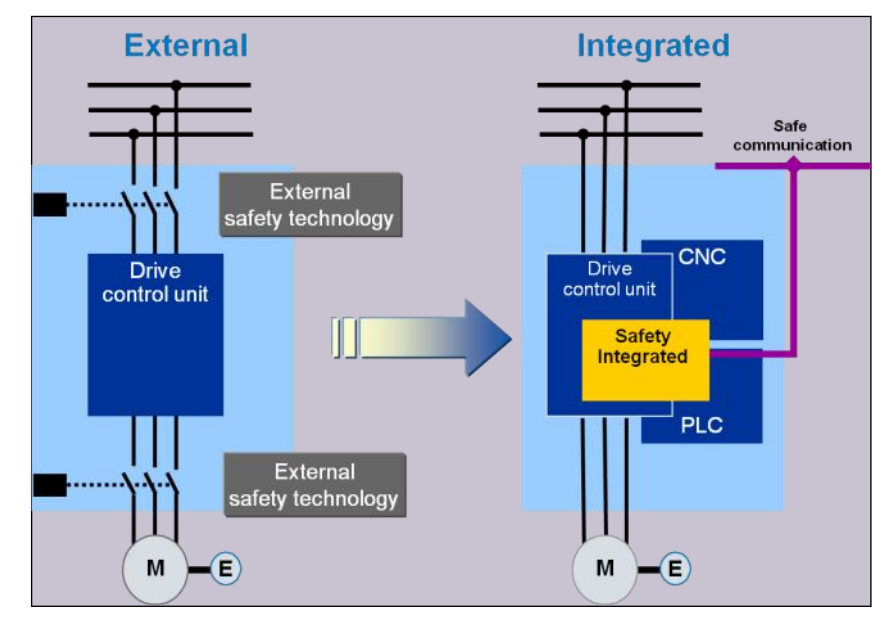

Today, Safety Technology Moving Towards Software and Electronics.

System based 'Integrated Safety' allows for much faster reaction times of the safety system with 'built in' diagnostics.

The existing CPU's form a two-channel diverse system structure.

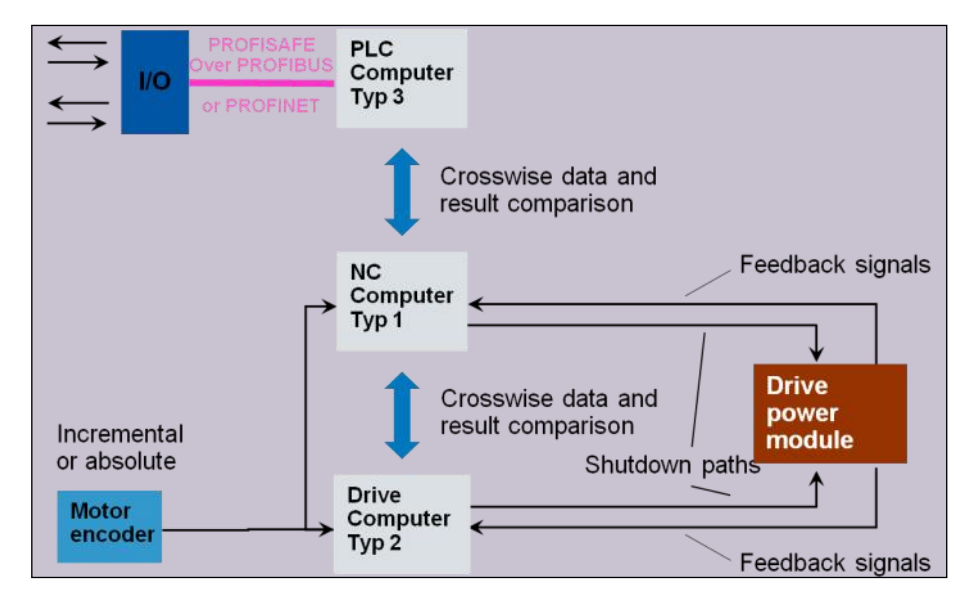

With only the addition of ProfiSafe I/O, the standard architecture of the 840D sl & Sinamics S120 drives allow the system based safety integrated features to be implemented. No extra hardware required!

Separate processes in the NC and Drives give redundancy for safe motion monitoring functions. Each process has its own 'Shutdown Path' that can put each drive into a 'Safe State'. Safe functions can be implemented with a single encoder, Absolute or incremental.

## **Overview of the System Based Safety Functions:**

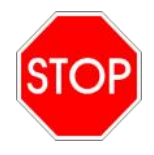

#### SH Safe Standstill (Safe torque off (STO))

The drive pulses are cancelled. The motor and drive power are safety and electronically disconnected.

### SBH Safe Operational Stop (Safe operating stop (SOS))

The motor/encoder are safely monitored for standstill. The drive and motor remain fully operational in closed loop control.

Safe working with protective door open to allow....

- Checking
- Measuring
- Cleaning
- Aligning
- Removal of Swarf(Chips)
- Changing of Workpieces
- Changing Tools
- ....

#### Advantages....

- Fast Restart of machine
- Less brake wear
- No loss of accuracy
- ..

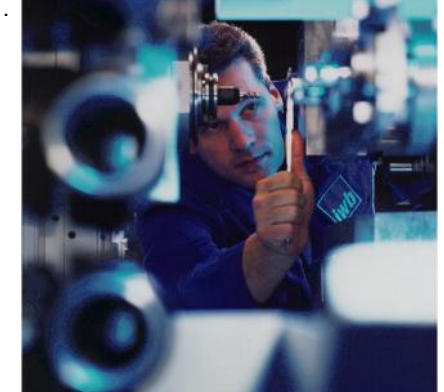

Operational axes....

- Vertical Axes
- Non-symmetrical workpieces
- Axes without friction (linear motors)

Safe pulse disabled axes....

- Spindle can be rotated manually
- Emergency Stop

# Safe Stopping Process (Safe External Stops A-E)

When a monitoring function or sensor responds (e.g. Light Barrier), the drives are safely controlled to standstill. The axes can remain operational and are safety monitored for standstill.

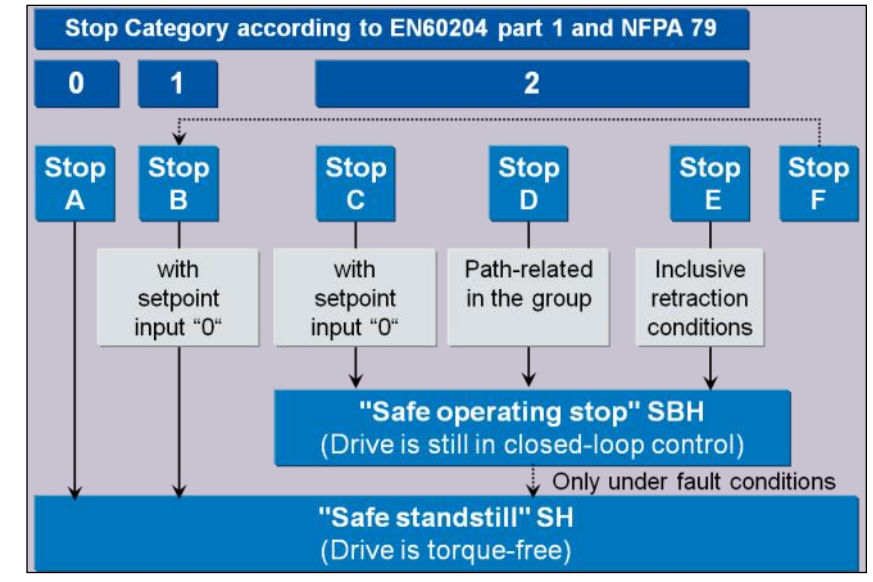

Stopping process can be adapted to suit machine. Axes can be braked along the current acceleration profile or at axis specific current limit. Stop's A, C, D & E can be directly controlled by the safe logic.

| Notes : |  |  |  |
|---------|--|--|--|
|         |  |  |  |
|         |  |  |  |
|         |  |  |  |

## SBR Safe Braking Ramp

Monitors the speed characteristic. The speed must be reduced after a Stop request has been issued.

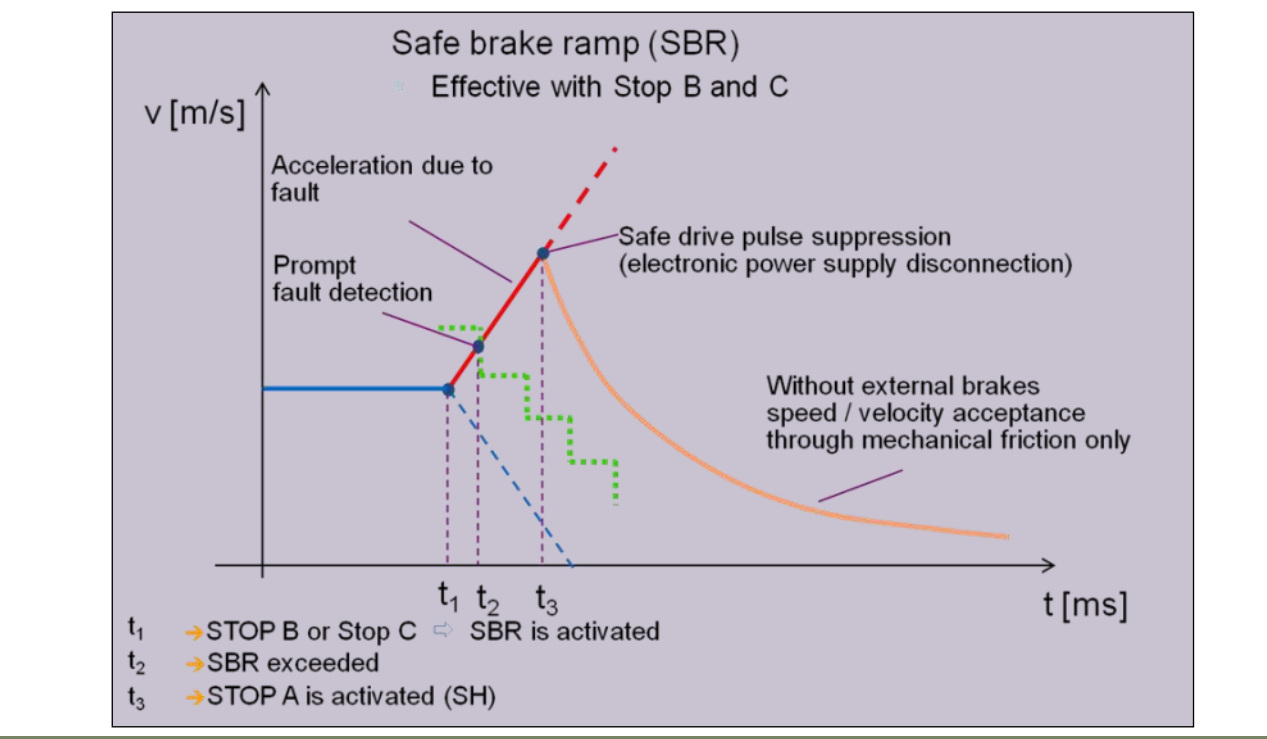

# X

REDUCE

SPEED

## SG Safe Reduced Velocity

The axes/spindles are subject to configurable safe limits.

There are four velocity levels per axis.

Levels 2 & 4 can be subject to a 16 position override thus giving upto 34 different 'Safe' velocity limits per axis/

spindle.

Working with the protective door open....

- Single handed operation for jogging axes
- Spindle can be rotated (With enable button)
- Programs tested i.e. measuring cycles (With enable button)

Special Applications....

- Burst/Rupture protection for grinding wheels
- Max. spindle speed (depending on chuck)
- Protective Door only released below safe speed

Advantages....

- Improved Machine Control
- High flexibility, usability, Operator friendly

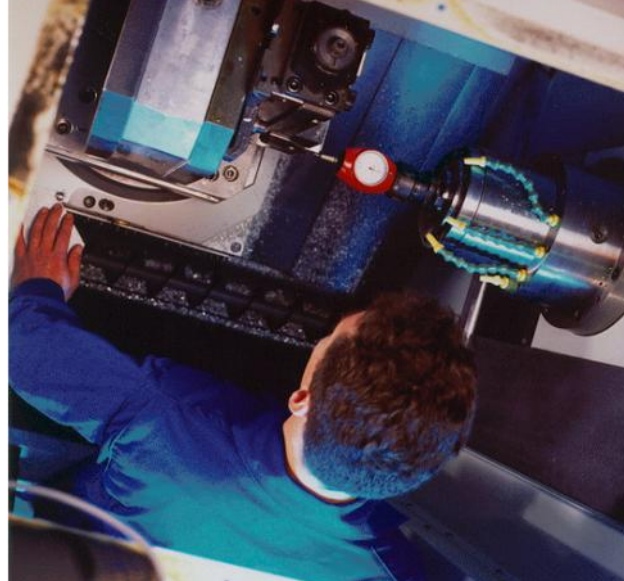

#### Safe Speed Monitor N < Nx

#### Filtering:

For actual value fluctuations, e.g. as a result of mechanical vibration of the machine, signal,  $n < n_x$  is kept more stable.

#### Hysteresis:

Continuous switching is prevented for slight speed fluctuations ("flicker") around the threshold " $n_x$ ".

#### Synchronization:

DO NOT

Definition of a tolerance bandwidth.

Different signal states within the Tolerance bandwidth no longer result in a fault.

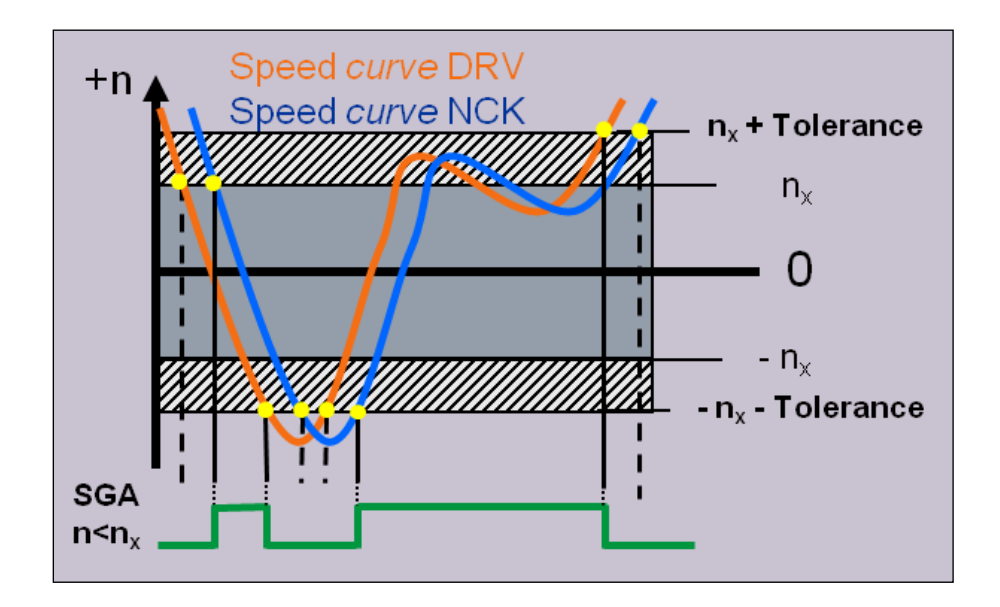

#### Safe software limit switch (SE)

- Two selectable Safe End-Switch pairs per axis
- A Safe Stop response is configured if the traversing range is violated

#### Safe software cams (SN)

- Variable range detection. 4 Cam Pairs per axis
- Safe Cam track. Upto 30 Cams per axis

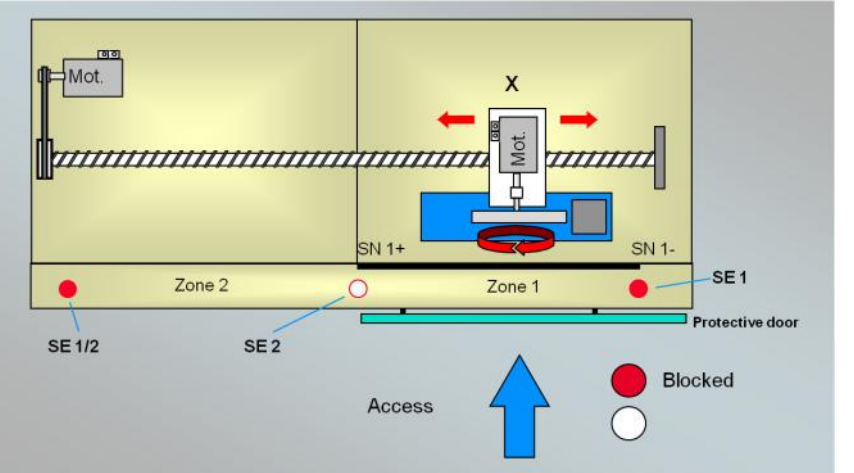

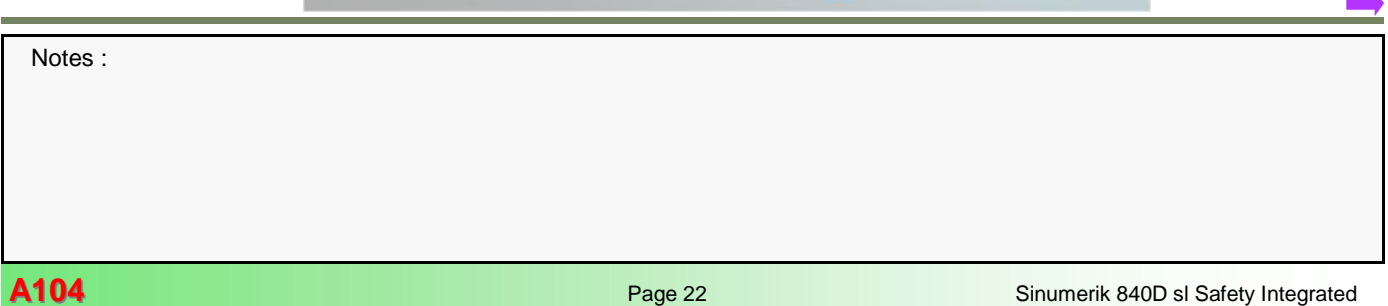

'Safe Brake Control - SBC' and 'Safe Brake Test' together form 'Safe Brake Management'.

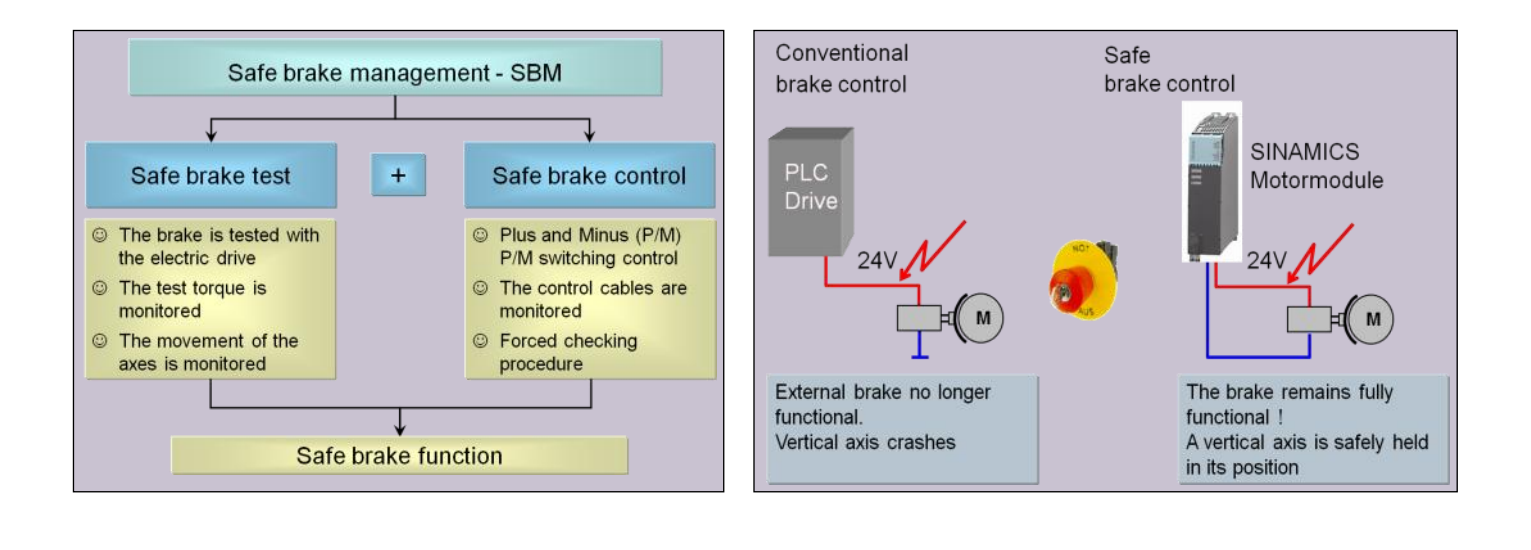

Significantly reduced risk

"Safe brake management" allows the system to safely perform all brake applications within a uniform process.

#### Less machine damage

The direct, electronic control allows to achieve minimum response times and reduces axis sagging. This prevents production failures following machine crash and increases machine availability.

#### **Reduced brake wear**

By using the function "safe operating stop - SBH (SOS)" function, the vertical axes only ever needs to be held by the mechanical brake device in exceptional cases.

The existing safe drive is considered as a fully adequate, safe holding system When using the 'Safe Operational Stop - SBH (SOS)' function.

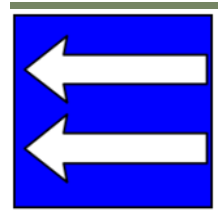

#### Safety Related Inputs and Output Signals (SGE/SGA)

Failsafe I/O systems via ProfiBus or ProfiNet.

- ET200s
  - 4 F-DI
    - 4 F-DO
    - 4 F-DI / 3 F-DO
    - PME-F
    - F-RO
- ET200eco (ProfiBus Only)
- ET200pro
  - ET200M (V4.4 Sp1)
  - DP/ASi F Link
  - Safe Communication to F-CPU or other Sinumerik 840D sl over ProfiBus or ProfiNet.

6ES7 138-4FA0\_-0AB0

6ES7 138-4FB0\_-0AB0

6ES7 138-4FC0\_-0AB0 6ES7 138-4CF0\_-0AB0

6ES7 138-4FR0\_-0AA0

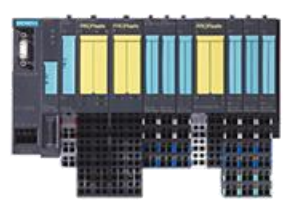

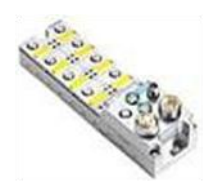

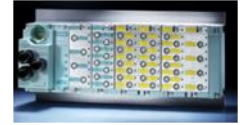

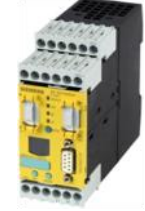

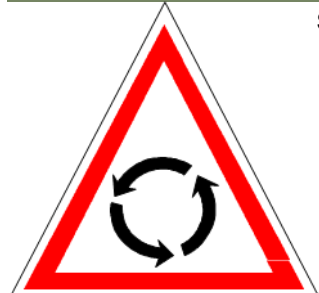

#### Safe Programmable Logic (SPL)

- Direct connection of safety related devices via Safety Related I/O SGE/SGA.
- Cyclic execution of the SPL independent of the user program.
- Independent of all NC operating modes and status.
- SPL active at system run-up.

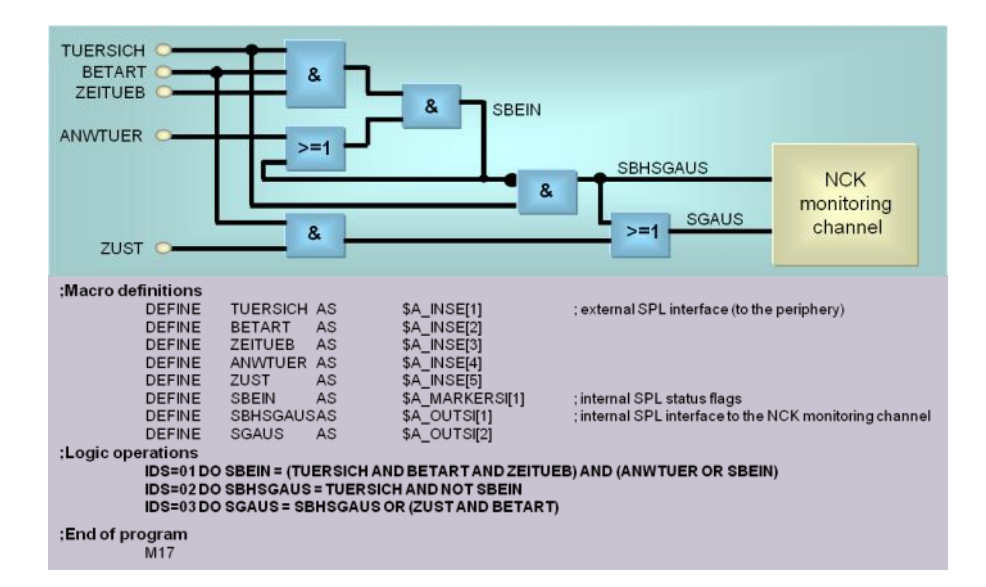

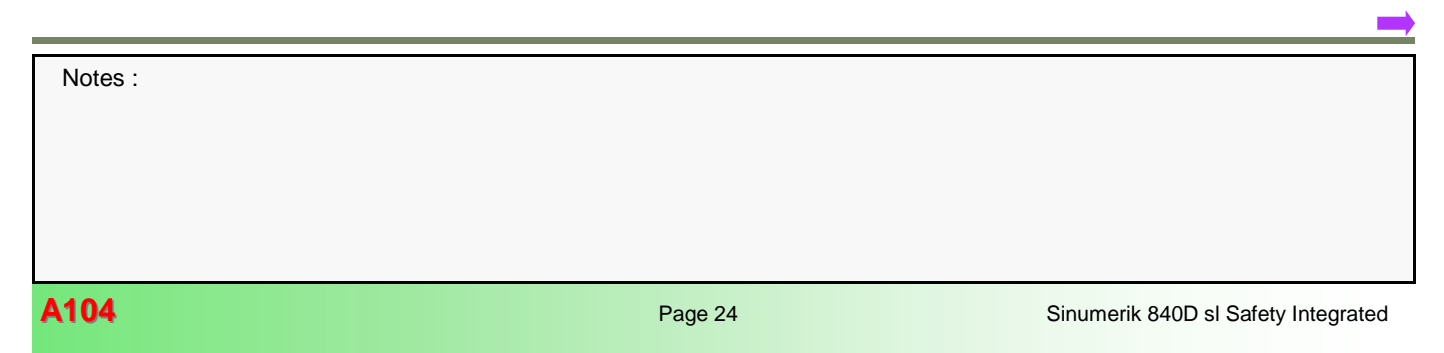

# System Based Safety Wiring Diagram Examples

- Basic wiring example
- Detailed wiring example

Due to the ability to directly connect Safety Related Devices to the 840D using Safe Inputs and Outputs, the use of conventional safe monitoring relay devices is no longer required.

Guard Door switches, Emergency Stop push-buttons, light barriers...etc can all be directly connected and controlled.

Depending on the application, it may also be possible to remove the power contactor that supplies the drive power.

Hard-wired over-travel or end-limit switches are also no longer required as this function can no be done safely within the system.

Example of the required wiring to the 840D NCU X122.

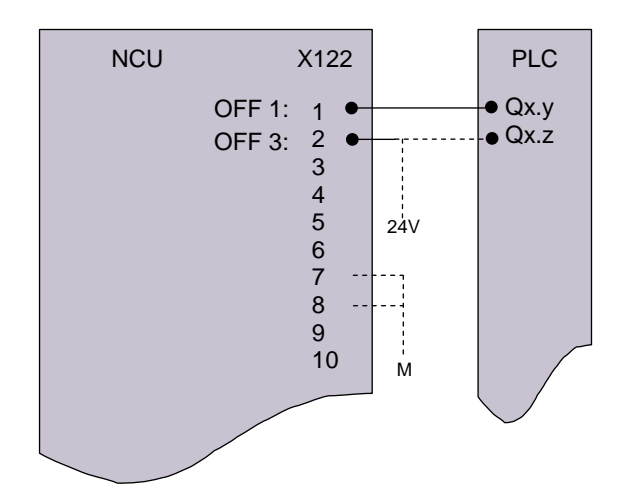

The control of X122.2 for OFF3 has the following possibilities:

- PLC Output
- Connected directly to 24V
- P849[0] = BICO 1 in each drive

#### **Detailed Wiring Example**

A drive group without main contactor, however, with the system/drive-integrated safety function of the SINUMERIK 840D sl; connection of the safety sensor technology / actuators using ET200S.

- Power supply of the NCU 710 (=6.-K11)
- Control signals to the NCU 710; digital inputs and digital outputs using the data of the standard macros
- DRIVE-CLiQ connection to the power units
- PROFIBUS connection to the ET200S distributed peripherals (=6.-K82)
- Control signals to the ET200S distributed peripherals
- Supply and control of the Line Module, including the integration of the auxiliary contact of the main power switch
- Supply and control of the Double Motor Module (=6.-Q61)
- Motor, holding brake and sensor system (motor-integrated sensor component) connection to the Motor Module
- Constant motor outgoing feeder using ET200S "Standard" motor starter (=6.-Q86.1)
- Constant motor outgoing feeder using ET200S "Fail-safe" motor starter (=6.-Q95.1)
- Safety control with ET200S safe digital input modules (=6.-K92.1, -K93) and output modules (=6.-K94)
- Safe interface level for external signals (=6.-K132, -K134)

All sensor/actuator signals required for the safety function are connected to the fail-safe modules of the ET200S peripherals (=6.-K92.1, -K93, -K94, -K95). All fail-safe signals are linked using the system/drive-integrated safety function of the SINUMERIK 840D sl. External safety relays or safety controllers are no longer required. An external control of the SH/SBC function using the terminals on the NCU or on the Motor Modules is also not required but is performed internally by the system.

Notice that the OFF1 (X122.1) is now controlled by a standard PLC output and that there is no longer a requirement for a power contactor. OFF3 (X122.2) is shown here also connected to a standard PLC output. However, it could also be connected to +24V or BICO=1 using p849 in each drive.

| Notes : |         |                                     |
|---------|---------|-------------------------------------|
|         |         |                                     |
|         |         |                                     |
|         |         |                                     |
| A104    | Page 26 | Sinumerik 840D sl Safety Integrated |

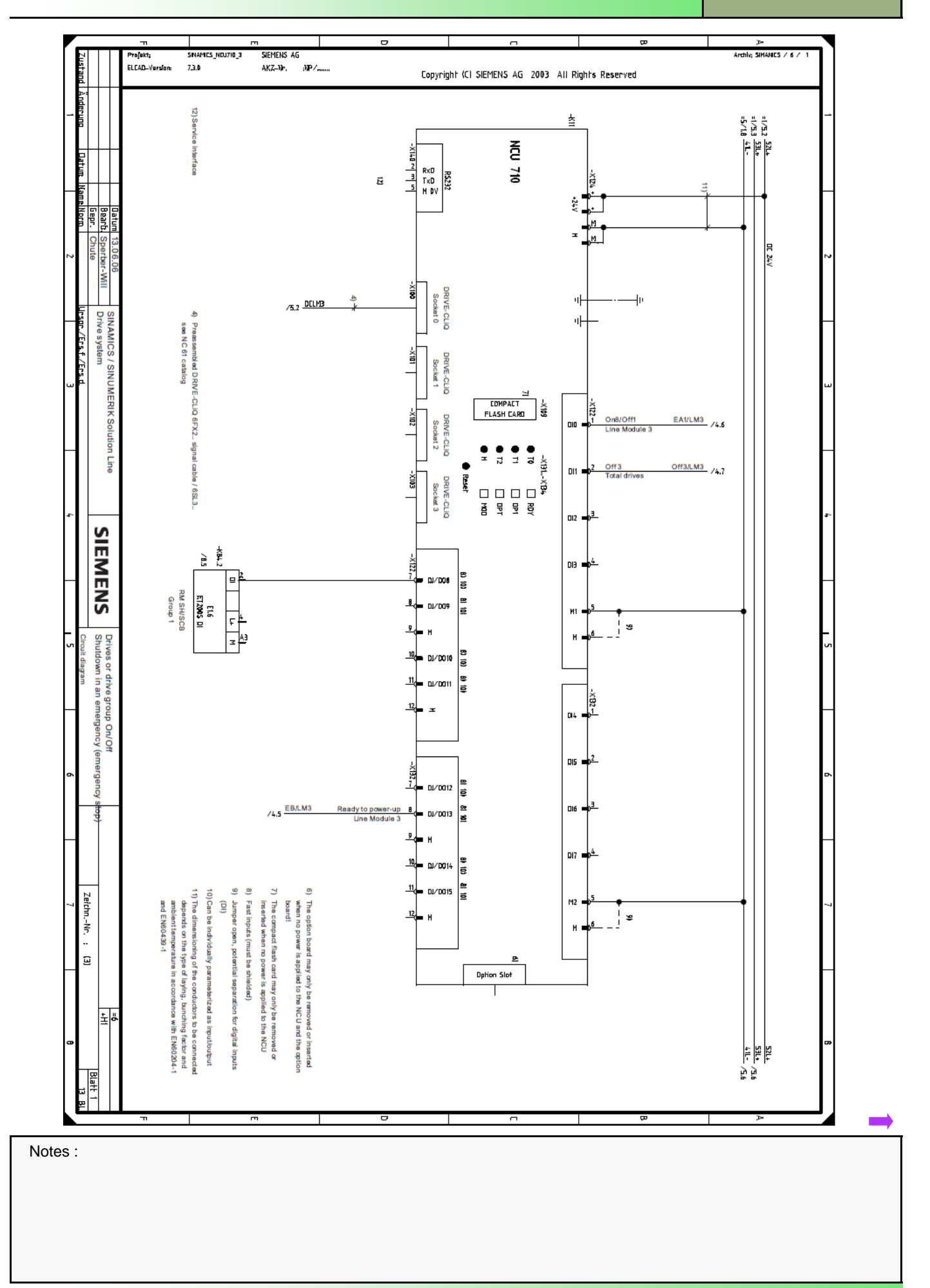

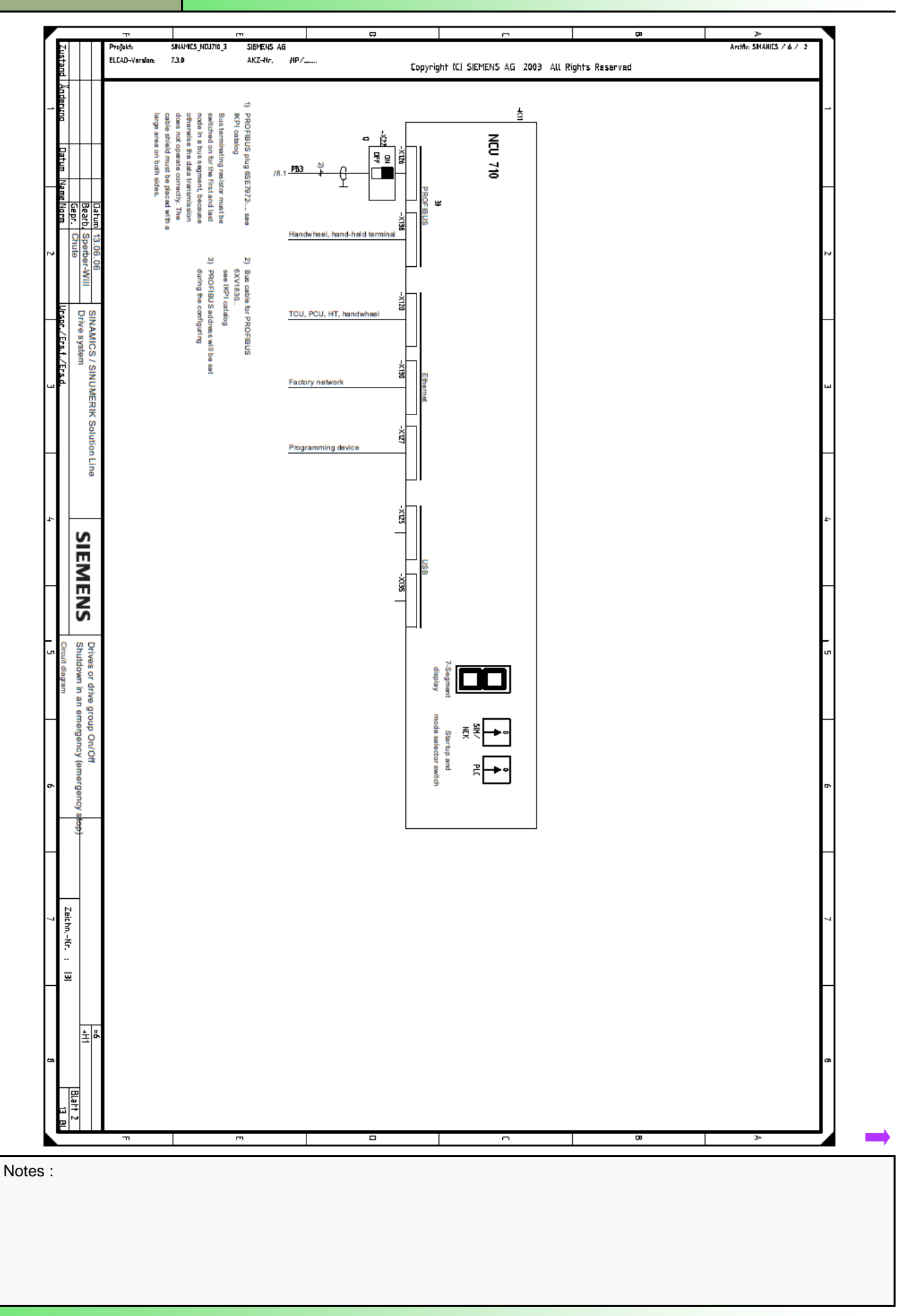

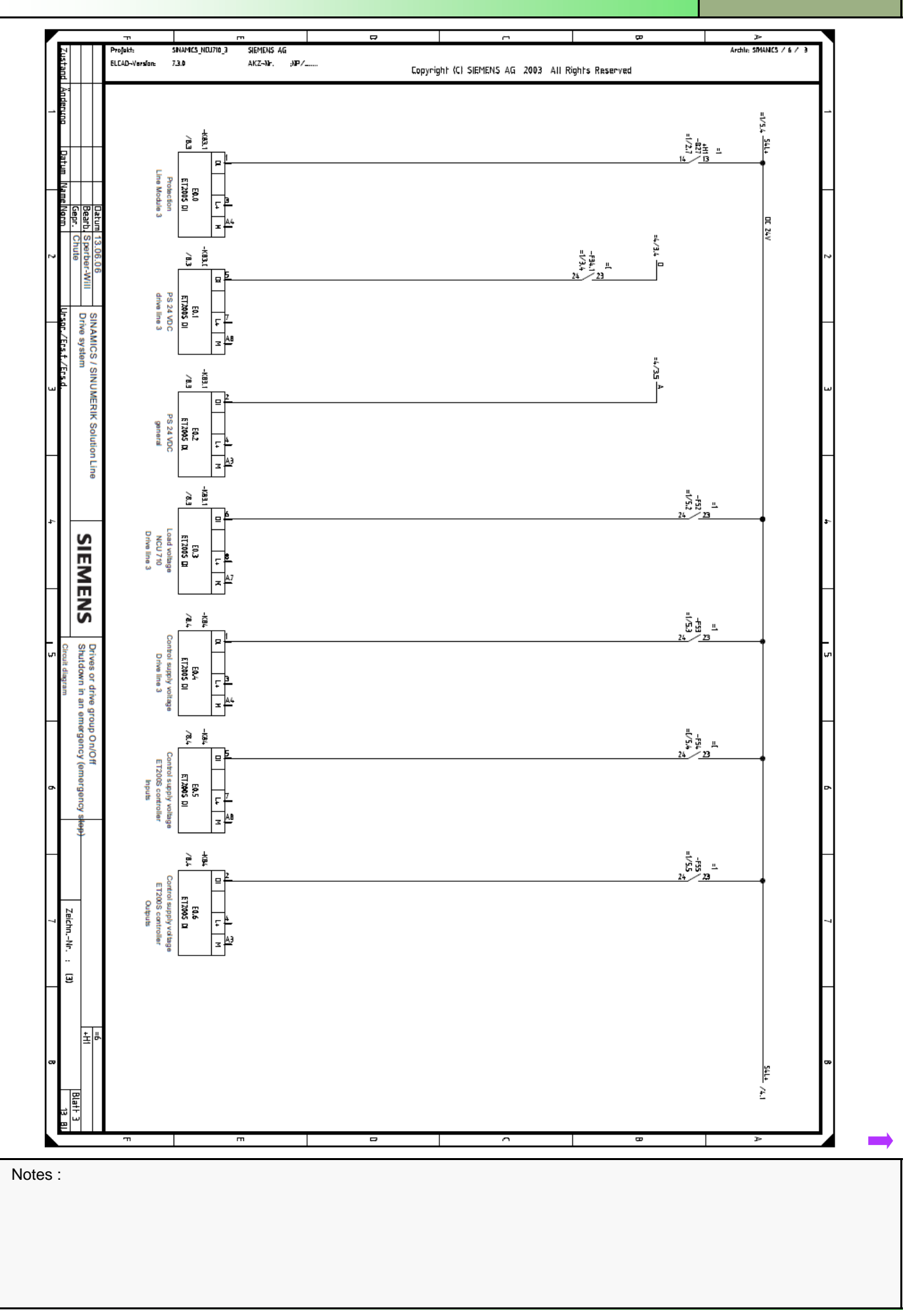

# Safety Integrated

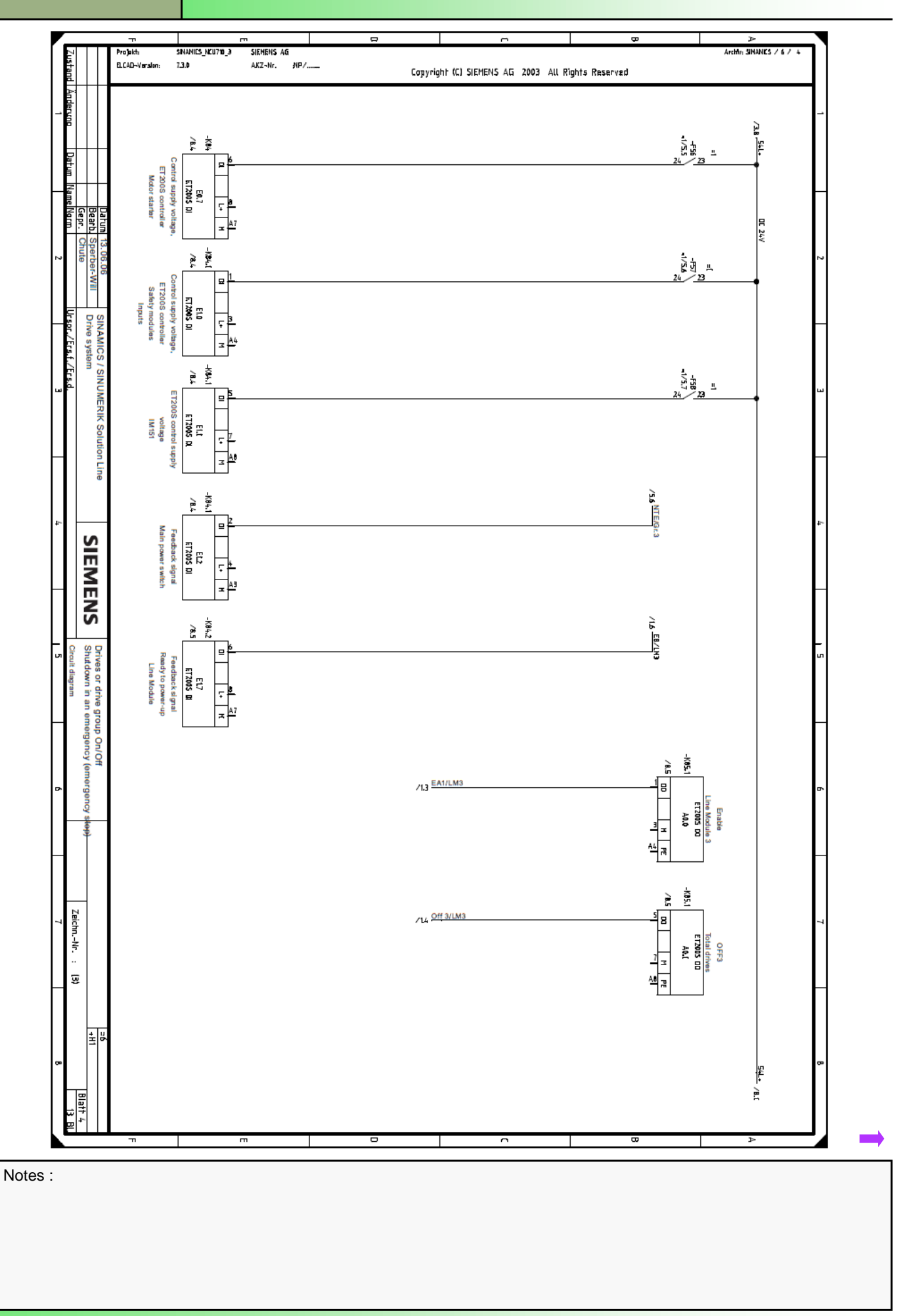

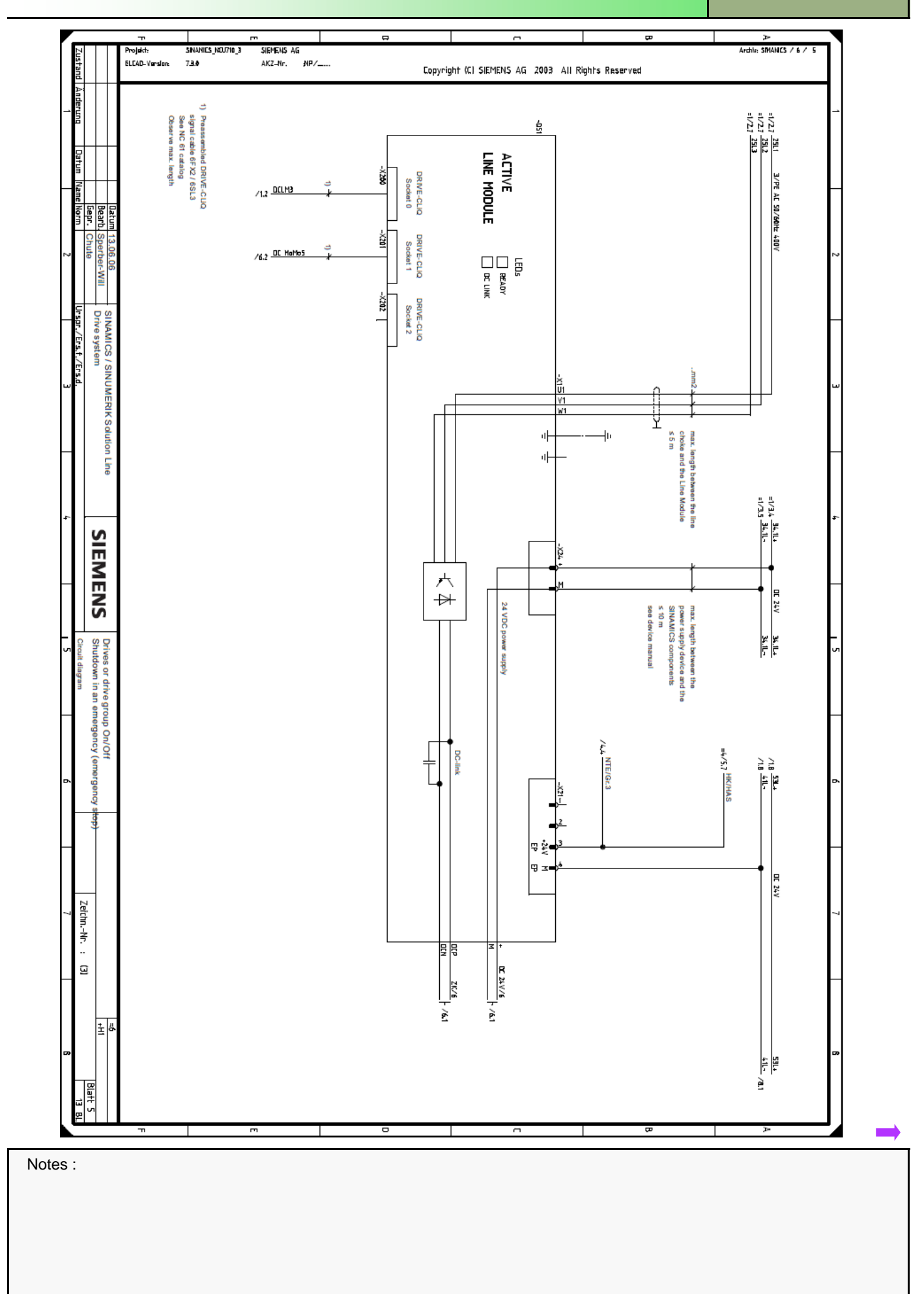

# Safety Integrated

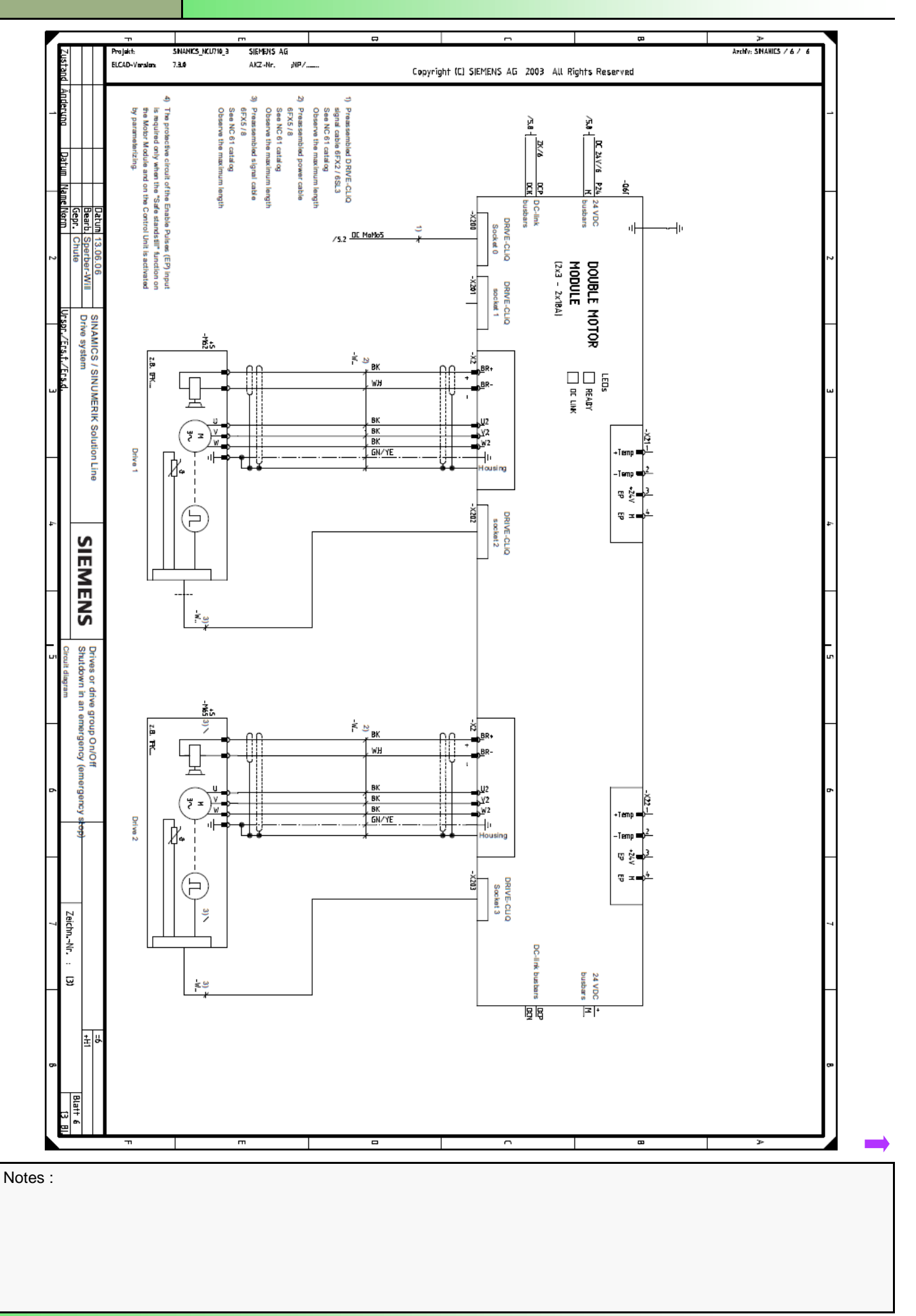

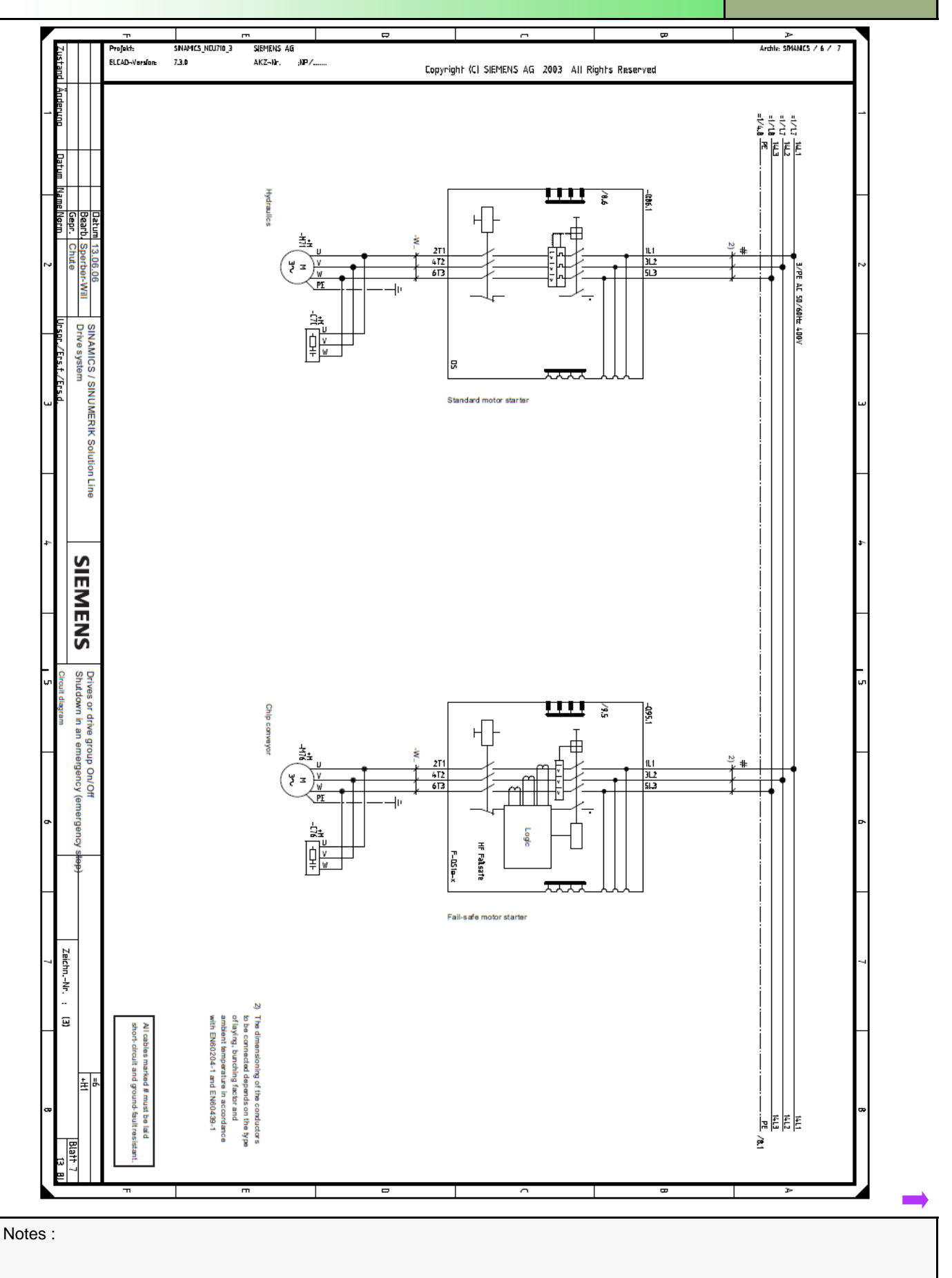

## Safety Integrated

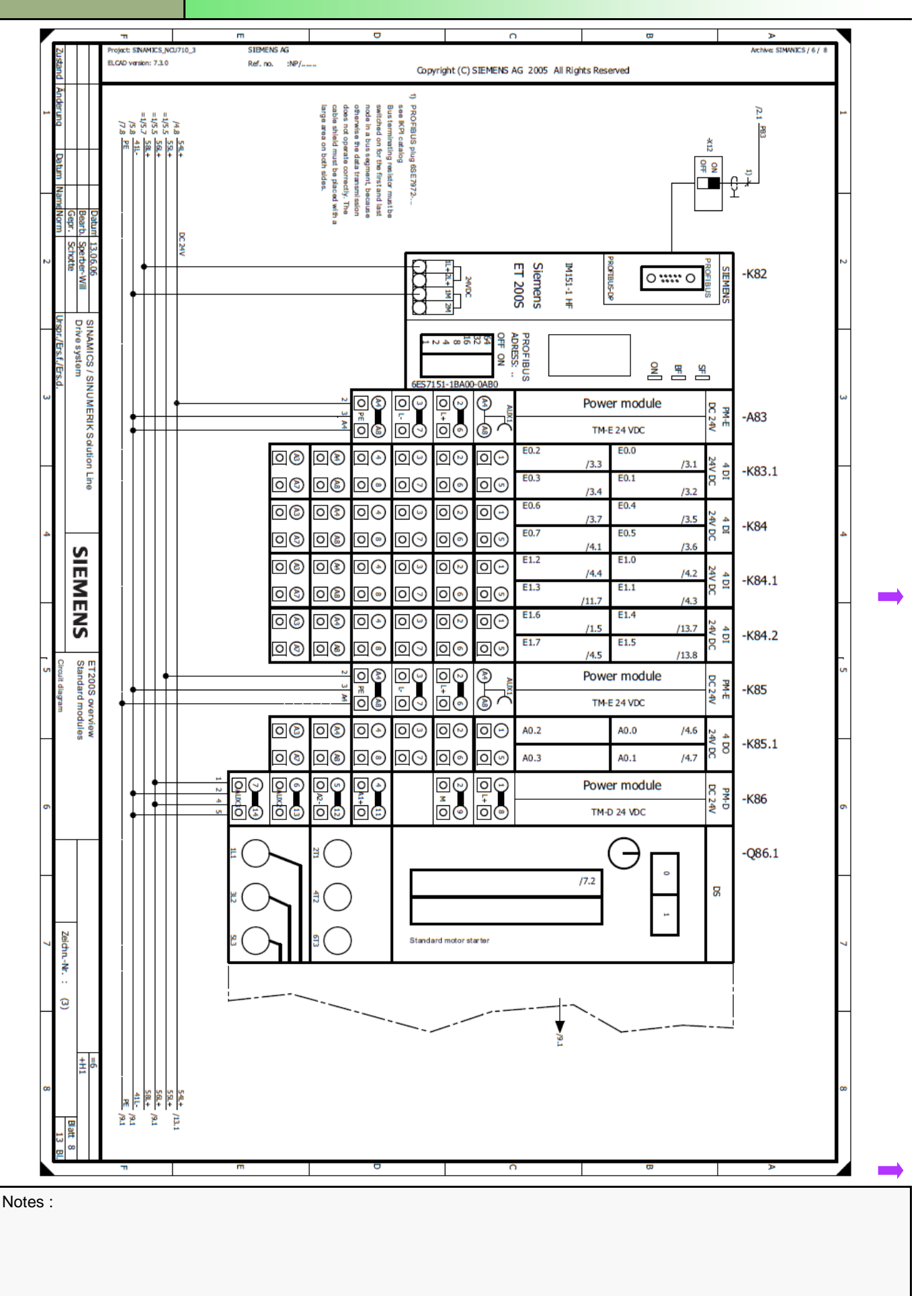

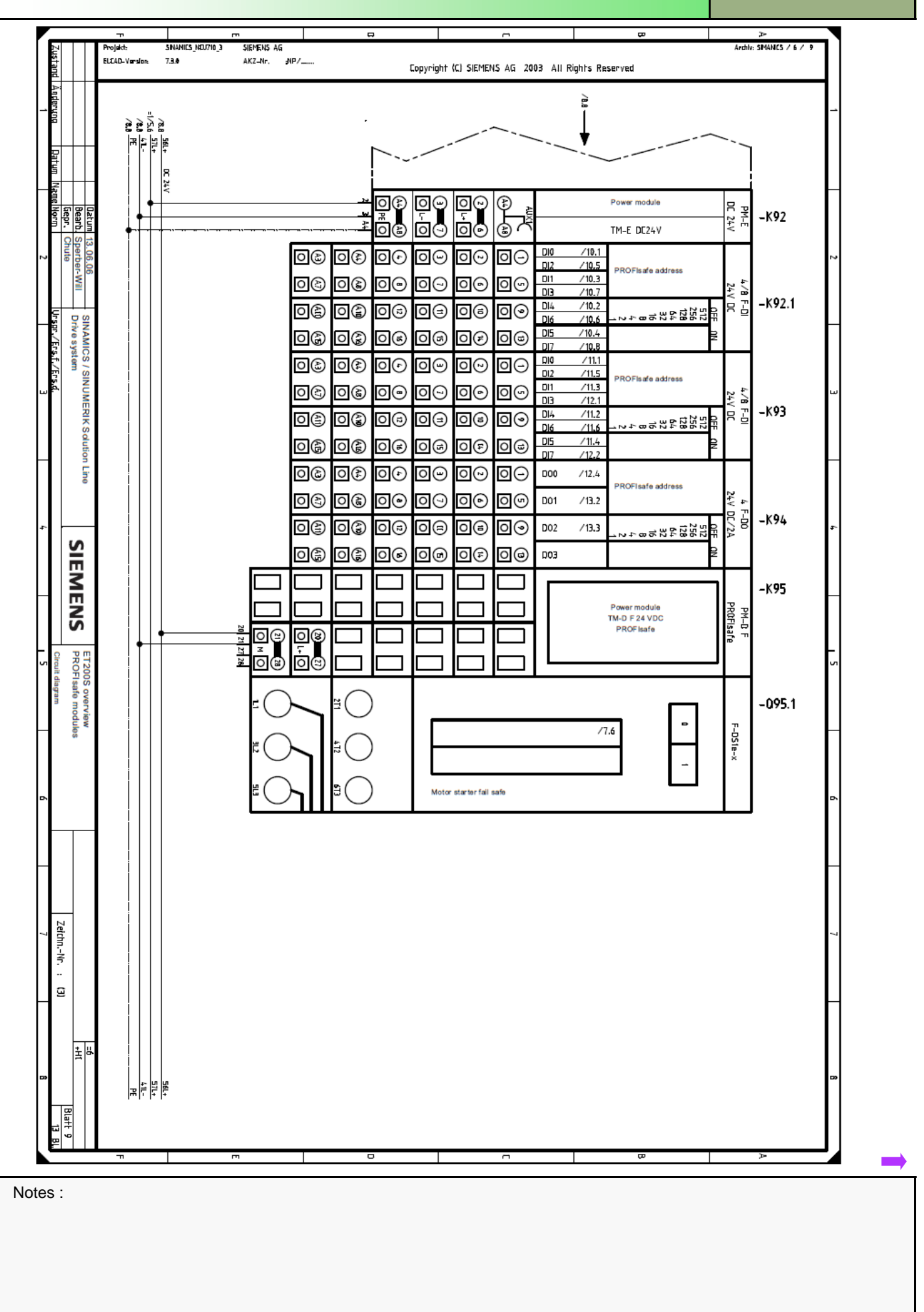

# Safety Integrated

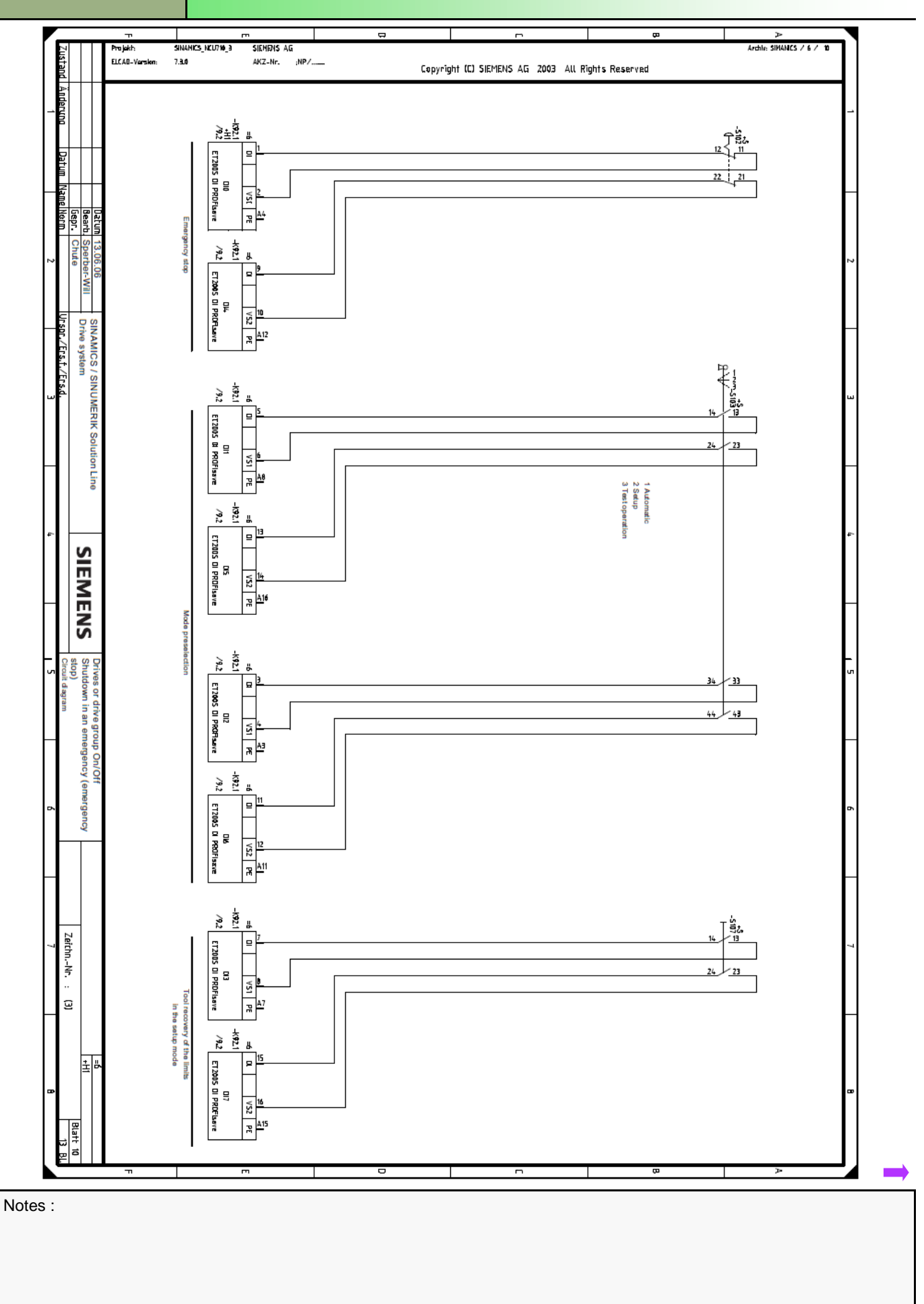
# A104

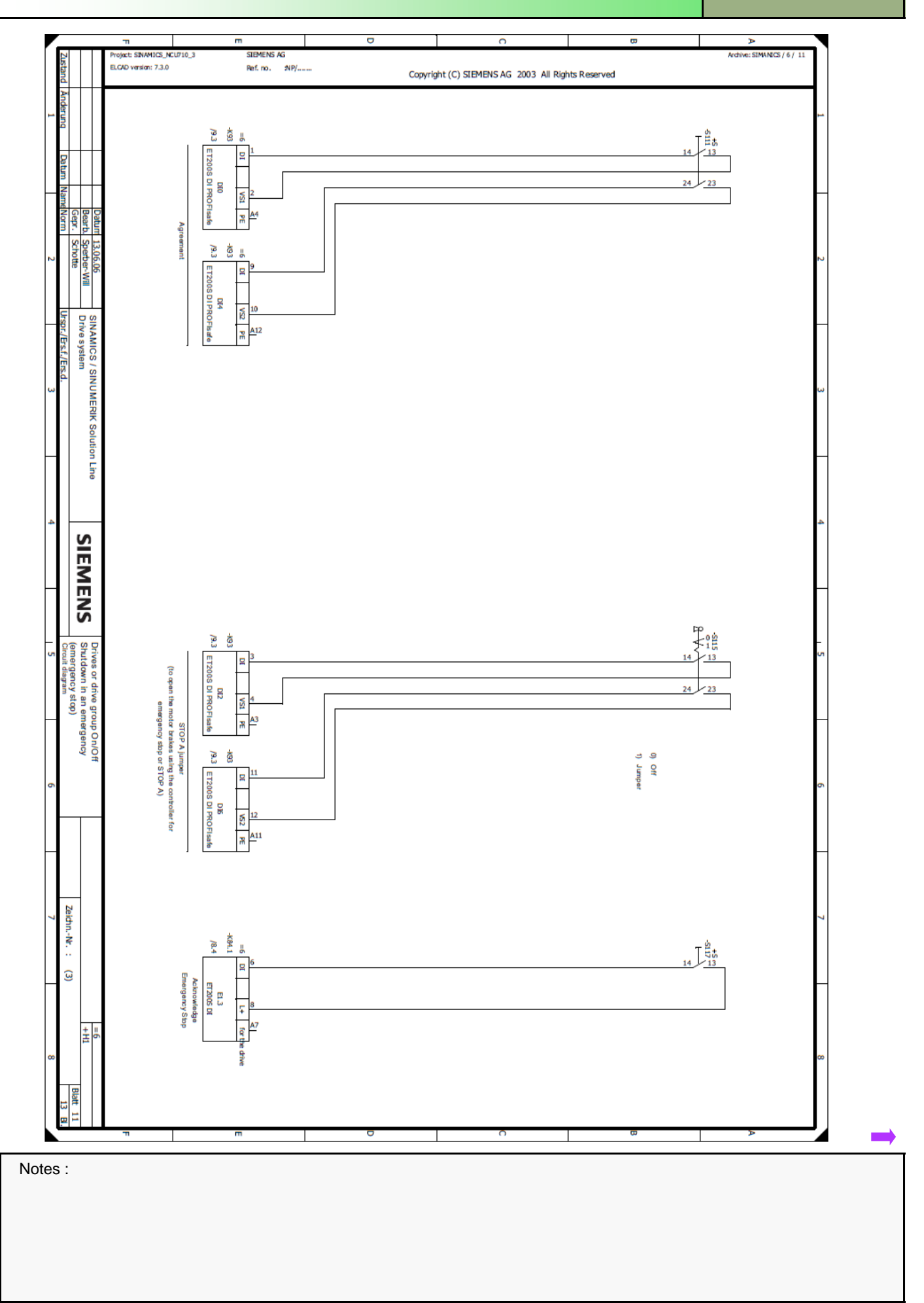

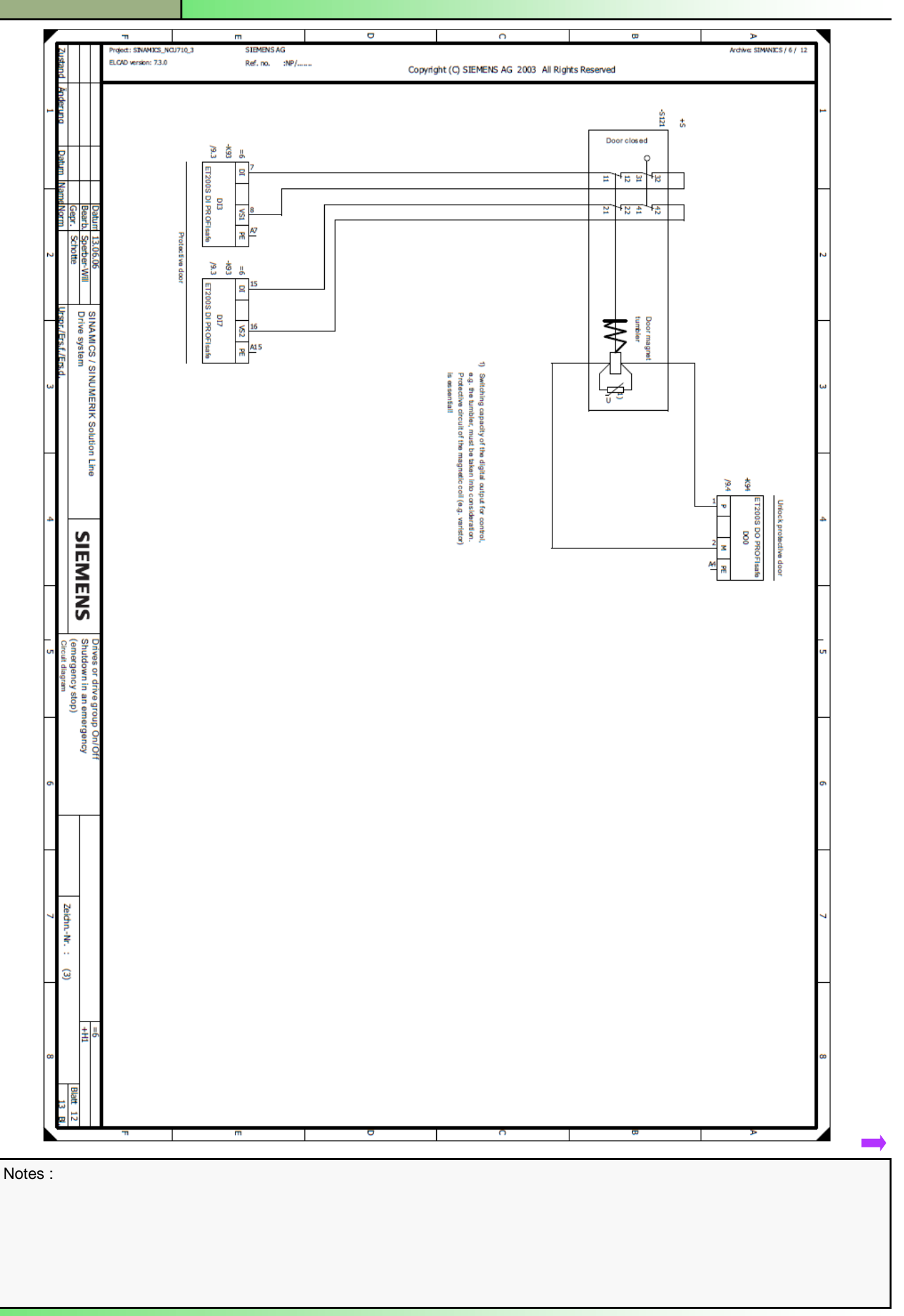

#### D 0 . Þ Project: SINAMICS\_NCU710\_ ELCAD version: 7.30 Archive: SIMANICS / 6 / 13 STEMENSAG Ref. no. : :NP/..... Copyright (C) SIEMENS AG 2003 All Rights Reserved 8.8/ -K132 stop 54+ à 3TK2830-1CE30 DC 24V D01 DOP x A8 🖷 3/13.5 14\_ 24\_ 34\_ 44' 52 33 51/13.7 Potential-free signal exchange to other controllers or plant sections SINAMICS / SINUMERIK Solution Line Drive system +K134 ncy stop delayed \*9 U 19.4 3TK2830-1CB30 DO PR x A12 R 3/13.6 24 34 44 52 51/13.8 SIEMENS 113.2 Shutdown in an em (emergency stop) 133 ergency \*84 1132 18.5 E1.4 E12005 DI igency stop delay Feedback signal Zeichn.-Nr. : 7 -K84 -K134 18.5 3 ergency stop eedback signa E1.5 ET200S DI 7 ± 5414

Notes :

# A104

# **OEM Documentation (Function Table)**

- OEM Documentation
- Function Table example
- Description of Safety Related Devices example

#### **OEM Documentation**

It is the responsibility of the OEM to provide documentation relating to the functional safety requirements of the machine.

This documentation should describe the interaction of the safety related devices fitted to the machine with the system based safety functions of the Sinumerik 840D.

This should be in the form of a 'Function Table'.

The documentation should also include a description of each safety related device (Emergency Stop Push Buttons, Enable Buttons/Key-switches, Guard Door Switches....etc). It should describe how that device is to be used.

Electrical schematics showing the connection for each safety related device with the safe I/O should also be provided.

Prior to commissioning System Based safety Integrated, the OEM must provide documentation to describe the following;

- Function Table
- Description of Safety Related Devices
- Electrical schematics of safety related device connections to safe I/O.

# It is also useful to have a list of the Safe Inputs and Outputs assigned to the F-Modules;

#### 4 F-DI Module

| \$A_INSE[1] | Emergency Stop from HT2                 |
|-------------|-----------------------------------------|
| \$A_INSE[2] | <b>Emergency Stop Reset Push Button</b> |
| \$A_INSE[3] | Operator Door Guard Switch              |
| \$A_INSE[4] | HT2 Enable Button                       |

#### 4 F-DI/3 F-DO Module Inputs

| π |              |                              |
|---|--------------|------------------------------|
|   | \$A_INSE[9]  | End Limit Override Keyswitch |
|   | \$A_INSE[10] | Setup Mode Keyswitch         |
|   | \$A_INSE[11] | Mode 3 Keyswitch             |
|   | \$A_INSE[12] | Spare                        |

#### **Outputs**

\$A\_OUTSE[1] Output for KA1 & KA2 Contactors \$A\_OUTSE[2] Spare \$A\_OUTSE[3] Spare

**Example of a Function Table** 

This table can be entered in section 2.1 of the SIAT (Safety Integrated Acceptance Test) document. (This will be covered later in this document)

| Operating mode | Protective doors | Axis / spindle | Monitoring                |
|----------------|------------------|----------------|---------------------------|
| Production     | Closed           | X1, Y1, A1, C1 | SG4 (SV4)                 |
|                |                  | SP1            | SG4 (SV4)                 |
|                | Released         | X1, Y1, A1, C1 | SBH (SOS)                 |
|                |                  | SP1            | SBH (SOS)                 |
| Setup          | Closed           | X1, Y1, A1, C1 | SG2 (SV2)                 |
|                |                  | SP1            | SG2 (SV2)                 |
|                | Released         | X1, Y1, A1, C1 | SG1 (SV1)                 |
|                |                  | SP1            | SBH (SOS)/                |
|                |                  |                | SG1 (SV1) With HT2 Enable |

A104

Safety Integrated

#### Example Description of Safety Related Devices

This table can be entered in section 2.3 of the SIAT (Safety Integrated Acceptance Test) document. (This will be covered later in this document)

#### Emergency Stop from HT2 (\$A\_INSE[1]):

A Stop C for X1, Y1, A1, C1 and Spindle is activated via the SPL using the EMERGENCY STOP signal and the external brakes and the SH (Safe Satndstill) are then activated via STOP A. For an EMERGENCY STOP hydraulic pump, cooling-medium pump, chip conveyor and tool revolver are safely stopped, if safety-relevant via SGAs (Safety Related Outputs) of the SPL.

#### Emergency Stop Reset Push Button (\$A\_INSE[2]):

The two-channel button is used to acknowledge the emergency stop and panel monitoring function (power is switched-in).

#### Operator Door Guard Switch (\$A\_INSE[3]):

The operator door has a protective door switch. The protective door switch outputs the two-channel signal "doors closed and interlocked". The safety functions are changed-over and selected in accordance with the previous table.

#### HT2 Enable Button (\$A\_INSE[4]):

The Two-Channel enable button is used to allow the spindle to be run at reduced velocity with the operator door open.

#### End Limit Override Keyswitch (\$A\_INSE[9]):

The Two-Channel Spring-return Key-switch selects SE2 and allows the axes to be jogged clear of the end limits for SE1.

#### Setup Mode Keyswitch (\$A\_INSE[10]):

The "production" and "setting-up" modes are selected using the mode selector switch. The key-operated switch has two contact levels. The safety functions are changed-over and selected in accordance with the previous table.

#### Output for KA1 & KA2 Contactors (\$A\_OUTSE[1]):

KA1 and KA2 are non-positively guided relays driven in parallel by safe a output. They are energized as long as the SPL SIRELAY is reset. A normally closed check-back circuit is connected to I36.0 and is monitored by the PLC test stop routine for correct operation of the contactors.

#### Test Stop:

The test stop routine is executed every 8hours, following complete power-off-on and also manually at any time with MCP User key 1.

| Notes : |  |  |  |
|---------|--|--|--|
|         |  |  |  |
|         |  |  |  |
|         |  |  |  |
|         |  |  |  |
|         |  |  |  |

# F-Controller Logic: Step7 Hardware Configuration

This section describes how to adapt the hardware configuration of Step7 so as to add the ET200s (IM151-3PN) rack to the existing ProfiNet network and also configure the Safety Related Input & Output F– Modules.

## **Step7 Hardware Configuration**

Using the Step7 project 'A102\_001', open the Hardware Configuration.

| SIMATIC Manager - [A102_00                          | 1 D:\#Customers#<br>Options Window Help | \RIG\CourseRig\A102_0 | 01]                   |                     | X                      |
|-----------------------------------------------------|-----------------------------------------|-----------------------|-----------------------|---------------------|------------------------|
| 0 📽 🕷 🗶 🗞 🛍                                         | 💼 🗢 🖕 🖕 📜                               | - 🏥 🏥 💽 🛛 🕅 Kina      | o 💌 🏹                 | 200                 | 88D                    |
| 🖃 🎒 A102_001                                        | Object name                             | Symbolic name         | Туре                  | Size Auth           | or Last m              |
| SINUMERIK                                           | B Hardware                              |                       | Station configuration |                     | 02/07.                 |
| - CPU 317F-3 PN/DP                                  | CPU 317F-3 PN/DP                        | 1                     | CPU                   |                     | 11/02                  |
| E S7 Plogram(1)                                     | CP 840D d                               |                       | CP                    |                     | 02/07.                 |
| Bode<br>Bode<br>Bode<br>Bode<br>BonAMICS_Integrater |                                         |                       |                       |                     |                        |
| Press FI to get Help.                               | <u>.</u>                                |                       |                       | CP/IP -> Intel(R) 8 | ▶<br>12577LM Gigal /// |

#### IM151-3PN: 6ES7 151-3BA23-0AB0

Enter the part number of the IM151-3 PN module and search.....

| a IM NO                                                                                                    | 220 3 PN 6/3 21                                                                                                    |                                      |                                                                                                    |                                                                                                    |                                                                                                    |              | -        | - Constanting   |                                                                                                    |                                                                                                    |                                                      |
|----------------------------------------------------------------------------------------------------|----------------------------------------------------------------------------------------------------|--------------------------------------|----------------------------------------------------------------------------------------------------|----------------------------------------------------------------------------------------------------|----------------------------------------------------------------------------------------------------|--------------|----------|-----------------|----------------------------------------------------------------------------------------------------|----------------------------------------------------------------------------------------------------|------------------------------------------------------|
| 2                                                                                                    | DE CON 2176 2 D                                                                                                    | W/DD                                 |                                                                                                    |                                                                                                    |                                                                                                    |              | Syche    | re GEST         | 7151-38A2                                                                                                    | 3-0AB0                                                                                                    | -                                                    |
| VT25                                                                                                    | LIPUNP                                                                                                    |                                      | PRI                                                                                                    | OFIBUS                                                                                                    | integrated                                                                                                    | DP maste     |          | -               |                                                                                                    |                                                                                                    |                                                      |
| X726                                                                                                    | DP                                                                                                    |                                      | 1                                                                                                    |                                                                                                    |                                                                                                    |              | Profile  | Stan            | ndard                                                                                                    |                                                                                                    |                                                      |
| AD                                                                                                    | DP.                                                                                                    | ģ                                    | [3] 5INAMI                                                                                              | 1                                                                                                    |                                                                                                    |              | 0.0      | PROF            | NET IO                                                                                                    |                                                                                                    | -                                                    |
| X750                                                                                                    | PN-ID                                                                                                    |                                      |                                                                                                    |                                                                                                    |                                                                                                    |              | - A      | Ad              | Idional Field                                                                                                    | Devices                                                                                                    |                                                      |
| X150 PT                                                                                                    | R Rod T                                                                                                    |                                      | 1 00                                                                                                    |                                                                                                    |                                                                                                    |              | i i i    | Di Di           | INNE.                                                                                                    |                                                                                                    |                                                      |
| X150 P2                                                                                                    | A Post 2                                                                                                    |                                      |                                                                                                    |                                                                                                    |                                                                                                    |              |          | Ga Ga           | demay.                                                                                                    |                                                                                                    |                                                      |
| 4                                                                                                    | NCK 8400 al                                                                                                    |                                      | E                                                                                                    | themet                                                                                                    | L PROFI                                                                                                    | NET-ID-Sp    | . E      | HI-             | 41                                                                                                    |                                                                                                    |                                                      |
| 5                                                                                                    | CP 8400 al                                                                                                    |                                      | -                                                                                                    |                                                                                                    |                                                                                                    |              | E        | 1/0             | 3                                                                                                    |                                                                                                    |                                                      |
| 8                                                                                                    | HMI 8400 \$                                                                                                    |                                      |                                                                                                    |                                                                                                    |                                                                                                    |              |          | *               | ET 200ec                                                                                                    | o PN                                                                                                    |                                                      |
|                                                                                                    |                                                                                                    |                                      | T 100 au 72.                                                                                            | and in                                                                                                    |                                                                                                    | <b>\</b>     |          | - (*) - <u></u> | ET 200M                                                                                                    |                                                                                                    |                                                      |
|                                                                                                    |                                                                                                    |                                      |                                                                                                    |                                                                                                    |                                                                                                    |              |          | - C -           |                                                                                                    |                                                                                                    |                                                      |
|                                                                                                    |                                                                                                    | 12                                   | (5) pp/ 25                                                                                              | 64C                                                                                                    |                                                                                                    |              |          | *               | ET 200pro                                                                                                    | 2                                                                                                    |                                                      |
|                                                                                                    |                                                                                                    | 2                                    | (5) (5) (5) (5)<br>(5) (9) (5)                                                                          | **                                                                                                    |                                                                                                    | $\mathbf{X}$ |          | -               | ET 200pro<br>ET 2005                                                                                                    | ,                                                                                                    |                                                      |
|                                                                                                    |                                                                                                    | 2                                    | (5) pp/ 25                                                                                              | 64C                                                                                                    |                                                                                                    | $\backslash$ |          |                 | ET 200pro<br>ET 2005                                                                                                    | ,                                                                                                    |                                                      |
|                                                                                                    |                                                                                                    | 12                                   | C NASA                                                                                                  | cec                                                                                                    |                                                                                                    |              |          | 0.8             | ET 200pro<br>ET 2005<br>GSD                                                                                                    | -3 PN                                                                                                    |                                                      |
|                                                                                                    |                                                                                                    | 12                                   | (5) (5) (5) (5)<br>(5) (5) (5) (5) (5) (5) (5) (5) (5) (5)                                              | •••                                                                                                    |                                                                                                    |              | A        | 10 0 0 0 0      | ET 200pro<br>ET 2005<br>GSD<br>M151<br>M151                                                                                                    | 3 PN<br>-3 PN                                                                                                    |                                                      |
|                                                                                                    | ]                                                                                                    | 2                                    | (3) (4) (2)<br>(3) (4) (2)<br>(3) (4) (2)<br>(3) (4) (4) (4)<br>(4) (4) (4) (4) (4) (4) (4) (4) (4) (4) | •+•                                                                                                    |                                                                                                    | 2            | Y        |                 | ET 200pro<br>ET 2005<br>GSD<br>M151<br>M151<br>M151                                                                                                    | -3 PN<br>-3 PN<br>-3 PN FD V                                                                                                    | /4.0                                                 |
|                                                                                                    | ]                                                                                                    | <u></u>                              | 101 KD1 25                                                                                              |                                                                                                    | _                                                                                                    | 2            | 4        |                 | ET 200pro<br>ET 2005<br>GSD<br>M151<br>M151<br>M151                                                                                                    | -3 PN<br>-3 PN<br>-3 PN FD V<br>-3 PN FD V                                                                                                    | /4.0                                                 |
|                                                                                                    | 0) NCU 720.3 PN (V3.2)                                                                                                    | <u> </u>                             | (3) HOLD                                                                                                |                                                                                                    |                                                                                                    | 2            | 4        |                 | ET 200pro<br>ET 2005<br>GSD<br>M151<br>M151<br>M151<br>M151<br>M151<br>M151<br>M151                                                                                                    | -3 PN<br>-3 PN<br>-3 PN FO V<br>-3 PN FO V<br>-3 PN FO V<br>-3 PN FO V                                                                        | /4.0                                                 |
| Stor                                                                                                    | 0) NCU 720.3 PN (V3.2)<br>Module                                                                                                   | Didernumber                          | Fm                                                                                                    | M  I                                                                                                    | _   Q                                                                                                    | )<br>Conmer  | X        |                 | ET 200pro<br>ET 2005<br>GSD<br>M151<br>M151<br>M151<br>M151<br>M151<br>M151<br>M151<br>M15                                                                                                    | -3 PN<br>-3 PN<br>-3 PN FD V<br>-3 PN FD V<br>-3 PN FD V<br>-3 PN FD V<br>-3 PN FD V                                                          | /4.0<br>/5.0<br>/6.1                                 |
| Stor U                                                                                                    | 0) NCU 720.3 PN [V3.2]<br>Module<br>CPU 317F-3 PN/DP                                                                               | Order number<br>BFCS 317-35K14-04Br  | Fm. V2.2                                                                                                | M. 1                                                                                                    | _ Q                                                                                                    | Conner       | 4        |                 | ET 200pro<br>ET 2005<br>GSD<br>M151<br>M151<br>M151<br>M151<br>M151<br>M151<br>M151<br>M15                                                                                                    | 3 PN<br>-3 PN<br>-3 PN FO V<br>-3 PN FO V<br>-3 PN FO V<br>-3 PN FO V<br>-3 PN HF                                                             | /4.0<br>/5.0<br>/6.1<br>/7.0                         |
| Stor 0                                                                                                    | 0) NCU 720.3 PH (V3.2)<br>Module<br>CPU 31.77.3 PM/20P                                                                             | 0:der rumbet<br>6FC5-317-35K14-0AB#  | Fm. V2.2                                                                                                | M. 1<br>2 6                                                                                                    | Q                                                                                                    | 2<br>Conner  | 7        |                 | ET 200pro<br>ET 2005<br>GSD<br>M151<br>M151<br>M151<br>M151<br>M151<br>M151<br>M151<br>M15                                                                                                    | -3 PN<br>-3 PN<br>-3 PN FO V<br>-3 PN FO V<br>-3 PN FO V<br>-3 PN FF V<br>-3 PN HF V<br>-3 PN HF V                                            | /4.0<br>/5.0<br>/7.0<br>/4.0                         |
| 1<br>Stor 1<br>2 1<br>3/73 1<br>3/73 1                                                                                                    | 0) NCU 720.3 PH (V3.2)<br>Module<br>CPU 31.7-3 PH/20P<br>MF7/DP<br>CP                                                              | Doder rumber<br>BFCS 317-35K14 (MBa  | Fm. V2.2                                                                                                | M. 1<br>2 6                                                                                                    | Q<br>1797<br>1790                                                                                                    | Commer       | A voi    |                 | ET 200pro<br>ET 2005<br>GSD<br>M151<br>M151<br>M151<br>M151<br>M151<br>M151<br>M151<br>M15                                                                                                    | -3 PN<br>-3 PN<br>-3 PN FD V<br>-3 PN FD V<br>-3 PN FD V<br>-3 PN HF V<br>-3 PN HF V<br>-3 PN HF V                                            | /40<br>/50<br>/61<br>/70<br>/60                      |
| 2 1                                                                                                    | 0) NCU 720.3 FN (V3.2)<br>Module<br>CPU 317-3 PN/20P<br>MR/20P<br>0P                                                               | Dider numbes<br>GFL5 377-378.14-668a | Fm. V22                                                                                                 | M. 1<br>2 8<br>2 8                                                                                                | - Q<br>1791<br>1792                                                                                                    | Commer       | A l      |                 | ET 200proc<br>ET 2005<br>GSD<br>ET 1005<br>GSD<br>ET 10151<br>ET 10151<br>ET 10151<br>ET 10151<br>ET 10151<br>ET 10151<br>ET 10151<br>ET 10151<br>ET 10151<br>ET 10151<br>ET 10151<br>ET 1005<br>ET 2005<br>ET 2005<br>ET 2005<br>ET 2005<br>ET 2005<br>ET 2005<br>ET 2005<br>ET 2005<br>ET 2005<br>ET 2005<br>ET 2005<br>ET 2005<br>ET 2005<br>ET 2005<br>ET 2005<br>ET 2005<br>ET 2005<br>ET 2005<br>ET 2005<br>ET 2005<br>ET 2005<br>ET 2005<br>ET 2005<br>ET 2005<br>ET 10151<br>ET 10151<br>ET | 3 PN<br>3 PN FD V<br>3 PN FD V<br>3 PN FD V<br>3 PN FD V<br>3 PN FF V<br>3 PN HF V<br>3 PN HF V<br>3 PN HF V<br>3 PN HF V                     | /4.0<br>/5.0<br>/7.0<br>/6.0<br>/6.0                 |
| ■ ■ 1<br>Stor 0<br>2 0 1<br>λ72 0<br>λ72 0<br>λ72 0                                                                                                    | 0) NCU 720.3 PN (V3.2)<br>Module<br>CPU 31 7-3 PN/DP<br>W7/DP<br>DP<br>99/27                                                       | Dide runber<br>BFCS 377-37K14-048a   | Fm. 1922                                                                                                | M. 1<br>2 8<br>3 8                                                                                                | Q<br>1797<br>1790<br>1780                                                                                                    | Commer       | A I      |                 | ET 200pro<br>ET 2005<br>GSD<br>M151<br>M151<br>M151<br>M151<br>M151<br>M151<br>M151<br>M15                                                                                                    | 3 PN<br>3 PN F0 V<br>3 PN F0 V<br>3 PN F0 V<br>3 PN F0 V<br>3 PN F0 V<br>3 PN HF V<br>3 PN HF V<br>3 PN HF V<br>3 PN HF V                     | /40<br>/50<br>/61<br>/70<br>/50<br>/50<br>/50<br>/50 |
| 1 Stor 1 Stor 1 | 0) NCU 720.3 FN (V3.2)<br>Module<br><i>CPU 3173-3 FN/DP</i><br>W77/DP<br>DP<br>90/07<br>PW/07<br>PW/07<br>PW/07                    | Dider number<br>BFCS 317-3FR14 (MBx  | Fm. 1/22                                                                                                | M. 1<br>2 8<br>3 8<br>6                                                                                           | Q<br>77.97<br>77.90<br>77.90<br>77.90<br>77.90                                                                                                    | Commer       |          |                 | ET 200proc<br>ET 2005<br>GSD<br>GSD<br>M151<br>M151<br>M151<br>M151<br>M151<br>M151<br>M151<br>M15                                                                                                    | 3 PN<br>3 PN<br>3 PN FO V<br>3 PN FO V<br>3 PN FO V<br>3 PN FF V<br>3 PN HF V<br>3 PN HF V<br>3 PN HF V<br>3 PN HF V                          | /40<br>/5.0<br>/6.1<br>/7.0<br>/6.0<br>/6.0<br>/7.0  |
| Stor                                                                                                    | 0) NCU 720.3 FN (V3.2)<br>Module<br>CPU 31.7F-3 PN/X0P<br>MRX<br>PN/X7<br>Rov 7<br>Rov 7<br>Rov 7                                  | Dide number<br>BFCS 317-31814-0484   | Fim                                                                                                    | M. 1<br>2 6<br>6<br>6<br>6<br>6<br>6<br>6<br>8                                                                    | Q<br>1797<br>1790<br>1790<br>1790<br>1790<br>1790<br>1790                                                                                                    | Commer       |          |                 | ET 200pro<br>ET 2005<br>GSD<br>M151<br>M151<br>M151<br>M151<br>M151<br>M151<br>M151<br>M15                                                                                                    | 3 PN<br>3 PN F0 V<br>3 PN F0 V<br>3 PN F0 V<br>3 PN F0 V<br>3 PN F0 V<br>3 PN HF V<br>3 PN HF V<br>3 PN HF V<br>3 PN HF V                     | /40<br>/50<br>/61<br>/70<br>/60<br>/60<br>/60        |
| Stor                                                                                                    | 0) NCU 720.3 PN (V3.2)<br>Module<br>CPU 717-9 PN/DP<br>MP/DP<br>PM/D<br>PM/D<br>PM/D<br>PM/D<br>PM/D<br>PM/D                       | Dider number<br>67CS 317-37R14 (bhBa | Fim. 1/32                                                                                               | M. 1<br>2 8<br>5 8<br>6<br>6<br>8<br>8<br>8<br>8<br>8<br>8<br>8<br>8<br>8<br>8<br>8<br>8<br>8<br>8<br>8<br>8<br>8 | - Q<br>1797<br>1790<br>1790<br>1790<br>1790<br>1790<br>1790<br>1790                                                                                                    | Commer       |          |                 | ET 200pro<br>ET 2005<br>GSD<br>M151<br>M151<br>M151<br>M151<br>M151<br>M151<br>M151<br>M15                                                                                                    | 3 PN<br>3 PN<br>3 PN FD V<br>3 PN FD V<br>3 PN FD V<br>3 PN FFV<br>3 PN HF V<br>3 PN HF V<br>3 PN HF V<br>3 PN HF V<br>3 PN HF V<br>3 PN HF V | /40<br>/50<br>/61<br>/20<br>/60<br>/60               |
| Image: Shore         Image: Shore         Image: Shore<                                                                                                    | 0) NCU 720.3 PH (V3.2)<br>Hodule<br>CPU 317.3 PH ADP<br>MP<br>PP<br>PM<br>PM<br>PM<br>PM<br>PM<br>PM<br>PM<br>PM<br>PM<br>PM<br>PM | Didernunber<br>BFCS 317-34514-0MBz   | Fm. V3.2                                                                                                | M. 1<br>2 6<br>6<br>6<br>6<br>6<br>6<br>6<br>8<br>8<br>8<br>8<br>8<br>8<br>8<br>8<br>8<br>8<br>8<br>8<br>8        | - Q<br>77.97<br>77.90<br>77.90<br>77.9 |              | EST PROF | 151-38A         | ET 200pro<br>ET 2005<br>M151<br>M151<br>M151<br>M151<br>M151<br>M151<br>M151<br>M                                                                                                    | 3 PN<br>3 PN FD V<br>3 PN FD V<br>3 PN FD V<br>3 PN FD V<br>3 PN FF V<br>3 PN HF V<br>3 PN HF V<br>3 PN HF V<br>3 PN HF V<br>3 PN HF V        | /40<br>/50<br>/60<br>/60<br>/70                      |

...or, expand the path '**PROFINET IO**'

>> '**I/O**' >> '**ET200S**' and select the corresponding part number and version as stated on the actual hardware.

Once you have identified the correct module, drag the 'IM-151-3 PN HF V?.?' to the ProfiNet bus.

Once the IM 151-3 module has been placed onto the bus, double click (or Alt+Return) to display the module properties.

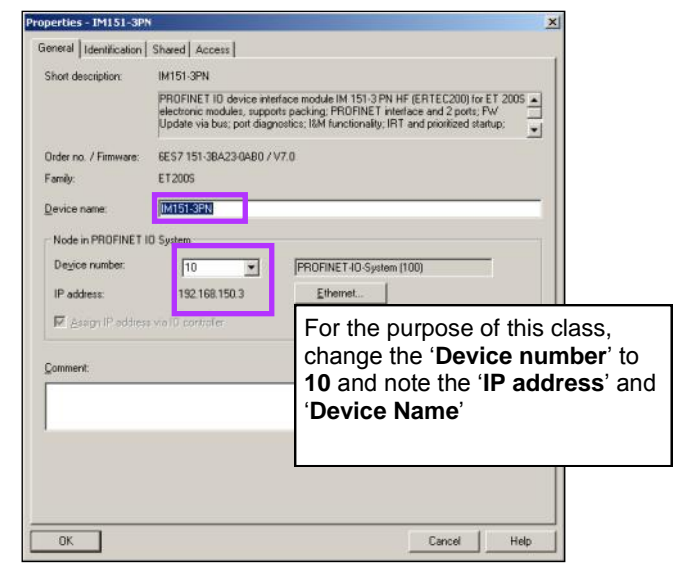

Make a note of the '**Device Name**' (This can be changed if required to suit a drawing reference for example) and IP address. We will need these later.

Click 'OK' when finished to close the properties window.

The following two pages contain information that applies only to the NCU 7x0.3 which has 'CPU 317 F' integrated.

The safety Integrated functions known from the SIMATIC F-CPU **cannot** be used in the SINUMERIK environment.

If the software package 'S7 Distributed Safety Programming' is installed within Step 7, you will be requested to enter a password allow set up of a safety program. This will always appear whenever you attempt to display or modify the safety settings in the HW Config.

| Old password           |   |                |
|------------------------|---|----------------|
| New password           |   |                |
| Confirm password       |   |                |
| Access permission      |   |                |
| Validity (in minutes): | 0 | <u>H</u> evoke |

Click on the 'Cancel' key to acknowledge this dialogue.

<u>Note:</u> You do not need to enter a password when using the Safety Integrated functions of the SINUMERIK 840D sl!

If you do assign a password here, this cannot be undone!

# A104

If you have assigned a password, you must always enter this password when subsequently modifying the HW Config. Without entering the password, you have only read-only access to the parameter setting of the F-Modules.

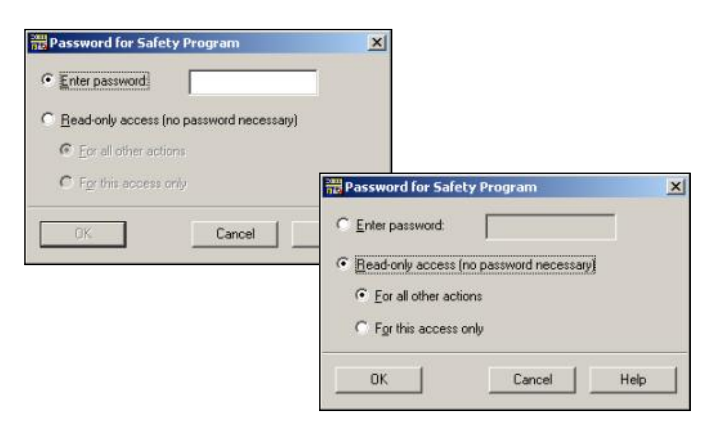

<u>Note:</u> Once a password has been assigned, the Step 7 addon package 'S7 Distributed Safety Programming' is required to modify the HW Config. In this case, the 'S7 F Configuration Pack' no longer suffices. You must be aware of this when sharing the Step 7 project with a colleague or customer. To continue with the hardware configuration. Select the correct sub folder (below the IM151-3) from the hardware catalogue and Insert the PM module into slot 1 of the IM151-3PN rack, the '4/8 F-DI' module to slot 2 and the '4 F-DI/3 F-DO' module to slot 3.

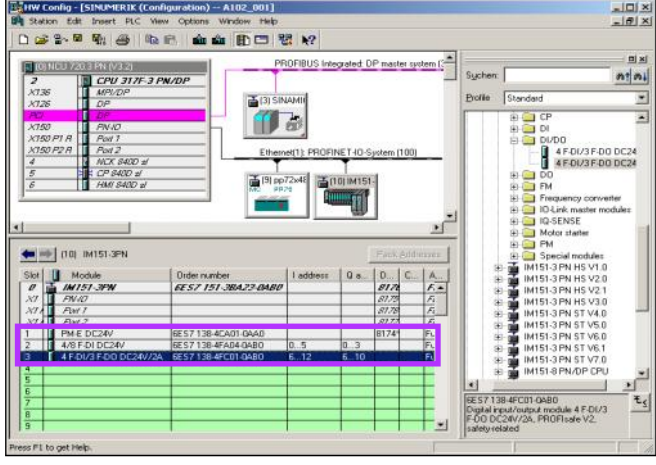

When the F-Modules are inserted, they are automatically assigned the next available I/O start addresses. Sinumerik Safety does not actually access the Safety Related I/O using these addresses. Therefore, It makes sense to re-assign the F-Modules to a higher address range, away from that used by the standard machine I/O.

Open the 'Properties' dialog for each F-Module in turn and select the '**Addresses**' tab.

Change the start address of both the Inputs and Outputs for the '4/8F-DI' module and the '4F-DI/3F-DO' module to suitable values. Both I/O start addresses must be the same on each F-Module.

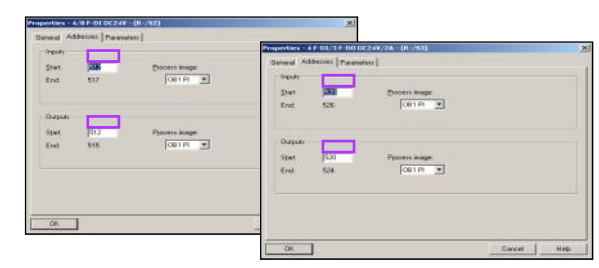

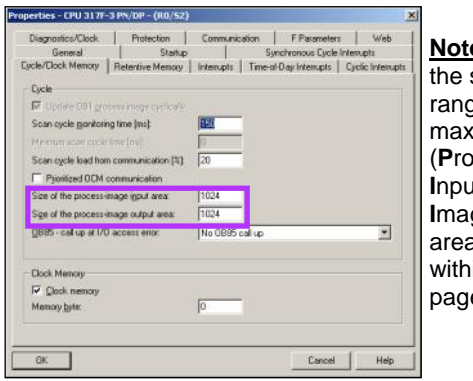

Note: Make sure that the selected address range is within the maximum PII & PIO (Process Image of Inputs & Process Image of Outputs) areas as configured within the properties page of the CPU. Now select the '**Parameter**' tab for each module and note the '**F\_source\_address**', '**F\_dest\_address**' and the '**DIP switch** setting(9.0)'. We will need this information later.

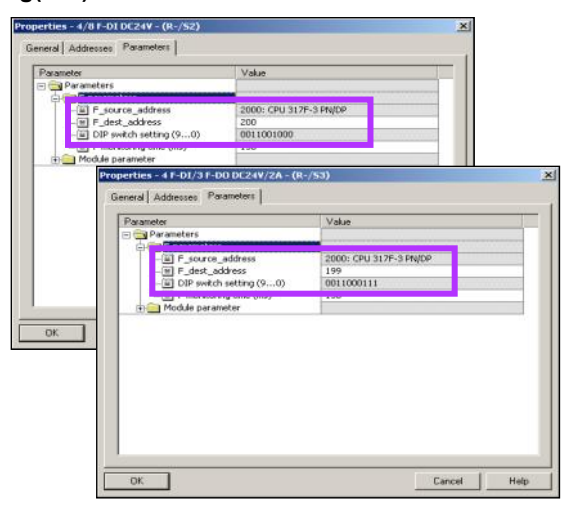

The '**F\_source\_address**' will be the same for all modules as this is the address of the Profibus/ProfiNet F-Master (CPU 31x).

Step7 allocates a unique '**F\_dest\_address**' (Destination Address) for each safe module from 200 down. (200, 199, 198...etc).

#### Note: Power must be switched off for this step!

Remove each F-Module from the rack and set the DIP switches of each module in accordance with the F\_dest\_address / DIP switch setting(9..0) value.

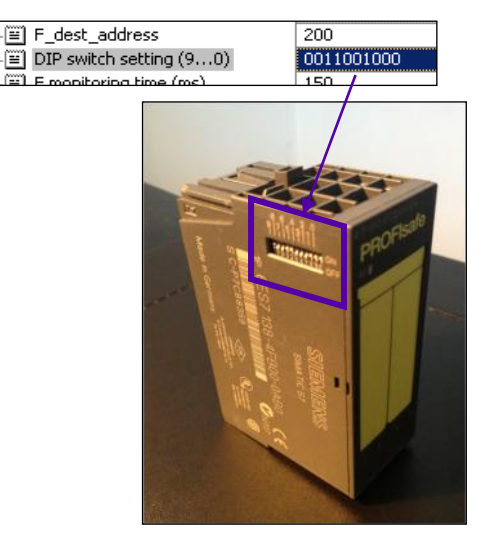

Once the DIP switches have been set correctly and the F-Module inserted back into the rack, power can once again be applied.

Clicking on the 'Browse...' button will display the devices available on the ProfiNet network.

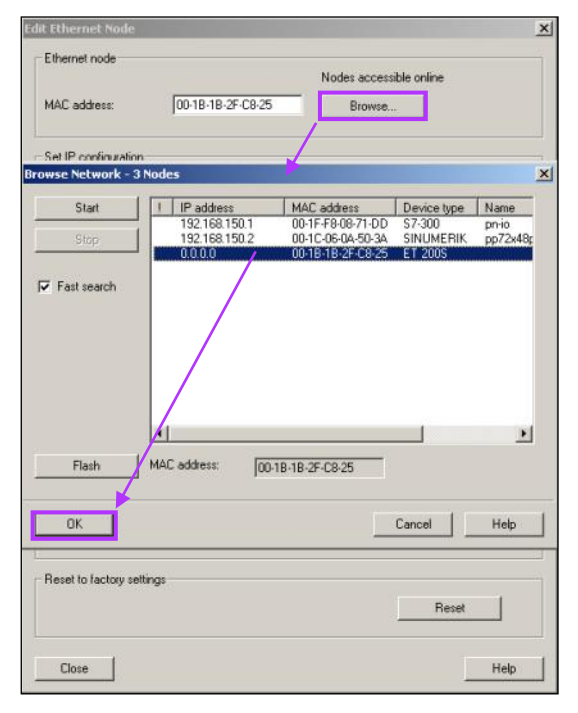

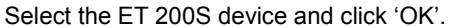

#### The following applies to ProfiNet I/O only.

Some ProfiNet devices (including the IM151-3PN) do not have address switches to identify them on the network. These devices need to be programmed with a 'Device Name' and 'IP Address'.

To program the IM151-3PN in this case, select the menu 'PLC >> Ethernet >> Edit Ethernet Node'.

#### Note: Ensure that the PG/PC is connected to X150 on the NCU and the PG/PC is set to a DHCP assigned IP address.

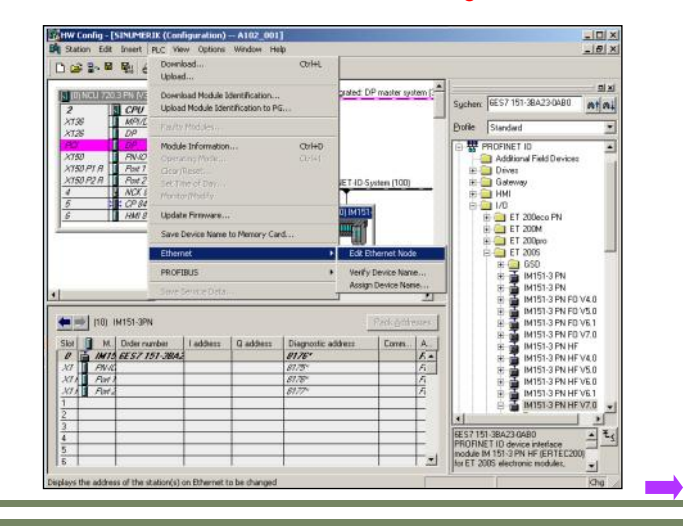

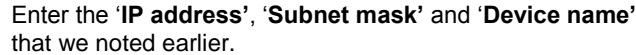

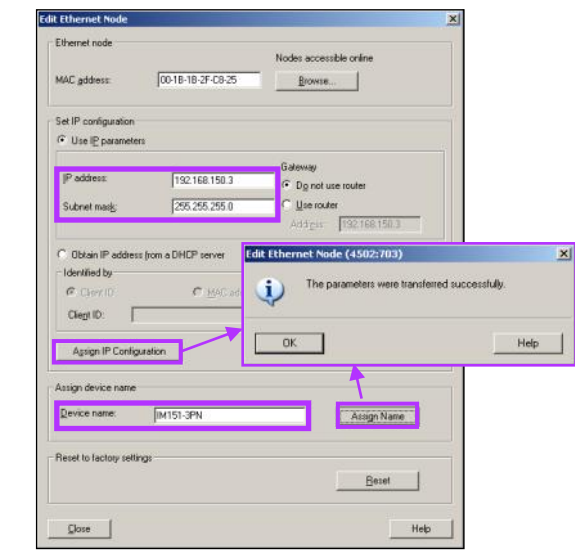

Now click 'Assign IP Configuration' then 'Assign Name'. After each step you should see the dialogue box as shown here.

We have now successfully programmed the IM151-3PN device so that it can be recognized on the ProfiNet network. Close the 'Edit Ethernet Node' Dialogue.

| Notes : |         |                                     |
|---------|---------|-------------------------------------|
|         |         |                                     |
|         |         |                                     |
|         |         |                                     |
|         |         |                                     |
| A104    | Page 46 | Sinumerik 840D sl Safety Integrated |

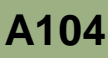

The hardware configuration can now be compiled and downloaded to the PLC in the normal way.

- Ensure that the PG/PC is connected to **X127** on the NCU Nc an

#### Us

Click through the usual dialog boxes to complete the download and restart of the PLC-CPU.

×

|                                                                                                    | Target modules:                                                                                                    |
|----------------------------------------------------------------------------------------------------|----------------------------------------------------------------------------------------------------|
| id the PG/PC is set to a DHCP assigned IP address.                                                                                                    | Module         Racks         Slot           CPU 317F-3 PN/DP         0         2                                                                                                    |
| se the menus                                                                                                    | CP 84(D al 0 5 Select Nude Address X Constraints address in the programmer device organized to the nud &r CPI 1375.3 Constraints address in the programmer device organized to the nud &r CPI 1375.3 |
| HW Config - [SINUMERIK (Configuration) A102_001]         Retion       Edit         New       Ctrl+N         Open ONLINE       Ctrl+O         Open ONLINE       PROFIBUS Integration A102_001]         Save and Comple       Ctrl+S         Save and Comple       Ctrl+S         Properties       Import         Import       Import         Export       Import         Consistency Check.       Ctrl+S         Check Circl Competibility       Import         Properties       Import         Export       Import         Consistency Check.       Ctrl+S         Check Circl Competibility       Import         Properties       Proverse Import         Consistency Check.       Ctrl+Circl Control Proversion to PS         Credit Circl Competibility       Proverse Import         Proverse Import       Proverse Import         Consistency Check.       Ctrl+L         Credit Circl Competibility       Proverse Import         Proverse Import       Proverse Import         Proverse Import       Proverse Import         Proverse Import       Proverse Import         Proverse Import< |                                                                                                    |
| $ \begin{array}{c c c c c c c c c c c c c c c c c c c $                                                                                                    | Dx     Cancel     Hep       Download (13:4363)       The module CPU 317F-3 PN/DP [R 0/5 2] is in the<br>STOP mode.       Do you want to start the module now (complete restart)?       Yes     No    |

Select Target Module

After downloading of the hardware configuration, the PLC should be in STOP mode and the SF LED will be illuminated.

At this stage, the PN and DP LED's on the NCU should not be illuminated. Also, the BF LED on the IM151-3 will also be off. This means that the IM151-3 is correctly configured and recognized on the bus.

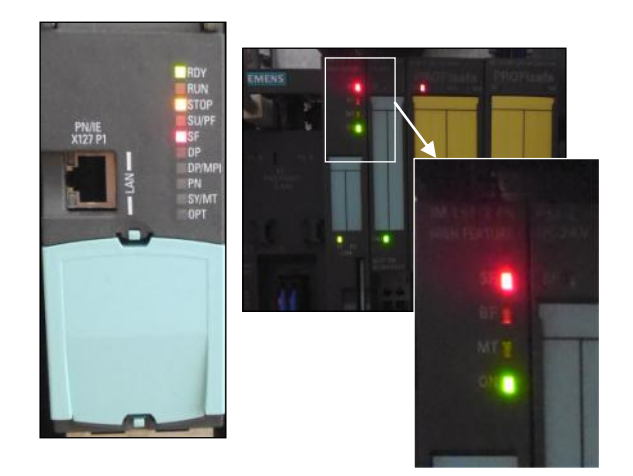

Note the 'SF' LED on the NCU, IM151-3 & 4/8 F-DI Module.

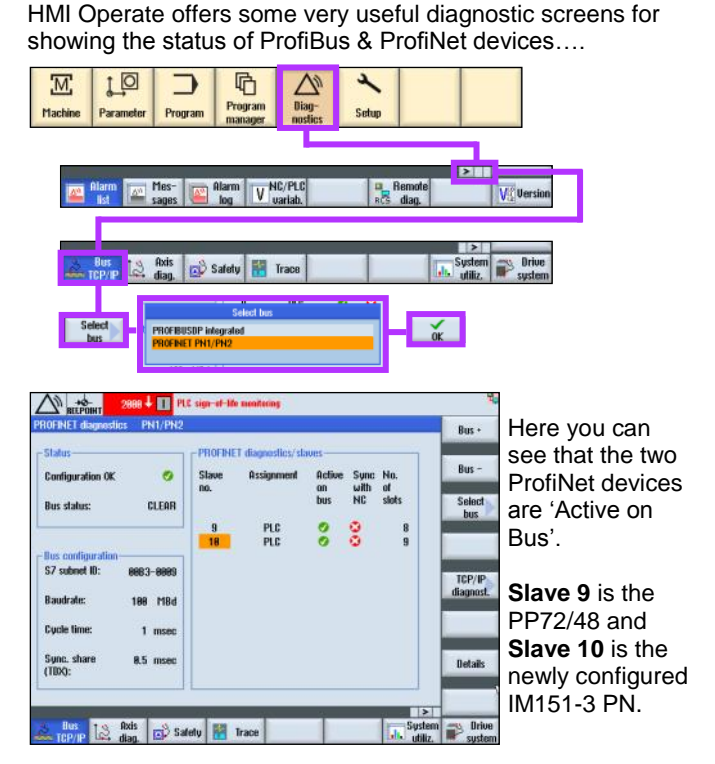

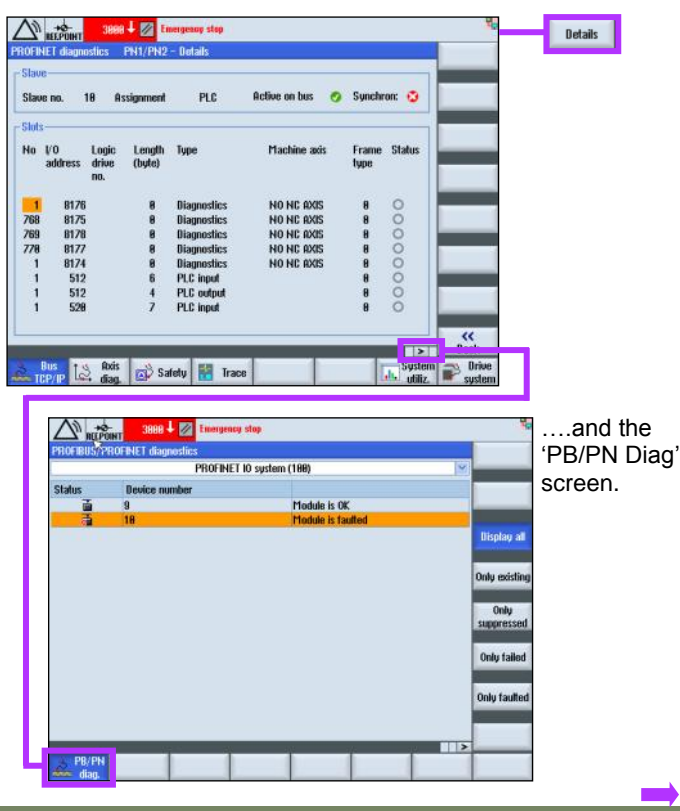

#### Further useful information can be seen in the details screen.....

As you can see from the previous screenshot (and the SF LED's on the NCU, IM151-3 & 4/8 F-DI Module), there is a problem with ProfiNet device number 10. This is the 'IM151-3 PN' rack.

The 'Alarm list' will also show that there is a diagnostic error from address 512 (PLC Error 428221).

| Alarms                   |                |                               |                                |                                                         |    | Current              |
|--------------------------|----------------|-------------------------------|--------------------------------|---------------------------------------------------------|----|----------------------|
| Date                     |                | Delete                        | Number                         | Text                                                    | ~  | topic                |
| 18.82.13<br>13:13:11.699 | PM             |                               | 3888                           | Emergency stop                                          |    | Table<br>of contents |
| 18.82.13<br>13:13:11.699 | PM             | I                             | 2888                           | PLC sign-of-life monitoring                             |    | Keyword              |
| 18.82.13<br>13:13:11.597 | PM             | RU                            | 818984                         | Stop/cancel event, error analysis via STEP7<br>required |    | index                |
| 18.82.13<br>13:13:11.594 | PM             | 20                            | 428221                         | Diagnostic alarm from diagnostics address 512           |    | Search               |
| 428221<br>Definitions:   | Diago<br>OB82  | iostic alarm i<br>or 0886 has | hom diagnost<br>: been trigger | ics address %2<br>ed.                                   | 10 | Full<br>screen       |
| Reaction:<br>Remedy:     | - Ala<br>Beati | rm display.<br>By the cause   | of the error o                 | fisplayed                                               |    | Follow<br>reference  |
| Program<br>Continuation: | Suite          | control OF                    | F - ONL                        |                                                         |    | Back to              |
| 428601                   | Heda           | de failure of t               | the expansion                  | unit .                                                  | 10 | THURINGS             |
| Definitions:             | 0882           | or BB86 has                   | been trigger                   | ed.                                                     | 4  | Exit                 |

The diagnostic error has triggered a call to OB82 or OB86.

Address 512 is the I/O start address of the F-Modules that we configured earlier.

OB82 & OB86 both call FC5 (GP\_DIAG) which actually generates the PLC error 428221.

Within OB82 & OB86, FC5 (GP\_DIAG) is called. The default parameter value for PlcStop := TRUE.

| 0882 | : "I/O Point Fault                                |     |                     |                 |  |  |  |  |
|------|---------------------------------------------------|-----|---------------------|-----------------|--|--|--|--|
| Comm |                                                   |     |                     |                 |  |  |  |  |
|      |                                                   |     |                     |                 |  |  |  |  |
| Netw | Network 1: Detailed Diagnosis in OB82 (interrupt) |     |                     |                 |  |  |  |  |
| Comm | ent:                                              |     |                     |                 |  |  |  |  |
|      |                                                   |     |                     | ]               |  |  |  |  |
|      | CALL "GP_DIAG"<br>PlcStop:=TRUE                   | FCS | Diagnosis alara and | l Modul failure |  |  |  |  |

#### This is the reason that the PLC is in STOP.

This can be changed to FALSE so that the PLC will no longer go into STOP mode when the system detects a diagnostic interrupt from a PN/DP device. This applies to all diagnostic interrupts and not just the interrupts from safety related PN/DP devices.

Error 428221 will still be displayed when PlcStop := FALSE.

**NOTE:** When setting this parameter to FALSE, you must decide if it's necessary to interrogate the header data area's of each OB (e.g. FB125-DP\_DIAG / FB126-PN\_DIAG) for further information on the faulty module. An appropriate course of action can then be taken by the user PLC program.

From all of the diagnostic information we now have. It is clear that there is a problem with the 4/8 F-DI module (address 512).

The default configuration for the 4/8 F-DI module is for '4 Dual Channel' inputs. The module expect both channels to be 'Equivalent' i.e. both channels must have the same state at all times, both channels on or both channels off.

The 4 inputs are connected to the following terminals;

| Input 1—– | 1&9    |
|-----------|--------|
| Input 2—– |        |
| Input 3—– | 3 & 11 |
| Input 4—– |        |

In the default configuration, terminals 1, 5, 3 & 7 must be supplied by Vs1 (terminals 2,6,4 & 8). Terminals 9,13,11 & 15 must be supplied by Vs2 (terminals 10,14,12 & 16).

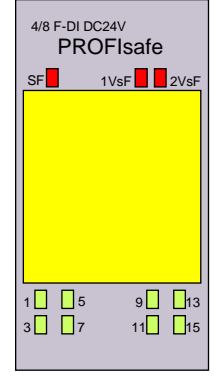

The status of each channel can be easily observed via the LED's.

If you look at LED's 5 & 13 for Input 2, you can see that only LED 13 is illuminated (Non-Equivalent). Due to the default settings of the module, this is the reason for the SF LED's, the system call to OB82 / OB86, PLC Error 428221 and the PLC in STOP Mode due to FC5.PlcStop := TRUE.

|         | <br> |
|---------|------|
|         |      |
| Notes · |      |
| 10100 . |      |
|         |      |
|         |      |
|         |      |
|         |      |
|         |      |
|         |      |
|         |      |
|         |      |
|         |      |
|         |      |

A104

Press the 'Emergency Stop Reset' button on the front of the training rig and observe the LED's 5 & 13 of the 4/8 F-DI Module. You can see them swap state so that LED 5 is now on and LED 13 is off. This is a 'Non-Equivalent' Input.

The Safety Related Devices of the training rig are connected as follows:

#### 4 F-DI Module

Channels 1 & 9 Emergency Stop from HT2 Channels 5 & 13 Emergency Stop Reset Push Button Channels 3 & 11 **Operator Door Guard Switch** Channels 7 & 15 HT2 Enable Button

#### 4 F-DI/3 F-DO Module

#### Inputs

Channels 1 & 2 End Limit Override Keyswitch Setup Mode Keyswitch Channels 5 & 6 Channels 9 & 10 Mode 3 Keyswitch Channels 13 & 14 Spare

#### Outputs

| Channels 3 & 4   | Output for KA1 & KA2 Contactors |
|------------------|---------------------------------|
| Channels 7 & 8   | Spare                           |
| Channels 11 & 12 | Spare                           |

Now operate each of the Safety Related Devices in turn and observe the LED's of the two safety modules.

We must now change the second input of the '4/8 F-DI module (Channels 1 & 5) so that the 'Type of Sensor Interconnection' is set to '2 Channel Non-Equivalent' and not the default setting of '2 Channel Equivalent'.

|                                                                                                    | Properties - 4/8 F-DI DC24V - (R-/S2)                                                                                                    |                                                                                                    | 2 |
|----------------------------------------------------------------------------------------------------|----------------------------------------------------------------------------------------------------|----------------------------------------------------------------------------------------------------|---|
|                                                                                                    | General Addresses Parameters                                                                                                    |                                                                                                    |   |
| We can do this in the hard-<br>ware configuration by open-<br>ing the properties dialogue<br>for the 4/8 F-DI module. | Period<br>Grandian<br>Construction<br>Construction | Value 3 (ma) (crkc Practorian the entire module (crkc Practorian the entire module (crkc) (crkc) (cr |   |

Select the 'Parameters' tab, now expand the folders 'Module Parameter' and 'Channel 1, 5'.

Now change the 'Type of Sensor Interconnection' to 'nonequivalent'.

Close the properties dialogue with 'OK' (Acknowledge the warning with 'Close' >> 'OK'), 'Save & Compile' then download the hardware configuration again.

The system will no longer report an SF error on the NCU, IM151-3 PN or the 4/8 F-DI Module.

Carry Out an NCK Reset and the PLC will RUN with no error messages displayed.

All of the Safety Related Input Devices are 'Two Channel

Note: The 4 F-DI/3 F-DO module has a

Also, there is only 1 VS supply (terminals

15 & 16) for both channels of each input.

For more information on this and other F-

Modules, see the 'ET200S F Operating

different terminal number assignment.

Equivalent'.

Manual'.

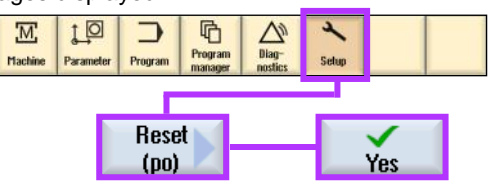

However, operating the 'Safety Related Input Devices' (Slowly) may still cause a 'Diagnostic Error' to be triggered. This will be indicated by the SF LED, PLC Error '428221 Diagnostics alarm from diagnostics address xxx' and possibly a PLC in STOP mode due to OB82 calling FC5 (GP\_DIAG) if PlcStop := TRUE.

This is due to the default 'Discrepancy time' of 10ms being exceeded for a particular input channel.

This can also be changed in the properties dialogue of the F-Module within the hardware configuration.

E.g. change the 'Discrepancy Time' from 10ms to 500ms for the channel that is causing the error. This will stop the fault from appearing under normal operation.

Notes :

4 F-DI/ 3 F-DO DC24V **PROFIsafe** SF VsF 1 5 9 13 3 7 11

#### Circuit Diagrams for the Simulator Safety Related Devices:

#### Channels 1 & 9

Emergency Stop from HT2

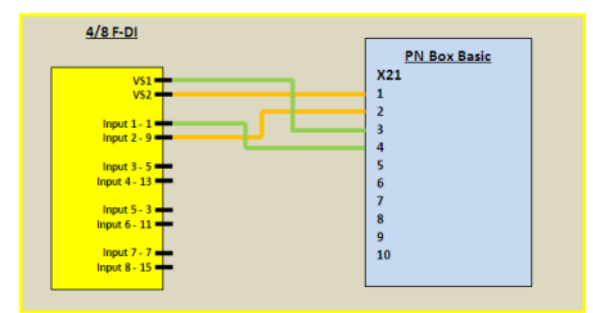

#### Channels 5 & 13 Emergency Stop Reset Push Button

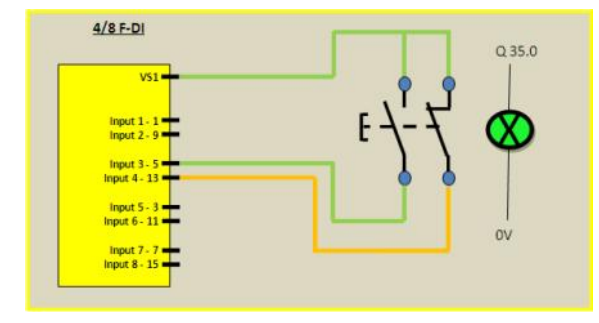

Channels 1 & 2

End Limit Override Keyswitch

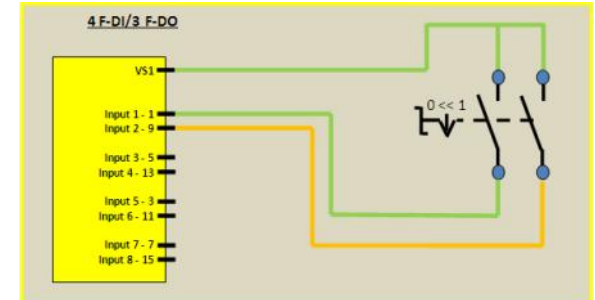

Channels 5 & 6 Setup Mode Keyswitch Channels 9 & 10 Mode 3 Keyswitch 4 F-DI/3 F-DO

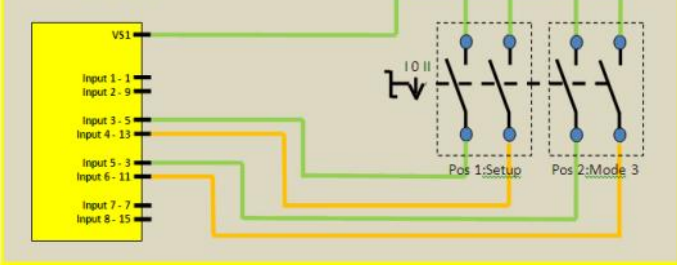

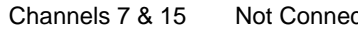

Channels 3 & 11

## Operator Door Guard Switch

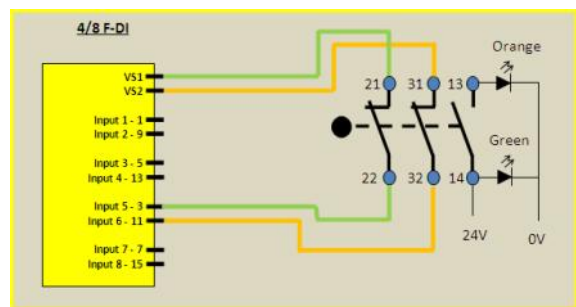

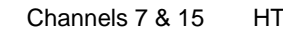

HT2 Enable Button

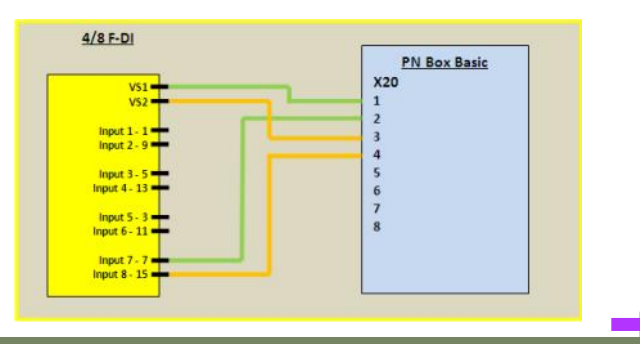

Channel 3 & 4

Output for KA1 & KA2 Contactors

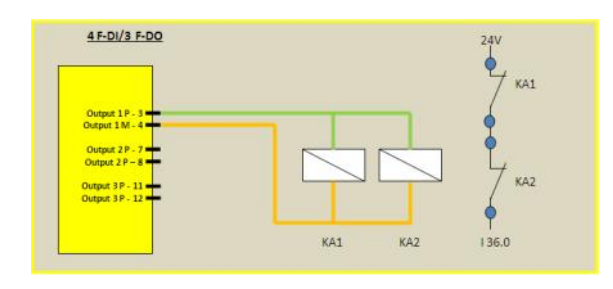

Channels 7 & 8 Channels 11 & 12 Not Connected Not Connected

| Channels 7 & 15 | Not Connected |         | _                                   |
|-----------------|---------------|---------|-------------------------------------|
| Notes :         |               |         |                                     |
|                 |               |         |                                     |
|                 |               |         |                                     |
|                 |               |         |                                     |
| A104            |               | Page 50 | Sinumerik 840D sl Safety Integrated |

It is important to understand the module and channel parameters of the F-Modules.

#### Input Delay:

This can be used to suppress interference for all input channels.

# General Addesses Pearset Image: Sector 201 Value Image: Sector 201 One Image: Sector 201 One Image: Sector 201 One Image: Sector 201 One Image: Sector 201 One Image: Sector 201 One Image: Sector 201 One Image: Sector 201 One Image: Sector 201 One Image: Sector 201 One Image: Sector 201 Sector 201 Image: Sector 201 Image: Sector 201

Short Circuit Test: This parameter allows you to activate the short-circuit detection depending on the F-module used:

- For the entire F-module, or...
- For the channels of the F-module for which "internal sensor power supply" is set.

The short-circuit test is only useful if you are using simple switches that do not have their own power supply.

The short-circuit detection deactivates the sensor supply temporarily. The length of the deactivation period is equivalent to the configured input delay. The input delay is permanently set to 3 ms for the 4 F-DI/3 F-DO DC24V PROFIsafe electronic module and the F-switch.

If a short circuit is detected, the F-module triggers a diagnostic interrupt in the CPU.

#### Evaluation of the Sensors:

#### 1001 evaluation

In 1001 evaluation, there is one sensor, and it is connected to the F-module via a single channel.

#### 1002 evaluation

In 1002 evaluation, two input channels are occupied by:

- A single-channel sensor
- A non-equivalent sensor
- A two-channel sensor
- Two single-channel sensors

The input signals are compared internally for equivalence or non-equivalence.

Note that in 1002 evaluation, two channels are combined into a channel pair. The number of available input channels of the F-module is reduced accordingly.

#### Behavior after Channel Faults:

This parameter is used to specify whether the entire F-module is passivated or just the faulty channel(s) in the event of channel faults.

#### **Channel Specific Parameters**

#### Activated:

If you select this check box, the corresponding channel or channel pair is enabled for the signal processing in the safety program. If you clear the check box, an unused channel or channel pair is disabled.

#### Sensor Supply:

Here, you can specify whether or not the sensors are supplied via the F-module (internal sensor power supply Vs1 & Vs2). The 'short-circuit test' requires this parameter to be set to 'Internal'.

#### Type of Sensor Interconnection:

If "1002 evaluation" is specified for the sensor evaluation, you can use this parameter to select the type of sensor interconnection for each input channel:

- "2-channel equivalent" (with equivalent signals): one two-channel sensor or two single-channel sensors are connected via two channels to two opposing input channels
- "2-channel non-equivalent" (with non-equivalent signals): one non-equivalent sensor or two single-channel sensors are connected via two channels in a nonequivalent way to two opposing input channels
- "1-channel": one sensor is connected via one channel to two opposing input channels

For "1001 evaluation", the type of sensor interconnection is set permanently to "1-channel".

#### Behavior at Discrepancy:

For the "Behavior at discrepancy", you assign the value that is provided to the safety program in the F-CPU during a discrepancy between two relevant input channels, i.e., during the ongoing discrepancy time. You can assign the behavior at discrepancy as follows:

- "Provide last valid value" or
- "Provide value 0"

Note: Only applicable if 'Sensor evaluation' is set to '1002 evaluation'.

#### Provide last valid value

As soon as a discrepancy between the signals of two relevant input channels is detected, the last valid value (old value) prior to the discrepancy is made available to the safety program in the F-CPU. This value is made available until the discrepancy disappears or until the discrepancy time expires and a discrepancy error is detected. Accordingly, the sensor-actuator response time is extended by this time.

As a result, the discrepancy time of sensors connected via 2 channels has to be tuned for fast reactions to short response times. Thus, it makes no sense, for example, if sensors connected via 2 channels with a discrepancy time of 500 ms trigger a time-critical shutdown. In the absolute worst case, the sensor -actuator response time is extended by an amount

#### Discrepancy Time:

Here, you can specify the discrepancy time for each channel pair. The entered value is rounded to multiples of 10 ms. When you have assigned parameters to the type of sensor interconnection as "1-channel", the time discrepancy is permanently set to 10 ms.

#### **Requirements**

You have assigned the following parameters:

- Sensor evaluation: "1002 evaluation" and
- Type of sensor interconnection: "2-channel equivalent" or "2-channel non-equivalent"

#### Discrepancy Analysis and Discrepancy Time

If you use a two-channel sensor, a non-equivalent sensor, or two single-channel sensors that measure the same physical process variables, the sensors will have a delayed response, for example, due to the limited precision of their arrangement to one another.

The discrepancy analysis for equivalence/nonequivalence is utilized with fail-safe inputs to identify errors based on the timing of the two signals of the same functionality. Discrepancy analysis is initiated when different levels are detected for two associated input signals (for nonequivalence testing: when the same levels are detected). A test is conducted to determine whether the difference in levels (when testing for nonequivalence: agreement) has disappeared after a configurable period of time. If not, this means that a discrepancy error exists.

Notes :

approximately equal to the discrepancy time:

- You should therefore arrange the sensors in the process with as little discrepancy as possible.
- You should then select the shortest possible discrepancy time that, at the same time, has sufficient cushion against false tripping of discrepancy errors.

#### Provide value 0

As soon as a discrepancy between the signals of two relevant input channels is detected, the value "0" is made available to the safety program in the F-CPU.

If you have assigned "Provide value 0", the sensor-actuator response time will not be affected by the discrepancy time.

In most cases, the discrepancy time starts but does not expire because the signal differences disappear after a short time.

Select such a large discrepancy time, that when no errors are present, the difference between both signals (for nonequivalence testing: the agreement of the signals) has disappeared in every case before the discrepancy time has expired.

#### Behavior while Discrepancy Time is Running

While the assigned discrepancy time is running, either the last valid value or "0" is made available from the relevant input channels to the safety program in the F-CPU according to the assigned behavior at discrepancy.

#### Behavior After Discrepancy Time Elapses

If the input signals do not agree once the assigned discrepancy time expires, e.g., due to a break in a sensor wire, a discrepancy error is detected and the "Discrepancy error" diagnostic message containing information on which channels are faulty is generated in the diagnostic buffer of the F-module.

#### Reintegration after discrepancy error:

This parameter specifies the criteria for when a discrepancy error is regarded as corrected, thus enabling reintegration of the relevant input channels.

The following parameter assignment options are available:

- "Test 0 signal required" or
- "Test 0 signal not required"

#### **Requirements**

You have assigned the following parameters:

Sensor evaluation: "1002 evaluation"

#### Test 0 signal required

If you have assigned "Test 0 signal required," a discrepancy error is not regarded as corrected until a 0 signal is present at both of the relevant input channels.

If you are using non-equivalent sensors, i.e., "Type of sensor interconnection" is set to "2-channel non-equivalent", a 0 signal must be present at the channel supplying the useful signal.

For information on which channels of the F-module supply useful signals, refer to the manual for the F-module you are using. Test 0 signal not required

If you have assigned "Test 0 signal not required," a discrepancy error is regarded as corrected when a discrepancy no longer exists at the two relevant input channels.

F-modules in SIMATIC S7 for which the "Reintegration after discrepancy error" parameter cannot be assigned exhibit this behavior.

Based on the information in this section, we should: (for the purposes of this training class only)

- Set a 'Discrepancy time of 500ms for each input channel on both F-Modules.
- Disable any unused channels (4 F-DI/3 F-DO Input Channel 13, 14 & Outputs 7, 8 & 11, 12)
- Change the FC5(GP\_DIAG) parameter PlcStop := FALSE.

This completes the Step7 hardware configuration of the Safety Related F-Modules.

# F-Controller Logic: Enabling Safety in the NC

This section describes the following;

- Enable Safety Integrated within the NC ٠
- Explanation of the Safety Related System Variables \$A\_INSE & \$A\_OUTSE
- Assign the S7 Safety I/O (previously configured) to Sinumerik Safety Related System Variables \$A\_INSE & \$A\_OUTSE •
- Description of NCK-SPL and PLC-SPL •
- Running the NCK-SPL & PLC-SPL at system start-up

# Enable Safety Integrated within NC

Depending on the number of External Safety Related Inputs and Outputs are to be configured, the corresponding Safety Integrated option must be set.

| 'SI Basic'        | Maximum of 4 SPL I/O            |
|-------------------|---------------------------------|
| 'SI Comfort'      | Maximum of 64 SPL I/O           |
| 'SI High Feature' | Maximum of 192 SPL I/O          |
| -                 | (Requires Software $\geq 4.5$ ) |

For this module, enable the 'SI Comfort' Option.

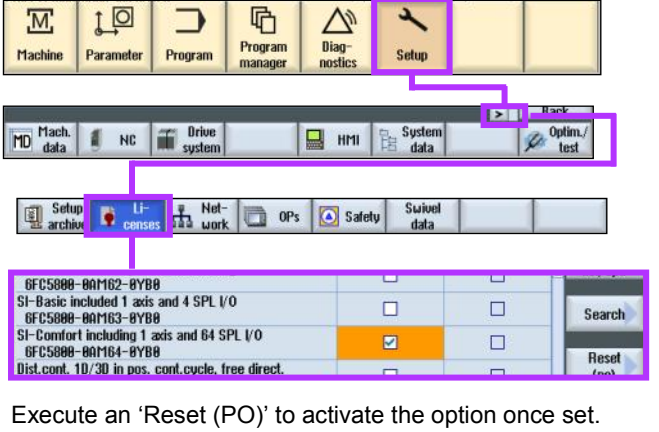

Assignment of \$A\_INSE & \$A\_OUTSE system variables to hardware

The safe input and output channels of the F-Modules configured within Step7 must be assigned to safety related system variables \$A\_INSE[..] & \$A\_OUTSE[..].

\$A\_INSE[n] Safety Related EXTERNAL Input

\$A\_OUTSE[n] Safety Related EXTERNAL Output

n=Number of input or output. Range is 1 to 192.

Once assigned, the 'NCK Safe Programmable Logic' (SPL) can then read from and write to the I/O of the F-Modules using the \$A\_INSE & \$A\_OUTSE system variables.

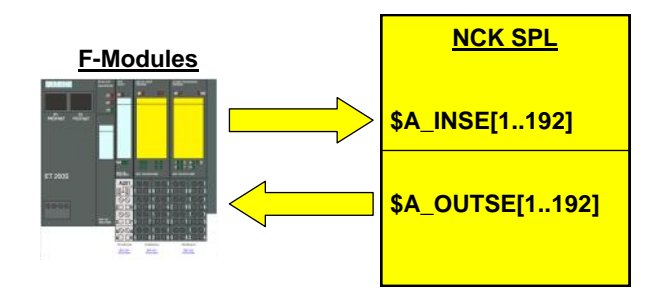

Notes :

#### Setting the Date & Time

During the commissioning, the Checksums of Safety Related parameters are stored within the control. The information stored also includes a time & date stamp. For this reason (and good practice at any other time!) check that the time and date is set correctly within the system.

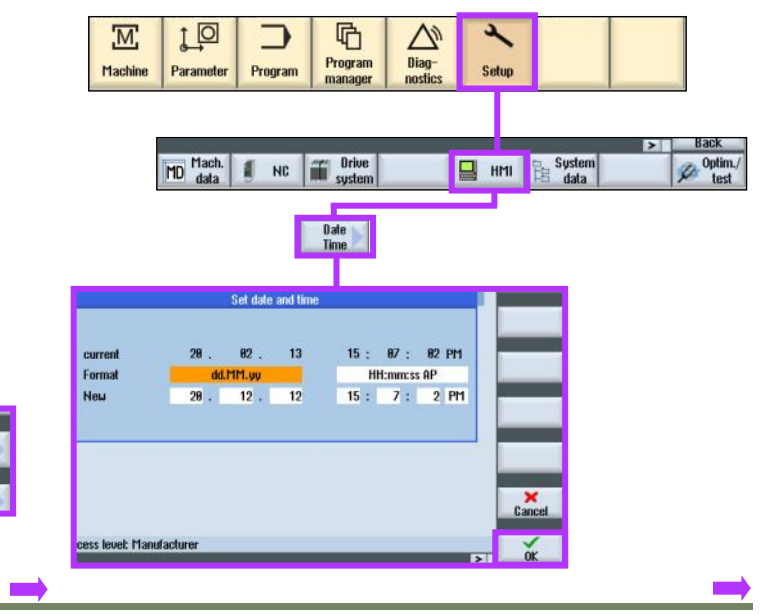

The PLC SPL will also require access to the inputs and outputs of the F-Modules.

When the F-Module I/O is assigned to the NCK System Variables, the PLC SPL can then read from and write to DB18 within the PLC.

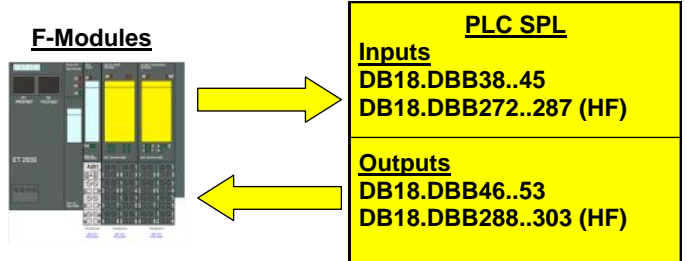

The system handles the transfer of signals between the F-Modules and DB18 automatically.

For every 'Safety Related NCK System Variable', there is a corresponding bit within DB18. This allows for 'Redundancy' in the monitoring of the 'Safety Related System Variables'. Both the NCK Safety Related System Variable (e.g. \$A\_OUTSE[n]) and the corresponding bit in DB18, must always have the same equivalence. If not, a 'Crosscheck' error will be displayed.

E.g. 27090 Error in Crosswise Data Comparision NCK-PLC'.

In order to assign the F-Module Input and Output channels to the system variables \$A\_INSE & \$A\_OUTSE, we must set the following General Machine Data's:

10385[0] \$MN\_PROFISAFE\_MASTER\_ADDRESS

10386[0] \$MN\_PROFISAFE\_IN\_ADDRESS 10386[1] \$MN\_PROFISAFE\_IN\_ADDRESS

10387[0] \$MN\_PROFISAFE\_OUT\_ADDRESS

10388[0] \$MN\_PROFISAFE\_IN\_ASSIGN 10388[1] \$MN\_PROFISAFE\_IN\_ASSIGN

10389[0] \$MN\_PROFISAFE\_OUT\_ASSIGN 10389[1] \$MN\_PROFISAFE\_OUT\_ASSIGN

| Gei<br>M | neral<br>10  | Channel<br>MD             | Axis<br>MD | User<br>views | Control Unit<br>parameter |        |        | 1   |
|----------|--------------|---------------------------|------------|---------------|---------------------------|--------|--------|-----|
|          |              |                           |            |               |                           |        |        |     |
| 10000[1] | CMLI         |                           | MACTED A   | NODDCCC       | 00000011                  | po     |        |     |
| 10305[0] | <b>PILIE</b> | PROFISHEE                 | _FINSTER_N | IUUHESS       | 01                        | po     | 3      |     |
| 10385[1] | \$MH         | _PROFISAFE                | _MASTER_A  | ADDRESS       | 0H                        | po     |        |     |
| 10386[0] | \$MN         | PROFISAFE                 | IN_ADDRE   | SS            | 9H                        | po     |        |     |
| 10386[1] | \$MN         | PROFISAFE                 | IN_ADDRE   | SS            | 8H                        | po     |        |     |
| 10387[0] | \$MN         | PROFISAFE                 | _OUT_ADDR  | ESS           | 9H                        | po     |        |     |
| 18387[1] | \$MH         | PROFISAFE                 | OUT_ADDR   | ESS           | 8H                        | po     | Set    | MD  |
| 10388[0] | \$MN         | \$MN_PROFISAFE_IN_ASSIGN  |            | 8             | po                        | active | e (cf) |     |
| 10388[1] | \$MN         | PROFISAFE                 | IN_ASSIGN  | 1             | 8                         | po     | 1      |     |
| 10389[0] | \$MN         | PROFISAFE                 | _OUT_ASSI  | 3N            | 8                         | po     | Re     | set |
| 10389[1] | \$MN         | \$MN_PROFISAFE_OUT_ASSIGN |            | 8             | po                        | (p     | 0)     |     |
| 1012020  | <b>SMN</b>   | SOLE DEM                  | F LOGIC OF | INDERG        | 6799                      | 00     |        |     |

#### 10386[0..1] \$MN\_PROFISAFE\_IN\_ADDRESS

Definition of the PROFIsafe target address of a PROFIsafe input module. As specified in the 'F\_dest\_address'. Format: 0s 00 aaaa

**s**: Bus segment (5 = I/O connection on the PLC side) **aaaa**: <u>Hexadecimal</u> PROFIsafe address of the F module.

Again, we noted that the '**F\_dest\_address**' for the first F-Module (4/8 FDI) is  $200_{10} = C8_{16}$  and  $199_{10} = C7_{16}$  for the second F-Module (4 F-DI/3 F-DO). This is also the DIP switch setting value of each F-Module.

Therefore, we must set;

**10386[0]** = 050000C8 for the '4/8 F-DI' Module **10386[1]** = 050000C7 for the '4 F-DI/3 F-DO' Module

#### 10385[0] \$MN\_PROFISAFE\_MASTER\_ADDRESS

Defines the PROFIsafe address for the F master NCK/PLC. This is used to uniquely assign an F master to an F slave. This parameter must be entered in accordance with the "F\_source\_address" parameter set in S7--ES for the F slaves. An attempt to establish communications is only made for F slaves that have entered this address.

#### Format: 0s 00 aaaa

s: Bus segment (5 = I/O connection on the PLC side)
 aaaa: <u>Hexadecimal</u> PROFIsafe address of the F master.

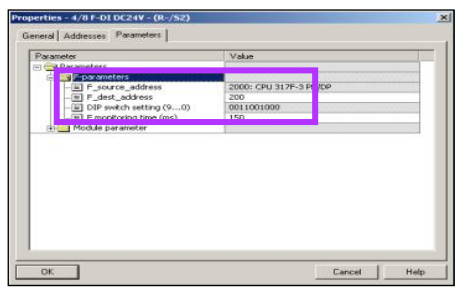

Earlier, we noted the '**F\_source\_address**' from the Step7 hardware configuration. We can see in this case it is set to '2000<sub>10</sub>'. **F\_source\_address = 2000<sub>10</sub> = 7D0**<sub>16</sub>

Therefore, we must set **10385[0]** = 0**5**00**07D0** 

#### 10387[0] \$MN\_PROFISAFE\_OUT\_ADDRESS

Definition of the PROFIsafe target address of a PROFIsafe output module. As specified in the 'F\_dest\_address'. Format: 0s 00 aaaa s: Bus segment (5 = I/O connection on the PLC side) aaaa: <u>Hexadecimal</u> PROFIsafe address of the F-module.

The '**F\_dest\_address**' for the first output F-Module (second Module in the rack - 4 F-DI/3 F-DO) is  $199_{10} = C7_{16}$ 

Therefore, we must set; 10387[0] = 050000C7 for the '4 F-DI/3 F-DO' Module

Note: As the second F-Module is both an Input & Output device, the 'F\_dest\_address' is the same for....

10386[1] \$MN\_PROFISAFE\_IN\_ADDRESS

....and

10387[0] \$MN\_PROFISAFE\_OUT\_ADDRESS

Notes : A104 Page 56 Sinumerik 840D sl Safety Integrated

#### 10388[0..1] \$MN PROFISAFE IN ASSIGN

The SPL area data is specified in the decimal notation in the following format: aaa bbb aaa = area limit 1, SPL signal \$A\_INSE[aaa] **bbb** = area limit 2, SPL signal \$A\_INSE[**bbb**]

#### Example:

(PO)'.

10385[0]

10385[1]

10386[0]

10386[1]

10387[0]

10387[1]

10388[0]

10388[1]

10389[0]

18389[1]

A REEPOINT

.

Date

21.82.13

17:89:27.174 PM

PROFISAFE\_IN\_ASSIGN[0] = 4001 or alternatively 1004: The system variable area \$A\_INSE[1] to \$A\_INSE[4] is supplied with the state of the input terminals of the PROFIsafe module, which were parameterized using MD PROFIS-AFE\_IN\_ADDRESS[0] and were selected using MD PROFIS-AFE\_IN\_FILTER[0].

For this class, we will assign the following Safety Related External Inputs \$A\_INSE[1..4] to the first F-Module (4/8 F-DI) and \$A\_INSE[9..12] to the second F-Module (4 F-DI/3 F-DO).

> 10388[0] \$MN\_PROFISAFE\_IN\_ASSIGN = 001004 10388[1] \$MN\_PROFISAFE\_IN\_ASSIGN = 009012

Note: It is not necessary to leave a gap in the assignment of the \$A\_INSE/\$A\_OUTSE variables.

#### 10389[0] \$MN PROFISAFE OUT ASSIGN

The SPL area data is specified in the decimal notation in the following format: aaa bbb aaa = area limit 1, SPL signal \$A\_OUTSE[aaa] **bbb** = area limit 2, SPL signal \$A\_OUTSE[**bbb**]

#### Example:

PROFISAFE\_OUT\_ASSIGN[0] = 4001 or alternatively 1004: The system variable area \$A\_OUTSE[1] to \$A\_OUTSE[4] is supplied with the state of the input terminals of the PROFIsafe module, which were parameterized using MD PROFIS-AFE\_OUT\_ADDRESS[0] and were selected using MD PROFISAFE\_OUT\_FILTER[0].

For this class, we will assign the following Safety Related External Outputs \$A\_OUTSE[1..3] to the second F-Module (4 F-DI/3 F-DO).

10389[0] \$MN\_PROFISAFE\_IN\_ASSIGN = 001003

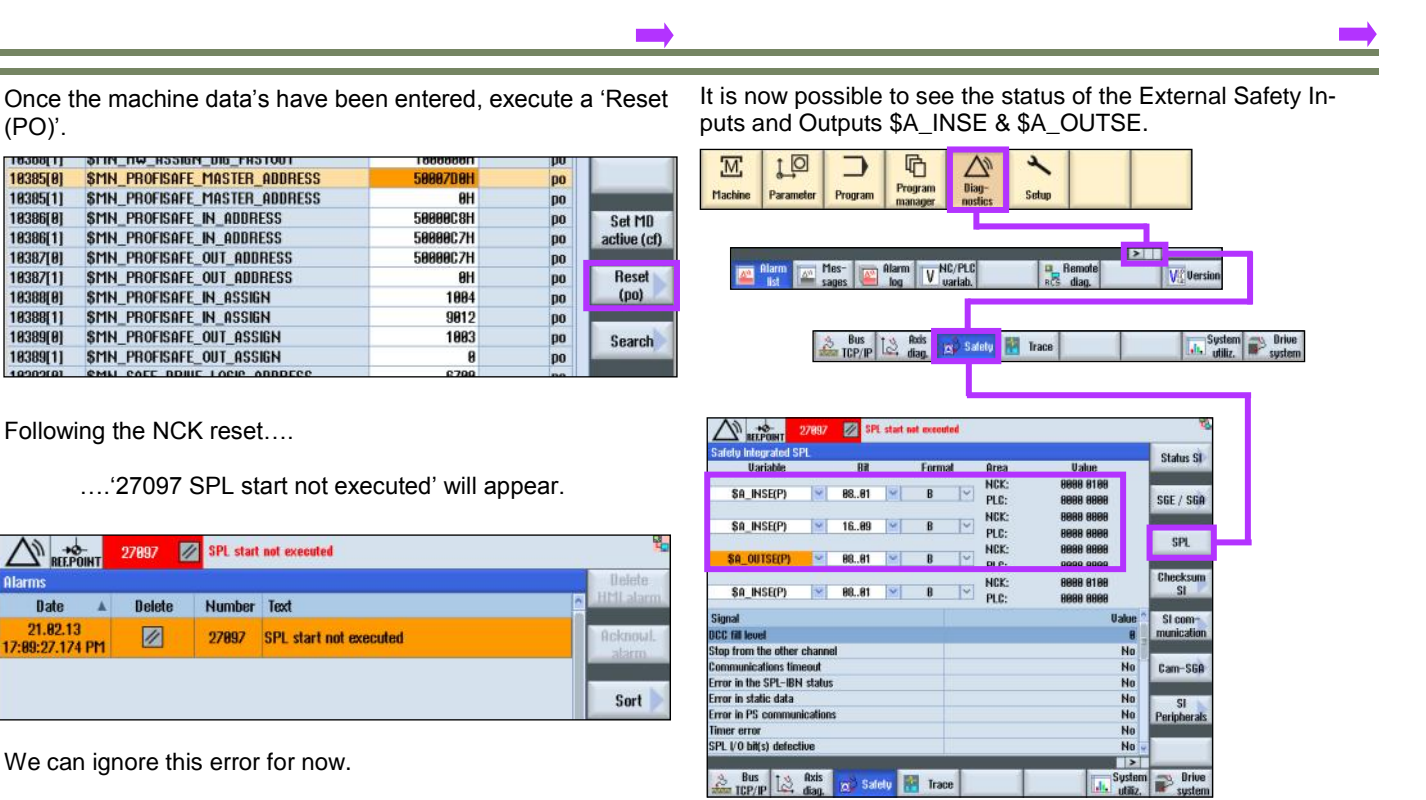

Select the variables as shown and operate the Safety devices (Keyswitches, Operator Door...etc) and notice that the status bits change in the NCK only, and not the in PLC.

The Safety Related Devices of the training rig are now assigned as follows;

#### 4 F-DI Module

| \$A_INSE[1] | Emergency Stop from HT2          |
|-------------|----------------------------------|
| \$A_INSE[2] | Emergency Stop Reset Push Button |
| \$A_INSE[3] | Operator Door Guard Switch       |
| \$A_INSE[4] | HT2 Enable Button                |

#### 4 F-DI/3 F-DO Module

#### Inputs

- \$A\_INSE[9] End Limit Override Keyswitch\$A\_INSE[10] Setup Mode Keyswitch\$A\_INSE[11] Mode 3 Keyswitch
- \$A\_INSE[12] Spare

#### **Outputs**

\$A\_OUTSE[1] Output for KA1 & KA2 Contactors
 \$A\_OUTSE[2] Spare
 \$A\_OUTSE[3] Spare

We can now address the NC Error '27097 SPL start not executed'.

'Sinumerik System Based Safety Integrated' requires 'Safe Programmable Logic' (SPL) to run in both the NC and PLC. The above error informs us that the system has not executed the file '/CST/SAFE.SPF'. By default, the system expects to see the SAFE.SPF file run within 20s of power on (MD13310 \$MN\_SAFE\_SPL\_START\_TIMEOUT), if not, then the error 27097 is displayed.

SAFE.SPF is the NCK SPL, it will eventually contain the user program that will define how the various safety functions will be selected. The logic within the NCK SPL will be created using Static Synchronous Actions (IDS=...).

Executing the SAFE.SPF at system power on is enabled by MD20108 \$MC\_PROG\_EVENT\_MASK bit 5.

| it ealtor             |            |          |  |       |
|-----------------------|------------|----------|--|-------|
|                       |            |          |  |       |
| 20108:\$MC_PROG       | _EVENT_MAS | ik = 20H |  |       |
| Bit 0: Start of part  | program    |          |  | _     |
| Bit 1: End of part p  | rogram     |          |  |       |
| Bit 2: OP RESET       |            |          |  |       |
| Bit 3: Booting        |            |          |  |       |
| Bit 4: reserved       |            |          |  |       |
| 🗹 Bit 5: Safety Power | On         |          |  | <br>_ |
|                       |            |          |  |       |
|                       |            |          |  |       |

The file '/CST/SAFE.SPF' must be created using the 'System Data' screen within the 'Setup' Area.

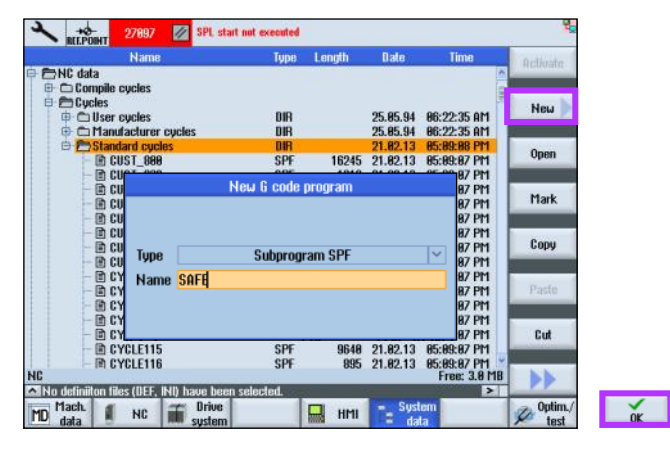

Note: The SAFE.SPF file MUST exist within the 'Standard Cycles' (CST.DIR) folder in the NCK.

The editor will open and the system will automatically insert the first for the SAFE\_CHECKSUM value.

| SPL start not executed                                                                                          |                |
|----------------------------------------------------------------------------------------------------|----------------|
| novesuunyanreenre<br>I SAFE_CHECKSUM = 00000000H¶<br>ISG("Sinumerik System Based Safety is Cool!")¶<br>ISG FINM | Build<br>group |
| 117¶                                                                                                    | Search         |
|                                                                                                    | Mark           |
|                                                                                                    | Copy           |
|                                                                                                    | Paste          |
|                                                                                                    | Cut            |
|                                                                                                    |                |
| Edit                                                                                                    |                |

Enter some test code as shown and include the M17 to indicate the end of the file. Close the editor and execute an NCK reset.

| Notes : |         |                                     |
|---------|---------|-------------------------------------|
|         |         |                                     |
|         |         |                                     |
|         |         |                                     |
|         |         |                                     |
| A104    | Page 58 | Sinumerik 840D sl Safety Integrated |

Immediately after power on, the test message will appear...

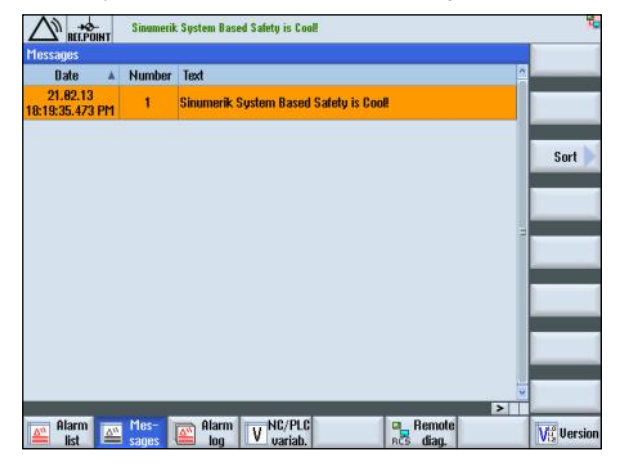

....and after the SAFE.SPF has been executed, the alarm '28095 NCK SPL protection not activated' will be displayed. This alarm is normally displayed throughout the commissioning of System Based Safety. It can be cleared with reset and will re-appear periodically and after power on until the commissioning is complete.

The 'Safety' screen within the 'Diagnostics' area will now show that the SPL has started ....

| 2789 BEEPOINT 2789              | 5 📝 NCK SP      | L protection not a | octivated            |                                     | 1              |
|---------------------------------|-----------------|--------------------|----------------------|-------------------------------------|----------------|
| Safety Integrated SPL           |                 |                    |                      |                                     | Status SI      |
| Variable                        | Bit             | Format             | Area                 | Value                               | ototas or      |
| \$A_INSE(P)                     | 0801            | B                  | NCK:<br>PLC:         | 8989 8189<br>8988 8189              | SGE / SGA      |
| \$A_INSE(P)                     | 1689 🚩          | B                  | PLC:                 | 8888 8888<br>8888 8888<br>8888 8888 | SPL            |
| \$A_OUTSE(P) \<br>\$A_INSE(P) \ | 0801 ¥          | 8                  | PLC:<br>NCK:<br>PLC: | 8080 8080<br>8080 8180<br>8080 8180 | Checksum<br>SI |
| Signal                          |                 |                    |                      | Value ^                             | SI com-        |
| SPL 1/0 bit(s) defective        |                 |                    | No municati          |                                     |                |
| DCC control word                |                 |                    |                      | DCC tol. time 1s                    |                |
| CDL backing state               |                 |                    |                      | 0110 0110 0000 1111                 | Cam-SGA        |
| SPL started up                  |                 |                    |                      | Yes                                 |                |
| on L likeriaces have bee        | r paramotorizoù |                    |                      | 103                                 | SI             |
| SPL program file SAFE.S         | PF loaded       |                    |                      | Yes                                 | Peripherals    |
| NCK and PLC status              |                 |                    | NCK a                | nd PLC in cyclic mode               |                |
| Interrupt to be assigned f      | or SPL start    |                    |                      | No 星                                |                |
|                                 |                 |                    |                      | >                                   |                |
| Bus TCP/IP                      | Safety          | Trace              |                      | System utiliz.                      | Prive system   |

....and you will also now see that both NCK & PLC status bits are displayed when the safety devices are operated.

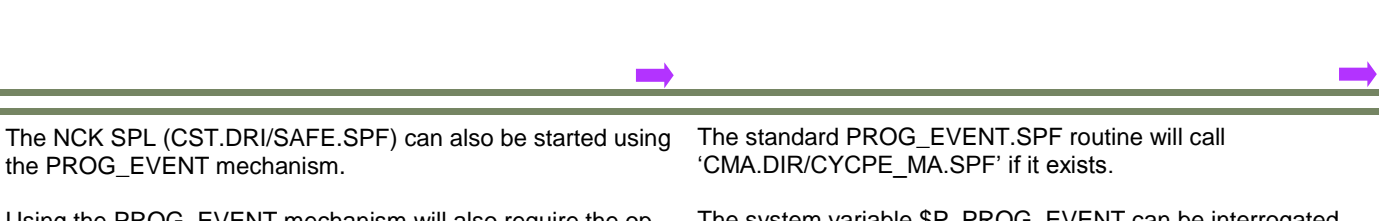

Using the PROG\_EVENT mechanism will also require the option for 'Multiple Mode Actions' 6FC5800-0AM43-0YB0.

| 0FC5800-0HI142-0YB0             |  |
|---------------------------------|--|
| Multiple mode actions           |  |
| 6FC5800-0AM43-0YB0              |  |
| Transformation 'DODOCOD' 2 avec |  |

Prior to S/W 2.6 SP1, the M43 option was not required. The ability to execute 'CST.DIR/PROG\_EVENT.SPF' at power-on. It was included within the Safety Integrated license M63 / M64.

Additional Md's to be set for the PROG EVENT mechanism; MD11602 = 7

MD11604 = 1

| 11000 | \$TTN_BHU_FTH5K            | 911 |
|-------|----------------------------|-----|
| 11602 | \$MN_ASUP_START_MASK       | 7H  |
| 11604 | \$MN_ASUP_START_PRIO_LEVEL | 1   |
| 11610 | SMN ASHP FRITARI F         | АН  |

| 28188:\$MC_PROG_EVENT_MASK - 8H |                            |
|---------------------------------|----------------------------|
| Bit 8: Start of part program    | Setting bit 3 of MD 20108  |
| Bit 1: End of part program      | \$MC_PROG_EVENT_MASK will  |
| Bit 2: OP RESET                 |                            |
| Bit 3: Booting                  | cause 'CST.DIR/PROG_EVENT. |
| Bit 4: reserved                 | to be executed at power on |
| Bit 5: Safety PowerOn           |                            |
|                                 |                            |

The system variable \$P\_PROG\_EVENT can be interrogated to determine the event.

Example of 'CMA.DIR/CYCPE\_MA.SPF';

```
;$P_PROG_EVENT == 0 : Implicit Call of PROG_EVENT.SPF
$P_PROG_EVENT == 1 : Start of Program
;$P_PROG_EVENT == 2 : End of Program
;$P_PROG_EVENT == 3 : Operator Panel Reset
;$P_PROG_EVENT == 4 : System Power-on
;$P_PROG_EVENT == 5 : After Block Search
IF ($P_PROG_EVENT == 4)
 CALL "/_N_CST_DIR/_N_SAFE_SPF"
ENDIF
M17
```

Another method for executing the NCK-SPL ('CST.DIR/ SAFE.SPF') is to use the PI-Services block within the PLC FB4 "PI\_SERV" in conjunction with FC9 "ASUP". The M43 Option may also be required for this method.

Notes :

EVENT.SPF

Regardless of how the NCK-SPL ('CST.DIR/SAFE.SPF') is executed at start-up, useful status information can be interrogated within the PLC using DB18 "SPL".

| DB18.DBX136.0 | SPL_STATUS[1]  | NCK-SPL Interfaces parameterized                 |
|---------------|----------------|--------------------------------------------------|
| DB18.DBX136.1 | SPL_STATUS[2]  | NCK-SPL Program file exists                      |
| DB18.DBX136.2 | SPL_STATUS[3]  | NCK Waits for the PLC to boot                    |
| DB18.DBX136.3 | SPL_STATUS[4]  | NCK and PLC in cyclic operation                  |
| DB18.DBX136.4 | SPL_STATUS[5]  | Call FB4 processing for SPL                      |
| DB18.DBX136.5 | SPL_STATUS[6]  | Exit FB4 processing for SPL                      |
| DB18.DBX136.6 | SPL_STATUS[7]  | Call FC9 processing for SPL                      |
| DB18.DBX136.7 | SPL_STATUS[8]  | Exit FC9 processing for SPL                      |
| DB18.DBX137.0 | SPL_STATUS[9]  | SPL start implemented using PROG_EVENT mechanism |
| DB18.DBX137.1 | SPL_STATUS[10] | Crosswise data comparison started, NCK           |
| DB18.DBX137.2 | SPL_STATUS[11] | Crosswise data comparison started, PLC           |
| DB18.DBX137.3 | SPL_STATUS[12] | NCK-SPL checksum checking active                 |
| DB18.DBX137.4 | SPL_STATUS[13] | All SPL protective mechanisms active             |
| DB18.DBX137.5 | SPL_STATUS[14] | End of SPL program reached                       |
| DB18.DBX137.6 | SPL_STATUS[15] | SPL start via Safety-PowerOn                     |
| DB18.DBX137.7 | SPL_STATUS[16] | Not Assigned                                     |

Now that the NCK-SPL is being executed at Power-on as an ASUP using the 'Safety PowerOn', 'PROG\_EVENT' or PLC controlled PI service (FB4/FC9) method. We also require a PLC -SPL to be called in the PLC user program once the NCK-SPL has completed.

The PLC-SPL block type (FB, FC...etc) and number are freely assignable.

For the purpose of this class, FC91 "fcSI:PLC-SPL" will be used for the actual SPL.

FC91 will be called from FC90 "fcSI" (FC90 is called cyclically from OB1).

FC91 "fcSI:PLC-SPL" will be called conditionally and only when the NCK-SPL has been executed. DB18.DBX137.5 can be used to detect the status of the NCK-SPL.

| Comment: |                      |               |                            |
|----------|----------------------|---------------|----------------------------|
| ٨        | "SPL".SPL STATUS[14] | DB18.DBX137.5 |                            |
| CC       | "fcSI:PLC-SPL"       | FC91          | Safety Integrated - PLC SP |

The programming language (LAD, STL, FBD...etc) for the PLC-SPL is open and remains the preference of the OEM.

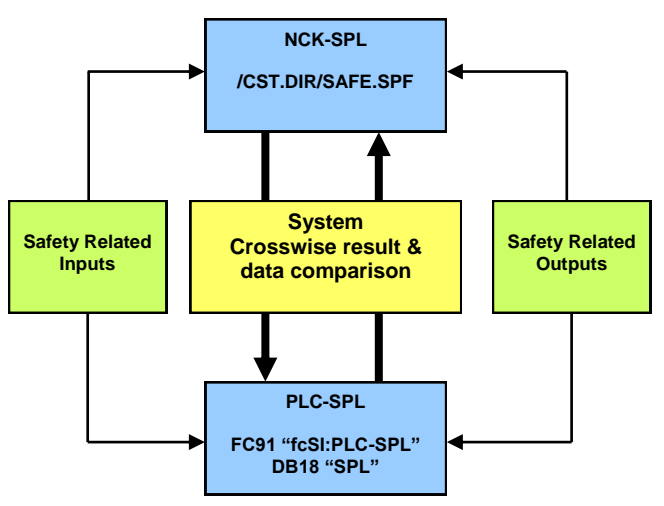

The SPL will contain the Safety Logic for the machine. The

logic will manipulate Safety Related System variables and the

status of these variables will be critically monitored and evaluated for discrepancy between the NCK-SPL and PLC-SPL.

The functionality of the logic in both the NCK-SPL and PLC-SPL must be identical. Only a short time (1s) is allowed for any difference in the state of a Safety Related System Variable.

| Notes : |         |                                     |
|---------|---------|-------------------------------------|
|         |         |                                     |
|         |         |                                     |
|         |         |                                     |
|         |         |                                     |
| A104    | Page 60 | Sinumerik 840D sl Safety Integrated |

\_

<u>Tip:</u> In order to ensure that the NCK-SPL (CST.DIR/SAFE.SPF) is executed without restriction during startup of the control, any or all of the following steps could be implemented:

| 1) Within OB100 set the FB1<br>"RUN_UP" parameter<br>'MCP1Stop' to TRUE to<br>Stop the MCP communica-<br>tion | CALL "HUM_UP", "gp_par"<br>MCFNum ::1<br>MCFlin ::-P#I 0.0<br>HOFlStatSend ::P#0 0.0<br>MCFlStatSend ::P#0 0.0<br>MCFLStatSend ::-F#0 12.0<br>MCFLStatSer ::-<br>MCFLCycl ::-<br>MCFZIn ::-<br>MCFZIn ::-<br>MCFZIn ::-<br>MCFZIn ::-<br>MCFZIn ::-<br>MCFZIN ::-<br>MCFZIN ::-<br>M | then start the MCP communication from a cyclically called<br>block (e.g. FC90 called from OB1) once the NCK-SPL has<br>been executed or the NCK-SPL protection is not activated<br>(MD11500[01] & DB18.DBX36.0). |
|----------------------------------------------------------------------------------------------------|----------------------------------------------------------------------------------------------------|----------------------------------------------------------------------------------------------------|
|                                                                                                    | MCP2BusAdr :=<br>MCP2Timeout :=<br>MCP2Cycl :=                                                                                                    | : Start HCI Communication                                                                                                    |
|                                                                                                    | MCP1Stop = TRUE<br>MCP2Stop =<br>MCP2NotSend =<br>MCP2NotSend =                                                                                                    | 0 "SPL".SPL_STATUS[14] //Ind of SPL program reached<br>ON "SPL".SPL_STATUS[13] //All SPL protective mechanisms active<br>DB18.DEM137.4<br>H "gp_par".MCPIStop //Start the MCP Communication DB7.DEM062.1         |

2) If you're alarm concept uses the FC10 "AL\_MSG" parameter 'ToUserIF := TRUE', then wait until the NCK-SPL has been executed before setting the parameter TRUE. This will allow the NCK-SPL to execute even if alarms and messages that generate 'NC-Start-Disable' or 'Read-in-Disable' are active.

| ment:                          |               |                   |
|--------------------------------|---------------|-------------------|
| CALL "AL MSG"                  | FC10          | Alarms & Messages |
| TollcowTE"CDI " CDI CTATUCIIAI | DB18.DBX137.5 |                   |
| 100Serir SPL .SPL_SIX105[14]   |               |                   |

| 3) Within OB100, reset the PLC to NC VDI Signal for                                                      | r 'Emergency Stop' so that NC Alarm 3000 does not appear |  |  |  |
|----------------------------------------------------------------------------------------------------|----------------------------------------------------------|--|--|--|
| IdentMcpLengthIn :=<br>IdentMcpLengthOut:=                                                               |                                                          |  |  |  |
| //Insert User program from here                                                                          |                                                          |  |  |  |
| SET<br>R "NC".A EMERGENCY                                                                                | DB10.DBX56.1 Emergency stop                              |  |  |  |
| until there is an active request for emergency stop from the user program and the NCK-SPL has completed. |                                                          |  |  |  |
| Network 5 : PLC to NC VDI - Alarm - 3000 Emergency Stop Active                                           |                                                          |  |  |  |
| Comment:                                                                                                 |                                                          |  |  |  |
| A "mEStopRequestActive" M20.0                                                                            | ) Emergancy Stop: NC Emergency Stop Request Active       |  |  |  |
| = "NC". A_EMERGENCY DB10.                                                                                | DBAIS7.5<br>.DBX56.1 Emergency stop                      |  |  |  |

This completes the section 'Enabling Safety in the NC'.

The Safety I/O is now assigned to 'Safety Related System Variables' \$A\_INSE and \$A\_OUTSE and the SAFE.SPF file is now started automatically at power on. The PLC-SPL (FC91) is also called once the NCK-SPL has completed.

# F-Controller Logic: Writing the SPL for the Emergency Stop (SIRELAY)

This section describes the following;

- Assigning friendly names to the safety related system variables in NCK-SPL(DEFINE) and PLC-SPL(UDT 18)
- Use of the Safe Software Relay SIRELAY
- Description of the safety related system variables \$A\_MARKERSI, \$A\_PLCSIIN, \$A\_PLCSIOUT

NOTE: Any NC/PLC code shown in this document is to be treated as an example and for guidance purposes only!

Notes : A104 Page 62 Sinumerik 840D sl Safety Integrated

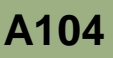

In order to help with the structure and to make the SPL easier to view, it is advisable to assign symbolic names to the safety related system variables in both the NCK-SPL and the PLC-SPL.

To assign Symbolic Names to the NCK-SPL, the 'DEFINE' instruction is used within the SAFE.SPF file.

| struction is used v     | within the SAF     | FE.SPF file.              | IE3_OP_Door : BOOL ; //INSEP3                             |
|-------------------------|--------------------|---------------------------|-----------------------------------------------------------|
| : SAFE CHECKSUM = 00010 | 0264H              | 1                         | A INSES : ROOL : //INSEPS                                 |
| ;+                      | +                  |                           | A INSEC : BOOL : //INSEC                                  |
| ;  Safe Programmable I  | ogic (NCK-SPL)     |                           | A INSE7 : BOOL : //INSEP7                                 |
| ; +                     |                    |                           | A INSES : BOOL : //INSEPS                                 |
| ; File: SAM             | E.SPF              |                           | IE9 OT Override : BOOL ; //INSEP9                         |
| ; Company: SIH          | MENS IA & DT MC MT |                           | IE10 Setup : BOOL ; //INSEP10                             |
| ; Project: A10          | 02                 |                           | IE11 Mode3 : BOOL ; //INSEP11                             |
| ; Author:               |                    |                           | IE12 Spare : BOOL ; //INSEP12                             |
| ; Creation Date:        |                    |                           | A INSE13 : BOOL ; //INSEP13                               |
| ;;                      |                    |                           | A INSEL4 : BOOL ; //INSEP14                               |
| 12                      |                    |                           | A THERE - DOOL - COTHERDIE                                |
| ; Cycle Defin           | nition             |                           |                                                           |
| Suppress Single Block,  | Display            |                           |                                                           |
| PROC SAFE SBLOF DISPLOY |                    |                           |                                                           |
| Declaration             | 1                  |                           | A_INSE64 : BOOL ; //INSEP64                               |
| Define Symbolic Names   | for SPL Variables  |                           | OE_KA1_KA2 : BOOL ; //OUTSEP1                             |
| ;                       |                    |                           | OE2_Spare : BOOL ; //OUTSEP2                              |
| External Inputs - \$A 1 | INSE               |                           | OE3_Spare : BOOL ; //OUTSEP3                              |
| DEFINE IE1 EStop        | AS \$A INSE[1]     |                           | A_OUTSE4 : BOOL ; //OUTSEP4                               |
| DEFINE IE2 EStop Reset  | AS \$A INSE[2]     |                           | A OUTSES : BOOL ; //OUTSEP5                               |
| DEFINE IES OP Door      | AS \$A INSE[3]     |                           |                                                           |
| DEFINE IE4 HT2 Enable   | AS \$A INSE[4]     |                           | Check that LIDT 18 is assigned to DB18 within the Symbols |
|                         |                    |                           |                                                           |
| DEFINE IE9_OT_Override  | AS \$A_INSE[9]     |                           | Able. DB 16 DB 16 Datainterface PI-Services               |
| DEFINE IE10_Setup       | AS \$A_INSE[10]    |                           | SDI DB 18 LIDT 18 SDI datearea                            |
| DEFINE IE11_Mode3       | AS \$A_INSE[11]    |                           |                                                           |
| DEFINE IE12_Spare       | AS \$A_INSE[12]    | Within the 'Archives/     | MMC DB 19 UDI 19 Interface MMC-Signais                    |
|                         |                    | Manufacturer/A102' folder |                                                           |
| External Outputs - \$A  | OUTSE              |                           |                                                           |
| DEFINE OFT_KA1_KA2      | AS \$A_OUTSE[1]    | the archive               | Symbolic names for the Safety Related System Variables    |
| DEFINE OEZ_Spare        | AS \$A_OUTSE[2]    | 'A102 SAFE 001 ARC' can   | should be added to the NCK & PLC SPL as new variables are |
| DEFINE OFS_Spare        | AD AA_OUTSE[3]     |                           |                                                           |
| # - 7                   |                    | be loaded to save time.   | used.                                                     |
| n17                     |                    |                           | _                                                         |

project.

TOP MODE STOP\_MODE : SOOL SPL\_DATA : STRUCT IE1\_EStop IE2\_EStop\_Reset

#### Safe software relay

Before we write the SPL code for the emergency stop circuit, we must understand the use of the 'Safety Software Relay" SIRELAY. Up to four SIRELAY's can be configured.

The standard SPL block "safety software relay" is designed to meet the requirements of an Emergency Stop function with safe programmable logic. However, it can also be used to implement other similar safety functions, e.g. to control a protective door.

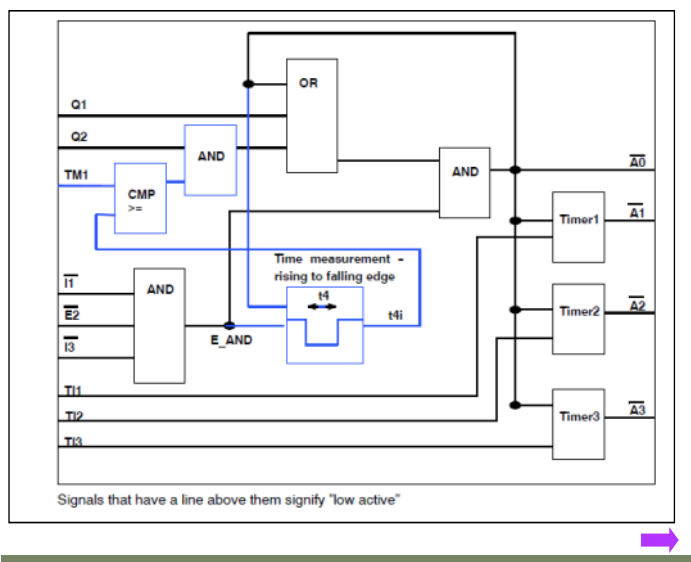

Notes :

#### Three shutdown inputs E1, E2 & E3

If one of these inputs is set to 0, direct output A0 is set to 0. Outputs A1, A2 & A3 switch off with the delay of TI1, TI2 & TI3. If one of these inputs is not used, then it is internally set to "1" as static signal. If required, one of these inputs must also be used to initiate test operation of the safety relay (forced checking procedure).

To assign symbolic names for to the PLC-SPL, compile

'A102\_UDT18\_001' within the source folder of the Step7

//INSEP1

//INSEP2

//INSEP3

BOOL

BOOL ;

#### Q1 & Q2 Acknowledge Inputs

Q1 must be supplied with the signal from the real acknowledge button.

Q2 is only used for the forced checking procedure. The software relay itself does not have to be subject to a forced checking procedure. However, if the Emergency Stop function is executed and if external actuators have to be subject to a forced checking procedure, if the relay drops--out during the Emergency Stop test, then it can be acknowledged using Q2 (in a defined time window, refer to TM1). This input must also be connected with a safety system variable (even if the signal is not used) preferably with a \$A\_MARKERSI in order to detect that this acknowledge signal is available as steady state signal in the crosswise data comparison with the PLC. The associated comparison data in the PLC must have a steady state 0 signal level.

#### Three timer initialization values TI1, TI2 & TI3

The times after which outputs A1, A2 & A3 are switched to 0 at a negative edge in output signal A0 are defined here.

#### One timer limit value TM1

Defines the maximum time that the shutdown inputs E1, E2 & E3 may have been at a 0 signal level so that they can still be acknowledged using Q2. Q2 should only be used for the internal safety relay test. It is not permissible that Q2 is used to acknowledge a "real" shutdown.

#### Four output values A0 to A3

A0 supplies the result of **AND**ing E1, E2 & E3 without any delay. Outputs A1, A2 & A3 supply the same result for positive edges of A0; for negative edges, the results are delayed by the timer initialization values TI1, TI2 & TI3(switch-off delay). A0 to A3 do not produce a result after booting until an acknowledgment has been received via Q1.

#### Initialization in the SAFE.SPF program

The connections for the function block are defined when initialized. The input and output quantities of the function block are assigned to the required system variables (\$A\_MARKERSI, \$A\_INSE, \$A\_OUTSE,...). The following functions must be called:

(The status value contains the number of the first incorrect parameter; a value of 0 indicates that the parameter assignment is correct.)

#### SIRELIN:

This language command assigns the input quantities Q1, Q2, E1, E2 and E3 to the safety relay x (x = 1..4).

#### Syntax: SIRELIN(x,status,"Q1","Q2","E1","E2","E3")

The transfer parameters Q1 to E3 are strings and must therefore be entered in quotation marks (" "). The following system variables are permissible as input quantities: \$A\_MARKERSI[] \$A\_INSE[] \$A\_INSI[] \$A\_OUTSE[] \$A\_OUTSE[] \$A\_OUTSI[] E2 and E3 are optional. If these parameters are not entered,

E2 and E3 are optional. If these parameters are not entered, the relevant inputs are set to "1" (static signal).

#### SIRELOUT:

This language command assigns the output quantities A0, A1, A2 and A3 to safety relay x (x = 1..4).

#### Syntax: SIRELOUT(x,status,"A0","A1","A2",A3")

The transfer parameters A0 to A3 are strings and must therefore be entered in quotation marks (""). The following system variables are permissible as output quantities:

\$A\_MARKERSI[] \$A\_OUTSE[] \$A\_OUTSI[] \$A\_PLCSIOUT[]

A1 to A3 are optional. If these parameters are not specified, then the corresponding outputs are not supplied. However, if A1 is specified, the initialization value for timer 1 (TI1) must also be parameterized via SIRELTIME. The same applies for A2 and timer 2 (TI2) and A3 and timer 3 (TI3).

#### SIRELTIME:

This language command assigns the times for the timers required to safety relay x (x = 1..4). These include the timer limit value TM1 and the timer initialization values TI1, TI2 and TI3.

#### Syntax: SIRELTIME(x,status,TM1,TI1,TI2,TI3)

Transfer parameters TM1 & TI1 to TI3 are REAL numbers (timers in seconds). TI1 to TI3 are optional. If these parameters are not specified, the corresponding outputs A1 to A3 are not supplied. However, if TI1 is specified, output A1 must also be parameterized via SIRELOUT. The same applies for TI2 and A2 and TI3 and A3.

| Notes : |         |                                     |
|---------|---------|-------------------------------------|
|         |         |                                     |
|         |         |                                     |
|         |         |                                     |
| A104    | Page 64 | Sinumerik 840D sl Safety Integrated |

# A104

## SIRELAY:

Cyclic Monitoring of the configured SIRELAY is required for operation. The cyclic section must be integrated in the synchronized actions of the SPL. Only the SIRELAY number (1 to 4) is passed to the SIRELAY function.

A 'Status' value other than 0 will indicate a fault with the parameterization of the SIRELIN, SIRELOUT or SIRELTIME function calls.

### Syntax: Status = SIRELAY(x)

The "Status" variable must be defined as integer to correctly map the possible return values of the function block.

The following values are possible for status:

| Status Value | Significance                                                                                                    |
|--------------|----------------------------------------------------------------------------------------------------|
| 0            | SIRELAY parameterized correctly                                                                                                    |
| 1            | The input quantities of the safety relay are<br>either not parameterized or incorrectly param-<br>eterized.<br>Remedy: Call SIRELIN with the<br>correct parameterization.   |
| 2            | The output quantities of the safety relay are<br>either not parameterized or incorrectly param-<br>eterized.<br>Remedy: Call SIRELOUT with the<br>correct parameterization. |

#### Example:

Example code for the emergency stop relay function within the NCK-SPL (SAFE.SPF) using the SIRELAY.

DEF INT R1\_IN, R1\_OUT, R1\_TIME

| DEFINE IE1_ESTOP       | AS \$A_INSE[1]     |
|------------------------|--------------------|
| DEFINE IE2_ESTOP_RESET | AS \$A_INSE[2]     |
| DEFINE M1_QUIT2        | AS \$A_MARKERSI[1] |
| DEFINE M2_A0           | AS \$A_MARKERSI[2] |
| DEFINE M3_A1           | AS \$A_MARKERSI[3] |
| DEFINE M4_A2           | AS \$A_MARKERSI[4] |
| DEFINE M5_A3           | AS \$A_MARKERSI[5] |
| DEFINE R1_STATUS       | AS \$AC_MARKER[1]  |

SIRELIN(1, R1\_IN, "IE2\_ESTOP\_RESET ", "M2\_QUIT2", "IE1\_ESTOP ")

SIRELOUT(1, R1\_OUT, "M2\_A0", "M3\_A1", "M4\_A2", "M5\_A3")

SIRELTIME(1, R1\_TIME, 0.4, 1.0, 2.0, 3.0)

IDS = 200 DO R1\_STATUS = SIRELAY(1)

;Error Handling IDS = 201 EVERY (R1\_STATUS <> 0) DO .....

| Status Value | Significance                                                                                                    |
|--------------|----------------------------------------------------------------------------------------------------|
| 3            | The input and output quantities of the safety<br>relay are either not parameterized or not<br>correctly parameterized.<br>Remedy: Call SIRELIN and SIRELOUT with<br>the correct<br>Parameterization. |
| 4            | The timers of the safety relay are either not<br>parameterized or not correctly parameterized.<br>Remedy: Call SIRELTIME with the correct<br>parameterization                                        |
| 5            | The input quantities and timers of the safety<br>relay are either not parameterized or not<br>correctly parameterized.<br>Remedy: Call SIRELIN and SIRELTIME with<br>the correct parameterization.   |
| 6            | The output quantities of the safety relay are<br>either not parameterized or not correctly<br>parameterized.<br>Remedy: Call SIRELOUT and SIRELTIME<br>with the correct parameterization             |
| 7            | The initialization of the safety relay was either<br>not carried out or not correctly carried out.<br>Remedy: Call SIRELIN, SIRELOUT and<br>SIRELTIME with the correct parameterization              |

#### Example:

FB10 "SI\_Relais" within the PLC can be called within the PLC-SPL to compliment the NCK-SPL SIRELAY function.

FB10 should be called once for each SIRELAY(1..4) with a separate instance data block.

#### FUNCTION\_BLOCK FB 10

Declaration of the function

```
VAR_INPUT
          In1 : BOOL := True ; // Input 1
          In2 : BOOL := True ; // Input 2
          In3 : BOOL := True ; // Input 3
           Ackn1 : BOOL; // Ackn1 signal
           Ackn2 : BOOL; // Ackn2 signal
          TimeValue1 : TIME := T#0ms ; // TimeValue for Output 1
TimeValue2 : TIME := T#0ms ; // TimeValue for Output 2
          TimeValue3 : TIME := T#0ms ; // TimeValue for Output 3
END_VAR
VAR_OUTPUT
          Out0 : BOOL; // Output without Delay
          Out1 : BOOL; // Delayed Output to False by Timer 1
Out2 : BOOL; // Delayed Output to False by Timer 2
Out3 : BOOL; // Delayed Output to False by Timer 3
END_VAR
VAR_INOUT
           FirstRun: BOOL; // True by User after 1st start of SPL
END_VAR
```

Within the 'Archives/Manufacturer/A102' folder, load the archive 'A102\_SAFE\_001.ARC'. This archive contains a SAFE.SPF with the SIRELAY configured for the simulator.

| N                                                                     | ame              | Туре                                                   | Length      | Date     | Time                           |     |             |
|-----------------------------------------------------------------------|------------------|--------------------------------------------------------|-------------|----------|--------------------------------|-----|-------------|
| Archives     Archives     Archives     Archives                       | ar               |                                                        |             | 00.00.40 | 04 F0 40 PM                    |     |             |
| H182                                                                  | 00FF 004         |                                                        | 0070        | 26.03.13 | 04:53:18 PF1                   |     |             |
| E HIB2                                                                | SHFE_001         | arc                                                    | 30/2        | 20.03.13 | 01:33:41 PT                    |     | -           |
|                                                                       | 02_001           | arc                                                    | 103930      | 18.03.13 | 10:19:27 HP1                   |     |             |
|                                                                       | 82_882           | arc                                                    | 462336      | 22.82.13 | 89:46:14 HM                    |     |             |
|                                                                       | art mart         | Queru                                                  | 10.42.00    | 3.13     | 64:53:18 PF1                   | 1 6 | _           |
| - 🗈 SAFE                                                              |                  | Query                                                  |             | 3.13     | 01:32:12 PM                    |     |             |
| U OSER<br>HMI data<br>CLocal drive<br>My PG<br>NC data<br>Compile cyc | Archiv<br>/A     | es/Manufacturer,<br>182_SAFE_881.a<br>Read in archive? | /A182<br>rc |          |                                |     | _           |
| Cycles                                                                | les              | DIR                                                    |             | 14.03.13 | 06:05:18 PM                    |     |             |
|                                                                       | turer cycles     | UIR                                                    |             | 14.83.13 | 86:85:18 PM                    |     |             |
| E Standard                                                            | cycles           | UIH                                                    | 40045       | 27.03.13 | 04:09:08 PF1                   |     | ×           |
| - E CUSI                                                              | _888             | SPF                                                    | 16245       | 27.03.13 | 84:89:87 PF1                   |     | Cancel      |
| - E 0051                                                              | _832             | SPF                                                    | 1812        | 27.03.13 | 84:89:87 PF1                   |     | 100.200.000 |
| Archives/Manufacture                                                  | glarip<br>#/A182 | SPF                                                    | 1105        | 27.03.13 | 64:69:67 PT1<br>Free: 1019.4 M | B   | OK          |

Within Step7, compile the source file 'A102\_FC91\_001'....

| B File Edit Insert PLC View                                               | Options Window Help |                           |            |               |        |
|---------------------------------------------------------------------------|---------------------|---------------------------|------------|---------------|--------|
| 0 😂 🚼 🛲 👗 🖻 🖻                                                             | 💼 o 💁 🐁 😳           | * 🏥 🏥 💽 🛛 < No Filter >   | - 70       | 20            |        |
| 🖂 🎒 A102_001                                                              | Object name         | Symbolic name Type        | 12         | Size          | Author |
| SINUMERIK                                                                 | A102_FC91_001       |                           | STLSC      | <b>SUI</b> 81 |        |
| CPU 317F-3 PN/DP<br>S7 Program[1]<br>Sources<br>Blocks<br>P 57 CP 840D sl | A102_FC91_002       | Open Object               | Ctrl+Alt+O | 2301<br>32268 |        |
|                                                                           |                     | Cut                       | Ctrl+X     |               |        |
|                                                                           |                     | Сору                      | Ctrl+C     |               |        |
| Integrates                                                                |                     | Paste                     | Ctrl+V     |               |        |
|                                                                           |                     | Delete                    | Del        |               |        |
|                                                                           |                     | Insert New Object         | ,          |               |        |
|                                                                           |                     | PLC                       | ,          |               |        |
|                                                                           |                     | Compile                   | Ctrl+B     |               |        |
|                                                                           |                     | Export Source             | he         |               |        |
|                                                                           |                     | Print                     | ,          | •             |        |
|                                                                           |                     | Rename                    | F2         |               |        |
|                                                                           |                     | Object Properties         | Alt+Return |               |        |
|                                                                           |                     | Special Object Properties | s )        | •             |        |

...now download the newly complied FC91 "fcSI:PLC-SPL" to the PLC from within the blocks folder.

Perform an NCK Reset to activate the new version of NCK-SPL 'SAFE.SPF'.

Following the NCK reset, The NCK error 14751 will appear.

16965 🗸 📝 SAFE.SPF ramp-up not completed A RELPOINT Alarms Date Delete Number Text 27.83.13 11 SAFE.SPF ramp-up not completed Table 16965 16:18:28.482 PM of contents 27.83.13 11 27097 SPL start not executed 16:09:27.039 PM Keyword 27.03.13 16:09:08.757 PM Block resources for motion synchronous actions not sufficient (code: 4) index 14751 Search Full [Channel %1] Block %2 resources for motion syn 14751 screen %3) %1 = Channel number %2 = Block number, label %3 = Identifier Parameters: Follow reference %3 - identiner Processing of motion-synchronous actions requires resources that are configured using MD20060 \$MC\_MM\_IPO\_BUFFER\_SIZE, MD20070 \$MC\_MM\_NUT\_BLOCKS\_IN\_PREP, MD20251 \$MC\_MM\_MUT\_SAFE\_\$VMS\_ELEMENTS, MD20250 \$MC\_MM\_NUM\_SYNC\_STRINGS. If these resources are insufficient for the execution of the part program, then this Definiti Exit Help

This error is due to the default value of

MD28251 \$MC\_MM\_NUM\_SAFE\_SYNC\_ELEMENTS = 0 Change this value to 159.

| 28250 | \$MC_MM_NUM_SYNC_ELEMENTS      | 159 | po |
|-------|--------------------------------|-----|----|
| 28251 | \$MC_MM_NUM_SAFE_SYNC_ELEMENTS | 159 | po |
| 28252 | \$MC MM NUM FCTDEF ELEMENTS    | 3   | 00 |

We can now look at the SPL code that has been loaded to the NCK(SAFE.SPF) and the PLC (FC90 "fcSI" & FC91"fcSI:PLC-SPL").

You will see new safety variables used, namely: \$A\_MARKERSI and \$A\_PLCSIIN

\$A\_MARKERSI are internal Boolean markers that the SPL can use to store intermediate states. There are 64 (\$A\_MARKERSI[1..64]) in total and all can be freely assigned within the SPL.

For each Safety Related System Variable (e.g. \$A\_INSE, \$A\_OUTSE, \$A\_MARKERSI...etc) within the NC, there is a corresponding bit within DB18 ("SPL)" of the PLC.

To avoid errors (e.g. 27090 Error in Data Crosscheck.....), the PLC-SPL must manipulate the appropriate bits within DB18 in the same way that the NCK-SPL manipulates the system variables  $A_{...}$ .

One exception to this rule are the Boolean system variables \$A\_PLCSIIN[1..32 <96 for HF Option> ] and \$A\_PLCSIOUT[1..32 <96 for HF Option> ]. These variables are 'Single Channel Variables' and can be used to communicate none 'SAFE' signals to and from the SPL.

NCK Reset to activate new value.

NC Fault '27090 Error in Data Crosscheck NCK-PLC \$A\_... NCK ?' will be posted if the SI system detects a difference of state between the PLC(DB18) and the NCK (Saftey Related System Variables).

PLCSIIN and PLCSIOUT communication variables are 'Single Channel and are not subject to 'Crosscheck' monitoring. They are passes directly to/from the NCK for use within both PLC & NCK.

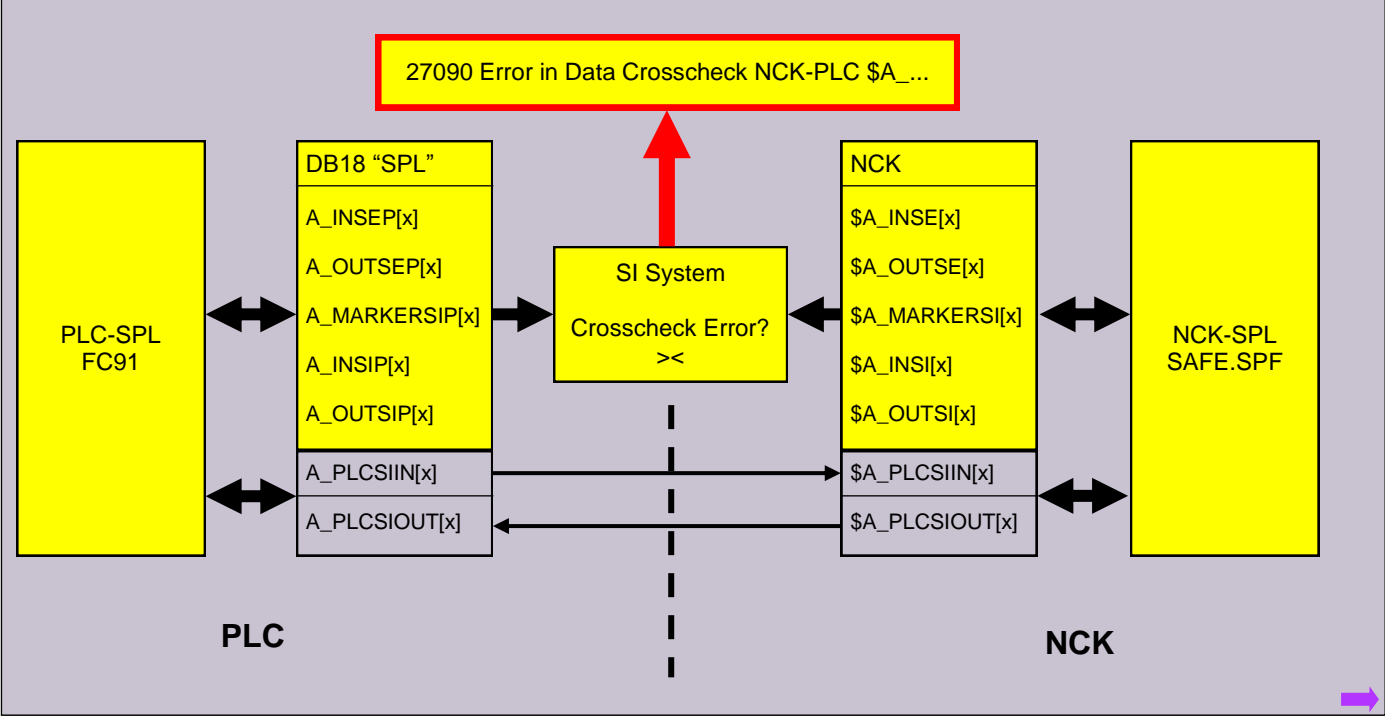

FC90 "fcSI" is called cyclically from OB1. This is the 'Support' block for PLC-SPL FC91 "fcSI:PLC-SPL". FC90 prepares and reacts to the state of the safety related variables within the PLC-SPL. Throughout this course, FC90, along with FC91 will be expanded as we continue to enable and commission System Based Safety Integrated.

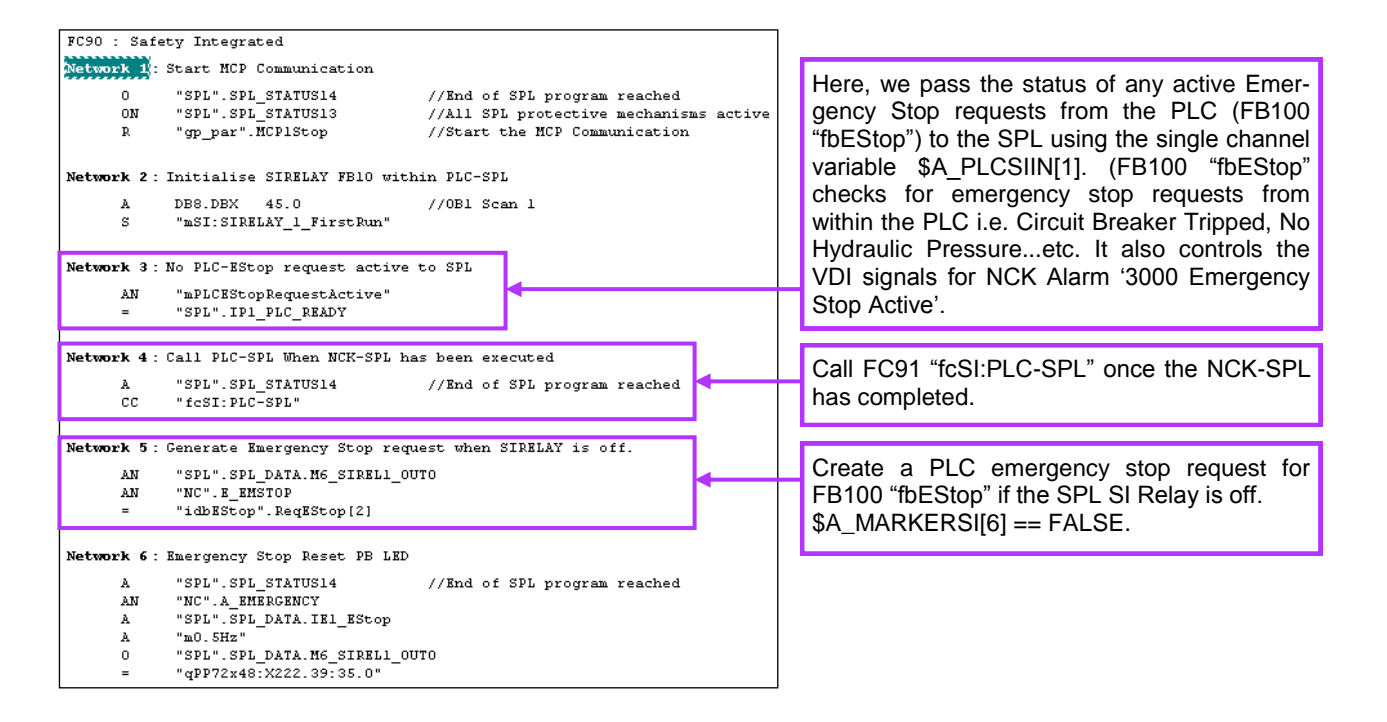

FC91 "fcSI:PLC-SPL" is the PLC equivalent of the NCK-SPL "SAFE.SPF". The functionality of both NCK-SPL& PLC-SPL must be identical, otherwise error "27090 Error in Data Crosscheck ..." will occur.

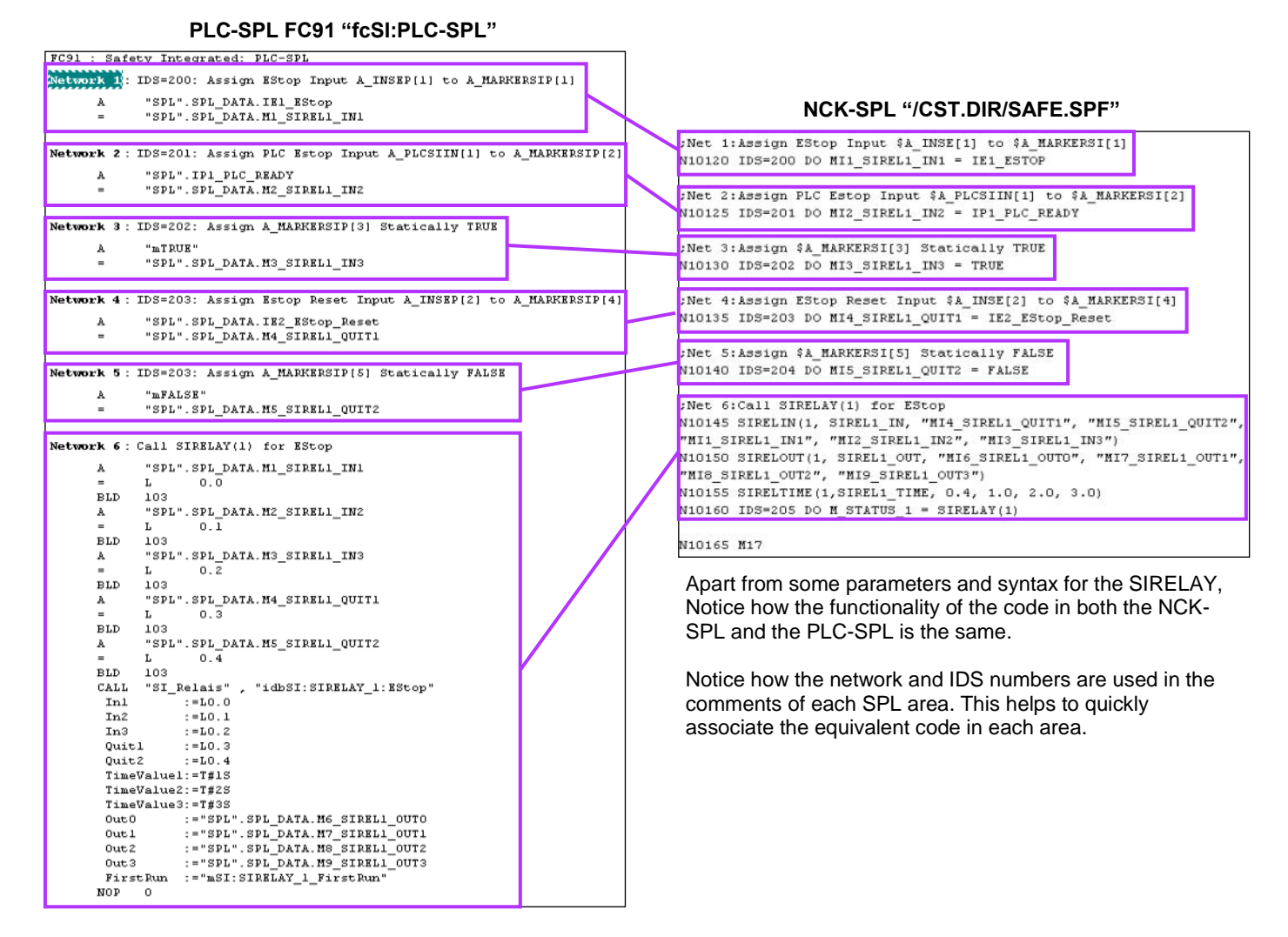

Using HMI Operate, Go to the 'Diagnostics' >> 'Safety' >> 'SPL' screen, enable the drives and press the 'Emergency Stop Reset' button.

Observe the safety related system variables (\$A\_MARKERSI[1..9]) that we have used and assigned to the SIRELAY(1) within the SPL. Notice \$A\_MARKERSI[6..9] changing state when the Emergency Stop button on the HT2 is pressed.

| Safety Integrated SP | 'L               |                    |      |           | Status SI |
|----------------------|------------------|--------------------|------|-----------|-----------|
| Variable             | Bit              | Format             | Area | Value     | oracas of |
| <b>.</b>             |                  |                    | NCK: | 0000 0001 |           |
| \$A_INSE(P)          | <b> ≤</b>   0801 | <b>≚</b> B   ×     | PLC: | 0000 0001 | SGE / SGA |
|                      | 00.04            |                    | NCK: | 1110 0111 |           |
| \$H_MHRKERS(P)       | 801              | N B                | PLC: | 1110 0111 |           |
|                      |                  |                    | NCK: | 0000 0001 | SPL       |
| \$A_MARKERSK(P)      | <b>≤</b> 1609    | <mark>∼ B</mark> ∼ | PLC: | 0000 0001 |           |
|                      |                  |                    | NCK: | 0000 0001 | Checksum  |
| \$A_INSE(P)          | <b> ≤</b>   0801 | <mark>⊻ B</mark> ∨ | PLC: | 0000 0001 | SI        |

#### Useful Addresses for DB18

| External Inputs:                                                         |                                                                              | External Outputs:                                                                    |                                                                              | Internal Inputs:                                                     |                                                                              |  |
|--------------------------------------------------------------------------|------------------------------------------------------------------------------|--------------------------------------------------------------------------------------|------------------------------------------------------------------------------|----------------------------------------------------------------------|------------------------------------------------------------------------------|--|
| \$A_INSE[18]<br>\$A_INSE[916]<br>\$A_INSE[1724]<br>\$A_INSE[2532]        | DB18.DBX38.0 - 7<br>DB18.DBX39.0 - 7<br>DB18.DBX40.0 - 7<br>DB18.DBX41.0 - 7 | \$A_OUTSE[18]<br>\$A_OUTSE[916]<br>\$A_OUTSE[1724]<br>\$A_OUTSE[2532]                | DB18.DBX46.0 - 7<br>DB18.DBX47.0 - 7<br>DB18.DBX48.0 - 7<br>DB18.DBX49.0 - 7 | \$A_INSI[18]<br>\$A_INSI[916]<br>\$A_INSI[1724]<br>\$A_INSI[2532]    | DB18.DBX54.0 - 7<br>DB18.DBX55.0 - 7<br>DB18.DBX56.0 - 7<br>DB18.DBX57.0 - 7 |  |
| \$A_INSE[3340]<br>\$A_INSE[4148]<br>\$A_INSE[4956]<br>\$A_INSE[5764]     | DB18.DBX42.0 - 7<br>DB18.DBX43.0 - 7<br>DB18.DBX44.0 - 7<br>DB18.DBX45.0 - 7 | \$A_OUTSE[3340]<br>\$A_OUTSE[4148]<br>\$A_OUTSE[4956]<br>\$A_OUTSE[5764]             | DB18.DBX50.0 - 7<br>DB18.DBX51.0 - 7<br>DB18.DBX52.0 - 7<br>DB18.DBX53.0 - 7 | \$A_INSI[3340]<br>\$A_INSI[4148]<br>\$A_INSI[4956]<br>\$A_INSI[5764] | DB18.DBX58.0 - 7<br>DB18.DBX59.0 - 7<br>DB18.DBX60.0 - 7<br>DB18.DBX61.0 - 7 |  |
| (High Feature Optior<br>\$A_INSE[65192]                                  | n)<br>DB18.DBB272-287                                                        | (High Feature Option<br>\$A_OUTSE[65192]                                             | )<br>DB18.DBB288-303                                                         | (High Feature Optior<br>\$A_INSI[65192]                              | n)<br>DB18.DBB304-319                                                        |  |
| Internal Outputs:                                                        |                                                                              | Markers:                                                                             |                                                                              |                                                                      |                                                                              |  |
| \$A_OUTSI[18]<br>\$A_OUTSI[916]<br>\$A_OUTSI[1724]<br>\$A_OUTSI[2532]    | DB18.DBX62.0 - 7<br>DB18.DBX63.0 - 7<br>DB18.DBX64.0 - 7<br>DB18.DBX65.0 - 7 | \$A_MARKERSI[18]<br>\$A_MARKERSI[916]<br>\$A_MARKERSI[1724]<br>\$A_MARKERSI[2532]    | DB18.DBX70.0 - 7<br>DB18.DBX71.0 - 7<br>DB18.DBX72.0 - 7<br>DB18.DBX73.0 - 7 |                                                                      |                                                                              |  |
| \$A_OUTSI[3340]<br>\$A_OUTSI[4148]<br>\$A_OUTSI[4956]<br>\$A_OUTSI[5764] | DB18.DBX66.0 - 7<br>DB18.DBX67.0 - 7<br>DB18.DBX68.0 - 7<br>DB18.DBX69.0 - 7 | \$A_MARKERSI[3340]<br>\$A_MARKERSI[4148]<br>\$A_MARKERSI[4956]<br>\$A_MARKERSI[5764] | DB18.DBX74.0 - 7<br>DB18.DBX75.0 - 7<br>DB18.DBX76.0 - 7<br>DB18.DBX77.0 - 7 |                                                                      |                                                                              |  |
| (High Feature Optior<br>\$A_OUTSI[65192]                                 | n)<br>DB18.DBB320-335                                                        | (High Feature Option)<br>\$A_MARKERSI[65192                                          | ] DB18.DBB336-351                                                            |                                                                      |                                                                              |  |

We can now modify the SPL to control Safety Related Output 1 (\$A\_OUTSE[1]). \$A\_OUTSE[1] is for the 2 relays within the simulator = KA1 & KA2, in this case, \$A\_OUTSE[1] will be assigned to \$A\_MARKERSI[6]. \$A\_MARKERSI[6] is connected to the OUT0 channel of the SIRELAY(1). OUT0 is the instant (non-delayed) channel.

Add a new network (7) to FC91 "fcSI:PLC-SPL" with the following code.....

| Note: The absolute address | ses for the varia | bles are; |
|----------------------------|-------------------|-----------|
| \$A_MARKERSI[6]            | = DB18.DBX        | 70.5      |
| \$A_OUTSE[1]               | = DB18.DBX        | 46.0      |

| Network | 7: IDS=206: Assign MarkerSIP[6] to | KA1_KA2 Contactor | Output     |
|---------|------------------------------------|-------------------|------------|
| A       | "SPL".SPL_DATA.M6_SIREL1_OUTO      | DB18.DBX70.5      | MARKERSIP6 |
| =       | "SPL".SPL_DATA.OE1_KA1_KA2         | DB18.DBX46.0      | OUTSEP1    |

....Now modify the NCK-SPL 'CST.DIR/SAFE.SPF' and add the following block N10165 for IDS=206.

| 1<br>;Het 7:Assign MarkerSIP[6] to KA1_KA<br>IDS-206 DO OE1_KA1_KA2 - MI6_SIREL1_<br>¶<br>¶<br>MI7¶ | 2 Contactor Output¶<br>OUT8¶ | III Cut |
|----------------------------------------------------------------------------------------------------|------------------------------|---------|
| Edit                                                                                                |                              |         |

Notes :

Once the SAFE.SPF and FC91 have been modified

- Load FC91 to the PLC
- NCK reset to activate the modified NCK-SPL (the relays KA1 & KA2 will now be energized when the emergency stop circuit is reset.)
- Observe the status of \$A\_OUTSE[1] in the SPL Safety Diagnostics screen.

The relays KA1 & KA2 should now energize when the emergency stop is reset.

# **F-Motion Monitoring:**

# **Description of Safety Related Axis and Drive Machine Data**

This section describes the following;

- Brief overview of 'Safe Motion Monitoring' machine data
- Explanation of the Safe Checksum monitoring
- Copy and Confirm of SI Data

NOTE: Any NC/PLC code shown in this document is to be treated as an example and for guidance purposes only!

Notes : A104 Page 70 Sinumerik 840D sl Safety Integrated

This section will describe how the various system based safety integrated functions are applied to the axes/spindle.

The OEM must decide what safe functions are to be used for each axis/spindle.

#### Available System Based Safety Functions;

-SH (STO) Safe Standstill 1)

-SBH (SOS) Safe Operational Stop 1)

-Safe Stopping Process (External Stops) 1)

-SBR Safe Braking Ramp<sup>1)</sup>

-SG (SLS) Safe Reduced/Limited Speed - 4 Levels

-Safe Speed Limit/Monitor (n<n<sub>x</sub>) (SSM)

-SE (SLP) Safe Software Limit Switches

-SN (SCA) Safe Software Cams

-SBC Safe Brake Control

<sup>1)</sup> Functions are mandatory for each axis/spindle

With a small number of exceptions, the value of each and every safety related machine data within the NC must match the value entered in the equivalent 'Drive' safety machine data.

However, it is not necessary to enter the values by hand in both the NC **AND** the Drive. Using the 'Safety' commissioning section of the 'Setup' area, you can copy safety related data from the 'NC' to the 'Drive'.

| MD Mach.<br>data          | NC NC               | ا<br>s   | )rive<br>ustem      |              | HMI           | System<br>data |                         | Øptim./<br>test |
|---------------------------|---------------------|----------|---------------------|--------------|---------------|----------------|-------------------------|-----------------|
|                           | Setup<br>archive    | •        | Li-<br>enses 🚠      | Net-<br>work | OPs           | 🔊 Safety       | Swivel<br>data          |                 |
|                           |                     |          |                     |              |               | C-4            |                         |                 |
| fachine axis<br>ndex Name | Туре                | No.      | Drive<br>Identifier |              | Motor<br>Type | Channel        | Safe Ax                 | 23              |
|                           |                     |          | No axes pres        | ent          |               |                | Copy<br>SI dat          |                 |
|                           |                     |          |                     |              |               |                | Contin                  |                 |
|                           |                     |          |                     |              |               |                | Reset<br>(po)           |                 |
|                           |                     |          |                     |              |               |                | A clivat<br>drive star  | the state       |
|                           |                     |          |                     |              |               |                | Tleactive<br>drive star | da_<br>int      |
| urrent access lev         | el: Manufact<br>ieu | urer     |                     |              |               |                | Contro                  |                 |
| Jiew Axes Sel             | tings Ger           | ieral MD | Axis MD             | Drive MD     |               | _              | Unit M                  | D               |

Notes :

Axis and drive specific 'safe' machine data are used to enable and configure the safety functions.

Safety Machine data's exist in both 'Axis' and 'Drive' machine data areas.

All Safety related machine data for the axes begin with **\$MA\_SAFE\_.....**?.

Safe Axis machine data range:

MD 36901 \$MA\_SAFE\_FUNCTION\_ENABLE

MD 36999[0..2] \$MA\_SAFE\_DES\_CHECKSUM

Within the Drive, all Safety related machine data begins with **'SI Motion...**' from **p9500** onwards.

e.g. p9500 SI Motion monitoring clock cycle (Control Unit)

For almost every Axis specific 'Safety Related' machine data, there exists an equivalent Drive specific 'Safety Related' machine data. e.g.

MD 36901 \$MA\_SAFE\_FUNCTION\_ENABLE

... is equivalent to ...

p9501 SI Motion enable safety functions (Control Unit)

The following pages show a list of Safety related NC machine data with it's Drive equivalent parameters.

This is not a complete listing of the 'Axis' safety related data, but a list that shows the 'Axis' MD that has an equivalent safety related 'Drive' MD.

With the exception of the highlighted parameters, all of the values from the NC data are copied to the respective drive data when the afore mentioned 'Copy SI Data' function is used within the 'Setup' >> 'Safety' commissioning area.

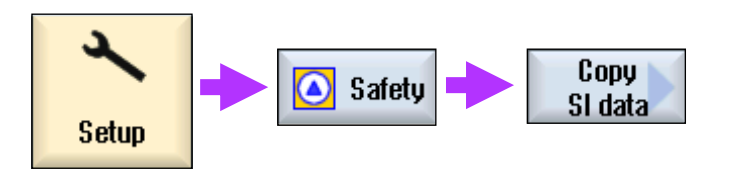

The encoder related data in MD's 36916 to 36922 (Highlighted), are not automatically copied and must be entered manually in both the Axis and Drive MD. This is necessary in the event of a two encoder system, where the motor encoder is monitored and used by the drive safety, whilst the direct (e.g. Linear scale) will be used by the NC safety. List of NC Safety parameters that have equivalent drive Safety parameters that are copied automatically with the 'Copy SI Data' softkey in the 'Setup' >> 'Safety' commissioning area.

| Note: Highlighted parameters 36916/p9516 to 36922/p9522 must be entered manually within NC a | and drive. |
|----------------------------------------------------------------------------------------------|------------|
|----------------------------------------------------------------------------------------------|------------|

| NC<br>MD | Name                             | Drive<br>MD | Name                                                            |
|----------|----------------------------------|-------------|-----------------------------------------------------------------|
| 10089    | \$MN_SAFE_PULSE_DIS_TIME_BUSFAIL | p9580       | SI motion pulse suppression delay bus failure                   |
| 10090    | \$MN_SAFETY_SYSCLOCK_TIME_RATIO  | p9500       | SI motion monitoring clock cycle                                |
| 36901    | \$MA_SAFE_FUNCTION_ENABLE        | p9501       | SI motion enable safety functions                               |
| 36902    | \$MA_SAFE_IS_ROT_AX              | p9502       | SI motion axis type                                             |
| 36903    | \$MA_SAFE_CAM_ENABLE             | p9503       | SI motion SCA (SN) enable                                       |
| 36905    | \$MA_SAFE_MODULO_RANGE           | p9505       | SI motion SCA (SN) modulo value                                 |
| 36916    | \$MA_SAFE_ENC_IS_LINEAR          | p9516       | SI motion, motor encoder configuration, safetyrelated functions |
| 36917    | \$MA_SAFE_ENC_GRID_POINT_DIST    | p9517       | SI motion linear scale, grid division                           |
| 36918    | \$MA_SAFE_ENC_RESOL              | p9518       | SI motion encoder pulses per revolution                         |
| 36919    | \$MA_SAFE_ENC_PULSE_SHIFT        | p9519       | SI motion fine resolution G1_XIST1                              |
| 36920    | \$MA_SAFE_ENC_GEAR_PITCH         | p9520       | SI motion spindle pitch                                         |
| 36921    | \$MA_SAFE_ENC_GEAR_DENOM[n]      | p9521       | SI motion, gearbox, encoder/load, denominator                   |
| 36922    | \$MA_SAFE_ENC_GEAR_NUMERA[n]     | p9522       | SI motion, gearbox, encoder/load, numerator                     |
| 36930    | \$MA_SAFE_STANDSTILL_TOL         | p9530       | SI motion standstill tolerance                                  |
| 36931    | \$MA_SAFE_VELO_LIMIT[n]          | p9531       | SI motion SLS (SG) limit values                                 |
| 36932    | SAFE_VELO_OVR_FACTOR[n]          | p9532       | SI motion SLS (SG) override factor                              |
| 36934    | MA_SAFE_POS_LIMIT_PLUS[n]        | p9534       | SI motion SLP (SE) upper limit values                           |
| 36935    | \$MA_SAFE_POS_LIMIT_MINUS[n]     | p9535       | SI motion SLP (SE) lower limit values                           |
| 36936    | \$MA_SAFE_CAM_POS_PLUS[n]        | p9536       | SI motion SCA (SN) plus cam position                            |
| 36937    | \$MA_SAFE_CAM_POS_MINUS[n]       | p9537       | SI motion, SCA (SN) minus cam position                          |
| 36938    | \$MA_SAFE_CAM_TRACK_ASSIGN       | p9538       | SI motion SCA (SN) cam track assignment                         |
| 36940    | \$MA_SAFE_CAM_TOL                | p9540       | SI motion SCA (SN) tolerance                                    |
| 36942    | \$MA_SAFE_POS_TOL                | p9542       | SI motion actual value comparison tolerance (crosswise)         |
| 36944    | \$MA_SAFE_REFP_POS_TOL           | p9544       | SI motion actual value comparison tolerance (referencing)       |
| 36945    | \$MA_SAFE_VELO_X_FILTER_TIME     | p9545       | SI Motion SSM (SGA n < nx) filter time                          |
| 36946    | \$MA_SAFE_VELO_X                 | p9546       | SI Motion SSM (SGA n < nx) velocity limit n_x                   |
| 36947    | \$MA_SAFE_VELO_X_HYSTERESIS      | p9547       | SI motion SSM (SGA n < nx) velocity hysteresis                  |
| 36948    | \$MA_SAFE_STOP_VELO_TOL          | p9548       | SI motion SBR actual speed tolerance                            |
| 36949    | \$MA_SAFE_SLIP_VELO_TOL          | p9549       | SI motion slip speed tolerance                                  |
| 36950    | \$MA_SAFE_MODE_SWITCH_TIME       | p9550       | SI motion SGE changeover tolerance time                         |
| 36951    | \$MA_SAFE_VELO_SWITCH_DELAY      | p9551       | SI motion SGE changeover delay time                             |
| 36952    | \$MA_SAFE_STOP_SWITCH_TIME_C     | p9552       | SI motion transition time STOP C to SOS (SBH)                   |
| 36953    | \$MA_SAFE_STOP_SWITCH_TIME_D     | p9553       | SI motion transition time STOP D to SOS (SBH)                   |
| 36954    | \$MA_SAFE_STOP_SWITCH_TIME_E     | p9554       | SI motion transition time STOP E to SOS (SBH)                   |
| 36955    | \$MA_SAFE_STOP_SWITCH_TIME_F     | p9555       | SI motion transition time STOP F to STOP B                      |
| 36956    | MA_SAFE_PULSE_DISABLE_DELAY      | p9556       | SI motion pulse cancelation delay time                          |
|          |                                  |             |                                                                 |
| NC<br>MD | Name                             | Drive<br>MD | Name                                         |
|----------|----------------------------------|-------------|----------------------------------------------|
|          |                                  |             |                                              |
| 36957    | \$MA_SAFE_PULSE_DIS_CHECK_TIME   | p9557       | SI motion pulse cancellation checking time   |
| 36958    | \$MA_SAFE_ACCEPTANCE_TST_TIMEOUT | p9558       | SI motion acceptance test time limit         |
| 36960    | MA_SAFE_STANDSTILL_VELO_TOL      | p9560       | SI motion pulse cancelation shutdown speed   |
| 36961    | \$MA_SAFE_VELO_STOP_MODE         | p9561       | SI motion SLS (SG) stop response             |
| 36962    | \$MA_SAFE_POS_STOP_MODE          | p9562       | SI motion SLP (SE) stop response             |
| 36963    | \$MA_SAFE_VELO_STOP_REACTION[n]  | p9563       | SI motion SLS (SG)specific stop response     |
|          |                                  |             |                                              |
| 36997    | MA_SAFE_ACKN                     | r9727       | SI motion, internal drive user agreement     |
| 36998    | \$MA_SAFE_ACT_CHECKSUM           | r9728       | SI motion, actual checksum, SI parameters    |
| 36999    | \$MA_SAFE_DES_CHECKSUM           | p9729       | SI motion, reference checksum, SI parameters |
|          |                                  |             |                                              |
| 36969    | \$MN_SAFE_BRAKETEST_TORQUE_NORM  | p2003       | Reference torque                             |

The parameters highlighted above are not copied from the NC to the Drive with the 'Setup' >> 'Safety' >> 'Copy SI Data' function.

MD 36977/r9727 and 36969/p2003 will be described later.

'Actual' checksum values of all safety related data values are created on power up of the control or following an NCK reset.

Checksum values are stored in 'General MD', 'Axis MD' and also within 'Drive parameters'.

#### General MD

MD13318[0..3] contains '**ACTUAL**' checksum values for all 'Global' (non-axis/drive specific) safety related data.

| 13316[6] | \$MN_SAFE_GLOB_CFG_CHANGE_DATE |           |
|----------|--------------------------------|-----------|
| 13318[0] | \$MN_SAFE_GLOB_ACT_CHECKSUM    | 76A2AC09H |
| 13318[1] | \$MN_SAFE_GLOB_ACT_CHECKSUM    | E6F5AA52H |
| 13318[2] | \$MN_SAFE_GLOB_ACT_CHECKSUM    | F03D44ADH |
| 13318[3] | \$MN_SAFE_GLOB_ACT_CHECKSUM    | 11ADBH    |
| 13319[0] | \$MN_SAFE_GLOB_DES_CHECKSUM    | 0H        |
| 13319[1] | \$MN_SAFE_GLOB_DES_CHECKSUM    | 0H        |
| 13319[2] | \$MN_SAFE_GLOB_DES_CHECKSUM    | 0H        |
| 13319[3] | \$MN_SAFE_GLOB_DES_CHECKSUM    | 0H        |
| 13390    | \$MN SOFE SRIP IPO TIME ROTIO  | 10        |

**Index [0]** of MD 13318 contains the checksum values for MD's relating to 'Safe communication', 'SPL I/O connection', 'SPL functionality'....etc.

- E.g.
  - 10385[n] \$MN\_PROFISAFE\_MASTER\_ADDRESS 10386[n] \$MN\_PROFISAFE\_IN\_ADDRESS 10387[n] \$MN\_PROFISAFE\_OUT\_ADDRESS 10388[n] \$MN\_PROFISAFE\_IN\_ASSIGN
    - 10389[n] \$MN\_PROFISAFE\_OUT\_ASSIGN

**Index [1]** of MD 13318 contains the checksum values for MD's relating to 'SPL User Data'. E.g.

13312 \$MN\_SAFE\_SPL\_USER\_DATA

**Index [2]** of MD 13318 contains the checksum values for MD's relating to 'Profisafe I/O Connection Enable Data'. E.g.

13302 \$MN\_PROFISAFE\_IN\_ENABLE\_MASK 13303 \$MN\_PROFISAFE\_OUT\_ENABLE\_MASK

**Index [3]** of MD 13318 contains the checksum values for MD's relating to the Step7 Profisafe hardware configuration. E.g.

Data provided by the Step7 F-Configuration add-on package.

#### Axis MD

MD36998[0..2] contains '**ACTUAL**' checksum values for all 'Axis' specific safety related data.

| 30331    | STIH_SHEE_HUKN         | ULI<br>ULI |
|----------|------------------------|------------|
| 36998[0] | \$MA_SAFE_ACT_CHECKSUM | B8528700H  |
| 36998[1] | \$MA_SAFE_ACT_CHECKSUM | D6CD7D20H  |
| 36998[2] | \$MA_SAFE_ACT_CHECKSUM | 73899A3EH  |
| 36999[8] | \$MA_SAFE_DES_CHECKSUM | 0H         |
| 36999[1] | \$MA_SAFE_DES_CHECKSUM | 0H         |
| 36999[2] | \$MA_SAFE_DES_CHECKSUM | 0H         |
| 37888    | SMO EIXED STOP MODE    | AH         |

**Index [0]** of MD 36998 contains the checksum values for MD's relating to 'Safe motion monitoring' E.g.

36901 \$MA\_SAFE\_FUNCTION\_ENABLE 36902 \$MA\_SAFE\_IS\_ROT\_AX

**Index [1]** of MD 36998 contains the checksum values for MD's relating to 'Sinamics Hardware' E.g.

36927 \$MA\_SAFE\_ENC\_MOD\_TYPE ...etc

Index [2] of MD 36998 contains the checksum values for MD's relating to 'Sinamics Coupling'

E.g.

36906 \$MA\_SAFE\_CTRLOUT\_MODULE\_NO 36907 \$MA\_SAFE\_DRIVE\_PS\_ADDRESS 36912 \$MA\_SAFE\_ENC\_INPUT\_NO

The Safe Actual Checksum Data's are updated at power-on and following an NCK reset. When 'System Based Safety' is enabled, the system will compare the values of the 'Actual' checksum data against the 'Desired' checksum data values.

| 30331    | DITH_SHIE_HUKN         | 80               |
|----------|------------------------|------------------|
| 36998[0] | \$MA_SAFE_ACT_CHECKSUM | B8528700H        |
| 36998[1] | \$MA_SAFE_ACT_CHECKSUM | <b>D6CD7D20H</b> |
| 36998[2] | \$MA_SAFE_ACT_CHECKSUM | 73899A3EH        |
| 36999[0] | \$MA_SAFE_DES_CHECKSUM | H9               |
| 36999[1] | \$MA_SAFE_DES_CHECKSUM | 9H               |
| 36999[2] | \$MA_SAFE_DES_CHECKSUM | 84               |
| 37888    | SMO FIXED STOP MODE    | AH               |

If any safety related data is changed, the actual checksum value will then differ from the 'Desired' checksum value and the following errors will appear:

#### Global Checksum Data:

- MD 13318[0] <> MD 13319[0] 27070 "Checksum error, SPL parameter assignment, and SPL interfaces. Confirmation and acceptance test are required!"
- MD 13318[1] <> MD 13319[1] 27071 "Checksum error, safe SPL parameterization. Confirmation and acceptance test are required"

#### Drive MD

p9728[0..2] contains '**ACTUAL**' checksum values for all 'Drive' specific safety related data.

| 10/21    | of frouon data agreement, inside the drive      | 011       |
|----------|-------------------------------------------------|-----------|
| r9728[0] | ecksum over SI parameters for motion monitoring | DF7B0E98H |
| r9728[1] | SI Motion actual checksum, SI parameters: Che   | 497DDCAEH |
| r9728[2] | SI Motion actual checksum, SI parameters:Che    | 0H        |
| p9729[0] | SI Motion reference checksum, SI parameters:    | 8H        |
| p9729[1] | SI Motion reference checksum, SI parameters:    | 8H        |
| p9729[2] | SI Motion reference checksum, SI parameters:    | 9H        |
| -0700    | Cl Mation Pata maximum valaativ                 | 0.00      |

**Index [0]** of p9728 contains the checksum values for MD's relating to 'Safe motion monitoring' E.g.

p9501 SI motion enable safety functions p9502 SI motion axis type ...etc

**Index [1]** of p9728 contains the checksum values for MD's relating to 'Safe gearing data' (Leadscrew pitch, ENC resolution..etc

E.g.

p9516 to p9522 (i.e. All drive related data not included in the 'Copy SI' function.

**Index [2]** of p9728 contains the checksum values for MD's relating to 'Safe encoder actual value configuration' (Hardware) E.g.

p9515 SI motion coarse position value configuration

- MD 13318[2] <> MD 13319[2] 27072 "Checksum error, enabling safe communication. Confirmation and acceptance test required"
- MD 13318[3] <> MD 13319[3] 27073 "Checksum error, S7 PROFIsafe configuration. Confirmation and acceptance test required.

#### Axis Specific Checksum Data:

MD 36998[0] <> MD 36999[0] 27032 "Axis %1 checksum error of safe monitoring. Confirmation and acceptance test are required!"

MD 36998[1] <> MD 36999[1] 27035 "Axis %1 new HW component, Acknowledgement and function test required"

MD 36998[2] <> MD 36999[2] 27060 "Axis %1 checksum error of drive assignment. Confirmation and acceptance test required"

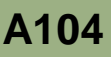

**BH** 

**ØH** 

#### **Drive Specific Checksum Data:**

#### p9728[n] <> p9729[n]

201680 (F01680) SI Motion CU: Checksum error safety monitoring functions

Fault value (r0949, interpret decimal):

0: Checksum error for SI parameters for motion monitoring.

1: Checksum error for SI parameters for actual values.

2: Checksum error for SI parameters for component assignment.

The safety system not only checks the equality of the 'Actual' and 'Desired' safe checksum data, it also checks that the 'Safe Motion Monitoring' (Index 0 of MD 36998/9 & r9728/9) checksum values within the Axis and Drive are also equal (subject to an internal offset/algorithm).

| 36998101 |                        | 011       |
|----------|------------------------|-----------|
|          | SMA_SAFE_ACT_CHECKSUM  | B8528700H |
| 36998[1] | \$MA_SAFE_ACI_CHECKSUM | U6CU/U20H |
| 36998[2] | \$MA_SAFE_ACT_CHECKSUM | 73899A3EH |
| 36999[0] | \$MA_SAFE_DES_CHECKSUM | 0H        |
| 36999[1] | \$MA_SAFE_DES_CHECKSUM | 0H        |
| 36999[2] | \$MA_SAFE_DES_CHECKSUM | 0H        |
| 37888    | SMO EIXED STOP MODE    | <b>AH</b> |

SI Motion reference checksum, SI parameters:..

SI Motion reference checksum, SI parameters:...

Error '27001 error in a monitoring channel, code %2, values: NCK %3, drive %4' will be displayed. Code %2 will describe the specific safe machine data that has changed in the axis or drive only.

E.g. Code = 5

p9729[1]

p9729[2]

Function enables MD36901 MA\_SAFE\_FUNCTION\_ENABLE.

It is clear that the 'Desired' checksum values must be the same as the 'Actual' checksum values within the Global data (General Machine Data), Axis specific data and Drive specific safe data.

This is also true for the 'Safe Motion Monitoring' checksum data's between each axis and drive.

In order to easily and conveniently set the 'Desired' checksum values to the 'Actual' values, we can use the 'Setup' >> 'Safety' >> 'Confirm SI' function within HMI Operate.

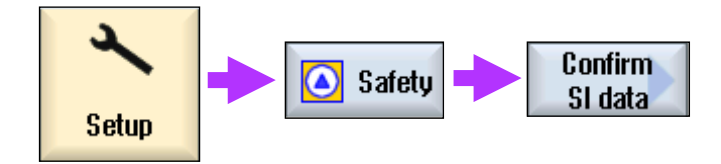

Using this function will automatically calculate and set the 'Desired' checksum machine data and parameters.

Following a power cycle or NCK reset, the 'Actual' and 'Desired' checksum values should then be equal and the 'Safe Motion Monitoring' checksums (Axis/Drive index 0) should also be equal (subject to an internal offset/algorithm). i.e. all 'Safe Motion Monitoring' data value must be identical in axis and drive data.

Notes :

For example, if a safety related data value is changed for an axis, e.g. MD 36901 \$MA\_SAFE\_FUNCTION\_ENABLE, this would result in the 'Actual' checksum data for index [0] of 36998 being different to index [0] of 36999.

This would result in error 27032 "Axis %1 checksum error of safe monitoring. Confirmation and acceptance test are required!".

If a 'Confirm SI Data' was executed, then error '27001 error in a monitoring channel, code %2, values: NCK %3, drive %4' would be displayed with Code 5. This is because the data in the Axis MD 36901 is not equal to the value in Drive parameter p9501.

So, the normal procedure when changing any safe data is to first 'Copy SI Data' then 'Confirm SI Data'.

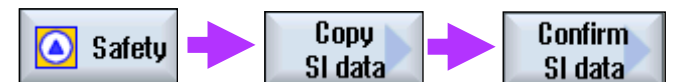

This should help to avoid checksum errors during commissioning.

This checking method will also provide protection against illegal changes to safety related data in Machine Data, Drive parameters or changes to the Step7 Safe Hardware Configuration once commissioning has been completed.

Sinumerik 840D sl Safety Integrated

## F-Motion Monitoring:

## Enabling Axis Safety Functions

This section describes the following;

- Enable SI Options
- Enabling of SI Function for each axis
- Activation of Drive Startup
  - SI Encoder Matching
    - SBR (SAFE Braking Ramp) calculation
- Safe Brake Control
- Safe Time Values (STOP D Ramp, Velocity Switcing times...etc
- Safe Internal Input / Output Assignment to SAFE MD
- Safe Internal Input / Output Assignment to NCK-SPL
- Safe Internal Input / Output Assignment to PLC-SPL
- Safety Related Drive Interface (Axis DB)
- SAFE\_DES\_VELO\_LIMIT and SBH (Safe Operational Stop)
- Check Polarity of Safe Actual Value
- Application of the Function Table
- Setting Safe Velocity Limits
- Safe End Limits and Safe Software Cams
  - User Agreement
  - Safe Reference Position Tolerance
  - Reducing Velocity when not Safely Referenced

# NOTE: Any NC/PLC code shown in this document is to be treated as an example and for guidance purposes only!

| Notes : |         |                                     |
|---------|---------|-------------------------------------|
|         |         |                                     |
|         |         |                                     |
|         |         |                                     |
| A104    | Page 76 | Sinumerik 840D sl Safety Integrated |
|         |         |                                     |

#### SI Options

In this section we will enable the safe motion monitoring functions for each axis.

Additional licenses will also need to be enabled for safe axes 2..n. The M64 option (SI Comfort) includes 1 safe axis within its scope.

| 6FC5800-0AM62-0YB0                                               | 0 | 100,000 |
|------------------------------------------------------------------|---|---------|
| SI-Basic included 1 axis and 4 SPL I/O<br>6FC5800-0AM63-0YB0     |   | Search  |
| SI-Comfort including 1 axis and 64 SPL I/O<br>6FC5800-0AM64-0YB0 |   | Boest   |
| Dist.cont. 1D/3D in pos. cont.cycle, free direct.                |   | (po)    |

Each C70 option allows for Safe Motion Monitoring functions to be enabled on additional axes/spindles.

| 6FC5899-9AC19-9YB9                                         | 8 | 8 | Search  |
|------------------------------------------------------------|---|---|---------|
| SI axis/spindle, add. 1 axis/spindle<br>6FC5800-00C20-0YB0 | 5 | 5 | oburbit |
| Add. 2 Mbyte CNC user memory                               | 5 | 5 | Reset   |

#### Enabling of SI Function

The 'Safe Motion Monitoring' functions for each axis/spindle can be enabled using

MD36901 \$MA\_SAFE\_FUNCTION\_ENABLE.

This machine data is a bit mask that allows for specific safe functions to be enabled on a per axis/spindle basis.

Bit 0: Enable safely--reduced speed, safe operating stop

Bit 1: Enable safe limit switch

Bit 2: Reserved for functions with absolute reference (such as SE/SN)

Bit 3: Enable actual value synchronization, 2--encoder system

- Bit 4: Enable external ESR activation (STOP E)
- Bit 5: Enable SG correction
- Bit 6: Enable the external stop requests / external STOPs
- Bit 7: Enable cam synchronization

Bit 8: Enable safe cam, pair 1, cam+

Bit 9: Enable safe cam, pair 1, cam--

Bit 10: Enable safe cam, pair 2, cam+

- Bit 11: Enable safe cam, pair 2, cam--
- Bit 12: Enable safe cam, pair 3, cam+

Bit 13: Enable safe cam, pair 3, cam-

Bit 14: Enable safe cam, pair 4, cam+ Bit 15: Enable safe cam, pair 4, cam--

Setup

Bit 16: Enable synchronization (hysteresis and filtering "n<nx'

If bit 1 or a higher bit is set, then bit 0 must also be set since the control system switches to a safe operational stop in response to STOP C, D or E (a parameterizing alarm 27033 is displayed if an error is detected).

If an insufficient number of axes/spindles have been enabled for safe operation using the M64/C70 options, then this data may be overwritten with the value 0000 when booting.

The minimum value for enabling safety on each axis is '41H'.

This is...

#### Bit 0: Enable safely--reduced speed, safe operating stop

...and

#### Bit 6: Enable the external stop requests / external STOPs

These bits should now be set for each '**safe**' axis. For the purpose if this course, the safe axes will be **X1**, **Y1**, **A1**, **C1** and the Spindle **SP1**. The Z1 axis is a simulation axis.

Note: It may be easier to enable the safe functions one axis at a time, repeating the process for each axis once the basic settings have been applied.

Notes :

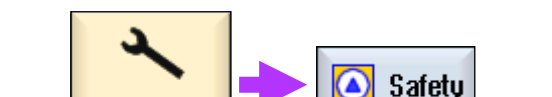

Using the 'Safety' commissioning screens of the 'Setup' area ...

 $\ldots$  select the 'Axis MD' page and set MD36901 to 41H for 1 or more safe axes.

| Axis MD      |                  |              |           | AX1:X1 DF | 3.SLAVE3:SEF | IUO_3.3:3 ( | 3)  | Qvis +             |
|--------------|------------------|--------------|-----------|-----------|--------------|-------------|-----|--------------------|
| Selection Ax | kis MD (\$MA)    | 1            |           |           |              |             |     | nai3               |
| 30110[0]     | \$MA_CTRLO       | UT_MODULE_N  | R         |           | 2            | po          | 1   |                    |
| 30126 3      | \$MA_CTRLO       | UT_NR        |           | 1         | 1            | po          | 3   | Axis -             |
| 38288        | \$MA_NUM_E       | ENCS         |           |           | 1            | po          |     |                    |
| 38230[0]     | \$MA_ENC_IN      | IPUT_NR      |           |           | 1            | po          |     | Copu               |
| 38238[1]     | \$MA_ENC_I       | PUT_NR       |           |           | 2            | po          |     | SI data            |
| 38248[8]     | \$MA_ENC_T       | YPE          |           |           | 1            | po          |     | JI uata            |
| 38248[1]     | \$MA_ENC_T       | YPE          |           |           | 8            | po          | LF  | Confirm            |
|              |                  |              |           |           |              |             | ¥   | SI data            |
| Setpoint as  | signment: mod    | tule number  |           |           |              |             |     |                    |
| SI Axis MD ( | (\$MA)           |              |           |           |              |             | _[  | Selection          |
| 36901        | \$MA_SAFE_       | FUNCTION_ENG | BLE       |           | 41H          | po          | ^   | MD                 |
| 36902        | \$MA_SAFE_I      | S_ROT_AX     |           |           | 8            | po          | 8   |                    |
| 36903        | \$MA_SAFE_0      | CAM_ENABLE   |           |           | 8H           | po          |     | Course             |
| 36905        | \$MA_SAFE_I      | MODULO_RANG  | E         |           | 8 °          | po          | L L | Search             |
| 36906        | \$MA_SAFE_       | CTRLOUT_MOD  | ULE_NR    |           | 1            | po          |     |                    |
| 36907        | \$MA_SAFE_I      | DRIVE_PS_ADD | RESS      |           | 8H           | po          |     |                    |
| 36909        | \$MA_SAFE_I      | ENC_MEAS_ST  | EPS_RESOL |           | 8.8881 mm    | po          |     | _                  |
|              |                  |              |           |           |              |             | Y   |                    |
| Enable safe  | ety functions    |              |           |           |              |             |     |                    |
| ^            | ary              |              |           |           |              |             |     | _                  |
| View Axes    | View<br>Settings | General MD   | Axis MD   | Drive MD  |              |             |     | Control<br>Unit MD |

#### Activation of Drive Startup.

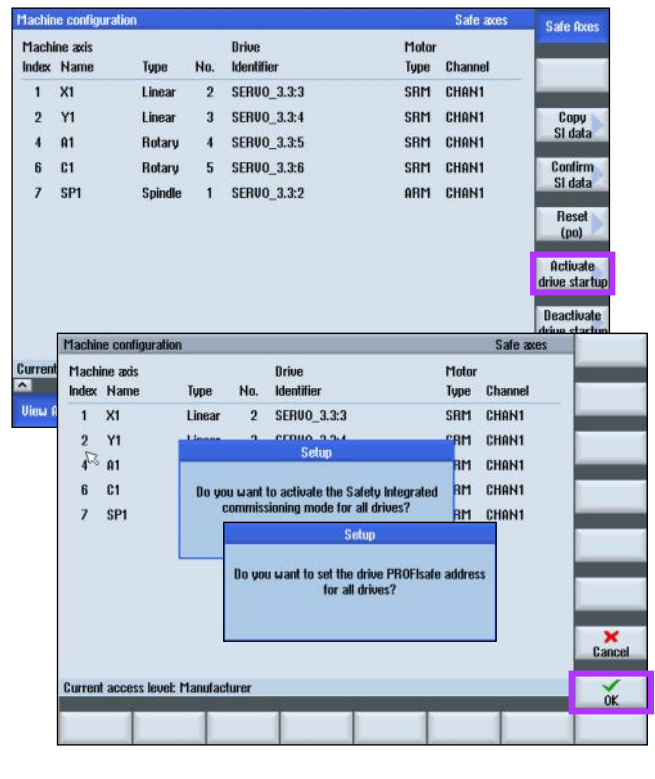

Using the 'SI Enc. Matching' screen the safe encoder settings for both the NC(Axis MD) and the Drive are set automatically based on the non safe encoder settings.

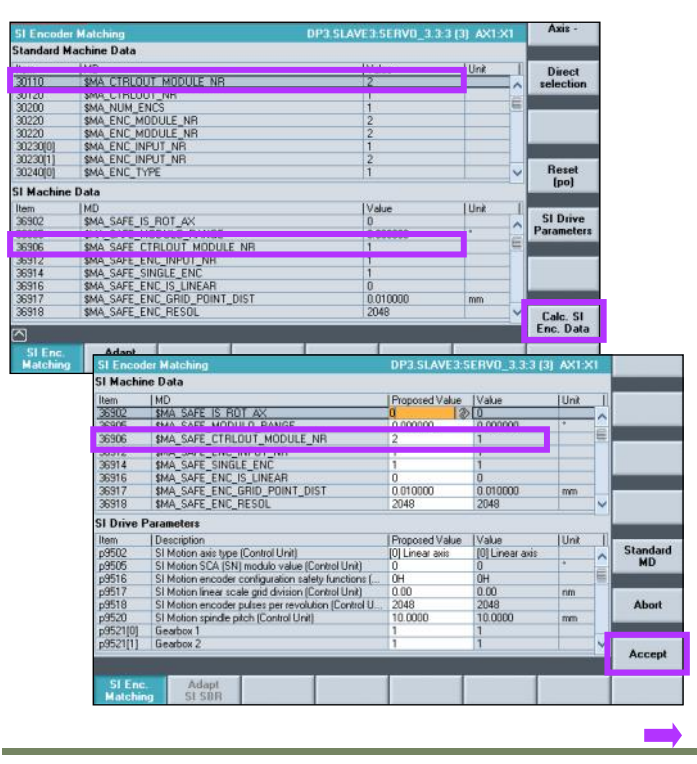

p10 = 95 (SI commissioning Mode), and a unique Profisafe drive address in p9810 has now been set for each safe axis.

The next step requires the use of 'HMI Advanced V7.6' or the 'Startup(IBN) Tool V7.7'.

The functionality for completely starting-up Safety Integrated is not yet included within HMI Operate.

Select the 'Safety Integrated' area within 'Setup'.

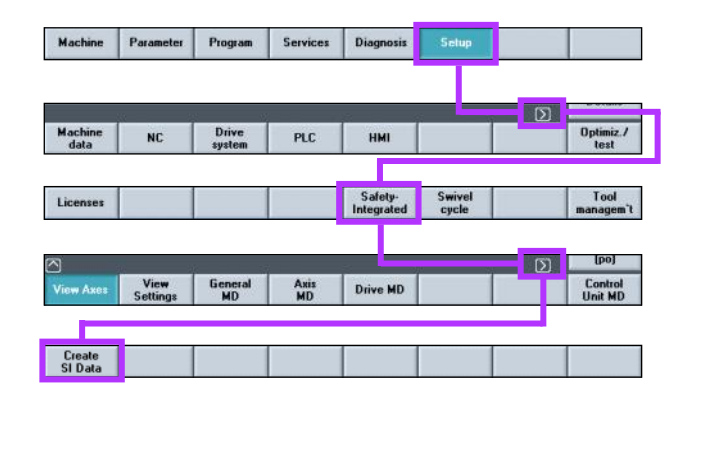

As you can see, the encoder data has now been copied to the safe encoder data in both the NC and Drive for the selected axis.

E.g.

'MD 30110 \$MA\_CTRLOUT\_MODULE\_NR' is copied to 'MD 36906 \$MA\_SAFE\_CTRLOUT\_MODULE\_NR'.

If the axis/spindle has two encoders (i.e. direct measuring system), then the direct measuring system can easily be assigned as the NC Safe Encoder. The motor encoder is always assigned as the safe encoder within the Drive.

Here you can see the dialog that appears for the Spindle.

| SI Enc               | oder Matching                                                                                                    | DP3.SLAVE3:SERV | 0_3.3:2 (2) AX7:51                       | 21  |      |  |
|----------------------|----------------------------------------------------------------------------------------------------|-----------------|------------------------------------------|-----|------|--|
| Standa               | rd Machine Data                                                                                                    |                 |                                          | 10  |      |  |
| ltem                 | MD                                                                                                    | Value           | Unit                                     |     |      |  |
| 3011                 | etun                                                                                                    | -               | -                                        | - ^ |      |  |
| 2020                 | and the second second se |                 |                                          | -6  |      |  |
| 3022<br>3022<br>3023 | Two encoders are currently configured. Do you want to configure Safety<br>Integrated for 2 encoders?                                                                                                    |                 |                                          |     |      |  |
| 3023                 |                                                                                                    | -               |                                          | -   |      |  |
| I M                  |                                                                                                    |                 |                                          |     | _    |  |
| tem                  |                                                                                                    |                 | -                                        |     |      |  |
| 3630                 |                                                                                                    |                 |                                          | ^   |      |  |
| 690                  |                                                                                                    |                 |                                          | E   |      |  |
| 3691<br>3691         |                                                                                                    |                 |                                          | ΗΓ  | No   |  |
| 3691 u               | ANNOTH FERREN                                                                                                    | U U             |                                          |     | 31.5 |  |
| 36917                | \$MA_SAFE_ENC_GRID_POIN                                                                                                    | IT_DIST 0.01000 | 00 mm                                    |     |      |  |
| 36918                | \$MA_SAFE_ENC_RESOL                                                                                                    | 2048            | 10 10 10 10 10 10 10 10 10 10 10 10 10 1 | ~   |      |  |
|                      | and the second second second second second second second second second second second second second second second                                                                                                    |                 |                                          |     | 108  |  |

Notes :

A104

Accept

Notice the 'Proposed' values are now different in the NC and Drive safe data.

| e Data                                             |                                                                                                    |                                                                                                    |                                                                                                    |                                                                                                    |                                                                                                    |
|----------------------------------------------------|----------------------------------------------------------------------------------------------------|----------------------------------------------------------------------------------------------------|----------------------------------------------------------------------------------------------------|----------------------------------------------------------------------------------------------------|----------------------------------------------------------------------------------------------------|
| LND.                                               |                                                                                                    |                                                                                                    |                                                                                                    |                                                                                                    |                                                                                                    |
| (MD                                                | Proposed Value                                                                                                    | Value                                                                                                    | Unit                                                                                                    |                                                                                                    |                                                                                                    |
| \$MA SAFE IS ROT AX                                | 1                                                                                                    | 0                                                                                                    | -                                                                                                    |                                                                                                    |                                                                                                    |
| \$MA SAFE MODULO RANGE                             | 360.000000                                                                                                    | 0.000000                                                                                                    |                                                                                                    |                                                                                                    | _                                                                                                    |
| WA SAFE CTRUDUT MODULE NR                          | 1                                                                                                    | 7                                                                                                    |                                                                                                    |                                                                                                    |                                                                                                    |
| \$MA_SAFE_ENC_INPUT_NR                             | 2                                                                                                    | 1                                                                                                    |                                                                                                    |                                                                                                    |                                                                                                    |
| SMA_SAFE_SINGLE_ENU                                | 0                                                                                                    | 11                                                                                                    |                                                                                                    |                                                                                                    |                                                                                                    |
| \$MA_SAFE_ENC_IS_LINEAR                            | 0                                                                                                    | 0                                                                                                    |                                                                                                    |                                                                                                    |                                                                                                    |
| NUA CAFE ENC COID DOINT DICT                       | 0.010000                                                                                                    | 0.010000                                                                                                    | mm                                                                                                    |                                                                                                    |                                                                                                    |
| \$MA_SAFE_ENC_RESOL                                | 1024                                                                                                    | 2048                                                                                                    |                                                                                                    | ~                                                                                                    |                                                                                                    |
| arameters                                          |                                                                                                    |                                                                                                    |                                                                                                    | -                                                                                                    |                                                                                                    |
| Description                                        | Proposed Value                                                                                                    | Value                                                                                                    | Unit                                                                                                    |                                                                                                    | 2004/01/02/2400/0                                                                                                    |
| SI Motion axis type (Control Unit)                 | [1] Rot axis/spi                                                                                                    | (0) Linear axis                                                                                                    | 1 222220                                                                                                    | -                                                                                                    | Standard                                                                                                    |
| SI Motion SCA (SN) modulo value (Control Unit)     | 360                                                                                                    | 0                                                                                                    |                                                                                                    |                                                                                                    | MD                                                                                                    |
| SI Motion encoder configuration safety functions [ | OH                                                                                                    | OH                                                                                                    |                                                                                                    |                                                                                                    |                                                                                                    |
| Cl. Mation Inner costs and division (Control Unit) | 0.00                                                                                                    | 0.00                                                                                                    | nm                                                                                                    |                                                                                                    |                                                                                                    |
| SI Motion encoder pulses per revolution (Control U | 2048                                                                                                    | 2048                                                                                                    |                                                                                                    |                                                                                                    | Abort                                                                                                    |
| 51 Motion spindle pitch (Control Unit)             | 10.0000                                                                                                    | 10.0000                                                                                                    | mm                                                                                                    |                                                                                                    | 0749744.0                                                                                                    |
| Gearbox 1                                          | 1                                                                                                    | 1                                                                                                    |                                                                                                    |                                                                                                    |                                                                                                    |
| Gearbox 2                                          | 1                                                                                                    | 1                                                                                                    |                                                                                                    | V                                                                                                    |                                                                                                    |
|                                                    |                                                                                                    |                                                                                                    |                                                                                                    |                                                                                                    | Accept                                                                                                    |
| Adapt                                              |                                                                                                    |                                                                                                    | _                                                                                                    | 1                                                                                                    |                                                                                                    |
|                                                    | SMA. SAFE IS ROT AX     SMA. SAFE MODULD, RANGE     MA. SAFE CRU, INPUT, MODULE, NA<br>SMA. SAFE CRU, INPUT, MODULE, NE     SMA. SAFE ENC, INPUT, NE     SMA. SAFE ENC, IS LINEAR     SMA. SAFE ENC, RESOL     Maneters     Description     SM Astrone encoder configuration safety functions (     SM Motion encoder configuration safety functions (     SM Motion encoder configuration safety functions (     SM Stafety () | SMA_SAFE_IS_ROT_AX         1           SMA_SAFE_MODULO_RANSE         360.000000           NA_SAFE_COLOUTA_MODULE_NB         1           SMA_SAFE_INC.INPUT_NR         2           SMA_SAFE_COLOUTA_NODULE_NB         0           SMA_SAFE_COLOUTA_NODULE_NB         1           SMA_SAFE_COLOUTA_NODULE_ND         0           SMA_SAFE_COL_SLUNEAR         0           SMA_SAFE_COL_SLUNEAR         1024           Jameters         1024           Jameters         1024           SMA SAFE_COL_SLUNEAR         9           SMA_SAFE_COL_SLUNEAR         0           SMA_SAFE_COL_SLUNEAR         1024           Jameters         1024           SMASSING Control Unit         1024           Si Motion scale type [Control Unit]         360           Si Motion scale configuration safely functions [ CH         6           Si Motion scale subject [Control Unit]         360           Si Motion scale subject [Control Unit]         10           Si Motion encoder pulse per revolution [Control U 2048         1           Si Motion encoder pulse per revolution [Control U 2048         1           Seabols 1         1         1           Geabols 2         1         1           Adag | SMA_SAFE_IS_ROT_AX         1         0           SMA_SAFE_MODULO_FRANCE         360.00000         0.000000           SMA_SAFE_COULUC_TANKE         1         7           SMA_SAFE_COULUC_TANKE         1         7           SMA_SAFE_COULUC_TANKE         1         7           SMA_SAFE_COULUC_TANKE         1         7           SMA_SAFE_COULUC_TANKE         0         1           SMA_SAFE_COULUC_TANKE         0         1           SMA_SAFE_COULUC_TANKE         0         0           SMA_SAFE_COULUC_TANKE         0         0           SMA_SAFE_COULUS_COULD_TANKE         0         0           SMA_SAFE_COULUS_COULUR_TANKE         0         0           SMA_SAFE_COULUS_COULUR_TANKE         0         0           SMASSEC_COULUS_COULUR_TANKE         0         0           SMASSEC_COULUR_TANKE         1024         2049           uameters         0         0         0           SI Motion encoder configuration safety functions (         0         0           SI Motion encoder pulses per revolution (Control Unit)         0         0         0           SI Motion encoder pulses per revolution (Control Unit)         1         0         0           SI Motion enc | SMA_SAFE_IS_ROT_AX         1         0           SMA_SAFE_MODULO_RANSE         360.00000         0.000000           SMA_SAFE_COLUCIT_MODULE_NE         2         1           SMA_SAFE_COLUCIT_MODULE_NE         2         1           SMA_SAFE_COLUCIT_MODULE_NE         0         1           SMA_SAFE_COLUPT_NE         2         1           SMA_SAFE_COLUPT_NE         0         1           SMA_SAFE_COLUPT_NE         0.00000         0.00000           SMA_SAFE_COLUPT_NE         0.00000         0.00000           SMA_SAFE_COLUPT_NE         0.00000         0.00000           SMA_SAFE_ENC_RESOL         1024         2048           uameters         1024         2048         1           SI Motion scA[SN] modulo value (Control Unit)         360         0         *           SI Motion sCA[SN] modulo value (Control Unit)         360         0         *           SI Motion encoder configuration safely functions ( CH         CH         CH         rm           SI Motion encoder pairs perion (Control Unit)         100000         1000000         nm           SI Motion encoder pairs perion (Control Unit)         100000         1000000         nm           SI Motion encoder pairs perion (Control Unit)         100000 </td <td>SMA_SAFE_IS_ROT_AX         1         0         •           SMA_SAFE_MODULO_RANSE         360.00000         0.000000         •           SMA_SAFE_COLUCIT_MODULE_NB         2         1         7           SMA_SAFE_COLUCIT_MODULE_NB         2         1         7           SMA_SAFE_COLUCIT_MODULE_NB         2         1         7           SMA_SAFE_COLUPT_NR         2         1         7           SMA_SAFE_ENC_IS_UNARR         0         0         7           SMA_SAFE_ENC_GOULD_DULT_NET         0.00000         0.00000         mm           SMA_SAFE_ENC_IS_UNARR         0         0         7           SMA_SAFE_ENC_GOUL_DULT_NET         0.00000         0.00000         mm           SMA_SAFE_ENC_IS_UNARR         0         0         7           SMA_SAFE_ENC_RESOL         1024         2048         ~           J Motion sit type [Control Unit]         111Rot assic/pri         [0] Linear asis         7           SI Motion encoder configuation safety functions L (H         0 H         0         7           SI Motion encoder paire prior (Control Unit)         0.000         0.000         nm           SI Motion encoder paire prior (Control Unit)         0.000         0.000         nm</td> | SMA_SAFE_IS_ROT_AX         1         0         •           SMA_SAFE_MODULO_RANSE         360.00000         0.000000         •           SMA_SAFE_COLUCIT_MODULE_NB         2         1         7           SMA_SAFE_COLUCIT_MODULE_NB         2         1         7           SMA_SAFE_COLUCIT_MODULE_NB         2         1         7           SMA_SAFE_COLUPT_NR         2         1         7           SMA_SAFE_ENC_IS_UNARR         0         0         7           SMA_SAFE_ENC_GOULD_DULT_NET         0.00000         0.00000         mm           SMA_SAFE_ENC_IS_UNARR         0         0         7           SMA_SAFE_ENC_GOUL_DULT_NET         0.00000         0.00000         mm           SMA_SAFE_ENC_IS_UNARR         0         0         7           SMA_SAFE_ENC_RESOL         1024         2048         ~           J Motion sit type [Control Unit]         111Rot assic/pri         [0] Linear asis         7           SI Motion encoder configuation safety functions L (H         0 H         0         7           SI Motion encoder paire prior (Control Unit)         0.000         0.000         nm           SI Motion encoder paire prior (Control Unit)         0.000         0.000         nm |

Pressing 'Accept' will write the data and automatically save the Drive data.

Ensure that this procedure is carried out for each axis/spindle in turn.

It is also possible to not use this method and the data can be set manually using HMI Operate. Using HMI Advanced reduces the chance of an error being introduced.

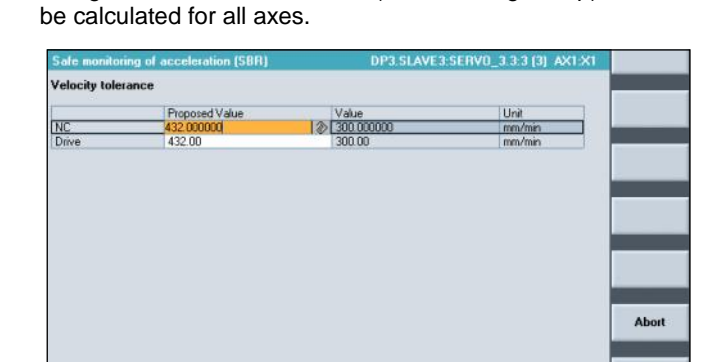

Using HMI Advanced, the SBR (Safe Braking Ramp) can also

MD '36948 \$MA\_SAFE\_STOP\_VELO\_TOL and drive' Parameter 'p9548 SI Motion SAM actual velocity tolerance' are both determined using the following formula;

SBR Tolerance = Acceleration \* Safe Clock Cycle

Linear Axes: SBR[mm/min] = a[m/s<sup>2</sup>] \* t<sub>safe</sub> \* 1000[mm/min] \* 60[s/min]

Linear Axes: SBR[rev/min] = a[rev/s<sup>2</sup>] \* t<sub>safe</sub> \* 60[s/min]

Adapt SL SBR

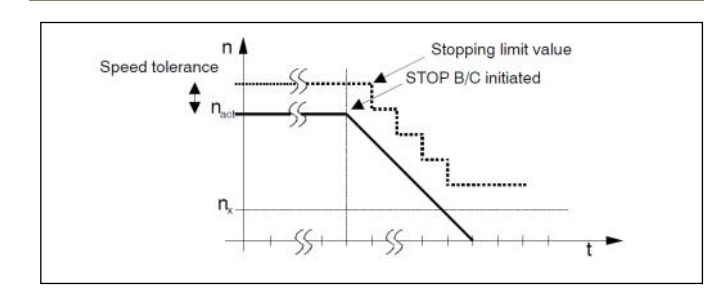

The following machine data should be taken into account when determining the acceleration:

MD 32300: MAX\_AX\_ACCEL MD 35200: GEAR\_STEP\_SPEEDCTRL\_ACCEL MD 35210: GEAR\_STEP\_POSCTRL\_ACCEL MD 35410: SPIND\_OSCILL\_ACCEL

#### **Recommendation:**

The value entered for the SBR tolerance should be approx. 20% higher than the calculated value.

Machine data/parameters for the SBR speed tolerance:

MD 36948: \$MA\_SAFE\_STOP\_VELO\_TOL p9548: SI motion SBR actual speed tolerance (Control Unit)

The speed limit is corrected until the speed, is less than that defined in the following machine data. After that, the limit value of the SBR monitoring is frozen to the value in MD/parameter 36946/p9546 plus the value in MD/parameter 36948/p9548.

MD 36946: \$MA\_SAFE\_VELO\_X (speed limit n<nx) p9546: SI motion SSM (SGA n < nx) speed limit (CU)

E.g. Calculation of the X axis SBR:

Linear Axes: SBR[mm/min] = a[m/s<sup>2</sup>] \* t<sub>safe</sub> \* 1000[mm/min] \* 60[s/min]

MD 10091 \$MN\_INFO\_SAFETY\_CYCLE\_TIME = 0.006s MD 32300 \$MA\_MAX\_AX\_ACCEL = 1m/s<sup>2</sup>

SBR Tol = (0.006 \* 1 \* (60\*1000)) + 20% = **432mm/min** 

Now adapt the SBR for all axes and Spindle.

#### Note:

Any changes to the following machine data's will then require the SBR to be re-calculated;

MD 10050: SYSCLOCK\_CYCLE\_TIME MD 10090: SAFETY\_SYSCLOCK\_TIME\_RATIO MD 32300: MAX\_AX\_ACCEL

(For spindles) MD 35200: GEAR\_STEP\_SPEEDCTRL\_ACCEL MD 35210: GEAR STEP POSCTRL ACCEL MD 35410: SPIND\_OSCILL\_ACCEL

#### Safe Brake Control:

It makes sense to enable SBC (Safe Brake Control) for all safe axes that have a braked motor where the brake is controlled by Sinamics.

By setting p9602 = 1 & p9802 = 1, SBC is enabled for that axis. No other parameter settings are required. P/M isolation of the motor holding brake will now be enabled.

| 12/00051 | 31 LIOUOU ACIZIOU ZAICIÀ LIOUOU LIOUICOLI      | ng (00        | 30              |       |   |
|----------|------------------------------------------------|---------------|-----------------|-------|---|
| r9590[3] | SI Motion version safety motion monitoring (Co |               | 14              |       |   |
| p9601    | SI enable, functions integrated in the driv    | ve (Co        | 8H              |       | 1 |
| p9682    | SI enable Safe Brake [0] Inhibit SBC           |               | [0] Inhibit SBC |       |   |
| p9610    | SI PROFIsafe address [1] Enable SBC            |               | 8H              |       |   |
| 09620[0] | SI signal source for S1                        | ntro          | 8-BICO          |       | 1 |
| 00 00 00 | or actual chocksain or parameters (c           | ond or one,   | THOTLET         |       |   |
| p9799    | SI reference checksum SI parameter             | s (Control .  | 6               | H     |   |
| p9801    | SI enable, functions integrated in the         | drive (Mo     | . 6             | HI.   |   |
| p9882    | SI enable Safe Brake Control (Motor            | Module)       |                 | 8     |   |
| p9810    | SI R90Flsafe address (Motor Module             | )             | 382             | 211   |   |
| p9821    | SI Safe Brake Adapter signal source            | (Motor Mo.    | 0-BIC           | :0    | _ |
| p9822[0] | SI SBA relay delay times (Motor Mod            | lule):Wait t. | 100000.0        | 80 µs |   |

SBC should not be enabled for motors that do not have a holding brake.

#### Note: From this point on, we no longer require the use of HMI Advanced or the Startup(IBN) tool.

We can now deactivate drive startup mode (p10 = 95 >> 0).

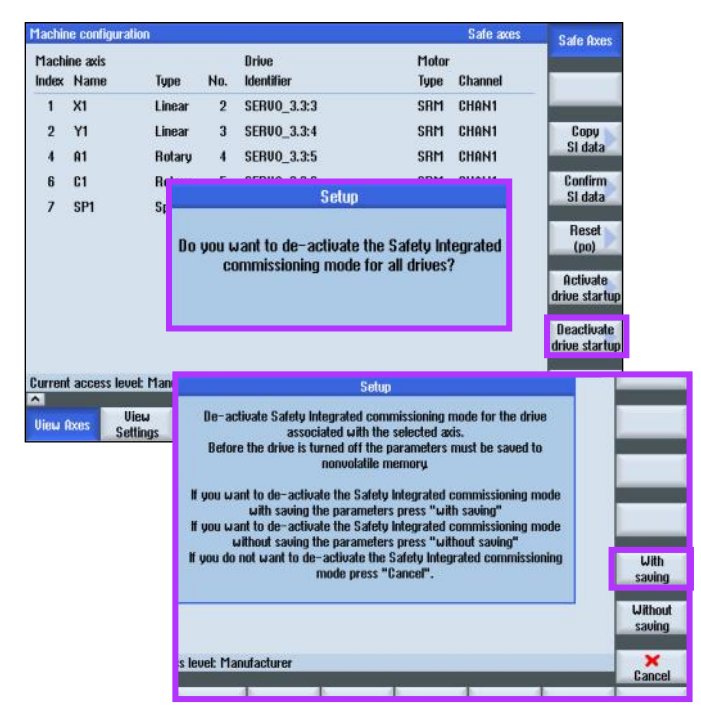

Exit the 'Safety Integrated Commissioning Mode' and Save the drive data.

We know from the last section that any changes to 'Safety Related Machine Data' must be 'Confirmed' in order to generate the 'Desired' checksum values.

If the data is related to 'Safe Motion Monitoring' (as it is in this case) then the safe data must also be copied to the 'Drive MD area'

| 1achir         | e configura     | ition             |         |                     |          |               | Safe axes | Safe Axes                  |
|----------------|-----------------|-------------------|---------|---------------------|----------|---------------|-----------|----------------------------|
| Machi<br>Index | ne axis<br>Name | Type              | No.     | Drive<br>Identifier |          | Motor<br>Type | Channel   |                            |
| 1              | X1              | Linear            | 2       | SERU0_3.3:3         |          | SRM           | CHAN1     | -                          |
| 2              | Y1              | Linear            | 3       | SERU0_3.3:4         |          | SRM           | CHAN1     | Сору                       |
| 4              | A1              | Rotary            | 4       | SERU0_3.3:5         |          | SRM           | CHAN1     | SI data                    |
| 6              | C1              | Rotary            | 5       | SERU0_3.3:6         |          | SRM           | CHAN1     | Confirm                    |
| 7              | SP1             | Spindle           | 1       | SERV0_3.3:2         |          | ARM           | CHAN1     | SI data                    |
|                |                 |                   |         |                     |          |               |           | Reset<br>(po)              |
|                |                 |                   |         |                     |          |               |           | Activate<br>drive start    |
|                |                 |                   |         |                     |          |               |           | Deactivate<br>drive starte |
| Jurren         | t access leu    | vel: Manufact     | urer    | _                   | _        | _             | _         |                            |
| View I         | txes Ca         | Jiew<br>Hinor Ger | eral MI | Axis MD             | Drive MD |               |           | Control                    |

Note: When using the 'Copy SI data' or 'Confirm SI data' functions, be aware that if the 'Axis MD' page is active, then the data will only be copied/confirmed for the displayed axis. When the 'View Axes' screen is displayed, all safe axes will be copied/confirmed.

| Notes : |         |                                      |
|---------|---------|--------------------------------------|
|         |         |                                      |
|         |         |                                      |
|         |         |                                      |
| A104    | Dage 80 | Sinumorile 940D of Sofaty Integrated |

Now use the 'Copy SI data' function and acknowledge the dialog informing you that the 'Safety Relevant Data' will be copied.

|               |        |                  |        | Delve              |                                     | Malar                            |                         |         | Sale Axes |
|---------------|--------|------------------|--------|--------------------|-------------------------------------|----------------------------------|-------------------------|---------|-----------|
| rachi<br>idex | Name   | Tupe             | No     | Identifi           | er                                  | Tupe                             | Channel                 |         |           |
| 1             | X1     | Linear           | 2      | SERUO              | 3.3:3                               | SRM                              | CHAN1                   | _       |           |
| 2             | Y1     | Linear           | 3      | SERUO              | 3.3:4                               | SRM                              | CHAN1                   | - 6     | Copy      |
| 4             | A1     | Rotaru           | 4      | SERUO              | 3.3:5                               | SBM                              | CHAN1                   |         | SI data   |
| 6             | C1     | Rotaru           | 5      | SERUO              | 3.3:6                               | SRM                              | CHAN1                   |         | Confirm   |
| 7             | SP1    | Spindle          | 1      | SERUO              | 3.3:2                               | ABM                              | CHAN1                   |         | SI data   |
|               |        |                  |        |                    | -                                   |                                  | and the second          |         | Reset     |
|               | Machin | ne configuration | 9      |                    |                                     |                                  | _                       | Safe ax | es        |
|               | Mach   | ine axis         |        |                    | Drive                               |                                  | Motor                   |         |           |
|               | Index  | Name             | lype   | N0.                | Identifier                          |                                  | lype                    | Channel | _         |
|               | 1      | XI               | Linea  |                    | อยเ                                 | uμ                               |                         | CHAN1   |           |
|               | 2      | Y1               | Linea  |                    |                                     |                                  |                         | CHAN1   |           |
| rront         | 4      | A1               | Rotar  |                    |                                     |                                  |                         | CHAN1   |           |
|               | 6      | C1               | Rotar  | Safety-<br>will be | relevant drive m<br>overwritten and | achine data of<br>the correspond | all drives<br>ing files | CHAN1   |           |
| iew f         | 7      | SP1              | Spind  |                    | will be                             | saved.                           |                         | CHAN1   |           |
|               |        |                  |        |                    |                                     |                                  |                         |         |           |
|               | Curren | t access level:  | Manufa | cturer             |                                     |                                  |                         |         | Ca        |
|               |        |                  |        |                    |                                     | _                                |                         |         |           |
|               |        |                  |        |                    |                                     |                                  |                         |         |           |

Once the safe data has been copied from the Axis MD to the Drive parameters, the drive data is automatically saved and the following dialogue will appear.

| TOCH  | ic coninguia | uon                | _                 |                                                                          | _     | Jan aves |  |
|-------|--------------|--------------------|-------------------|--------------------------------------------------------------------------|-------|----------|--|
| Mach  | ine axis     |                    |                   | Drive                                                                    | Motor |          |  |
| Index | Name         | Туре               | No.               | Identifier                                                               | Type  | Channel  |  |
| 1     | X1           | Linear             | 2                 | SERV0_3.3:3                                                              | SRM   | CHAN1    |  |
| 2     | Y1           | Linnes             | 1                 | Setun                                                                    | CRM   | CHAN1    |  |
| 4     | A1           |                    |                   |                                                                          | RM    | CHAN1    |  |
| 6     | C1           | You mus            | t nou             | CAUTION:<br>reset the NCK and drives and the                             | RM    | CHAN1    |  |
| 7     | SP1          | perform<br>Check t | an acc<br>hat all | ceptance test for Safety Integrate<br>safety functions operate correctly | d! RM | CHAN1    |  |
|       |              |                    |                   |                                                                          |       |          |  |

During the commissioning phase, we can ignore this request for an 'acceptance test'. Although we must perform an NCK reset to activate the changes.

Now carry out a 'Confirm SI data'.

**1achine configuration** Safe a Safe Axe Machine axi Motor Brive Index Name Tupe No. Identifier Туре Channel 1 XI Line 2 SERU0\_3.3:3 SRM CHAN1 SERU0\_3.3:4 SRM CHAN1 Y1 2 Linear 3 Copy SI data 4 A1 Rotaru 4 SERU0\_3.3:5 SRM CHAN1 SERV0\_3.3:6 SRM CHAN1 6 C1 Rotary Confirm SI data SP1 Spindle 1 SERU0\_3.3:2 ARM CHAN1 7 Mac nine co Machine axis Drive Moto Identifie Type Channel Index Name Type No. 1 X1 Line: HAN1 2 Y1 Line HANT 4 Rotar A1 HAN1 CONTION 6 61 Bota HAN1 SP IANI Spi × Cance Current access level: Manufacture

Using the 'Confirm SI data' function will now update the 'Desired' checksum values in MD's 13319, 36999 and p9729.

Once again, the drive data is automatically saved. Now perform an NCK 'Reset(po)'

Notes :

Once the NCK reset has completed, the following 3 alarms should be present;

27097 'SPL Start not executed'

- 22001 Axis <??>: Brake ramp longer than Stop D time: Reason : 1
- 27033 Axis <??> parameterization of MD \$MA\_SAFE\_EXT\_STOP\_INPUT[0] invalid

Error 27097 is there due to error 27033. We will address this error later.

Alarm 22001 is due to

MD 36953 SAFE\_STOP\_SWITCH\_TIME\_D being less than the time it would take for the axis to decelerate from maximum velocity to standstill including jerk.

STOP\_D is a safe stop request using the position control loop acceleration profile (e.g. same profile as for NC Stop, Feedhold...etc).

The following machine data must be taken into account when calculating a value for MD 36953;

| MD 32000 | MAX_ | _AX_ | VELO  |
|----------|------|------|-------|
| MD 32300 | MAX_ | _AX_ | ACCEL |
| MD 32431 | MAX_ | _AX_ | JERK  |

| Safe Time Values                                                                                                    | For spindles, the following machine data must be considered;                                                                  |
|----------------------------------------------------------------------------------------------------|----------------------------------------------------------------------------------------------------|
| Note: For MD's with multiple indexes, always use the largest value.                                                               | MD 32000 MAX_AX_VELO = 1000rpm<br>MD 32300 MAX_AX_ACCEL = 30m/s <sup>2</sup>                                                  |
| For linear axes, a suitable value for MD 36953 can be calculated as follows;                                                      | MD 35130 GEAR_STEP_MAX_VELO_LIMIT = 1000rpm<br>MD 35200 GEAR_STEP_SPEEDCTRL_ACCEL = 30m/s <sup>2</sup>                        |
| MD 32000 MAX_AX_VELO = 10000mm/min<br>MD 32300 MAX_AX_ACCEL = 1m/s <sup>2</sup><br>MD 32431 MAX_AX_JERK = 1000000m/s <sup>3</sup> | MD 35135 GEAR_STEP_PC_MAX_VELO_LIMIT = 1000rpm<br>MD 35210 GEAR_STEP_POSCTRL_ACCEL = 30m/s <sup>2</sup>                       |
| MD 36953 = ((MD 32000/MD 32300) / (1000*60) + (MD 32300/<br>MD 32431) <sup>2</sup> ) + 20%                                        | MD 35135 GEAR_STEP_PC_MAX_VELO_LIMIT = 1000rpm<br>MD 35212 SPEEDCTRL_ACCEL2 = 30m/s <sup>2</sup>                              |
| MD 36953 SAFE_STOP_SWITCH_TIME_D = 0.2s                                                                                           | The worst case (slowest acceleration/deceleration) of the above three pairs of machine data must be used for the calculation. |
| For rotary axes use the formula;                                                                                                  | MD 36953 = ((MD 32000/MD 32300) / (60)) + 20%                                                                                 |
| MD 32000 MAX_AX_VELO = 100rpm<br>MD 32300 MAX_AX_ACCEL = 10rev/s <sup>2</sup><br>MD 32431 MAX_AX_JERK = 2777777m/s <sup>3</sup>   | or<br>MD 36953 = ((MD 35130/MD 35200) / (60)) + 20%<br>or<br>MD 36953 = ((MD 35135/MD 35210) / (60)) + 20%                    |
| MD 36953 = ((MD 32000/MD 32300) / (60) + (MD 32300/MD 32431) <sup>2</sup> ) + 20%                                                 | or<br>MD 36953 = ((MD 35135/MD 35212) / (60)) + 20%                                                                           |
| Rotary axes MD 36953 = 0.2s                                                                                                    | Spindle MD 36953 = 0.667s                                                                                                    |
|                                                                                                    |                                                                                                    |
| MD 36952 SAFE_STOP_SWITCH_TIME_C should be set to                                                                                 | Note: The calculations for these machine data's are                                                                           |

MD 36952 SAFE\_STOP\_SWITCH\_TIME\_C should be set to 20% higher than 'p1135 Off 3 ramp time'. The default value for p1135 is 0s. In this case, set MD36953 to no higher than MD 36953. e.g. MD 36952 = 0.2s and reduce after testing later.

STOP\_C is a drive specific stop request at maximum current. E.g. Emergency Stop.

Axes MD 36952 SAFE\_STOP\_SWITCH\_TIME\_C = 0.2s Spindle MD 36952 SAFE\_STOP\_SWITCH\_TIME\_C = 0.667s

MD 36951 SAFE\_VELO\_SWITCH\_DELAY can also be set using the same calculation values as used for MD 36953 SAFE\_STOP\_SWITCH\_TIME\_D.

This MD allows for transition from one safe velocity to another without error.

Axes MD 36951 SAFE\_VELO\_SWITCH\_DELAY = 0.2s Spindle MD 36951 SAFE\_VELO\_SWITCH\_DELAY = 0.667s Note: The calculations for these machine data's are 'Recommendation Values Only' They provide a 'Starting Point' and they should be increased or decreased as needed. You should take care in testing that the values will be sufficient for maximum velocity.

> SAFE\_STOP\_SWITCH\_TIME\_C SAFE\_STOP\_SWITCH\_TIME\_D SAFE\_VELO\_SWITCH\_DELAY

These machine data values must be set as low as possible in order to ensure safe operation of the machine.

Once the above machine data's have been assigned, 'Copy and confirm SI data' then NCK Reset to activate the changes.

## A104

#### Safe Internal Input / Output Assignment to NC MD

The error '22001 Axis <??>: Brake ramp longer than Stop D time: Reason : 1' should no longer be displayed and the following two errors will remain;

27097 'SPL Start not executed'

27033 Axis <??> parameterization of MD \$MA\_SAFE\_EXT\_STOP\_INPUT[0] invalid.

Error 27033 is displayed as

MD 36977 \$MA\_SAFE\_EXT\_STOP\_INPUT[0] = 0H (Default). This machine data is used to assign an internal output (\$A\_OUTSI) to the axis. The assigned \$A\_OUTSI can then be controlled by the NCK-SPL (Safe Programmable Logic - SAFE.SPF).

In fact, all safe machine data '\$MA\_SAFE\_.....**INPUT**' will be assigned to a safety related internal output (\$A\_OUTSI[1..n]) if required.

Conversely, all safe machine data '\$MA\_SAFE\_.....**OUTPUT**' will be assigned to a safe internal input (\$A\_INSI[1..n]) if required.

These '\$MA\_SAFE\_.....**\_INPUT**' and '\$MA\_SAFE\_.....**\_OUTPUT**' machine data's provide the interface for selecting safe functions between the NCK-SPL and each axis or spindle.

Before the error 27033 is resolved, it is important to understand the assignment of these machine data's.

The required '\$MA\_SAFE\_.....**INPUT**' machine data's for each axis and spindle must now be assigned to \$A\_OUTSI system variables.

For the purposes of this course, the following assignments will be made;

#### All Safe Axes;

 36970 SAFE\_SVSS\_DISABLE\_INPUT
 = 0H = SG or SBH Active

 36971 SAFE\_SS\_DISABLE\_INPUT
 = 04010101 = \$A\_OUTSI[1]

 36972 SAFE\_VELO\_SELECT\_INPUT[0] = 04010102 = \$A\_OUTSI[2]

 36977 SAFE\_VELO\_SELECT\_INPUT[1] = 04010103 = \$A\_OUTSI[3]

 36977 SAFE\_EXT\_STOP\_INPUT[0] = 04010104 = \$A\_OUTSI[4]

 36977 SAFE\_EXT\_STOP\_INPUT[1] = 04010105 = \$A\_OUTSI[5]

 36977 SAFE\_EXT\_STOP\_INPUT[2] = 04010106 = \$A\_OUTSI[6]

 36977 SAFE\_EXT\_STOP\_INPUT[3] = 0H = No Assignment

Spindle;

 36970 SAFE\_SVSS\_DISABLE\_INPUT
 =0H = SG or SBH Active

 36971 SAFE\_SS\_DISABLE\_INPUT
 =04010107 =\$A\_OUTSI[7]

 36972 SAFE\_VELO\_SELECT\_INPUT[0] =04010102 =\$A\_OUTSI[2]

 36977 SAFE\_EXT\_STOP\_INPUT[0]
 =04010108 = \$A\_OUTSI[8]

 36977 SAFE\_EXT\_STOP\_INPUT[1]
 =04010109 = \$A\_OUTSI[8]

 36977 SAFE\_EXT\_STOP\_INPUT[2]
 =04010109 = \$A\_OUTSI[9]

 36977 SAFE\_EXT\_STOP\_INPUT[2]
 =0401010A = \$A\_OUTSI[10]

 36977 SAFE\_EXT\_STOP\_INPUT[3]
 =0H = No Assignment

Now 'Confirm SI data' then NCK Reset to activate the changes.

The \$A\_OUTSI and \$A\_INSI safe system variables are assigned to the SAFE\_....\_INPUT' & 'SAFE\_....\_OUTPUT' machine data's as follows using an eight-digit hexadecimal number.

#### Coding of the input assignment = is mm xx nn

- i = Inversion
- 0: No inversion
- 8: Inversion before processing

#### s = Segment No.

4: Internal image in the system memory (system variable)

**mm =** Module No. 01--02 01: Addressing the internal SPL interface \$A\_OUTSI/\$A\_INSI 02: Addressing the external SPL interface (only for input signals, \$A\_INSE)

**xx** = Submodule No. 01--06 Index of the system variable word (each 32 bit)

nn = I/O No. 01--20 Bit number in the system variable $word $A_OUTSID[xx], $A_INSED[xx]$ If several output signals are set, then the signal involved isfirst inverted. The (in some cases inverted) output signals arethen AND'ed and the result is output at the terminal.

e.g. \$A\_OUTSI[10] = '0401010AH' \$A\_INSI[33] = '04010201H'

Machine data descriptions:

#### **36970 SAFE\_SVSS\_DISABLE\_INPUT** Signal 0 = SG **OR** SBH is **Selected** (active)

Signal 1 = SG AND SBH is **De-selected** (not active)

#### 36971 SAFE\_SS\_DISABLE\_INPUT

Signal 0 = SBH is **Selected** (active) if 36970 = 0Signal 1 = SG is **Selected** (active) if 36970 = 0

36970 & 36971 work as a pair and are used to select SBH (SOS - Safe Operational Stop) or SG(SLS - Safe Limited Speed/Safe Reduced Velocity). 36971 signal level is irrelevant if 36970 = 1

#### 36972 SAFE\_VELO\_SELECT\_INPUT[0..1]

| Index [0] | Index[1] | SG Level |
|-----------|----------|----------|
| 0         | 0        | 1        |
| 0         | 1        | 2        |
| 1         | 0        | 3        |
| 1         | 1        | 4        |

36972[0..1] are used to select the four different safe velocity levels.

#### MD 36977 \$MA\_SAFE\_EXT\_STOP\_INPUT[0..3]

| Index[0] = STOP A - | SH/STO | (Safe Pulse | Disable) |
|---------------------|--------|-------------|----------|
|---------------------|--------|-------------|----------|

- Index[1] = STOP C Brake at current limit
- Index[2] = STOP D Brake on acceleration path
- Index[3] = STOP E ESR + Brake on acceleration path

All indexes require a signal level = 1 to De-Select the STOP. (If STOP E is not enabled (MD36901 bit 4), Index[3] can remain = 0)

For STOP C, D & E the drive remains in closed position loop control.

STOP A has the highest priority followed by STOP C, then STOP D...etc.

For the purpose of this course, all of the axes have been assigned the same \$A\_OUTSI system variables. This means that the selected safety functions such as 'Safe Velocity Level' and 'Safe External STOP's' will be common across all axes.

It is often required for the spindle to be in a different 'Safe' state to the axes. This is the reason that the Spindle has a different assignment of \$A\_OUTSI system variables for the SPL to manipulate.

#### All axes:

| 30303    | STIN_SHIE_BRAKETEST_TORQUE_MONTT | 8 KGNF   | po |
|----------|----------------------------------|----------|----|
| 36978    | \$MA_SAFE_SUSS_DISABLE_INPUT     | 88       | po |
| 36971    | \$MA_SAFE_SS_DISABLE_INPUT       | 4010101H | pe |
| 36972[0] | \$MA_SAFE_VELO_SELECT_INPUT      | 4818182H | po |
| 36972[1] | \$MA_SAFE_VELO_SELECT_INPUT      | 4818183H | po |
| 36973    | \$MA_SAFE_POS_SELECT_INPUT       | 8H       | po |
| 36974[0] | \$MA_SAFE_GEAR_SELECT_INPUT      | 8H       | po |
| 36974[1] | \$MA_SAFE_GEAR_SELECT_INPUT      | 8H       | po |
| 36974[2] | \$MA_SAFE_GEAR_SELECT_INPUT      | 8H       | po |
| 36977[0] | \$MA_SAFE_EXT_STOP_INPUT         | 4818184H | po |
| 36977[1] | \$MA_SAFE_EXT_STOP_INPUT         | 4818185H | po |
| 36977[2] | \$MA_SAFE_EXT_STOP_INPUT         | 4818186H | po |
| 36977[3] | \$MA_SAFE_EXT_STOP_INPUT         | 8H       | po |
| 10107090 | PMA CAFT OUD BIDUT               | 011      |    |

Spindle:

| 30303    | OTH_OHTE_BRHKETEST_TONGOE_MONTT | 8 Kyllr  | ha |
|----------|---------------------------------|----------|----|
| 36970    | SMA_SAFE_SUSS_DISABLE_INPUT     | 8H       | po |
| 36971    | SMA_SAFE_SS_DISABLE_INPUT       | 4819187H | po |
| 36972[0] | SMA_SAFE_UELO_SELECT_INPUT      | 4818182H | po |
| 36972[1] | SMA_SAFE_VELO_SELECT_INPUT      | 4818183H | po |
| 36973    | SMA_SAFE_POS_SELECT_INPUT       | 8H       | po |
| 36974[8] | \$MA_SAFE_GEAR_SELECT_INPUT     | 8H       | po |
| 36974[1] | SMA_SAFE_GEAR_SELECT_INPUT      | 8H       | po |
| 36974[2] | \$MA_SAFE_GEAR_SELECT_INPUT     | 8H       | po |
| 36977[0] | \$MA_SAFE_EXT_STOP_INPUT        | 4818188H | po |
| 36977[1] | \$MA_SAFE_EXT_STOP_INPUT        | 4010109H | po |
| 36977[2] | \$MA_SAFE_EXT_STOP_INPUT        | 481818AH | po |
| 36977[3] | \$MA_SAFE_EXT_STOP_INPUT        | 8H       | po |
| 36978[8] | SMA SAFE OUR INPUT              | 88       | 00 |

#### Safe Internal Input / Output Assignment to NCK-SPL

Now 'DEFINE' names for the \$A\_OUTSI system variables within the NCK-SPL (/CMA.DIR/SAFE.SPF).

#### Modify the 'DEFINE' section as follows;

(Or, within the 'Archives/Manufacturer/A102' folder, the archive 'A102\_SAFE\_002.ARC' can be loaded to save time.)

| DEFINE                  | Ofz_spare           | AS VA_OUISE[2]    |  |  |  |  |
|-------------------------|---------------------|-------------------|--|--|--|--|
| DEFINE                  | OE3_Spare           | AS \$A_OUTSE[3]   |  |  |  |  |
|                         | _                   | —                 |  |  |  |  |
|                         |                     |                   |  |  |  |  |
| ;=====                  |                     |                   |  |  |  |  |
| ;Intern                 | nal Outputs - \$A_O | UTSI              |  |  |  |  |
| DEFINE                  | OI1_SBH_AX_DES      | AS \$A_OUTSI[1]   |  |  |  |  |
| DEFINE                  | OI2_SG_BITO         | AS \$A_OUTSI[2]   |  |  |  |  |
| DEFINE                  | OI3_SG_BIT1         | AS \$A_OUTSI[3]   |  |  |  |  |
| DEFINE                  | OI4_STOPA_DES_AX    | AS \$A_OUTSI[4]   |  |  |  |  |
| DEFINE                  | OI5_STOPC_DES_AX    | AS \$A_OUTSI[5]   |  |  |  |  |
| DEFINE                  | OI6_STOPD_DES_AX    | AS \$A_OUTSI[6]   |  |  |  |  |
| DEFINE                  | OI7_SBH_SP_DES      | AS \$A_OUTSI[7]   |  |  |  |  |
| DEFINE                  | OI8_STOPA_DES_SP    | AS \$A_OUTSI[8]   |  |  |  |  |
| DEFINE                  | OI9_STOPC_DES_SP    | AS \$A_OUTSI[9]   |  |  |  |  |
| DEFINE                  | OI10_STOPD_DES_SP   | AS \$A_OUTSI[10]  |  |  |  |  |
|                         |                     |                   |  |  |  |  |
| ;=====                  |                     |                   |  |  |  |  |
| ;Markers - \$A MARKERSI |                     |                   |  |  |  |  |
| DEFINE                  | MT1 STREL1 IN1      | AS SA MARKERSTI11 |  |  |  |  |
|                         |                     |                   |  |  |  |  |

The newly defined \$A\_OUTSI system variables can now be used within the NCK-SPL.

## Each \$A\_OUTSI will be controlled by individual synchronous actions. See IDS=207 onwards.

:Net 7:Assign \$A\_MARKERSI[6] to KA1\_KA2 Contactor Output IDS=206 DO OE1\_KA1\_KA2 = MI6\_SIREL1\_OUTO

Net 8:Assign SBH for all axes: IDS=207 DO OI1\_SBH\_AX\_DES = FALSE

Net 9:Assign SBH for Spindle IDS=208 DO OI7\_SBH\_SP\_DES = FALSE

;Net 10: Assign SG bit0 for all axes & Spindle IDS=209 DO OI2 SG BIT0 = FALSE

;Net 11: Assign SG bit1 for all axes & Spindle IDS=210 DO OI3\_SG\_BIT1 = FALSE

;Net 12: Assign all axes STOP & deselection to SIRELAY OUT1(1.0s delay) IDS=211 DO OI4\_STOPA\_DES\_AX = MI7\_SIREL1\_OUT1

;Net 13: Assign all axes STOP C deselection to SIRELAY OUTO(No delay) IDS=212 DO OI5\_STOPC\_DES\_AX = MI6\_SIREL1\_OUTO

;Net 14: Statically deselect all axes STOP D IDS=213 DO OI6\_STOPD\_DES\_AX = TRUE

:Net 15: Assign Spindle STOP & deselection to SIRELAY OUT2(2.0s delay) IDS=214 DO OI8\_STOPA\_DES\_SP = MI8\_SIREL1\_OUT2

;Net 16: Assign Spindle STOP C deselection to SIRELAY OUTO(No delay) IDS=215 D0 OI9\_STOPC\_DES\_SP = MI6\_SIREL1\_OUTO

:Net 17: Statically deselect Spindle STOP D IDS=216 DO OI10\_STOPD\_DES\_SP = TRUE

Notes :

M17

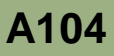

Once the SAFE.SPF has been modified (or the 'Archives/ Manufacturer/A102' folder, archive 'A102\_SAFE\_002.ARC' has been loaded. It should now be possible to reset the emergency stop.

Error '27090 Error in data cross check NCL-PLC, \$A\_OUTSI [x], NCK:1;' will be displayed but we can ignore this for now.

Using the 'Diagnostics' >> 'Safety' area, the status of the requested STOPs can be seen.

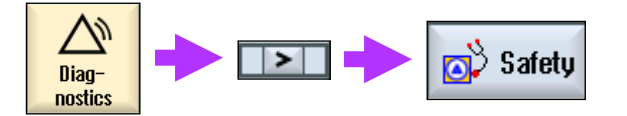

| Safety Integrated status (NCK)     | AX1            | :X1 DP3.SLAVE3: | GERUO_3.3:3 (3) | Status SI    |
|------------------------------------|----------------|-----------------|-----------------|--------------|
| Signal                             | NCK            | Drive           | Unit 🗅          | oracos on    |
| Safe actual position               | 8.888          | 8.898           | mm              |              |
| Different NCK/drive positions      | 8.888          | -               | mm              | SGE / SGA    |
| Monitoring "Safe operational stop" | Yes            | Yes             |                 |              |
| Monitoring "Safe velocity" is act. | No             | No              |                 | epi          |
| Active SV level                    | none           | none            |                 | art          |
| Active SV override factor          | None           | -               |                 |              |
| Safe actual velocity limit         | Inactive       | -               |                 | Checksum     |
| Set velocity limitation            | Inactive       | -               |                 | 51           |
| Current velocity difference        | 8.888          | -               | mm/min          | SI com-      |
| Maximum velocity difference        | 8.000          | -               | mm/min          | munication   |
| Active safe software limit switch  | not assignable | not assignable  |                 |              |
| Active near ration (stane)         | 1              | 1               |                 | Com-000      |
| Active stop                        | A/B            | A/B             |                 | Gaill Sun    |
| Currently requested external stop  | None           | A               |                 |              |
| Stop F code value                  | -              | R               |                 | SI           |
| Pulses enabled                     | No             | No              |                 | recipiterals |
| Tr.lock through STOP in other axis | Yes            | -               |                 |              |

#### Safe Internal Input / Output Assignment to PLC-SPL

As you can see, when the Emergency Stop is reset, the NCK column has no 'Currently requested external stop'.

Notice that when the Emergency Stop is pressed on the HT2, the 'Currently requested external stop' changes from 'None' to 'C' then 1s later, it changes again to 'A'. 'STOP D' is never displayed here as it's statically deselected within the SAFE.SPF.

This is due to IDS=211, IDS=212 and IDS=213 in the SAFE.SPF.

;Net 12: Assign all axes STOP A deselection to SIRELAY OUT1(1.0s delay) IDS=211 DO OI4\_STOPA\_DES\_AX = MI7\_SIREL1\_OUT1

;Net 13: Assign all axes STOP C deselection to SIRELAY OUTO(No delay) IDS=212 DO OI5\_STOPC\_DES\_AX = MI6\_SIREL1\_OUTO

;Net 14: Statically deselect all axes STOP D IDS=213 DO OI6\_STOPD\_DES\_AX = TRUE

Using the 'Status SI' >> 'Select Axis' soft-keys, select the spindle and test the emergency stop again.

Notice the same behavior, except the time taken to go from 'C' to 'A' is longer at 2s. This longer delay is due to IDS=214 in the SAFE.SPF.

;Net 15: Assign Spindle STOP A deselection to SIRELAY OUT2(2.0s delay) IDS=214 DO OI8\_STOPA\_DES\_SP = MI8\_SIREL1\_OUT2

As the NCK-SPL (SAFE.SPF) has been modified to control the \$A\_OUTSI system variables, we must now modify the PLC-SPL (FC91 "fcSI:PLC-SPL") and 'UDT19' so as to add the names of the 'Internal Outputs'.

Firstly, update UDT18 within the S7 project. To save time, compile the 'A102\_UDT18\_002' file within the 'Source' folder.

#### SAFE.SPF:

| DEFINE OEZ_Spare                              | V2 4V COLPE[2]    | 1         |                   |      |       |          |
|-----------------------------------------------|-------------------|-----------|-------------------|------|-------|----------|
| DEFINE OE3 Spare                              | AS \$A OUTSE[3]   |           | UD118:            |      |       |          |
| _                                             | —                 | [         | ATIN2104          | ROOT | LATOR | INSIP64  |
| ;                                             |                   |           | OI1_SBH_AX_DES    | BOOL | FALSE | OUTSIP1  |
| ;Internal Outputs - \$A_(                     | DUTSI             |           | 012_SG_BITO       | BOOL | FALSE | OUTSIP2  |
| DEFINE OI1_SBH_AX_DES                         | AS \$A_OUTSI[1]   |           | 0I3_SG_BIT1       | BOOL | FALSE | OUTSIP3  |
| DEFINE OI2_SG_BITO                            | AS \$A_OUTSI[2]   |           | OI4_STOPA_DES_AX  | BOOL | FALSE | OUTSIP4  |
| DEFINE OIS_SO_DIII<br>DEFINE OI4 STOPA DES AX | AS \$A OUTSI[4]   |           | OI5_STOPC_DES_AX  | BOOL | FALSE | OUTSIP5  |
| DEFINE OI5_STOPC_DES_AX                       | AS \$A_OUTSI[5]   |           | OI6_STOPD_DES_AX  | BOOL | FALSE | OUTSIP6  |
| DEFINE OI6_STOPD_DES_AX                       | AS \$A_OUTSI[6]   | $\square$ | OI7_SBH_SP_DES    | BOOL | FALSE | OUTSIP7  |
| DEFINE OI7_SBH_SP_DES                         | AS \$A_OUTSI[7]   |           | OI8_STOPA_DES_SP  | BOOL | FALSE | OUTSIP8  |
| DEFINE OIS_STOPA_DES_SP                       | AS \$A OUTSI[9]   |           | OI9_STOPC_DES_SP  | BOOL | FALSE | OUTSIP9  |
| DEFINE OI10_STOPD_DES_SP                      | AS \$A_OUTSI[10]  |           | OIIO_STOPD_DES_SP | BOOL | FALSE | OUTSIP10 |
|                                               |                   |           | A OUTSI11         | BOOL | FALSE | OUTSIP11 |
| ;======================================       |                   |           |                   |      |       |          |
| ;Markers - \$A_MARKERSI                       |                   |           |                   |      |       |          |
| DEFINE MT1 STREL1 IN1                         | AS SA MARKERSTIII |           | <b></b>           |      |       | _        |

## Now modify the PLC-SPL (FC91 "fcSI:PLC-SPL") and download it to the PLC. (Once again, to save time and syntax errors, compile the source file 'A102\_FC91\_002')

|                                                                                                    | Network 8 : IDS=207: Assign SBH for all ares                                                                                                    |
|----------------------------------------------------------------------------------------------------|----------------------------------------------------------------------------------------------------|
| ;Net 7:Assign \$A MARKERSI[6] to KA1 KA2 Contactor Output                                                                                                    | A "nFALSE"                                                                                                    |
| IDS=206 DO OE1_KA1_KA2 = MI6_SIREL1_OUTO                                                                                                    | = "SPL".SPL_DATA.OI1_SBH_AX_DES                                                                                                    |
| Net 8:Assign SBH for all axes                                                                                                    | Network 9 : IDS=208: Assign SBH for Spindle                                                                                                    |
| IDS=207 DO OI1_SBH_AX_DES = FALSE                                                                                                    | A "BFALSE"<br>= "SPL".SPL DATA.017 SBH SP DES                                                                                                    |
| Net 9:Assign SBH for Spindle                                                                                                    |                                                                                                    |
| IDS=208 DO OI7_SBH_SP_DES = FALSE                                                                                                    | A "mFALSE"                                                                                                    |
| Net 10: Assign SG bit0 for all axes & Spindle                                                                                                    | = "SPL".SPL_DATA.012_SC_BIT0                                                                                                    |
| IDS=209 DO OI2_SG_BITO = FALSE                                                                                                    | Network 11: IDS=210: Assign SG bit1 for all axes & Spindle                                                                                           |
| :Net 11: Assign SG bit1 for all axes & Spindle<br>IDS=210 DO OI3_SG_BIT1 = FALSE                                                                                            | A "#FALSE"<br>= "SPL".SPL_DATA.013_SG_BIT1                                                                                                    |
| Net 12: Assign all axes STOP & deselection to SIRELAY OUT1(1.0s delay)<br>IDS=211 DO OI4_STOPA_DES_AX = MI7_SIREL1_OUT1                                                     | Network 12: IDS=211: Assign all axes STOP A DES to SIRELAY OUT1(1.0s delay)<br>A "SPL".SPL_DATA.HI7_SIREL1_OUT1<br>= "SPL".SPL_DATA.OI4_STOPA_DES_AX |
| <pre>;Net 13: Assign all axes STOP C deselection to SIRELAY OUTO(No delay) IDS=212 D0 OI5_STOPC_DES_AX = MI6_SIREL1_OUTO :Net 14: Statically deselect all axes STOP D</pre> | Network 13: IDS=212: Assign all axes STOP C DES to SIFELAY OUTO(No delay)<br>A "SPL".SPL_DATA.HIG_SIFEL_OUTO<br>= "SPL".SPL_DATA.OIS_STOPC_DES_AX    |
| IDS=213 DO OI6_STOPD_DES_AX = TRUE                                                                                                    | Network 14 : IDS=213: Statically deselect all axes STOP D                                                                                            |
| Net 15: Assign Spindle STOP & deselection to SIRELAY OUT2(2.0s delay)<br>IDS=214 D0 OI8_STOPA_DES_SP = MI8_SIREL1_OUT2                                                      | A "mTRUE"<br>= "SPL".SPL_DATA.OI6_STOPD_DES_AX                                                                                                    |
| Net 16: Assign Spindle STOP C deselection to SIRELAY OUTO(No delay)<br>IDS=215 DO OI9_STOPC_DES_SP = MI6_SIREL1_OUTO                                                        | Network 15: IDS=214: Assign Spindle STOP A DES to SIRELAY OUT2(2.0s delay)<br>A "SPL".SPL_DATA.HI8_SIREL1_OUT2<br>= "SPL".SPL_DATA.OI8_STOPA_DES_SP  |
| Net 17: Statically deselect Spindle STOP D<br>IDS=216 DO 0I10_STOPD_DES_SP = TRUE                                                                                           | Network 16: IDS=215: Assign Spindle STOP C DES to SIRELAY OUTO(No delay)<br>A "SPL".SPL DATA.MI6_SIRELL_OUTO<br>= "SPL".SPL_DATA.019_STOPC_DES_SP    |
| M17                                                                                                    | Network 17 : IDS=216: Statically deselect Spindle STOP D                                                                                             |
|                                                                                                    | A "aTRUE"<br>= "SPL".SPL_DATA.OIIO_STOPD_DES_SP                                                                                                    |

The absolute address range for the internal outputs '\$A\_OUTSI' and safe markers '\$A\_MARKERSI' within DB18 in the PLC listed below. These will be useful when making the above changes if the source file is not used.

| \$A_OUTSI[1]    | = | DB18.DBX62.0 |
|-----------------|---|--------------|
| \$A_OUTSI[2]    | = | DB18.DBX62.1 |
| \$A_OUTSI[3]    | = | DB18.DBX62.2 |
| \$A_OUTSI[4]    | = | DB18.DBX62.3 |
| \$A_OUTSI[5]    | = | DB18.DBX62.4 |
| \$A_OUTSI[6]    | = | DB18.DBX62.5 |
| \$A_OUTSI[7]    | = | DB18.DBX62.6 |
| \$A_OUTSI[8]    | = | DB18.DBX62.7 |
| \$A OUTSI[9]    | = | DB18.DBX63.0 |
| \$A_OUTSI[10]   | = | DB18.DBX63.1 |
|                 |   |              |
| \$A_MARKERSI[1] | = | DB18.DBX70.0 |
| \$A_MARKERSI[2] | = | DB18.DBX70.1 |
| \$A_MARKERSI[3] | = | DB18.DBX70.2 |
| \$A_MARKERSI[4] | = | DB18.DBX70.3 |
| \$A_MARKERSI[5] | = | DB18.DBX70.4 |
| \$A_MARKERSI[6] | = | DB18.DBX70.5 |
| \$A_MARKERSI[7] | = | DB18.DBX70.6 |
| \$A_MARKERSI[8] | = | DB18.DBX70.7 |
|                 |   |              |

After the PLC-SPL (FC91 "fcSI:PLC-SPL") has been modified and downloaded to the PLC. You will notice that the error '27090 Error in data cross check NCL-PLC, \$A\_OUTSI[x], NCK:1;' can now be cleared with 'Reset'.

This is because there is no longer any difference between the NCK & PLC-SPL. The status of the 'Safety Integrated System Related Variables' are also the same.

However, you can see that the 'Drive' column within the safety diagnostics screen still shows a request for STOP A.

| Safety Integrated status (NCK)     | AX1            | :X1 DP3.SLAUE3: | SERU0_3.3:3 (3) | Status SI   |
|------------------------------------|----------------|-----------------|-----------------|-------------|
| Signal                             | NCK            | Drive           | : Unit 🔷        | ortatus un  |
| Safe actual position               | 8.998          | 8.998           | mm              |             |
| Different NCK/drive positions      | 8.888          | -               | mm              | SGE / SGA   |
| Monitoring "Safe operational stop" | Yes            | Yes             |                 | -           |
| Monitoring "Safe velocity" is act. | No             | No              |                 | eni         |
| Active SV level                    | none           | none            |                 | art         |
| Active SV override factor          | None           | -               |                 |             |
| Safe actual velocity limit         | Inactive       | -               |                 | Checksum    |
| Set velocity limitation            | Inactive       |                 |                 | al          |
| Current velocity difference        | 8.888          | -               | mm/min          | SI com+     |
| Maximum velocity difference        | 8.888          | -               | mm/min          | munication  |
| Active safe software limit switch  | not assignable | not assignable  | 1               |             |
| Octive near ration (stane)         | 1              | 1               |                 | Cam-960     |
| Active stop                        | A/B            | A/B             |                 | Call Sun    |
| Currently requested external stop  | None           | A               |                 |             |
| Stop F code value                  |                | B               | · 1             | Borinhovale |
| Pulses enabled                     | No             | No              |                 | renpilerais |
| Tr.lock through STOP in other axis | Yes            | 2               |                 |             |

We have not yet informed the 'Drive' (via the axis DB) about the status of the requested external Stops A, C & D.

For every '\$MA\_SAFE\_.....\_INPUT' and '\$MA\_SAFE\_.....\_OUTPUT' machine data, there exists an equivalent interface bit within the axis DB's. The next page details this relationship.

| Axis Machine Data<br>Signals From PLC | PLC Interface - DB <axis><br/>PLC to NCK</axis> |
|---------------------------------------|-------------------------------------------------|
| 36970 \$MA_SAFE_SVSS_DISABLE_INPUT    | DBX22.0                                         |
| 36971 \$MA_SAFE_SS_DISABLE_INPUT      | DBX22.1                                         |
| 36972 \$MA_SAFE_VELO_SELECT_INPUT[0]  | DBX22.3                                         |
| 36972 \$MA_SAFE_VELO_SELECT_INPUT[1]  | DBX22.4                                         |
| 36973 \$MA_SAFE_POS_SELECT_INPUT      | DBX23.4                                         |
| 36974 \$MA_SAFE_GEAR_SELECT_INPUT[0]  | DBX23.0                                         |
| 36974 \$MA_SAFE_GEAR_SELECT_INPUT[1]  | DBX23.1                                         |
| 36974 \$MA_SAFE_GEAR_SELECT_INPUT[2]  | DBX23.2                                         |
| 36977 \$MA_SAFE_EXT_STOP_INPUT[0]     | DBX32.2                                         |
| 36977 \$MA_SAFE_EXT_STOP_INPUT[1]     | DBX32.3                                         |
| 36977 \$MA_SAFE_EXT_STOP_INPUT[2]     | DBX32.4                                         |
| 36977 \$MA_SAFE_EXT_STOP_INPUT[3]     | DBX32.5                                         |
| 36978 \$MA_SAFE_OVR_INPUT[0]          | DBX33.4                                         |
| 36978 \$MA_SAFE_OVR_INPUT[1]          | DBX33.5                                         |
| 36978 \$MA_SAFE_OVR_INPUT[2]          | DBX33.6                                         |
| 36978 \$MA_SAFE_OVR_INPUT[3]          | DBX33.7                                         |

| Axis Machine Data<br>Signals To PLC   | PLC Interface - DB <axis><br/>NCK to PLC</axis> |
|---------------------------------------|-------------------------------------------------|
| 36980 \$MA_SAFE_SVSS_STATUS_OUTPUT    | DBX108.0                                        |
| 36981 \$MA_SAFE_SS_STATUS_OUTPUT      | DBX108.1                                        |
| 36982 \$MA_SAFE_VELO_STATUS_OUTPUT[0] | DBX110.3                                        |
| 36982 \$MA_SAFE_VELO_STATUS_OUTPUT[1] | DBX110.4                                        |
| 36985 \$MA_SAFE_VELO_X_STATUS_OUTPUT  | DBX110.5                                        |
| 36987 \$MA_SAFE_REFP_STATUS_OUTPUT    | DBX108.7                                        |
| 36988 \$MA_SAFE_CAM_PLUS_OUTPUT[0]    | DBX109.0                                        |
| 36988 \$MA_SAFE_CAM_PLUS_OUTPUT[1]    | DBX109.2                                        |
| 36988 \$MA_SAFE_CAM_PLUS_OUTPUT[2]    | DBX109.4                                        |
| 36988 \$MA_SAFE_CAM_PLUS_OUTPUT[3]    | DBX109.6                                        |
| N36989 \$MA_SAFE_CAM_MINUS_OUTPUT[0]  | DBX109.1                                        |
| N36989 \$MA_SAFE_CAM_MINUS_OUTPUT[1]  | DBX109.3                                        |
| N36989 \$MA_SAFE_CAM_MINUS_OUTPUT[2]  | DBX109.5                                        |
| N36989 \$MA_SAFE_CAM_MINUS_OUTPUT[3]  | DBX109.7                                        |
| N36990 \$MA_SAFE_ACT_STOP_OUTPUT[0]   | DBX111.4                                        |
| N36990 \$MA_SAFE_ACT_STOP_OUTPUT[1]   | DBX111.5                                        |
| N36990 \$MA_SAFE_ACT_STOP_OUTPUT[2]   | DBX111.6                                        |
| N36990 \$MA_SAFE_ACT_STOP_OUTPUT[3]   | DBX111.7                                        |

Notes :

A104

### **Safety Integrated**

#### Safety Related Drive Interface (Axis DB)

In order to ensure that the status of the PLC (Drive) safety interface matches the signal level status of the \$MA\_SAFE\_.....INPUT' and '\$MA\_SAFE\_.....OUTPUT' interface of the NC, the PLC program must again be edited. However, in order to maintain the similarity between the NCK-SPL (SAFE.SPF) and the PLC-SPL (FC91 "fcSI:PLC-SPL"), the handling of the PLC safety interface will be done within the SI support block FC90 "fcSI". You will recall that this block supports and calls the PLC-SPL (FC91 "fcSI:PLC-SPL") block.

#### FC90 "fcSI"

| <pre>Network 7: Deselection of safe standstill - All axes</pre>                                                                                                    | Using the status of the indiv<br>been assigned to each of th<br>data, the corresponding inte<br>controlled.                      | ridual internal outpu<br>le used \$MA_SAFE<br>erface bit in each as                             | ıt (\$A_OUTSI) that<br>5INPUT machi<br>kis DB<3161> can                                   | have<br>ine<br>be                               |
|----------------------------------------------------------------------------------------------------|----------------------------------------------------------------------------------------------------|-------------------------------------------------------------------------------------------------|-------------------------------------------------------------------------------------------|-------------------------------------------------|
| Network 8: Deselection of safe standstill - Spindle<br>A "SPL".SPL_DATA.OI7_SBH_SP_DES<br>= "Spindle_SP1".A_SBH                                                                                                    | FC90 "fcSI" must be edite<br>Once again, to save time,<br>compiled and downloaded                                                | d to include the n<br>the source file 'A<br>d.                                                  | etworks shown he<br>102_FC90_001' cai                                                     | ere.<br>n be                                    |
| <pre>Network 9: Selection SG bit 0 - All Axes 4 Spindle A "SPL".SPL_DATA.012_SG_BIT0 = "Axis_X1".A_SGselect0 = "Axis_Y1".A_SGselect0 = "Axis_A1".A_SGselect0 = "Axis_C1".A_SGselect0 = "Spindle_SP1".A_SGselect0</pre> | Once the modified FC90 "fc<br>emergency stop has been re<br>You can now see that there<br>on the Drive side. The signal<br>same. | 90" has been loade<br>eset, select the ' <b>D</b> i<br>are no longer any<br>al level of the NCK | ed into the control a<br>agnostics' >> 'Safe<br>requested external<br>& Drive side are no | nd the<br>e <b>ty'</b> area.<br>STOPs,<br>w the |
| Network 10 : Selection SG bit 1 - All Axes & Spindle                                                                                                    | Safety Integrated status (NCK)                                                                                                   | AX1:X1                                                                                          | JP3.SLAVE3:SERVO_3.3:3 (3                                                                 | Status SI                                       |
| A "SPL".SPL_DATA.0I3_SG_BIT1                                                                                                    | Signal                                                                                                    | NCK                                                                                             | Drive Unit                                                                                | otatus or                                       |
| <pre>= "Axis_X1".A_SGselect1</pre>                                                                                                    | Safe actual position                                                                                                    | 0.000                                                                                           | 0.000 mm                                                                                  |                                                 |
| = "Axis_Yl".A_SGselect1                                                                                                    | Different NCK/drive positions                                                                                                    | 0.000                                                                                           | - mm                                                                                      | SGE / SGA                                       |
| = "Axis_AI".A_SUBSELECCI<br>= "Axis_Cl" & SCeelect1                                                                                                    | Monitoring "Safe operational stop"                                                                                               | Yes                                                                                             | Yes                                                                                       |                                                 |
| = "Spindle SPl".A SGselect1                                                                                                    | Monitoring "Cate uplocitu" is act                                                                                                | No                                                                                              | No                                                                                        | N                                               |
| -*                                                                                                    | Active Cit level                                                                                                    | 110                                                                                             | 110                                                                                       | SPL                                             |
|                                                                                                    |                                                                                                    | TIONE                                                                                           | nune                                                                                      |                                                 |
| Network II: Deselection external Stop A - Axes                                                                                                    | Active SV override factor                                                                                                    | None                                                                                            |                                                                                           | Checkeum                                        |
| A "SPL".SPL_DATA.OI4_STOPA_DES_AX                                                                                                    | Safe actual velocity limit                                                                                                    | Inactive                                                                                        | -                                                                                         | GI                                              |
| = "Axis_X1".A_extStopA                                                                                                    | Set velocity limitation                                                                                                    | Inactive                                                                                        | -                                                                                         | - 51                                            |
| = "Axis_Y1".A_extStopA                                                                                                    | Current velocity difference                                                                                                    | 0.000                                                                                           | - mm/min                                                                                  | Cl opposit                                      |
| = "Axis_Al".A_extStopA                                                                                                    | Maximum uelocitu difference                                                                                                    | 8 888                                                                                           | - mm/min                                                                                  | SI CUIII-                                       |
| = "Axis_C1".A_extStopA                                                                                                    | Active safe software limit switch                                                                                                | not assignable n                                                                                | at assignable                                                                             | munication                                      |
|                                                                                                    | House sale solumate mill switch                                                                                                  | nut assignable in                                                                               |                                                                                           | _                                               |
| Network 12 : Deselection external Stop C - Axes                                                                                                    | Hotive gear ration (stage)                                                                                                    | 1                                                                                               | 1                                                                                         | Cam-SGA                                         |
| 8 "SDL" SDL DATA OTS STODE DES 8X                                                                                                    | Active stop                                                                                                    | None                                                                                            | None                                                                                      |                                                 |
| = "Axis X1". A extStonC                                                                                                    | Currently requested external stop                                                                                                | None                                                                                            | None                                                                                      | CI                                              |
| = "Axis Y1".A extStopC                                                                                                    | Stop F code value                                                                                                    | -                                                                                               | 8                                                                                         | SI                                              |
| = "Axis Al".A extStopC                                                                                                    | Pulses enabled                                                                                                    | Yes                                                                                             | Yes                                                                                       | Peripherals                                     |
| = "Axis_C1".A_extStopC                                                                                                    | Trilock through STOP in other axis                                                                                               | No                                                                                              |                                                                                           |                                                 |
|                                                                                                    | neost through o for in other axis                                                                                                | 110                                                                                             |                                                                                           | 2                                               |
| Network 13 Deselection external Ston D - Axes                                                                                                    |                                                                                                    |                                                                                                 |                                                                                           |                                                 |
| Activity 10 - Pesciecoron external boop P - mes                                                                                                    | S Bus to Axis Safet                                                                                                    | Trace                                                                                           | System                                                                                    | n 🔤 Drive                                       |
| A "SPL".SPL_DATA.OI6_STOPD_DES_AX                                                                                                    | TCP/IP is diag.                                                                                                    |                                                                                                 | utiliz.                                                                                   | system                                          |
| = "Axis_XI".A_extStopD                                                                                                    |                                                                                                    |                                                                                                 |                                                                                           |                                                 |
| = "Axis_II".A_extStopD                                                                                                    | Observe all axes and the Sr                                                                                                    | oindle whilst creatir                                                                           | nd an emergency st                                                                        | op. vou                                         |
| = "Avis []" A extStopD                                                                                                    | should see the requested S                                                                                                    | TOPs will be the se                                                                             | ame for both NCK-S                                                                        | PL and                                          |
| - mais_or .m_exoboops                                                                                                    |                                                                                                    |                                                                                                 |                                                                                           |                                                 |
| Network 14 : Decelection external Ston & - Smindle                                                                                                    | PLC-SPL.                                                                                                    |                                                                                                 |                                                                                           |                                                 |
| <b>NECHOLK IX</b> . PESETECCION EXCELINAL DOOP X DPINULE                                                                                                    |                                                                                                    |                                                                                                 |                                                                                           |                                                 |
| A "SPL".SPL_DATA.OI8_STOPA_DES_SP<br>= "Spindle_SPl".A_extStopA                                                                                                    | Use the Status SI soft-key to                                                                                                    | o select further axe                                                                            | \$S.                                                                                      |                                                 |
| Network 15 : Deselection external Stop C - Spindle                                                                                                    | Status SI                                                                                                    | Axis +                                                                                          |                                                                                           |                                                 |
| A "SPL".SPL_DATA.019_STOPC_DES_SP                                                                                                    |                                                                                                    |                                                                                                 |                                                                                           |                                                 |
| = "Spindle_SP1".A_extStopC                                                                                                    |                                                                                                    |                                                                                                 |                                                                                           |                                                 |
|                                                                                                    |                                                                                                    |                                                                                                 |                                                                                           |                                                 |
| Network 16 · Deselection external Star D - Smindle                                                                                                    |                                                                                                    | Hxis –                                                                                          |                                                                                           |                                                 |
| NEUMAR 10. PESELECCION EXCERNAL SCOP D - Spindle                                                                                                    |                                                                                                    |                                                                                                 |                                                                                           |                                                 |
| A "SPL".SPL_DATA.OI10_STOPD_DES_SP                                                                                                    |                                                                                                    |                                                                                                 |                                                                                           |                                                 |
| = "Spindle_SP1".A_extStopD                                                                                                    |                                                                                                    | Select                                                                                          |                                                                                           |                                                 |
|                                                                                                    |                                                                                                    | 001000                                                                                          |                                                                                           |                                                 |
|                                                                                                    |                                                                                                    | axis                                                                                            | 1                                                                                         |                                                 |

A more detailed overview of the status of the safety interface for each axis/spindle can be seen in the 'SGE/SGA' screen.

| afety Integrated SGE/SGA         | AX1:X1 DP3.SLAVE3:SERVO_3.3:3 (3)            | Status SI  |
|----------------------------------|----------------------------------------------|------------|
| afe input signals                | •                                            |            |
| afe input signals NCK bit150     | 8888 8888 8888 8888                          |            |
| afe input signals drive bit150   | 8888 8888 8888 8888                          | SGE / SGA  |
| afe input signals NCK bit3116    | 8088 8888 8881 1188                          |            |
| afe input signals drive bit3116  | 8888 8888 8881 1188                          | SPL        |
| afe output signals               |                                              |            |
| afe output signals NCK bit150    | 0000 0000 0000 0101                          | Checksum   |
| afe output signals drive bit150  | 8988 8988 8988 8981                          | JI         |
| afe output signals NCK bit3116   | 8888 8888 8818 8818                          | SI com-    |
| afe output signals drive bit3116 | 8888 8888 8818 8818                          | munication |
| afe cam signals NCK bit310       | 8888 8888 8888 8888 8888 8888 8888 8888 8888 |            |
| afe cam signals drive bil310     | 8989 8999 8999 8999 8999 8999 8999 8999      | Cam-SGA    |
|                                  |                                              | SI         |

|           |                                     | Test Stop Selection |                  |                  | Safe End-switch Selection |   | Gear Ratio Selection Bit 2 | Gear Ratio Selection Bit 1 | Gear Ratio Selection Bit 0 |   |   | SG Selection Bit 1 | SG Selection Bit 0 |               |               | SBH Deselection | SBH/SG Deselection |
|-----------|-------------------------------------|---------------------|------------------|------------------|---------------------------|---|----------------------------|----------------------------|----------------------------|---|---|--------------------|--------------------|---------------|---------------|-----------------|--------------------|
| Rir 15 0  | Safe Input Signals - NCK - Word 1   | 0                   | 0                | 0                | 0                         | 0 | 0                          | 0                          | 0                          | 0 | 0 | 0                  | 0                  | 0             | 0             | 0               | 0                  |
| DR 100    | Safe Input Signals - Drive - Vord 1 | •                   | •                | •                | 0                         | • | •                          |                            | •                          | • | • |                    | 0                  | •             | •             | 0               | •                  |
|           |                                     | Correction Bit 3    | Correction Bit 2 | Correction Bit 1 | Correction Bit 0          |   |                            |                            |                            |   |   | s. Ext STOP E      | s. Ext STOP D      | s. Ext STOP C | s. Ext STOP A |                 |                    |
|           | Coto Insus Cissula NCK Mard 2       | SG                  | S                | SG               | SG                        | - | -                          | -                          | -                          | - | - | å                  | å                  | å             | å             | -               | -                  |
| Bit 31 16 | Sare input Signals - NCK - Word 2   | •                   | •                | •                | •                         | • | •                          | •                          | •                          | • | • | •                  | •                  | •             | •             | •               | •                  |
|           | Safe Input Stabals - Linve - Vord Z |                     |                  |                  |                           |   |                            |                            |                            |   |   |                    |                    |               |               |                 |                    |

Description of the 'Safe Input Signals' SGE/SGA status display;

\_

Description of the 'Safe Output Signals' SGE/SGA status display;

|                                         |                                      | Safe Cam 4- | Safe Cam 4+ | Safe Cam 3- | Safe Cam 3+ | Safe Cam 2- | Safe Cam 2+ | Safe Cam 1- | Safe Cam 1+ | Axis Safely Referenced |   |   |              |              | Enable Pulses |        | SBH/SG Active |
|-----------------------------------------|--------------------------------------|-------------|-------------|-------------|-------------|-------------|-------------|-------------|-------------|------------------------|---|---|--------------|--------------|---------------|--------|---------------|
| Die 15 8                                | Safe Output Signals - NCK - Vord 1   | 0           | 0           | 0           | 0           | 0           | 0           | 0           | 0           | 0                      | 0 | 0 | 0            | 0            | 0             | 0      | 0             |
| DR 100                                  | Safe Output Signals - Drive - Vord 1 | •           | •           | •           | •           | •           | •           | •           | ۰           | •                      | • | • | •            | •            | •             | •      | •             |
|                                         |                                      | ve STOP E   | ve STOP D   | ve STOP C   | ve STOP A/B |             |             |             |             |                        |   | ž | Active Bit 1 | Active Bit 0 |               | Active |               |
|                                         |                                      | Act         | Act         | Act         | Act         |             |             |             |             |                        |   | ž | SG           | SG           |               | SB     |               |
| Dir 21 16                               | Safe Output Signals - NCK - Vord 2   | 0           | 0           | 0           | 0           | 0           | 0           | 0           | 0           | 0                      | 0 | 0 | 0            | 0            | 0             | 0      | 0             |
| A 4 1 1 1 1 1 1 1 1 1 1 1 1 1 1 1 1 1 1 | Safa Output Signals - Dring - Word 2 | -           | -           | -           | -           |             |             | -           | -           | -                      | - |   | -            |              |               |        |               |

#### SAFE\_DES\_VELO\_LIMIT and SBH

With the emergency stop reset, no errors displayed and the drives enabled, jogging an axis will result in the following errors;

#### 27024 Axis X1 stop A triggered 27023 Axis X1 stop B triggered 27010 Axis X1 tolerance for safe standstill exceeded

Error 27010 is displayed as the axis has exceeded the standstill tolerance set in \$MA\_SAFE\_STANDSTILL\_TOL.

The other errors (27023 & 27024) are in response to the error 27010 and inform you that the axis has been safely stopped.

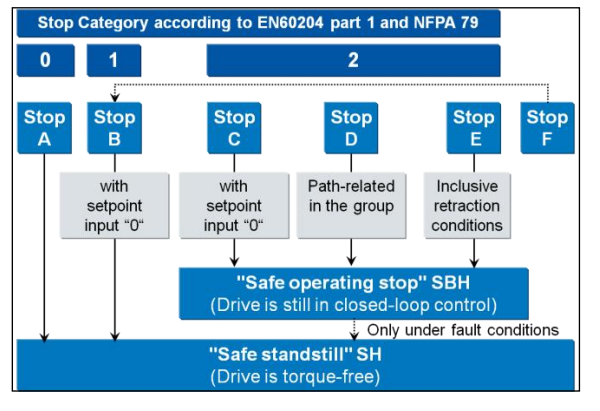

Whilst we are in a 'Safe Operational Stop' (SBH) state, we could take measures in the PLC to create a feed-hold on the axis. This would stop the axis from moving and the error 27010 would no longer appear.

Alternatively, we can use the machine data 36933 \$MA\_SAFE\_DES\_VELO\_LIMIT[0..3]. This machine data allows you to specify a percentage limitation on the speed set-point during SBH (Safe Operational Stop) and SG (Safe Reduced Velocity).

Value 100%: The set-point is limited to the active SG level.

Value >0%: The set-point is limited to a % of the active SG level but the set-point is limited to 0 if SBH is active.

Value = 0%: Set-point limitation is inactive.

## Note: For the purposes of this course, set all indexes of MD 36933 SAFE\_DES\_VELO\_LIMIT[0..3] = 80%.

The SAFE machine data is not included in the Cross check monitoring with the drive, nor is it included within the axis checksum (MD 36998 SAFE\_ACT\_CHECKSUM) as it is a 'Single' channel function. i.e. the set-point is limited in the NC only!

Notes :

These errors can only be cleared with Power off-on or an NCK Reset.

Once cleared, reset the emergency stop and observe the 'Status SI' page with the 'Diagnostics' >> 'Safety' area.

| Safety Integrated status (NCK)     | AX1            | :X1 DP3.SLAVE3: | SERVO_3.3:3 (3)      | Axis +          |
|------------------------------------|----------------|-----------------|----------------------|-----------------|
| Signal                             | NCK            | Drive           | Unit ^               | inus            |
| Safe actual position               | 8.888          | 8.888           | mm                   | _               |
| Different NCK/drive positions      | 8.888          | -               | mm                   | Axis -          |
| Monitoring "Safe operational stop" | Yes            | Yes             |                      |                 |
| Monitoring "Safe velocity" is act. | No             | No              |                      | Select          |
| Active SV level                    | none           | none            |                      | axis            |
| Active SV override factor          | None           | (-              |                      |                 |
| Safe actual velocity limit         | Inactive       | -               |                      |                 |
| Set velocity limitation            | Inactive       | -               |                      |                 |
| Current velocity difference        | 8.998          | -               | mm/min               | _               |
| Maximum velocity difference        | 8.888          | -               | mm/min               |                 |
| Active safe software limit switch  | not assignable | not assignable  |                      |                 |
| Active gear ration (stage)         | 1              | 1               |                      |                 |
| Active stop                        | None           | None            |                      | _               |
| Currently requested external stop  | None           | None            |                      |                 |
| Stop F code value                  | π              | 8               |                      |                 |
| Pulses enabled                     | Yes            | Yes             |                      |                 |
| Tr.lock through STOP in other axis | No             | -               |                      | "               |
|                                    |                | 1000            |                      | Back            |
| Bus TCP/IP                         | Trace          |                 | J. System<br>utiliz. | Drive<br>system |

You can see above that the axis is actually being monitored for 'Safe Operational Stop' (SBH). So any movement, controlled or uncontrolled, will result in the error 27010.

Once all axes and spindle values for MD 36933 have been set to 80% as shown here...

| 36932[15] | \$MA_SAFE_VELO_OVR_FACTOR | 100    | %  | po |
|-----------|---------------------------|--------|----|----|
| 36933[0]  | \$MA_SAFE_DES_VELO_LIMIT  | 80     | %  | re |
| 36933[1]  | \$MA_SAFE_DES_VELO_LIMIT  | 80     | %  | re |
| 36933[2]  | \$MA_SAFE_DES_VELO_LIMIT  | 88     | %  | re |
| 36933[3]  | \$MA_SAFE_DES_VELO_LIMIT  | 88     | %  | re |
| 36934[0]  | \$MA_SAFE_POS_LIMIT_PLUS  | 100000 | mm | po |
| 36934[1]  | \$MA_SAFE_POS_LIMIT_PLUS  | 100000 | mm | po |

...the axis will no longer attempt to move when jogged...etc.

In order to remove the SBH condition from the axes & spindle, the SPL must be edited.

We know from the '\$MA\_SAFE\_.....\_INPUT' machine data for the 'Safe Standstill' function (36971) which \$A\_OUTSI variables are assigned to control the SBH function;

Axes; 36971 SAFE\_SS\_DISABLE\_INPUT = 04010101 = \$A\_OUTSI[1] Spindle; 36971 SAFE\_SS\_DISABLE\_INPUT = 04010107 = \$A\_OUTSI[7]

 $309713\text{AFE}_{33}$ DISABLE\_INFOT =  $04010107 = 94_00131[7]$ 

We also know that \$A\_OUTSI[1] is defined as 'OI1\_SBH\_AX\_DES' and \$A\_OUTSI[7] as 'OI7\_SBH\_SP\_DES'.

We can see in the SPL that IDS 207 & IDS 208 control 'OI1\_SBH\_AX\_DES' (\$A\_OUTSI[7]) and 'OI7\_SBH\_SP\_DES' (\$A\_OUTSI[7]).

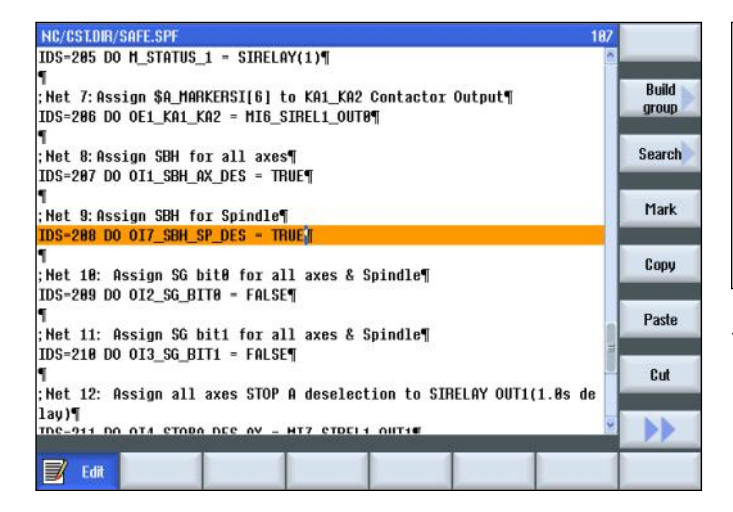

For now, we can change both of these from 'FALSE' to 'TRUE' As shown above.

The PLC-SPL must also be modified to reflect the same changes.

Edit FC91 "fcSI:PLC-SPL" in Networks 8 & 9 as shown here.

| Network | 8: IDS=207: Assign SBH for all axes |
|---------|-------------------------------------|
| A       | "mTRUE"                             |
| =       | "SPL".SPL_DATA.OI1_SBH_AX_DES       |
| Network | 9: IDS=208: Assign SBH for Spindle  |
| A       | "mTRUE"                             |
| =       | "SPL".SPL_DATA.017_SBH_SP_DES       |

The absolute address of 'mTRUE" is M1.1.

#### Save and load FC91 to the PLC and perform an NCK-Reset.

(The NCK Reset is required so that the NCK-SPL, 'SAFE.SPF', is executed and the changes activated.)

After the NCK reset and with the emergency stop reset, the 'Safe Operational Stop' (SBH) should be **De**selected (no longer active).

| Safety Integrated status (NCK)     | AX1            | :X1 DP3.SLAVE3: | SERUO_3.3:3 (3) | Status SI               |
|------------------------------------|----------------|-----------------|-----------------|-------------------------|
| Signal                             | NCK            | Drive           | Unit 🌣          | orada di                |
| Safe actual position               | -5.547         | -5.547          | mm              | a constant and a second |
| Different NCK/drive positions      | 0.000          | -               | mm              | SGE / SGA               |
| Monitoring "Safe operational stop" | No             | No              |                 |                         |
| Monitoring "Safe velocity" is act. | Yes            | Yes             |                 | epi                     |
| Active SV level                    | 1              | 1               |                 | art                     |
| Active SV override factor          | None           | -               |                 |                         |
| Safe actual velocity limit         | 2000.000       | -               | mm/min          | Checksum                |
| Set velocity limitation            | 1600.000       | -               | mm/min          | อเ                      |
| Current velocity difference        | 8.000          | -               | mm/min          | SI com-                 |
| Maximum velocity difference        | 8.888          | -               | mm/min          | munication              |
| Active safe software limit switch  | not assignable | not assignable  |                 |                         |
| Active gear ration (stage)         | 1              | 1               |                 | Cam-960                 |
| Active stop                        | None           | None            |                 | Gain Sun                |
| Currently requested external stop  | None           | None            |                 |                         |
| Stop F code value                  | -              | 8               |                 | SI                      |
| Pulses enabled                     | Yes            | Yes             |                 | Leubuct siz             |
| Tr.lock through STOP in other axis | Ne             | -               |                 |                         |
|                                    |                |                 |                 |                         |
| Bus Log Axis Safety                | Trace          |                 | System          | Drive<br>sustem         |

The axes should now jog without error.

#### **Check Polarity of Safe Actual Value**

Now that the axes can Jog, the SAFE actual position values must be checked to ensure they have the same polarity as each other. They must also be the same as the MCS axis position within the NC.

| Docot  |                                    | S              | SIEMENS        | G<br>functions  |        |
|--------|------------------------------------|----------------|----------------|-----------------|--------|
| achine | Position (mm)                      | T,F,S          |                | Auxiliaru       |        |
| X1     | -20.053                            | 1              |                | functions       |        |
| Y1     | 0.000                              |                |                |                 |        |
| 21     | Safety Integrated status (NCK)     | AX1            | X DP3.SLAVE3:  | GERUO_3.3:3 (3) | Qvis + |
| 01     | Signal                             | пык            | DIIVE          | UIR             | inas   |
| C1     | Safe actual position               | -28.853        | -28.853        | mm              |        |
| 1993   | Different NCK/drive positions      | 0.000          |                |                 | Axis - |
| _      | Monitoring "Safe operational stop" | No             | No             |                 |        |
|        | Monitoring "Safe velocity" is act. | Yes            | Yes            |                 | Select |
|        | Active SV level                    | 1              | 1              |                 | axis   |
|        | Active SV override factor          | None           | -              |                 |        |
|        | Safe actual velocity limit         | 2888.888       | -              | mm/min          |        |
|        | Set velocity limitation            | 1688.888       | -              | mm/min          | _      |
|        | Current velocity difference        | 8.888          | -              | mm/min          |        |
|        | Maximum velocity difference        | 8.888          | -              | mm/min          |        |
|        | Active safe software limit switch  | not assignable | not assignable |                 |        |
|        | Active gear ration (stage)         | 1              | 1              |                 |        |
| L IS   | Active stop                        | None           | None           |                 | _      |
| φ 1,0, | Currently requested external stop  | None           | None           |                 |        |
|        | Stop F code value                  | -              | 8              |                 |        |
|        | Pulses enabled                     | Yes            | Yes            |                 |        |
|        | Tr.lock through STOP in other axis | No             | -              |                 | **     |

If the polarity is not correct, the error 27001 Code 3 will be displayed.

| 1:00:44.800 PM             | 27824 | HXIS XT Stop H triggered                                                      |
|----------------------------|-------|-------------------------------------------------------------------------------|
| 06/24/13<br>1:00:44.704 PM | 27001 | Axis X1 error in a monitoring channel, code 3,<br>values: NCK -600, drive 600 |
| 86/24/13                   | 27823 | Ovis X1 stop B triggered                                                      |

Using the Safety Diagnostics screen, you can determine which safe position polarity is incorrect when compared to the MCS actual position.

If the safe position of the NCK is incorrect, MD 36925 SAFE\_ENC\_POLARITY, must be adjusted.

If the safe position of the Drive is incorrect, p9516 bit 1 must be changed.

Once these safe MD's have been changed, a 'Confirm SI Data' must be executed followed by an NCK reset.

Once again, check the safe actual positions for correct polarity.

#### Application of the Function Table

The function table that describes how the safety related devices interact with the safety functions must now be applied.

At the moment, the 'Internal Outputs' (\$A\_OUTSI) assigned to the SBH de-selection and SG selection are statically assigned the values TRUE and FALSE. See Networks 8 to 11 in the PLC-SPL(FC91 "fcSI:PLC-SPL") and IDS=207 to 210 in the NCK-SPL (SAFE.SPF).

| Operating mode | Protective doors | Axis / spindle | Monitoring                |
|----------------|------------------|----------------|---------------------------|
| Production     | Closed           | X1, Y1, A1, C1 | SG4 (SV4)                 |
|                |                  | SP1            | SG4 (SV4)                 |
|                | Released         | X1, Y1, A1, C1 | SBH (SOS)                 |
|                |                  | SP1            | SBH (SOS)                 |
| Setup          | Closed           | X1, Y1, A1, C1 | SG2 (SV2)                 |
|                |                  | SP1            | SG2 (SV2)                 |
|                | Released         | X1, Y1, A1, C1 | SG1 (SV1)                 |
|                |                  | SP1            | SBH (SOS)/                |
|                |                  |                | SG1 (SV1) With HT2 Enable |

| Net 8:Assign SBH for all axe  | a                                               |
|-------------------------------|-------------------------------------------------|
| IDS=207 DO OI1_SBH_AX_DES = ( | IE3_OP_Door OR IE10_Setup)                      |
| Net 9:Assign SBH for Spindle; |                                                 |
| IDS=208 DO OI7_SBH_SP_DES = ( | IE3_OP_Door OR (IE10_Setup AND IE4_HT2_Enable)) |
| Net 10: Assign SG bit0 for a  | ll axes & Spindle                               |
| IDS=209 DO OI2_SG_BITO = IE3_ | OP_Door                                         |
| Net 11: Assign SG bitl for a  | ll axes & Spindle                               |
| IDS=210 DO OI3_SG_BIT1 = (IE3 | OP_Door AND (NOT IE10_Setup))                   |

## Now edit the PLC-SPL(FC91 "fcSI:PLC-SPL") to match the new functionality;

| N-1     |       | ma-202.  |          |       |       | - 1.1 |      | 5    |   |         |
|---------|-------|----------|----------|-------|-------|-------|------|------|---|---------|
| Network | a : . | LDS=207: | Assign   | SBH   | for   | all   | axes |      |   |         |
| 0       |       | "SPL".S  | PL_DATA  | .IE3  | OP D  | oor   |      |      |   |         |
| 0       |       | "SPL".S  | PL_DATA  | .IE10 | _Set  | up    |      |      |   |         |
| =       |       | "SPL".S  | PL_DATA  | . 0I1 | SBH_  | AX_D  | ES   |      |   |         |
| Network | 9:3   | IDS=208: | Assign   | SBH   | for   | Spin  | dle  |      |   |         |
| 0       |       | "SPL".S  | PL DATA  | .IE3  | OP D  | oor   |      |      |   |         |
| 0       |       |          |          |       |       |       |      |      |   |         |
| A       |       | "SPL".S  | PL DATA  | IELO  | D Set | up    |      |      |   |         |
| A       |       | "SPL".S  | PL DATA  | .IE4  | HT2   | Enab. | le   |      |   |         |
| -       |       | "SPL".S  | pl_data  | .017  | SBH   | SP_D  | ES   |      |   |         |
| Network | 10 :  | IDS=209  | : Assign | n SG  | bit0  | for   | all  | axes | 6 | Spindle |
| A       |       | "SPL".S  | PL DATA  | .IE3  | OP D  | oor   |      |      |   |         |
| =       |       | "SPL".S  | pl_data  | .012  | SG_B  | ITO   |      |      |   |         |
| Network | 11 :  | IDS=210  | : Assig  | n SG  | bitl  | for   | all  | axes | 6 | Spindle |
| A       |       | "SPL".S  | PL DATA  | .IE3  | OP D  | oor   |      |      |   |         |
| AI      | V     | "SPL".S  | PL DATA  | .IE10 | ) Set | up    |      |      |   |         |
| =       |       | "SPL".S  | PL DATA  | .013  | SG B  | ITI   |      |      |   |         |

Check that the expected functionality is working correctly. This can be done using the 'Diagnostics' >> 'Safety' >> 'Status SI' screen;

| Safety Integrated status (NCK)     | AX1            | X1 DP3.SLAVE3: | SERUO_3.3:3 (3 | Status SI   |
|------------------------------------|----------------|----------------|----------------|-------------|
| Signal                             | NCK            | Drive          | Unit 🖉         | Status SI   |
| Safe actual position               | 8.888          | 8.999          | mm             | -           |
| Different NCK/drive positions      | 8.000          |                | mm             | SGE / SGA   |
| Monitoring "Safe operational stop" | No             | No             |                |             |
| Monitoring "Safe velocity" is act. | Yes            | Yes            |                | CDI         |
| Active SV level                    | 4              | 4              |                | JE          |
| Active SV override factor          | None           |                |                |             |
| Safe actual velocity limit         | 2008.000       | -              | mm/min         | Checksum    |
| Set velocity limitation            | 1600.000       | -              | mm/min         |             |
| Current velocity difference        | 8.000          | -              | mm/min i       | SI com-     |
| Maximum velocity difference        | 0.000          | -              | mm/min         | munication  |
| Active safe software limit switch  | not assignable | not assignable |                | -           |
| Active gear ration (stage)         | 1              | 1              | [              | Cam-960     |
| Active stop                        | None           | None           |                | Can Sun     |
| Currently requested external stop  | None           | None           |                |             |
| Stop F code value                  | -              | 9              |                | Borisborote |
| Pulses enabled                     | Yes            | Yes            |                | rempilerais |
| Tr.lock through STOP in other axis | No             | -              |                |             |
| Bus Ex Axis Safety                 | Trace          |                | System         | Drive       |

#### Setting the Safe Velocity Limits

Each axis/spindle has 4 different 'Safe Velocity Limits' that can be selected.

We can see from the function table that we are using SG1, SG2 and SG4 for the axes and the spindle.

Each velocity level is set using the safe machine data '36931[0..3] \$MA\_SAFE\_VELO\_LIMIT'. The default value for this machine data is 2000mm/min (5.555rpm for rotary axes).

> 36931 \$MA\_SAFE\_VELO\_LIMIT[0] = SG1 36931 \$MA\_SAFE\_VELO\_LIMIT[1] = SG2 36931 \$MA\_SAFE\_VELO\_LIMIT[2] = SG3 36931 \$MA\_SAFE\_VELO\_LIMIT[3] = SG4

The technical documentation prepared by the machine manufacturer (Function Table, Description of Safety Related Devices....etc) should state the different velocity limitation for each level. The 'Safe Actual Velocity Limit' can be seen using the 'Diagnostics' >> 'Safety' >> 'Status SI' screen;

| Safety Integrated status (NCK)     | AX1            | Axis +         |                |                 |
|------------------------------------|----------------|----------------|----------------|-----------------|
| Signal                             | NCK            | Drive          | Unit 🗅         | TUNIS           |
| Safe actual position               | -222.714       | -222.714       | mm             |                 |
| Different NCK/drive positions      | 8.888          | -              | mm             | Axis -          |
| Monitoring "Safe operational stop" | No             | No             |                |                 |
| Monitoring "Safe velocity" is act. | Yes            | Yes            |                | Select          |
| Active SV level                    | 4              | 4              |                | axis            |
| Active SV override factor          | None           | -              |                | _               |
| Safe actual velocity limit         | 2008.008       | -              | mm/min         |                 |
| Set velocity limitation            | 1600.000       |                | mm/min         |                 |
| Current velocity difference        | 8.000          |                | mm/min         |                 |
| Maximum velocity difference        | 0.000          | -              | mm/min         |                 |
| Active safe software limit switch  | not assignable | not assignable |                |                 |
| Active gear ration (stage)         | 1              | 1              |                |                 |
| Active stop                        | None           | None           |                |                 |
| Currently requested external stop  | None           | None           |                | _               |
| Stop F code value                  | -              | 8              |                |                 |
| Pulses enabled                     | Yes            | Yes            | 11             |                 |
| Tr.lock through STOP in other axis | No             | -              |                | "               |
|                                    |                |                |                | Back            |
| Bus TCP/IP Axis Safety             | Marce Trace    |                | System utiliz. | Drive<br>system |

The 'Safe Actual Velocity Limit' is the value above which, the error '**27011 Axis X1 safe velocity exceeded**' will be displayed.

This error will also cause an internal 'STOP C' with error '27022 Axis X1 stop C triggered'.

Notice that the axes have a 'Set velocity limit' of 1600mm/min. Lets assume that the OEM has stated that the SG levels require setting as follows; 2000.000 Safe actual velocitu limit - mm/min Linear Axes; Rotary Axes; et velocitu limitation 688 86 SG1 = 2000mm/min SG1 = 10rpm Current velocity difference 0.000 mm/min SG2 = 5000mm/min SG2 = 50rpmMaximum uelocitu differen SG3 = 10000mm/min SG3 = 100rpm This due to MD 36933 SAFE\_DES\_VELO\_LIMIT[0] = 80% that SG4 = 10000mm/min SG4 = 100rpm we set earlier. i.e. 2000 \* 80% = 1600. Spindle: SG1 = 50 rpmThis machine data creates a 'Single Channel - Non-Safe' Set-point limitation so as to prevent the actual velocity SG2 = 500 rpm exceeding the limit set in 36931 SAFE\_VELO\_LIMIT[0..3] SG3 = 1000rpm SG4 = 1000rpm The active index for MD 36933 SAFE\_DES\_VELO\_LIMIT[0..3] is selected using the PLC interface only (No NCK selection We must set 36931[0..3] as follows; required as this is a single channel function). It can be selected SGx = SG / 0.8using DB<Axis>.DBX34.0 & DBX34.1; 2500 = 2000 / 0.8Active Index of Linear Axes; Rotary Axes; DBX34.1 **DBX34.0** 36931[0] = 2500 36931[0] = 12.5 35933 36931[1] = 6250 36931[1] = 62.5 0 0 0 36931[2] = 12500 36931[2] = 125 36931[3] = 125 36931[3] = 12500 0 1 1 Spindle; 1 0 2 36931[0] = 62.5 36931[1] = 625 1 1 3 36931[2] = 1250 36931[3] = 1250 Notes :

When the new values for 36931 SAFE\_VELO\_LIMIT[0..3] have all been entered, 'Copy SI Data' & 'Confirm SI Data' must now be executed followed by an 'NCK Reset' to activate the new values.

Using the 'Diagnostics' >> 'Safety' screens, you will now see that the 'Set Velocity Limitation' is 80% of the 'Safe Actual Velocity Limit'.

| Salety integrated status (NGK)     |            | HAT  | AT DESTSTRUCT  | 5EN00_3.3.3 (    | 💾 🗛 Axis +      |
|------------------------------------|------------|------|----------------|------------------|-----------------|
| Signal                             |            | NCK  | Drive          | Unit             |                 |
| Safe actual position               | -0.        | .001 | -8.001         | mm               | in opens        |
| Different NCK/drive positions      | 8.         | 000  | -              | mm               | Axis -          |
| Monitoring "Safe operational stop" |            | No   | No             |                  |                 |
| Monitoring "Safe velocity" is act. |            | Yes  | Yes            |                  | Selec           |
| Active SU level                    |            | 4    | 4              |                  | axis            |
| Active SV override factor          | N          | lone | -              |                  |                 |
| Safe actual velocity limit         | 12500.     | .000 | -              | mm/min           |                 |
| Set velocity limitation            | 18080.     | 888  | -              | mm/min           |                 |
| Current velocity difference        | 8.         | .000 | -              | mm/min           |                 |
| Maximum velocity difference        | 0.         | .000 | -              | mm/min           |                 |
| Active safe software limit switch  | not assign | able | not assignable |                  |                 |
| Active gear ration (stage)         |            | 1    | 1              |                  |                 |
| Active stop                        | N          | lone | None           |                  | _               |
| Currently requested external stop  | N          | one  | None           |                  |                 |
| Stop F code value                  |            | -    | 8              |                  |                 |
| Pulses enabled                     |            | Yes  | Yes            |                  |                 |
| Tr.lock through STOP in other axis |            | No   | -              |                  |                 |
|                                    |            |      |                |                  | Back            |
| Bus ICP/IP                         | Trace      |      |                | Syster<br>utiliz | m 💕 Dri<br>sust |

Check this is correct for all axes and spindle for all SG levels.

#### Safe End Limits and Safe Software Cams

It may be required to use 'Safe End Limits' on one or more axes. Up to two 'Safe End Limit Pairs' are available per axis.

To enable the 'Safe End Limits', in this case for the X1 Axis, MD 36901 SAFE\_FUNCTION\_ENABLE bit 1 must be set.

| la editor                                            |   |
|------------------------------------------------------|---|
| 36901:\$MA_SAFE_FUNCTION_ENABLE = 43H                |   |
| Bit 8: Safe velocity and operational stop            | · |
| Bit 1: Safe limit switches                           |   |
| Bit 2: reserved                                      |   |
| Bit 3: Actual value synchronization 2-encoder system |   |
| Bit 4: External ESR activation                       |   |
| Bit 5: Safe velocity offset                          |   |
| Bit 6: External stop requirements                    |   |
| D# 7. Com supply an institution                      |   |

The Machine data's.... 36934[0] SAFE\_POS\_LIMIT\_PLUS 36935[0] SAFE\_POS\_LIMIT\_MINUS

... can also be set with limit values e.g.

36935[0] = (36100 POS\_LIMIT\_MINUS) - 10mm 36934[0] = (36110 POS\_LIMIT\_PLUS) + 10mm

Notes :

Set the X axis Safe Limits to the values shown here.

#### 36934[0] SAFE\_POS\_LIMIT\_PLUS = 110.000mm 36935[0] SAFE\_POS\_LIMIT\_MINUS = -110.000mm

Once the values have been set and the 'Safe Limit Switches' have been enabled with machine data

'36901 SAFE\_FUNCTION\_ENABLE bit 1', 'Copy SI Data' & 'Confirm SI Data' must now be executed followed by an 'NCK Reset' to activate the new values.

The alarms...

201797 Axis X1 Servo....SI Motion CU: Axis not safely referenced.

27000 Axis X1 is not safely referenced

...will be displayed.

These alarms will remain after the axes have been referenced (To reference all axes, select Jog-Ref mode & press Cycle Start).

Now that a 'Safe Position Related Function' is active (i.e. Safe End Switches or Safe Cams) the axis in question must be 'Safely Referenced' during setup.

#### User Agreement

In order to 'Safely Reference' an axis, the 'User Agreement' must be given by the machine user. This is done in the Machine area of Jog-Ref mode.

|            | 1797 + Axis X1 SERU0_3.3:3 (3) :<br>SI Motion CU: Axis not saf | ely referenced. 1.   | 4 |
|------------|----------------------------------------------------------------|----------------------|---|
| Jack Carry |                                                                | SIEMENS              |   |
| // Reset   |                                                                |                      |   |
| Machine    | Position [mm]                                                  | Feed/override        | - |
| • X1       | 0.000                                                          | 0.000 mm/min<br>195% | _ |
| o Y1       | 0 000                                                          | 0.000 mm/min         | _ |
| - 11       | 0.000                                                          | 185%                 | _ |
| o 21       | 0.000                                                          | 185%                 | _ |
| • A1       | 0.000°                                                         | 8.999 °/min          | _ |
| o C1       | 319.057°                                                       | 8.888 °/min<br>185%  |   |
| SP1        | 0.000°                                                         | 0.000 rpm<br>128%    |   |
|            |                                                                |                      |   |
|            |                                                                | F=0.000 \$1=0        |   |
|            |                                                                | User<br>enable       |   |

Key-switch/Password level 3 (Orange Key) or higher must be set in order to make the 'User Enable' soft-key available.

The SI position value is stored in SRAM. On power-up of the system, and once the axes have been referenced, the actual NC position is compared to the buffered SI position. If the difference between the two values exceed the value stored in **MD 36944 SAFE\_REFP\_POS\_TOL**, the user agreement will be removed.

The 'User Agreement' will also be removed if the Safe NCK and Drive actual position values exceed the value of **MD 36942 SAFE\_POS\_TOL**.

Note: The X1 axis has an incremental encoder. This means that as the reference cam is simulated within the PLC, the axis will never reference in the same position.

The newly referenced actual NCK position will never be the same as the buffered 'SI Position' value.

It will always exceed the default tolerance value of 0.01mm for MD 36944 SAFE\_REFP\_POS\_TOL and the User Agreement will always be removed after referencing. Using the 'Select' key, the user agreement is given to the X1 axis and both alarms will automatically be cleared.

|                | r        |             |           |         | 06/25/13<br>1:57 PM |
|----------------|----------|-------------|-----------|---------|---------------------|
|                |          |             |           | SIEMENS |                     |
| / Reset        |          |             |           |         |                     |
| User acknowled | lge      |             |           | _       |                     |
| Mach           | Position | SI position | Agreement |         |                     |
| (1             | 0.000    | 8.889       | <b>~</b>  |         |                     |
|                |          |             |           |         |                     |
|                |          |             |           |         |                     |
|                |          |             |           |         |                     |
|                |          |             |           |         |                     |
|                |          |             |           |         |                     |
|                |          |             |           |         |                     |
|                |          |             |           |         |                     |
|                |          |             |           |         |                     |
|                |          |             |           |         |                     |
|                |          |             |           |         | Ξ                   |
|                |          |             |           |         | E                   |
|                |          |             |           |         |                     |
|                |          |             |           |         |                     |
|                |          |             |           |         |                     |
|                |          |             |           |         |                     |

You have now confirmed that the 'SI Position' is the same as the 'NC Position'.

From now on following power-on, the alarms... 201797 Axis X1 Servo....SI Motion CU: Axis not safely referenced.

27000 Axis X1 is not safely referenced

...will be displayed until the axis is again referenced.

The 'Safe End Limits' are now active and the axis cannot be moved past the set 'Safe Limit Values' of +/- 110mm.

|          |                    | SIEMENS 6<br>function |
|----------|--------------------|-----------------------|
| Machine  | Position [mm]      | I,F,S Auxilia         |
| X1<br>Y1 | -110.280<br>0 000  | T                     |
| Z1       | 0.000              | F 8.868               |
| C1       | 8.666<br>319.657 ° | S1 8 X                |
|          |                    |                       |
|          |                    | Act. va               |
|          |                    | Machi                 |
|          |                    |                       |

If the axis is moved past the Safe Limits, the error **'27012 Axis X1 safe end position exceeded**' will be displayed.

The only possibility to recover the axis now is to remove the 'User Agreement' for the X1 axis, reset the fault and Jog the axis clear of the end limit.

Removing the 'User Agreement' to recover an axis that has exceeded it's 'Safe End Limit' is one possibility.

It is also possible to select the second 'Safe End Limits' which would be set greater than the first limit, this would then allow recovery from the end limit without the need to remove the 'User Agreement'.

To do this, MD 36973 SAFE\_POS\_SELECT\_INPUT must be assigned to an internal output (\$A\_OUTSI) and controlled.

- Assign \$A\_OUTSI[11] to the X1 Axis; 36973 SAFE\_POS\_SELECT\_INPUT = 0401010B
- Set the limit values for the second 'Safe End Limit Pair'; 36934[1] SAFE\_POS\_LIMIT\_PLUS = 120.000mm 36935[1] SAFE\_POS\_LIMIT\_MINUS = -120.000mm
- Now edit the NCK-SPL (SAFE.SPF) to add a new definition for \$A\_OUTSI[11]; DEFINE OI11\_SE2\_AX AS \$A\_OUTSI[11]

 Add a new synchronous action at the end of the SAFE.SPF;
 ;Net 18: Select Safe End Limit 2 IDS = 217 DO OI11\_SE2\_AX = IE9\_OT\_Override The PLC-SPL must also now be modified in the same way.

• Edit UDT18 to add the definition for \$A\_OUTSI[11];

| +25.0 | 019_STOPC_DES_SP  | BOOL | FALSE | 0012153  |
|-------|-------------------|------|-------|----------|
| +25.1 | OI10_STOPD_DES_SP | BOOL | FALSE | OUTSIP10 |
| +25.2 | OII1_SE2_AX       | BOOL | FALSE | OUTSIP11 |
| +25.3 | A_OUTSI12         | BOOL | FALSE | OUTSIP12 |
|       |                   |      |       |          |

• Edit the PLC-SPL (FC91 "fcSI:PLC-SPL") to add Net 18;

| Network 18 | IDS=217: Select Safe End Limit 2 |
|------------|----------------------------------|
| A          | "SPL".SPL_DATA.IE9_OT_Override   |
| =          | "SPL".SPL_DATA.OI11_SE2_AX       |

 Edit the PLC-SPL support block (FC90 "fc:SI") to write the status of \$A\_OUTSI[11] to the X1 axis safe interface signal for Safe End Switch 2 Selection; (MD 36973 = DB<Axis>.DBX23.4)

Network 17: Safe End Switch 2 Selection X Axis A "SPL".SPL\_DATA.OII1\_SE2\_AX = "Axis\_X1".A\_SE

• Download the modified FC90 and FC91 to the PLC.

Copy and Confirm of SI Data and NCK Reset are now required to activate the changes in the NC Safe MD and NCK-SPL(SAFE.SPF).

- After the NCK-Reset, reference all axes (Jog-Ref >> Cycle Start).
- Issue the 'User Agreement' for the X1 axis.
- Jog the X1 axis to +/- 110mm so that it activates the first 'Safe End Limit' and the error 27012 is displayed.
- Activate 'End Limit Override' key-switch and reset the errors.
- Jog the X1 axis clear of the end limit and release the keyswitch.

Using this method to select the second 'Safe End Limits' can be improved by using the non-safe hardware limit signals for the axes DB<Axis>.DBX12.0 & DBX12.1.

This will prevent the axis from being allowed to travel towards the second Safe Limit.

To do this we will need to determine which end limit has been exceeded, Plus or Minus.

However, no interface signal exists to indicate that the axis has exceeded a 'Safe End Limit'. For this, we can use a 'Safe Cam'.

- Enable SAFE Cam pair 1 for the X1 axis; 36901 SAFE\_FUNCTION\_ENABLE bit 8 & 9
- Set Cam Plus & Minus values the same as the 'Safe End Limit 1' values. (36934[0] & 36935[0]).
   36936[0] SAFE\_CAM\_POS\_PLUS = 110.000mm 36937[0] SAFE\_CAM\_POS\_MINUS = -110.000mm

• Edit the PLC-SPL support block (FC90 "fc:SI") to read the status of SAFE CAM pair 1 and control the hardware limit signals DB<Axis>.DBX12.0 & DBX12.1.

| AN                   | "Axis_X1".E_SN1Plus                                                    |       |    |     |         |         |
|----------------------|------------------------------------------------------------------------|-------|----|-----|---------|---------|
| AN                   | "Axis_X1".E_SN1Minus                                                   |       |    |     |         |         |
| A                    | "SPL".SPL_STATUS14                                                     | //End | of | SPL | program | reached |
| -                    | "Axis_X1".A_HWLimitMinus                                               |       |    |     |         |         |
|                      |                                                                        |       |    |     |         |         |
| Network 1            | : X Axis End Limit Plus                                                |       |    |     |         |         |
| Network 19           | ): X Axis End Limit Plus<br>"Axis X1".E SN1Plus                        |       |    |     |         |         |
| Network 19<br>A<br>A | * X Axis End Limit Plus<br>"Axis_X1".E_SN1Plus<br>"Axis_X1".E_SN1Minus |       |    |     |         |         |

(SAFE Cam 1 Plus = DB<Axis>.DBX109.0) (SAFE Cam 1 Minus = DB<Axis>.DBX109.4)

#### Note: To prevent the Minus hardware limit alarm from appearing during power-up, DB<Axis>.DBX12.0 is interlocked with DB18.DBX137.5 (NCK-SPL Completed).

- Save and Download the modified FC90.
- Copy & Confirm SI Data, then NCK Reset.
- Remove User Agreement for X1 axis (only for this class due to incremental encoder).
- Reference all axes and re-issue the User Agreement for the X1 axis.

As a result of system--related actual value differences, the cam signals of the monitoring channels can have different states.

In order to prevent this, the cam synchronization can be activated. This rounds off the results of both channels. The cam SGAs at the input position of the SPL are synchronized if the user has parameterized this using the function enable.

Cam signal synchronization is enabled using machine data MD 36901: \$MA\_SAFE\_FUNCTION\_ENABLE, bit 7

When cam synchronization is activated, cam signals are output with a hysteresis that takes into account the approach direction. This helps to prevent the SGAs from "flickering" if the axis is positioned exactly on the cam.

The magnitude of the hysteresis is determined by machine data: **MD 36940: \$MA\_SAFE\_CAM\_TOL** 

Ν

As we are only using the Safe Cam status in 1 channel only, no modification of the SPL (NCK or PLC) is required.

When the axis is now jogged onto the first safe limit, it will also be sat on Safe Cam 1 (Plus or Minus). The cam signal is connected to the standard non-safe hardware limit interface of the axis.

The alarm '21614 Axis X/X1 hardware limit switch + / -' will also now be displayed along with the alarm '27012 Axis X1 safe end position exceeded'. This will now prevent the axis from moving towards the second 'Safe End Limit' during recovery.

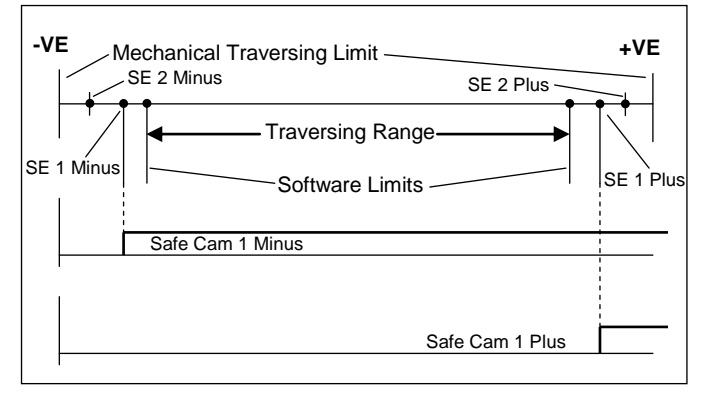

| lotes : |         |                                     |
|---------|---------|-------------------------------------|
|         |         |                                     |
|         |         |                                     |
|         |         |                                     |
|         |         |                                     |
| 04      | Page 98 | Sinumerik 840D sl Safety Integrated |
|         |         |                                     |

It could be useful to limit the velocity of the axes if they are not 'Safely Referenced'. (i.e. Before referencing or without 'User Agreement').

To do this we must monitor the 'Safely Referenced State' of the axis within the SPL and ensure SG1 is selected if the axis is not safely referenced.

- Assign 'Internal Input 1' (\$A\_INSI[1]) to the 'Safely Referenced State of the X1 axis;
   MD 36987 SAFE\_REFP\_STATUS\_OUTPUT = 04010101
- Create a definition for \$A\_INSI[1] in the NCK-SPL (SAFE.SPF);

| ;====================================== |
|-----------------------------------------|
| ;Internal Inputs - \$A_INSI             |
| DEFINE II1_AX_REF AS \$A_INSI[1]        |
|                                         |
| ;====================================== |
| ;Internal Outputs - \$A OUTSI           |
| DEFINE OI1 SBH AX DES AS \$A OUTSI[1]   |
|                                         |

 Edit the PLC-SPL (FC91 "fcSI:PLC-SPL") to Interlock the SG selection bits 0 & 1 with II1\_AX\_REF;

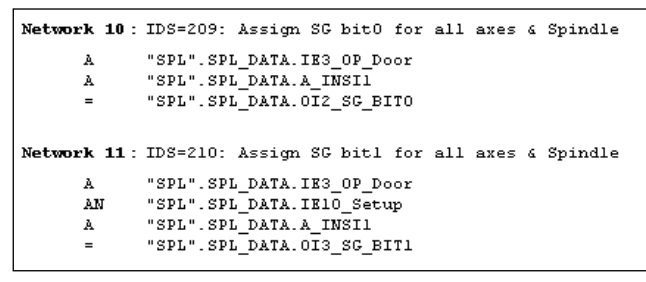

- Download FC90 & FC91 to the PLC.
- Copy, Confirm SI Data and NCK Reset.
- Remove User Agreement for X1 axis. (This class only due to incremental encoder).
- Check that SG level 1 is now active, even with operator door closed, Production mode...etc. (Normally SG4);

| Monitoring "Safe operational stop" | No       | No  |        |
|------------------------------------|----------|-----|--------|
| Monitoring "Safe velocity" is act. | Yes      | Yes |        |
| Active SV level                    | 1        | 1   |        |
| Active SV override factor          | None     | -   |        |
| Safe actual velocity limit         | 2500.000 | -   | mm/min |
| Set velocity limitation            | 2999 999 | _   | mm/min |

Notes :

 Also in the NCK-SPL, Interlock the SG selection bits 0 & 1 with II1\_AX\_REF;

| Net 10: Assign SG bitO for all axes & Spindle               |                |
|-------------------------------------------------------------|----------------|
| IDS=209 DO OI2_SG_BITO = (IE3_OP_Door AND II1_AX_REF)       |                |
| Net 11: Assign SG bit1 for all axes & Spindle               |                |
| DS=210 DO OI3_SG_BIT1 = (IE3_OP_Door AND (NOT IE10_Setup) A | JD II1_AX_REF) |

A104

 Within the Step 7 project, Edit UDT18 to include the definition for \$A\_INSI[1];

| +15.7 | A_OUTSE64  | BOOL | FALSE | OUTSEP64 |
|-------|------------|------|-------|----------|
| +16.0 | II1_AX_REF | BOOL | FALSE | INSIP1   |
| +16.1 | A INSI2    | BOOL | FALSE | INSIP2   |

 Edit the PLC-SPL support block (FC90 "fcSI") to assign the 'Safely Referenced Status' to \$A\_INSI[1] (Insert a new Network 4);

Absolute addresses for the code are;

- A DB31.DBX 108.7
- = DB18.DBX 54.0
- Reference all axes (Jog-REF & Cycle Start)
- Issue User agreement and check SG Level selection is working as expected. i.e SG4 is now selected with operator door closed and production mode selected.

| Monitoring "Safe operational stop" | No        | No  |        |
|------------------------------------|-----------|-----|--------|
| Monitoring "Safe velocity" is act. | Yes       | Yes |        |
| Active SV level                    | 4         | 4   |        |
| Active SV override factor          | None      | -   |        |
| Safe actual velocity limit         | 12500.000 | -   | mm/min |
| Set velocity limitation            | 19999,999 | -   | mm/min |

## Test Stop:

This section describes the following;

- Description of Test Stop
- Safe Brake Test
- Pulse Disable Test
- External Stop Test
- SPL I/O Test
- SPL Protection

NOTE: Any NC/PLC code shown in this document is to be treated as an example and for guidance purposes only!

## A104

#### Test Stop (forced Checking Proceedure) Description

A forced checking procedure must be carried out for all static (steady-state) signals and data. Within the required time (8 h), the state must change from a logical 1 to a logical 0 -- or vice versa. If the state remains static in a fault situation, then this is detected at the latest as a result of this forced checking procedure and the subsequent comparison.

A forced checking procedure must be used, e.g. for components that are required to stop a process (e.g. contactors and power semiconductors) - the so-called shutdown path and for the shutdown condition. Generally, it is not possible to test a shutdown condition, e.g. violation of a limit value criterion, using other methods such as e.g. crosswise data comparison, when the machine is in an acceptable (good) condition.

This also applies to errors along the entire shutdown path including associated hardware and software and circuitbreakers.

By integrating a test stop every eight hours with a comparison and expected status, faults can also be detected when the machine is in an acceptable (good) condition.

Note: Acceptable (good) condition means that there are no machine faults that are apparent to the operator

**Note:** For Safety Integrated, a forced checking procedure interval of one year is permissible.

The forced checking procedure also includes testing the safety -related sensors and actuators at the safety--related inputs/ outputs.

In this case, the entire circuit including the Safe Programmable Logic (SPL) is tested to ensure that it is correctly functioning.

#### Warning

The test interval duration of max. 1 year may only be extended under the following conditions:

- In the time after the test interval has expired, no hazards for personnel may be allowed to occur -- they must be completely excluded (e.g. the protective door is closed and is also interlocked)
- After the test interval has expired, before a possible hazard to personnel (e.g. for a request to open a protective door), a test stop or a forced checking procedure must be carried out to absolutely ensure the availability of the shutdown paths and the safety-related inputs/outputs.

This means that for the duration of the automatic mode (with the protective door closed and interlocked), a fixed cycle is not strictly specified. After expiry of the time, the forced checking procedure can be carried out before the next opening of the protective door.

Notes :

The forced checking procedure is used to detect faults/errors in the software and hardware of the two monitoring channels. In order to do this, the safety - related parts in both channels must be processed at least once during a defined period in all safetyrelated branches. Any faults/errors in the monitoring channel would cause deviations and will be detected by the cross--wise data comparison.

For Safety Integrated, the forced checking procedure interval is max. 1 year. This involves components from the SINUMERIK 840D sl / SINAMICS S120 system.

Possible requirements relating to shorter forced checking procedure intervals of safety-related components (e.g. PROFIsafe I/O modules, sensors such as e.g. emergency stop buttons, actuators such as e.g. brakes, etc.) are not influenced.

The forced checking procedure must be initiated by the user or integrated in the process as an automatic procedure,

e.g.

- When the axes are stationary after the system has been powered--up
- When the protective door is opened
- In defined cycles (e.g. every 8 hours) The maximum permissible is every year).
- In the automatic mode, dependent on the time and event.

The 'Test Stop' or 'Force Checking Procedure' for Sinumerik safety integrated can include some or all of the following tests;

- Safe Brake Test. Note: This must be done first as subsequent tests involve testing the shutdown paths of the Sinamics drives (STO). This could lead to unexpected movement of the axis if the brake is faulty.
- Pulse Disable Test (STO)
- External Stop Test (STOP A,C D...etc)
- SPL Inputs & Outputs (Check-back circuit of contactors...etc)

Sinumerik 840D sl Safety Integrated

#### Safe Brake Test

#### Note:

If used, the safe brake test should be carried out prior to other test stops. Subsequent tests should be inhibited if the brake test fails. This reduces the possibility any unexpected movement from the axis due to a faulty brake when testing the shutdown path of the pulses (STO).

The 'Safe Brake Test' is primarily intended for so-called 'Vertical Axes'.

The functionality is based on "travel to fixed stop" (FXS). The travel to fixed stop can be individually parameterized to test the function of the mechanical braking system. It is activated and deselected from the PLC.

The machine manufacturer can use his PLC user program to close the brake at a suitable instant in time (nominal value every 8h) and to initiate that the drive produces an additional force in addition to the weight of the axis. In an error/fault-free state, the brake can produce the necessary braking torque/ force that the axis hardly moves. When an error/fault occurs, the actual position value exits the parameterizable monitoring window and the function test of the brake system is negatively acknowledged.

The brake test must always be started when the axis is at a standstill.

The direction in which the drive produces its torque / its force is specified by the PLC using a "traversing motion" via FC 18.

The direction of travel should be selected so that the motor applies force in the direction of the already existing force due to weight as a result of the load.

The target of this motion must be able to be reached without any danger (no collision, sufficient distance to the end stops).

#### Safe Brake Test Machine Data

The user can use the following axial NCK machine data to parameterize the function test of the mechanical braking system:

- MD 37000: \$MA\_FIXED\_STOP\_MODE Enable brake test
- MD 37030: \$MA\_FIXED\_STOP\_THRESHOLD Threshold for fixed stop detection
- MD 36966 \$MA\_SAFE\_BRAKETEST\_TORQUE Enter the test torque
- MD 36967: \$MA\_SAFE\_BRAKETEST\_POS\_TOL Position tolerance, brake test

#### MD 36968: \$MA\_SAFE\_BRAKETEST\_CONTROL

Bit 0 = 0: As average value of the torque limiting, drive parameter p1532: "Torque limit offset" is used
Bit 0 = 1: The measured torque at the instant in time that the brake test is selected is used as the average value of the torque limit.

#### MD 37000 \$MA\_FIXED\_STOP\_MODE:

The function test of the mechanical braking system is enabled by setting bit 1 in MD 37000 \$MA\_FIXED\_STOP\_MODE. If the user needs to travel to a fixed stop with this axis from the part program, bit 0 can also be set. It is internally monitored to check that only one type of travel to fixed stop is active at a time. In the case of an error, Alarm 20092, "Axis % Travel to fixed stop still active" is issued.

#### MD 37030 \$MA\_FIXED\_STOP\_THRESHOLD:

The contour deviation that is determined is always used in the brake test to detect that the fixed stop has been reached. The required threshold value must be set in MD 37030 \$MA\_FIXED\_STOP\_THRESHOLD.

This means that the traversing distance from the PLC via FC 18 must be greater than this threshold value.

If the travel distance that is entered is too short, after the end position is reached on the setpoint side, Alarm 20096 "Axis % 1 brake test aborted, additional information %2" is output. The supplementary info contains the value 2 "End position reached, motion stopped".

| Notes : |  |  |  |
|---------|--|--|--|
|         |  |  |  |
|         |  |  |  |
|         |  |  |  |
|         |  |  |  |

#### MD 36966 \$MA\_SAFE\_BRAKETEST\_TORQUE:

The machine manufacturer must parameterize the required brake test torque as percentage in the axial MD 36966 \$MA\_SAFE\_BRAKETEST\_TORQUE.

The magnitude of the torque to be configured is orientated to the maximum holding force of the brake, according to the data sheet. Internally, this is used to calculate the drive torque that is required in addition to the weight of the axis to load the brake. The drive torque to load the holding brake is limited to the maximum motor torque if the desired test torque would require a higher drive torque.

## Value for MD 36966 = ((test torque of the brake / p2003) \* 100) \* 1.3)

The value from \$MA\_SAFE\_BRAKETEST\_TORQUE refers to the reference torque or the reference force from drive parameter p2003, whose image is saved in

\$MA\_SAFE\_BRAKETEST\_TORQUE\_NORM.

The magnitude of the torque to be configured is orientated to the maximum holding force of the brake to be tested. Incorrect parameterization in MD

\$MA\_SAFE\_BRAKETEST\_TORQUE could mean that the drive with reduced torque cannot even apply the required holding torque. These parameter assignments are detected when the brake test is selected and results in Alarm 20095 "Axis %1 inadmissible holding torque %2".

The currently available holding torque is displayed in r1509 "Force setpoint before force limiting". If the automatic torque determination function is not used (MD 36998 \$MA\_SAFE\_BRAKETEST\_CONTROL=0), then p1532 "Torque limit offset" should be parameterized. Also in this case, when selecting the brake test, the holding torque required for the force due to the weight is internally measured and the effective brake test torque adapted. Contrary to the automatic torque determination function, the plausibility of the load torque is checked.

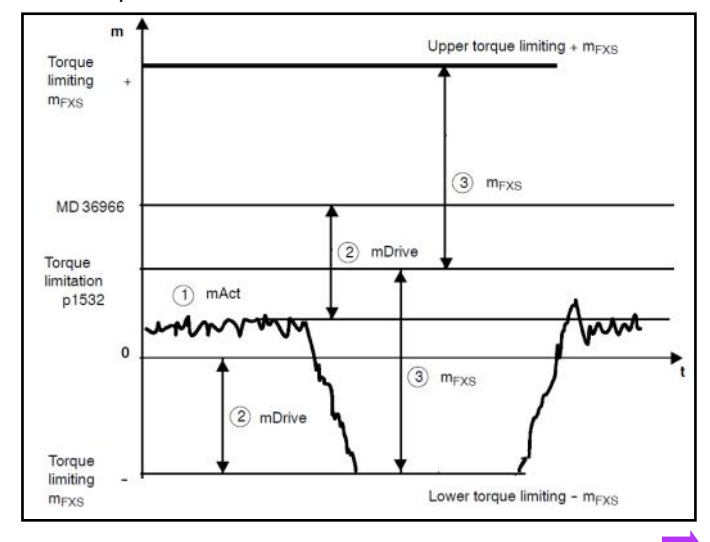

Notes :

#### MD 36967 \$MA\_SAFE\_BRAKETEST\_POS\_TOL:

The monitoring window for the maximum permissible movement during the brake test is defined in the axial MD 36967 \$MA\_SAFE\_BRAKETEST\_POS\_TOL. The PLC actively monitors this position window - from the start of the brake test and not only when it has been detected that the fixed stop has been reached. This is a difference when compared to activating the traversing to the fixed stop function from the part program.

#### MD 36968 \$MA\_SAFE\_BRAKETEST\_CONTROL:

Principally, the automatic determination of the load torque available using MD 36998

\$MA\_SAFE\_BRAKETEST\_CONTROL, bit 0 = 1 is preferred. This is because over the complete traversing path of a suspended axis the torque situation continually changes to some extent or the other. The torque situation is dependent on the different tools/workpieces being used and can vary significantly.

Using the automatic torque determination function, the instantaneous holding torque available at standstill is automatically determined and is temporarily used as average value for the torque limiting in the drive. In this case, it must be ensured that at the start of the test, the brake is open, otherwise an incorrect reference value will be determined. With the automatic torque determination function, the plausibility of the load torque is not checked.

- When selecting the brake test, the holding torque re quired for the force due to the weight of the axis is internally measured (mAct).
- The drive must only additionally provide the difference between this torque and the braking torque from MD 36966 \$MA\_SAFE\_BRAKETEST\_TORQUE. In the diagram, this torque is designated with mDrive.

3) For the non automatic torque determination function, the following applies: The torque limiting of SINAMICS is symmetrical around the torque from drive parameter p1532. In the diagram, the measured torque m\_Act is however less than p1532.

This is the reason that mFXS is entered as torque limit ing.

mFXS is the sum from mdrive and the drive parameter p1532.

If the measured torque mact matches that parameter ized in drive parameter p1532, mFXS becomes the value from the

\$MA\_SAFE\_BRAKETEST\_TORQUE.

Sinumerik 840D sl Safety Integrated

#### **Torque Limits**

The torque limits p1520[0] and p1521[0] and the reference torque p2003 are pre-assigned when commissioning the motor

Further, the torque limits p1522[0] and p1523[0] are preassigned as follows:

p1522[0] 63:2902:5 reference to +100% referred to p2003 p1523[0] 63:2902:12 reference to -100% referred to p2003

When using the safe brake test, these pre--assignments for p1522[0] / p1523[0] may not be changed.

To ensure that the brake test functions without any errors, it should be checked as to whether the required test torque in MD 36966 \$MA\_SAFE\_BRAKETEST\_TORQUE is not prevented from being generated due to the fact that torque limits are effective in the drive.

Further, e.g. the following parameters can also have a limiting effect: p1530/p1531 (power limit, motoring/regenerating)

p0640 (current limit) p0326 (motor stall torque correction factor)

#### Safe Brake Test Sequence

Warning

## Within the PLC, FB11("SI\_BrakeTest") and FC18 "SpinCtrl" are used to perform the actual 'Safe Brake Test'.

Traversing direction for the brake test

Brake control for SINUMERIK 840D sl

case, it involves a single-channel control.

used independently of SBT.

a standstill.

tion of FC 18.

end stops).

p9802=1)

The brake test must always be started when the axis is at

The direction in which the drive produces its force is specified by the PLC using the direction specified by the traversing mo-

For a brake test, the motor should apply a force to the brake that is applied in addition to the force due to weight. The

target of this traversing motion must be able to be reached

without incurring any potential hazard (sufficient clearance to

If Safety Integrated is activated for an axis, then the brake can be closed using the interface signal "Close brake", DB31-

61.DBX23.5. The feedback signal is realized using the interface bit "Motor holding brake open", DB31-61.DBX92.5. In this

If the brake is to be safely controlled, then the SBC function

The interface bits for the brake, only activated in conjunction with Safety Integrated, have a higher priority than the standard interface signal DB31-61, DBX20.5 "Open motor holding brake". The "Extended brake control" function of the S120 is

integrated in the drive must also be activated. (p9602 &

FB11("SI\_BrakeTest") controls the sequence for the SBT and enables the 'Travel to Fixed Stop Mode'. FB11 also reads/ writes the axis VDI signals (DB31-61) for the axis involved. These signals include the following;

| est stop. If the brake test was not successful (i.e. the brake |
|----------------------------------------------------------------|
| annot hold the axis), then it is not permissible that the test |
| top is carried out. Users must carefully take this into con-   |
| ideration when configuring the brake test and test stop.       |
| he brake may only be tested when the axis is in an abso-       |
| Itely safe position.                                           |
|                                                                |

The brake test must be carried out before carrying out the

The brake test must always be started when the axis is at a standstill. For the entire duration of the brake test, the enable signals of the parameterized axis must be set to enable (e.g. the controller inhibit, feed enable signals). It must be ensured that the feed override of 100% is effective.

DBX11.0Activate Brake TestDBX71.0Brake Test ActiveDBX23.5Close BrakeDBX92.5Brake ClosedDBX64.6/7Traversing Command ActiveDBX62.5FXS(Fixed Stop) Reached

Before the brake test can be started via FB 11 (from the basic program), the NC axis to be tested must be transferred to the PLC as "PLC-controlled axis".

During the complete test, the axis must remain a PLC-controlled axis.

Start via FB 11 can be made after the transfer to the PLC.

FB11 provides a "MoveAxis" output that is then used to start FC18 for the 'Travel to Fixed Stop' mode.

## A104

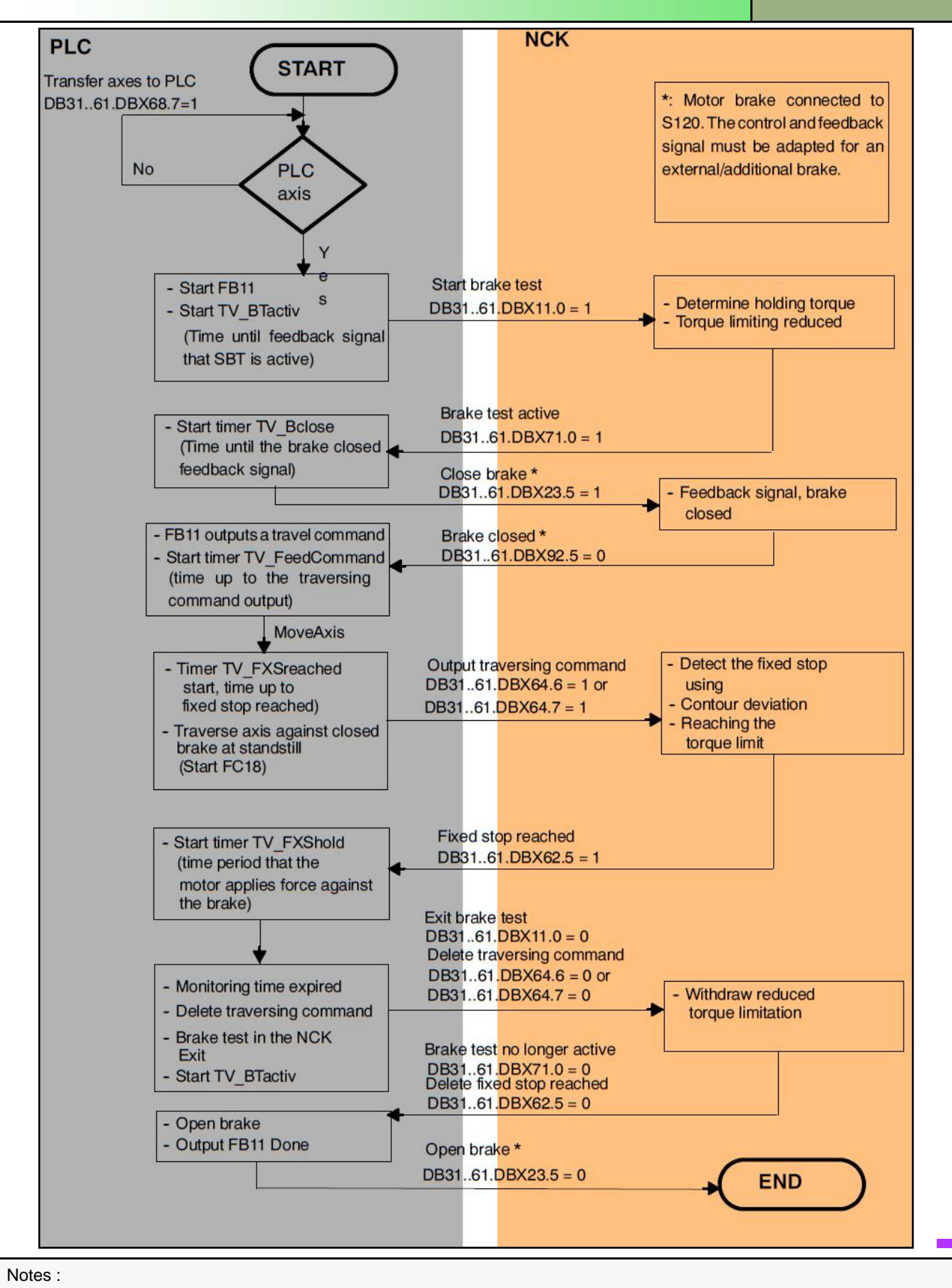

#### FB11 "SI BrakeTest" Description

#### Declaration of the function:

| VAR_INPUT                                                  |
|------------------------------------------------------------|
| Start : BOOL ; //Start of the brake test                   |
| Quit : BOOL ; //Acknowledge fault                          |
| Bclosed : BOOL ; //Brake closed input (single channel PLC) |
| Axis : INT ; //Testing axis No.                            |
| TimerNo : TIMER ; //Timer from user                        |
| TV_BTactiv : S5TIME ; //TimeValue> brake test active       |
| TV_Bclose : S5TIME ; //TimeValue> close brake              |
| TV_FeedCommand : S5TIME ; //TimeValue> force FeedCommand   |
| TV_FXSreached : S5TIME ; //TimeValue> Fixed stop reached   |
| TV_FXShold : S5TIME ; //TimeValue> test brake              |
| END_VAR                                                    |
| VAR_OUTPUT                                                 |
| CloseBrake : BOOL ; //Signal close brake                   |
| MoveAxis : BOOL ; //Move axis >> FC18                      |
| Done : BOOL; //Brake Test Complete                         |
| Error : BOOL; //Error                                      |
| State : BYTE ; //Error byte                                |
| END_VAR                                                    |
|                                                            |
|                                                            |

To support the commissioning of the brake test Alarm 20096, "Axis %1 brake test aborted, additional information %2" can be enabled with MD 11411  $MN_ENABLE_ALARM_MASK$ , bit 5 = 1. This alarm supplies more detailed information if the brake test is interrupted.

#### FB11 Error Codes (VAR\_OUT:STATE)

| State | Reason                                                                                                    |  |
|-------|----------------------------------------------------------------------------------------------------|--|
| 1     | Start conditions not fulfilled.<br>E.g. Axis not in closed loop control,<br>brake closed, axis disabledetc               |  |
| 2     | No N/C checkback in "Brake Test<br>Active" on selection of brake test.                                                   |  |
| 3     | No "Brake applied" checkback by input signal Bclosed                                                                     |  |
| 4     | No traversing command output                                                                                             |  |
| 5     | Fixed stop is not reached> axis<br>RESET was initiated                                                                   |  |
| 6     | Traversing inhibit/approach too slow<br>> fixed stop cannot be reached.<br>Monitoring time TV_FXSreached has<br>expired. |  |
| 7     | Brake is not holding at all (the end<br>position is reached)/approach speed<br>is too high                               |  |
| 8     | Brake opens during the holding time                                                                                      |  |
| 9     | Error when deselecting the brake test                                                                                    |  |
| 10    | Internal error                                                                                                    |  |
| 11    | "PLCcontrolled axis" signal not<br>enabled in the user program                                                           |  |

#### FB88 "SI\_BRAKE\_TEST"

In order to simplify the programming within Step 7, FB88 is provided to help with the sequence control. FB88 will transfer the axis to the PLC, then call FB11 and also call FC18.

Once the SBT has completed with or without error, FB88 will transfer the axis back to the NCK channel from the PLC.

The In/Out parameters of FB11 are passed to the interface of FB88 along with further signals for FC18 status information.

VAR\_INPUT BT\_Start : BOOL ; //Start for Braketest Reset : BOOL ; //Quit Error FB11\_Bclosed : BOOL ; //brake closed input(single channel - PLC) FB11\_AxisNo : INT ; //tes FB11\_AxisNo : TIMER ; FB11\_TimerNo : TIMER ; FB11\_TV\_BTactiv : S5TIME ; FB11\_TV\_Bclose : S5TIME ; //testing axisno. //TimeValue -> braketest activ //TimeValue -> close Brake FB11\_TV\_FeedCommand : S5TIME ; //TimeValue -> force FeedCommand FB11\_TV\_FXSreached : S5TIME ; //TimeValue -> Fixed stop reached FB11\_TV\_FXShold : S5TIME ; //TimeValue -> test brake TimerNo\_Bclosed\_delay : TIMER ; Time\_Bclosed\_delay : S5TIME ; END\_VAR VAR\_IN\_OUT FB11\_CloseBrake : BOOL ; //Signal Close brake FB11\_Done : BOOL ; FB11\_Error : BOOL ; FB11\_State : BYTE ; //Errorbyte FC18\_InPos : BOOL ; FC18\_Error : BOOL ; FC18\_State : BYTE ; END VAR

## A104

#### Test Stop Example: Safe Brake Test

In order to execute a test stop we need to now call FB88.

Within the S7 project, a prepared block (FC92 fcSI:TestStop") can be called from within FC90 "fcSI" as shown here.

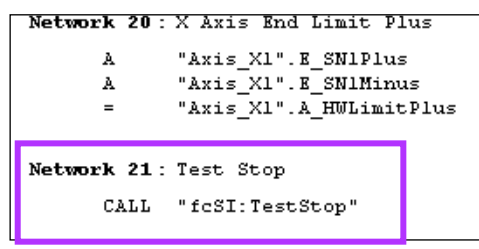

FC92 "fcSI:TestStop" contains sample code with a call to FB88 for the Safe Brake Test.

The block also contains a timer to request a TestStop every 30s (this would normally be set to 8 hours).

## Network 7 of FC92 "fcSI"TestStop" contains the following call to FB88;

| AN   | "Axis Y1".E HoldBrakeOpened |                             |
|------|-----------------------------|-----------------------------|
| =    | "idbsI_safe_bt"             | .FB11_Bclosed               |
| CALL | "fbSI_SAFE_BT"              | , "idbSI_SAFE_BT"           |
| BT_  | Start                       | :="mSI:TS:SBT:FB88Start"    |
| Res  | at                          | :="Chanl".A_Reset           |
| FB1. | L_Bclosed                   | :=                          |
| FB1. | L_AxisNo                    | :=2                         |
| FB1. | L TimerNo                   | :="tSI:SBT:FB88Timer"       |
| FB1  | TV_BTactiv                  | :=S5T#200MS                 |
| FB1. | TV Bclose                   | :=S5T#200MS                 |
| FB1. | TV FeedCommand              | :=S5T#200MS                 |
| FB1  | TV FXSreached               | :=S5T#2S                    |
| FB1. | TV FXShold                  | :=S5T#1S                    |
| Time | erNo_Bclosed_dela           | y:="tSI:SBT:FB88BC1sd"      |
| Time | _Bclosed_delay              | :=S5T#200MS                 |
| FC1  | Pos                         | :=-5.000000e+000            |
| FC1  | FRate                       | :=1.000000e+002             |
| FB1. | CloseBrake                  | :="Axis Y1".A BrakeToClose  |
| Done |                             | :="mSI:TS:SBT:FB88Done"     |
| FB1. | Error                       | :="mSI:TS:SBT:FB88 FB11Err" |
| FB1. | [State                      | :="mbSI:SBT:FB88:FB11State" |
| FC1  | 3 InPos                     | :="mSI:SBT:FB88:FC18InPos"  |
| FC1  | Error                       | :="mSI:SBT:FB88:FC18Error"  |
| FC1  | State                       | :="mbSI:SBT:FB88:FC18State" |

Check the axis number is correct (FB11\_AxisNo) and that the correct brake status and command signals are passed to 'FB11\_Bclosed' & 'FB11\_CloseBrake'.

Note: 'FB11\_Bclosed' must be supplied with the inverse of the axis DB brake status bit DB<Axis>.DBX92.5 or the block will return error code 1.

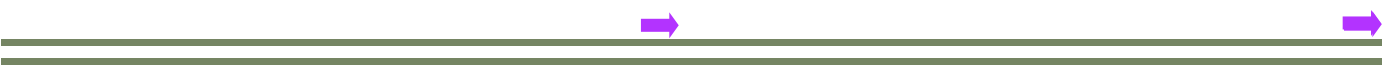

We must now set the necessary machine data for the Safe Brake Test function;

#### MD 11411 ENABLE\_ALARM\_MASK Bit 5 (20H)

This enable alarm 20096 to be displayed. This alarm will display detailed information relating Safe Brake Test in the event of an error.

#### MD37000 FIXED\_STOP\_MODE Bit 1 (2H)

37000:\$MA\_FIXED\_STOP\_MODE = 2H ■ Bit 8: reserved ■ Bit 1: Enable for safe brake test

#### 36968 SAFE\_BRAKETEST\_CONTROL Bit 0 (1H)

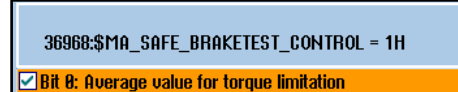

Bit 1: Criterion for reaching the torque limit in the PLC

Notes :

#### MD36966 SAFE\_BRAKETEST\_TORQUE

This machine data describes the torque required to be applied to the brake during the safe brake test. The value entered here is a percentage of the reference torque (p2003).

E.g. p2003 = 2.81Nm

The value can then be calculated as;

#### 36966 = ((r1509 / p2003) \* 100) \* 1.3

r1509 (Actual Torque Setpoint) should be observed to determine the required holding torque that the drive uses to keep the axis in position. (In this case, the axis is under no load so we can make an assumption and use a suitable value e.g. 0.25Nm).

#### 36966 = ((0.25 / 2.81) \* 100) \* 1.3 = 23%

#### 23% of p2003 = 0.64Nm (During the test, this value can be observed in r80)

This equates to a value 30% greater than the force required to hold the axis in position.

Sinumerik 840D sl Safety Integrated

Check that the calculated value for the Safe Brake Test does not exceed the holding torque of the motor brake;

| Motor Type | Brake Holding Torque<br>(Nm) |  |
|------------|------------------------------|--|
| 1FK701_    | 0.4                          |  |
| 1FK702_    | 1                            |  |
| 1FK703_    | 1.9                          |  |
| 1FK704_    | 4                            |  |
| 1FK706_    | 13                           |  |
| 1FK708_    | 22                           |  |
| 1FK7100    | 23                           |  |
| 1FK7101    |                              |  |
| 1FK7103    | 43                           |  |
| 1FK7105    |                              |  |

Ensure the following have been completed;

- Call FC92 "fcSI:TestStop" from FC90 "fcSI" and download FC92 and FC90 to the PLC.
- Set the machine data 11411, 37000, 36968 & 36966 as described.
- Copy & Confirm SI data and NCK Reset to activate.
- Once the Emergency Stop has been reset and the axes are enabled, User key T01 should be flashing to indicate that a test stop is required. (Ensure operator door is closed!).
- Press user key T01 to perform a Safe Brake Test. Observe the Torque Actual Value in r80. During the test, this should represent the value set in MD 36966 SAFE\_BRAKETEST\_TORQUE.

Using the Trace function to observe the 'Following Error' & 'Torque Setpoint' during the brake test;

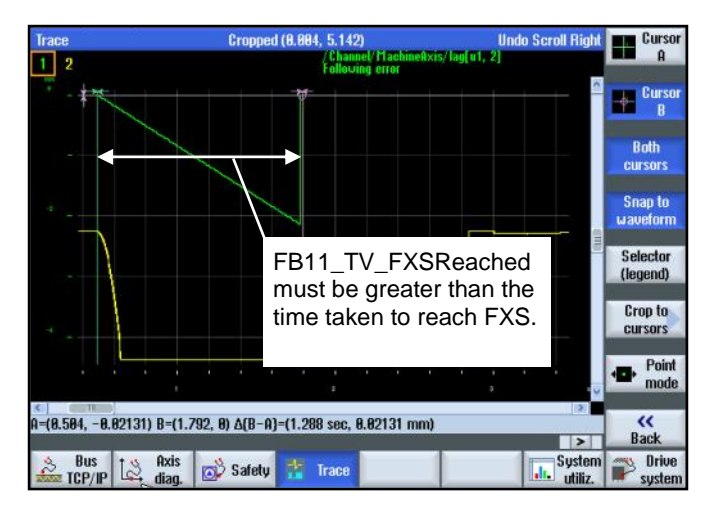

If FB11\_TV\_FXSReached is too short, FB11 will return Error code 6. NC Alarm '20096 Axis Y1 Brake Test Cancelled' will also be displayed. Once FXS (Fixed Stop) has been reached, the axis remains in FXS mode for the duration of 'FB11\_TV\_FXShold'.

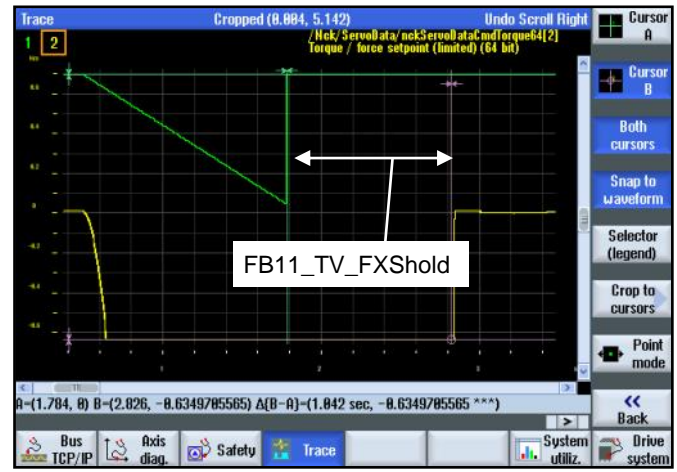

| Notes : |          |                                     |
|---------|----------|-------------------------------------|
|         |          |                                     |
|         |          |                                     |
|         |          |                                     |
|         |          |                                     |
| A104    | Page 108 | Sinumerik 840D sl Safety Integrated |
Once the Safe Brake Test has completed successfully, the second part of the 'Test Stop' can now be enabled.

The 'Pulse Disable' test checks the shutdown paths of both NCK & Drive monitoring channels.

The test is initiated by setting DB<Axis>.DBX23.7 (Test Stop Selection) and the response is monitored by

DB<Axis>.DBX108.2 (Pulses Cancelled) within the Drive and operator message '27002 Axis ?? Test stop is running' within the NC.

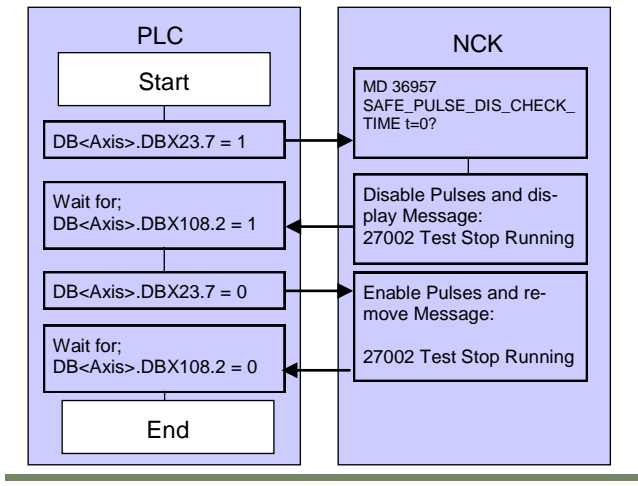

Increasing MD 36957 to ~0.5s will allow the 27002 messages to be displayed for longer.

| Alarms                      |        |        |                                                                                          | Belete            |
|-----------------------------|--------|--------|------------------------------------------------------------------------------------------|-------------------|
| Date 🔺                      | Delete | Number | Text                                                                                     | HMI alarm         |
| 07/04/13<br>12:58:09.133 PM |        | 27882  | Axis C1 test stop is running                                                             | Acknowl,<br>atarm |
| 07/04/13<br>12:58:09.133 PM |        | 27002  | Axis A1 test stop is running                                                             |                   |
| 87/84/13<br>12:58:89.131 PM |        | 27002  | Axis SP1 test stop is running                                                            | Sort              |
| 07/04/13<br>12:58:09.129 PM |        | 27882  | Axis Y1 test stop is running                                                             |                   |
| 07/04/13<br>12:58:09.129 PM |        | 27882  | Axis X1 test stop is running                                                             |                   |
| 07/04/13<br>12:58:09.126 PM |        | 201798 | Axis Y1 SERUO_3.3:4 (4) Component<br>Control_Unit_1:<br>SI Motion CU: Test stop running. | Hide              |
| 87/84/13<br>12:58:89.126 PM |        | 201798 | Axis X1 SERU0_3.3:3 (3) Component<br>Control Holt 1:                                     | SI alarms         |
|                             |        |        |                                                                                          |                   |
| _                           | _      | _      |                                                                                          |                   |

You should also now see messages '201798 Test Stop Running' from the Drive monitoring channel being displayed.

Notes :

FC86 "fcSI\_TSTSTP\_SL" can be used to carry out this test.

A104

• Call FC86 within FC92 Network 9 as shown here;

| Networ) | k 9 : 1       | est Pulse Disable      |                 |             |
|---------|---------------|------------------------|-----------------|-------------|
| 0       | CALL          | "fcSI TSTSTP SL"       |                 | FC86        |
|         | start         | :="mSI:SBT:Co          | omplete"        | M70.0       |
|         | clear         | :="Chanl".A I          | leset           | DB21.DBX7.7 |
|         | num s         | mis :=5                |                 |             |
|         | test          | axis 1:=1              |                 |             |
|         | test          | axis 2:=2              |                 |             |
|         | test          | axis 3:=4              |                 |             |
|         | test          | axis_4:=6              |                 |             |
|         | test          | axis_5:=7              |                 |             |
|         | test          | axis_6:=0              |                 |             |
|         | aux_d         | word :="mdSI:TS:F0     | S6aux_dword"    | HD72        |
|         | ready         | :="mSI:TS:FC0          | Sfready"        | M70.1       |
|         | serro         | r :="mSI:TS:FC8        | Serror"         | 170.2       |
|         | error         | :="mSI:TS:FC8          | Serror"         | H70.3       |
| 2       |               | "nSI:TS:FC86ready"     |                 | H70.1       |
| 5       | ř.            | "mSI:TS:SPT:Complet    | e"              | M70.4       |
| Networl | k 10 :        | Safety Integrated:     | Safe Brake Test | : Complete  |
| 1       | A             | "mSI:SBT:Complete"     | H70.0           |             |
| 1       | A.            | *mSI:TS:SPT:Complet    | e" H70.4        |             |
| 3       | R             | "mSI:TS:RequestAct;    | Ne* 160.5       |             |
| Networ) | <b>x 11</b> : | Safety Integrated:     | Test Stop is Ac | tive        |
| 0       | N             | "mSI: TS: RequestActi  | We" H60.5       |             |
| 0       | 0             | "Chanl".A_Reset        | DB21.D          | BX7.7       |
|         | R             | "mSI: TS: SBT: FB88Sts | nt" M61.1       |             |
| 1       | R             | "mSI:SBT:Complete"     | H70.0           |             |
| 3       | R             | "mSI: TestStopActive   | M60.0           |             |
| 3       | R             | "mSI:TS:SPT:Complet    | e" H70.4        |             |
|         | R             | "mSI:TS:ExtStp:Comp    | lete" H76.6     |             |

- Modify Network 10 & 11 to include M70.4
- Load the modified FC92 to the PLC and run the Test Stop and observe the 27002 messages for each axis.

# Test Stop Example: External Stop Test

In order to test the 'External Stop's' (A, C & D), the PLC user program must explicitly request a STOP in the PLC-SPL(FC91 "fcSI:PLC-SPL") and then in the NCK-SPL(SAFE.SPF).

This can be done by interlocking the 'Safety Related Internal Output' (\$A\_OUTSI[n]) with a standard 'non-safe' signal generated by the user program. The 'non-safe' signal can then be passed through to the NCK-SPL using the single channel PLCSIIN[n] interface.

The status of the External STOP's can be monitored with DB<Axis>.DBX111.4,5 & 6 for STOP A, C & D.

FC87 "fcSI\_EXTSTP\_SL" is provided for the purpose of carrying out the 'External Stop Test'.

• In FC92, Call FC87 and parameterize as shown;

| CALL       | "fcSI EXTSTP SL"          |              | FC87          |            |
|------------|---------------------------|--------------|---------------|------------|
| sta        | rt :="mSI:TS:SPT:C        | omplete"     | M70.4         |            |
| cle        | ar :="Chanl".A Res        | et           | DB21.DBX7.7   |            |
| num        | axis :=5                  |              |               |            |
| tes        | t_axis_1 :=1              |              |               |            |
| tes        | t_axis_2 :=2              | Note         |               | aa haan uu |
| tes        | t_axis_3 :=4              | NOte         |               | as been up |
| tes        | t_axis_4 :=6              | date         | d to includ   | le the     |
| tes        | t_axis_5 :=7              | uulu         |               |            |
| tes        | t_axis_6 :=0              | PLC          | SIIN symb     | olic names |
| tes        | t_axis_7 :=0              |              | ,,            |            |
| tes        | t_axis_8 :=0              |              |               |            |
| req        | _stopd_plc:="mSI:TEST_D"  |              | M76.0         |            |
| req        | _stopc_plc:="mSI:TEST_C"  | 1            | M76.1         |            |
| req        | _stopa_plc:="mSI:TEST_A"  |              | M76.2         |            |
| req        | _stopd_nck:="SPL".IP2_TES | T_D          | DB18.DBX132.1 |            |
| req        | _stopc_nck:="SPL".IP3_TES | T_C          | DB18.DBX132.2 |            |
| req        | _stopa_nck:="SPL".IP4_TES | T_A          | DB18.DBX132.3 |            |
| aux        | _dword :="mdSI:TS:FC87    | aux_dword"   | MD78          |            |
| rea        | dy :="mSI:TS:FC87r        | eady"        | M76.3         |            |
| ser        | ror :="mSI:TS:FC87s       | error"       | M76.4         |            |
| err        | or :="mSI:TS:FC87e        | rror"        | M76.5         |            |
| A          | "mSI: TS: FC87ready"      |              | M76.3         |            |
| s          | "mSI:TS:ExtStp:Complete   |              | M76.6         |            |
| Network 11 | : Safety Integrated: Safe | Brake Test:  | Complete      |            |
| A          | "mSI:SBT:Complete"        | M70.0        | :             |            |
| A          | "mSI:TS:SPT:Complete"     | M70.4        |               |            |
| A          | "mSI:TS:ExtStp:Complete   | " M76.6      | :             |            |
| R          | "nSI:TS:RequestActive"    | M60.5        | :             |            |
| Network 12 | : Safety Integrated: Test | Stop is Acti | ve            |            |
| ON         | "nSI:TS:RequestActive"    | M60.5        |               |            |
| 0          | "Chanl".A_Reset           | DB21.DBX     | 7.7 1         |            |
| R          | "mSI: TS: SBT: FB88Start" | M61.1        | :             |            |
| R          | "mSI:SBT:Complete"        | M70.0        |               |            |
| R          | "mSI:TestStopActive"      | M60.0        |               |            |
|            | 8-07-00-000-0-0-1         | 10.00        |               |            |

- Modify Network 11 & 12 to include M76.6
- Modify the PLC-SPL FC91 "fcSI:PLC-SPL"

| Network 12:  | IDS=211: Assign all axes STOP A DES                                               | 5 to SIRELAY OUT.                     |
|--------------|-----------------------------------------------------------------------------------|---------------------------------------|
| A<br>AN<br>= | "SPL".SPL_DATA.MI7_SIREL1_OUT1<br>"mSI:TEST_A"<br>"SPL".SPL_DATA.OI4_STOPA_DES_AX | DB18.DBX70.6<br>M76.2<br>DB18.DBX62.3 |
| Network 13:  | IDS=212: Assign all axes STOP C DES                                               | 5 to SIRELAY OUT                      |
| A<br>AN<br>= | "SPL".SPL_DATA.MI6_SIREL1_OUTO<br>"mSI:TEST_C"<br>"SPL".SPL_DATA.OI5_STOPC_DES_AX | DB18.DBX70.5<br>M76.1<br>DB18.DBX62.4 |
| Network 14:  | IDS=213: Statically deselect all as                                               | es STOP D                             |
| A<br>AN<br>= | "mTRUB"<br>"mSI:TEST_D"<br>"SPL".SPL_DATA.OI6_STOPD_DES_AX                        | M1.1<br>M76.0<br>DB18.DBX62.5         |
| Network 15:  | IDS=214: Assign Spindle STOP & DES                                                | to SIRELAY OUT2                       |
| A<br>AN<br>= | "SPL".SPL_DATA.MI8_SIREL1_OUT2<br>"mSI:TEST_A"<br>"SPL".SPL_DATA.OI8_STOPA_DES_SP | DB18.DBX70.7<br>M76.2<br>DB18.DBX62.7 |
| Network 16:  | IDS=215: Assign Spindle STOP C DES                                                | to SIRELAY OUTO                       |
| A<br>AN<br>= | "SPL".SPL_DATA.MI6_SIREL1_OUTO<br>"mSI:TEST_C"<br>"SPL".SPL_DATA.OI9_STOPC_DES_SP | DB18.DBX70.5<br>M76.1<br>DB18.DBX63.0 |
| Network 17:  | IDS=216: Statically deselect Spind                                                | Le STOP D                             |
| A<br>AN<br>= | "mTRUE"<br>"mSI:TEST_D"<br>"SPL".SPL DATA.OIIO STOPD DES SP                       | M1.1<br>M76.0<br>DB18.DBX63.1         |

- Download FC92 & FC91 to the PLC
- Edit the NCK-SPL to DEFINE symbolic names for the \$A\_PLCSIIN[n] variables.

| DEFINE MI9_SIREL1_OUT3                  | AS \$A_MARKERSI[9]¶     |
|-----------------------------------------|-------------------------|
| ¶                                       |                         |
| ; ===================================== | ¶                       |
| ;Single Channel Inputs                  | from PLC - \$A_PLCSIIN¶ |
| DEFINE IP1_PLC_READY                    | AS \$A_PLCSIIN[1]¶      |
| DEFINE IP2_TEST_D                       | AS \$A_PLCSIIN[2]¶      |
| DEFINE IP3_TEST_C                       | AS \$A_PLCSIIN[3]¶      |
| DEFINE IP4_TEST_A                       | AS \$A_PLCSIIN[4]¶      |
| ٩                                       |                         |
| ; ===================================== | ¶                       |
| ; SIRELAY(1)¶                           |                         |
| DEFINE M_STATUS_1                       | AS \$AC_MARKER[1]¶      |
|                                         | · •••• • • •            |

 Interlock the 'External Stop De-selection' internal outputs (\$A\_OUTSI[n]) for the axes and spindle.

:Net 12: Assign all axes STOP A deselection to SIRELAY OUT1(1.0s de lay)¶ (DS=211 DO OI4\_STOPA\_DES\_AX = (HI7\_SIREL1\_OUT1 AND (NOT IP4\_TEST\_A) )¶

# **Safety Integrated**

A104

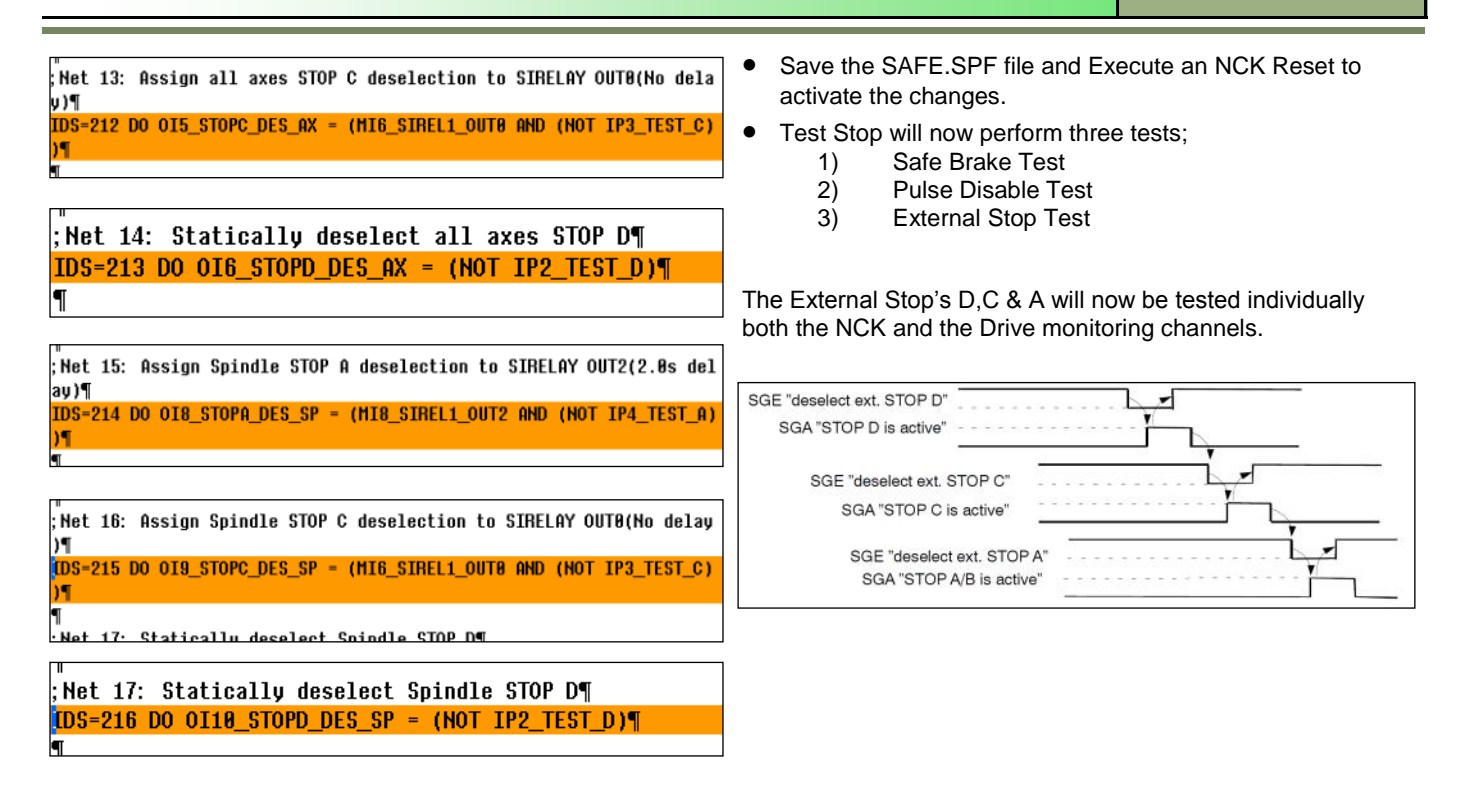

# Test Stop Example: PLC SPL IO Test (KA1 & KA2)

The final test to be carried out is for the KA1 & KA2 contactors that are controlled by \$A\_OUTSE[1] (OE1\_KA1\_KA2).

The check-back circuit is connected to I36.0.

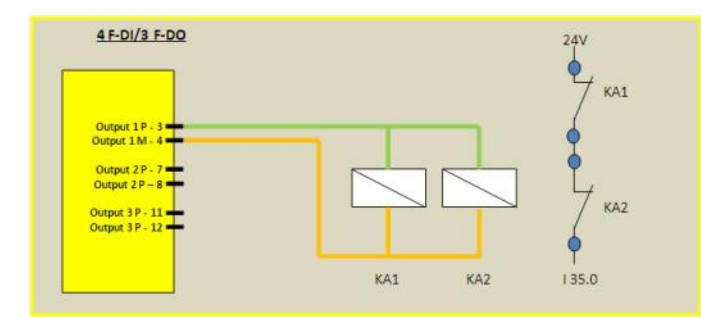

The contactors must be briefly switched off to test the circuit.

FB89 is provided for this purpose. The check back signal is expected to be seen within 1 second of the test signal.

The test signal should be interlocked with the safe output within the SPL.

 Modify FC92 (fcSI:TestStop) to add a new network as shown here: (Note: UDT18 has been edited to include the symbolic name for \$A\_PLCSIIN[5] := "SPL".IP5\_TEST\_KA1\_KA2)

| Network 11: Test SPL IO - KAl & KA2 Contactors  |               |
|-------------------------------------------------|---------------|
| CALL "fbSPL_IO_TestStop" , "idbSPL_IO_TestStop" | FB89 / DB89   |
| Start :="mSI:TS:ExtStp:Complete"                | M76.6         |
| FDOStatus:="SPL".SPL_DATA.OE1_KA1_KA2           | DB18.DBX46.0  |
| Feedback :="iPP72x48:X222.11:36.0"              | 136.0         |
| Test :="SPL".IP5_TEST_KA1_KA2                   | DB18.DBX132.4 |
| Error :="mSI:TS:SPL IOTestError"                | M82.0         |
|                                                 |               |

#### Now modify the PLC-SPL FC91 "fcSI:PLC-SPL"

| Network 7: | IDS=206: Assign MarkerSIP[6] to | KA1_KA2 Contactor | Output     |
|------------|---------------------------------|-------------------|------------|
| A          | "SPL".SPL_DATA.MI6_SIREL1_OUTO  | DB18.DBX70.5      | MARKERSIPE |
| AN         | "SPL". IP5_TEST_KA1_KA2         | DB18.DBX132.4     | PLCSIIN_5  |
| -          | "SPL".SPL_DATA.OE1_KA1_KA2      | DB18.DBX46.0      | OUTSEP1    |

• The NCK-SPL(SAFE.SPL) must also be modified to include the changes made to the PLC-SPL.

| ************************ |                        |                         |
|--------------------------|------------------------|-------------------------|
| Single Channel Inputs    | ron PLC - \$A_PLCSIIN¶ |                         |
| EFINE IP1_PLC_READY      | AS \$A_PLCSIIN[1]¶     |                         |
| EFINE IP2_TEST_D         | AS \$A_PLCSIIN[2]¶     |                         |
| EFINE IP3_TEST_C         | AS \$A_PLCSIIN[3]¶     |                         |
| DEFINE IP4_TEST_A        | AS \$A_PLCSIIN[4]¶     |                         |
| EFINE IP5_TEST_KA1_KA2   | AS \$A_PLCSIIN[5]¶     |                         |
| 1                        |                        |                         |
| ;Net 7:Assign \$A_M      | ARKERSI[6] to KA1_KA   | 2 Contactor Output¶     |
| IDS=206 DO OE1_KA1       | KA2 = (MI6_SIREL1_0    | UT8 AND (NOT IP5_TEST_K |
| ))¶                      |                        |                         |
| 4                        |                        |                         |

• Save the NCK-SPL, NCK Reset and test

Notes :

1 KA

# **NCK-SPL Protection**

Once the logic is complete, the 'NCK-SPL Protection' must be enabled to remove the alarm '27005 NCK SPL protection not activated'.

This is done in two parts, once in the NCK and also within the PLC.

To activate the NCK-SPL Protection;

• Within OB100, set DB18.DBX36.0 = 1

| Net | work 2 | : Emergency stop |              |
|-----|--------|------------------|--------------|
|     | SET    |                  |              |
|     | R      | "NC".A EMERGENCY | DB10.DBX56.1 |
|     | S      | "SPL".SPL READY  | DB18.DBX36.0 |
| '   |        |                  |              |

• Using MD 11500[0..1], specify the range of Safe' synchronous actions used within the NCK-SPL (SAFE.SPF).

| 11482    | \$MN_PLC_0848_TRACE_DEPTH | 2   | po | active (cf) |
|----------|---------------------------|-----|----|-------------|
| 11500[0] | \$MN_PREVENT_SYNACT_LOCK  | 288 | po |             |
| 11500[1] | \$MN_PREVENT_SYNACT_LOCK  | 228 | po | Reset       |
| 11518    | SMN IPO MAX LOOD          | 8 % | 00 | (00)        |

Here you can see the range has been set from 200 to 220. This will cover the actual upper limit of 'Safe Synchronous Actions' actually used.

 Two consecutive NCK-Reset's are now required to fully activate the protection. After the first NCK reset, the error 27090 Error in data cross check NCK-PLC' will be active.

You can observe if the protection is successfully activated within the 'Diagnostics' >> 'Safety' >> 'SPL' screen

| \$A_INSE(P) 🛛 8881 🖌 B                        | PLC: 0000 0101 | SI              |
|-----------------------------------------------|----------------|-----------------|
| Signal                                        | Value 🗅        | SI com-         |
| Interrupt execution for SPL start finished    | No             | munication      |
| SPL start executed via PROG_EVENT mechanism   | No             |                 |
| SPL start executed via AUTO start             | Yes            | Cam-SGA         |
| SPL processing completed, end of program reac | Yes            | 410.000         |
| NCK data cross-checking has been started      | Yes            | SI              |
| PLC data cross-checking has been started      | Yes            | Peripherals     |
| Cyclical SPL checksum checking active         | Yes            |                 |
| All SPL prot. mechanisms active               | Yes 🗸          |                 |
|                                               | >              |                 |
| Bus Axis Safety 🔡 Trace                       | e System       | Drive<br>sustem |

The status of the SPL protection can also be detected within the PLC using DB18.

DB18.DBX137.4 SPL\_STATUS[13] 'All SPL protective mechanisms active'.

|         |          | ·                                   |
|---------|----------|-------------------------------------|
| Notes : |          |                                     |
|         |          |                                     |
|         |          |                                     |
|         |          |                                     |
|         |          |                                     |
|         |          |                                     |
|         |          |                                     |
| A104    | Page 112 | Sinumerik 840D sl Safety Integrated |

# Safety Integrated Acceptance Test (SIAT):

- Description SINUCOM NC
- Pulse Disable Paths
- External STOP's
- SPL I/O
- Emergency Stop
- Functional Relationships
- Safe Operational Stop
- Safe Reduced Velocity
- Safe Software Limits
- Safe Brake Test
- Saving the Results and Generating the Certificate

# Description

The requirements associated with an acceptance test can be derived from the EU Machinery Directive. Accordingly, the machine manufacturer (OEM) is responsible for the following:

- To carry out an acceptance test for safety--related functions and machine parts, and....
- ....to issue an "Acceptance certificate" that includes the results of the test.

When using the Safety Integrated function, the acceptance test is used to check the correct configuring of the SI monitoring functions used in the NCK, PLC and drive. The test objective is to verify proper implementation of the defined safety functions, to check test mechanisms (forced checking procedure measures) and to examine the response of individual monitoring functions by specifically violating tolerance limits. This should be carried out for all safety functions, i.e. for the axial monitoring functions, the SPL, the safety-related communication relationships, the safety--related I/O etc.

#### Warning:

If machine data for SI functions is changed, a new acceptance test must be carried out for the modified SI function and recorded in the acceptance report.

The SIAT is carried out by using SinucomNC V7.6 or higher.

Once SinucomNC has started, select the 'Diagnosis' >> 'SI Acceptance Test' menu item.

| SinuCom NC - [[Online]SinuCom N     | C Project]             |
|-------------------------------------|------------------------|
| B File Editing Target syst. Diagnos | is Tools View Window ? |
|                                     | ce data                |
| SINUMERIK - Project objects         |                        |
| SINUMERIK (1) [connecteog           | SINUMERIK<br>(1) [con  |

| After a short delay and once the software has initialized, the Select the item ollowing screen should be visible.                                                                                                    |             |                                                                                                    | Overview' from the list on the left hand side quired information.                                                                                                    |                                                                                                    |  |
|----------------------------------------------------------------------------------------------------|-------------|----------------------------------------------------------------------------------------------------|----------------------------------------------------------------------------------------------------|----------------------------------------------------------------------------------------------------|--|
| Sundania - [5] Acceptance Text]  The Data Text Descent To the Meet Weeker ?  The Data Text Descent To the Meet Weeker ?  The Data Descent To the Meet Weeker ?  The Data Desc | ्राज्य अप्र | List of Tests<br>C Template Information<br>Overview<br>Pulse Disable Path<br>External Stops<br>S FL Input/Outputs<br>Emergency Stop<br>Functional Relationships<br>(SG) Safely Reduced Spe<br>(SG) Safely Reduced Spe<br>(SG) Safely Reduced Spe<br>(SE) Safe Software Limit S<br>Safe Brake Test<br>Safe Brake Test | Welcome to Siemens Safety<br>This witard provides assistance for<br>Machine designation:<br>Machine type:<br>Senial Number<br>Manufacturer:<br>PLC version manufacturer:<br>Ultimate customer:<br>Name of testee:<br>Modification SI monitoring | A Integrated Acceptance Test<br>performing feats and preparing the Acceptance Test Report<br>A102<br>Milling Machine<br>1234567890<br>ABC Machine Tools<br>123<br>ACME Products Inc.<br>John Smith |  |
|                                                                                                    |             |                                                                                                    | Series machine startup                                                                                                    | E                                                                                                    |  |

The tick-boxes for 'Modification SI monitoring' and 'Series machine startup' should not be selected for the first time the SIAT is carried out.

Yes

Uses "Safe programmable logic"

'Modification SI monitoring' is used to record a subsequent modification to an already tested machine.

'Series machine startup' is selected for subsequent identical machines. This enables a reduced scope of tests to be carried out.

| Notes : |          |                                     |
|---------|----------|-------------------------------------|
|         |          |                                     |
|         |          |                                     |
|         |          |                                     |
| A104    | Page 114 | Sinumerik 840D sl Safety Integrated |

# **Navigation**

Using the 'Next' and 'Previous' buttons in the bottom left corner of the application will allow navigation through the various tests. You can also directly click on the list of tests displayed on the left hand side of the application.

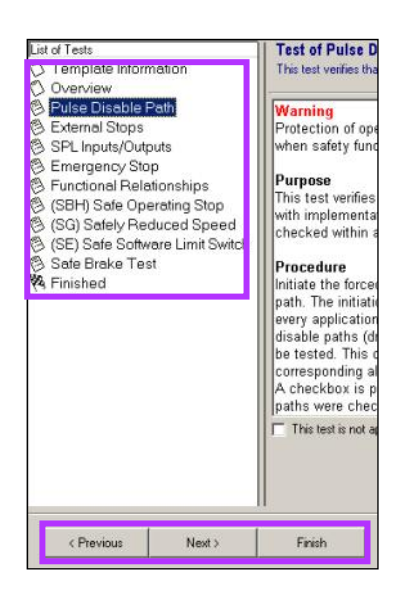

Test of Pulse Disable Paths

With the 'Pulse Disable Path' item selected, click on 'Begin this test'.

| blayed | Lat al Tests<br>Champiate information<br>Overview<br>Champiate Disoble Politi<br>Schemal Stops<br>Schemal Stops<br>Schemal Stops<br>Schemal Stops<br>Schemal Stops<br>Schemal Stops<br>Schemal Schemal Later Schema<br>Stop Schema Later Schema<br>Schema Stop Schema Later Schema<br>Schema Stop Schema Later Schema<br>Schema Stop Schema Later Schema<br>Schema Schema Schema Later Schema<br>Schema Schema Schema Schema Schema<br>Schema Schema Schema Schema Schema Schema<br>Schema Schema Sche | Test of Pulse Disable Paths<br>This test varies that the pulse disable paths of NCK and drives are checked<br>Warning<br>Protection of operating personnel must be given top priority<br>when safety functions are configured and tested.<br>Purpose<br>This test verifies that the pulse disable paths of all drives<br>with implementation of safety integrated functions are<br>checked within a forced checking procedure.                                                                                                    | Begin This<br>Text                        |                     |
|--------|----------------------------------------------------------------------------------------------------|----------------------------------------------------------------------------------------------------|-------------------------------------------|---------------------|
|        | Constantiation Constantiation Constantiatio Constantiation Constantiation Constantiation Constantiation Consta                                      | Test of Pulse Disable Paths           Please follow the steps listed below           1         Stat data collection and then perform the test procedure for the pulse disable paths.           2         Initiate the forced theoling period are for the pulse disable paths.           2         Initiate the forced theoling period are for the pulse disable paths.           2         Initiate the forced theoling period are for the pulse disable paths.           2         Initiate the forced theoling period are for the pulse disable paths.           2         Initiate the forced theoling period are for the pulse disable paths.           3         Example Regularit for opering the protective door.           After successful initiation person the "Test Completed" button. | Start Data<br>Colection<br>Test Completed | Running<br>New Test |
|        |                                                                                                    | Alam D Alam Ted  Alam D Alam Ted  Reserve Pulse Desider Test condition, then pass "Enter  Result," to confirme                                                                                                    | Erter Rougts                              |                     |
|        | ( Previous ///rot.)                                                                                                    | Finish                                                                                                    | Cancel                                    | Help                |
|        | Ready                                                                                                    | 192/168/214/1                                                                                                    | 8                                         | CAPS JUK            |

Now execute a test stop procedure (User key 1 on MCP).

This test is testing the functionality provided by the call of FC86 in the test stop routine.

| the p                                                                                      | data collection and then perform the test procedure for<br>ulse disable paths. Col                                                                                                    | rt Data<br>lection |
|--------------------------------------------------------------------------------------------|----------------------------------------------------------------------------------------------------|--------------------|
| Initial<br>path:<br>appli                                                                  | te the forced checking procedure for the pulse disable<br>5. The initiation for this test sequence depends on your<br>cation.                                                                                                    | Complete           |
| Exan<br>After                                                                              | sple: Request for opening the protective door. successful initiation press the "Test Completed" button.                                                                                                    |                    |
|                                                                                            |                                                                                                    |                    |
| Col                                                                                        | lected                                                                                                    |                    |
| Col<br>Alarm ID                                                                            | lected Alarm Text                                                                                                    | -                  |
| Col<br>Alarm ID<br>17002                                                                   | Alarm Text<br>Axis X1 test stop is running                                                                                                    | -                  |
| Col                                                                                        | Alarm Text<br>: Axis X1 test stop is running<br>: Axis Y1 test stop is running                                                                                                    | -                  |
| Col<br>Alarm ID<br>27002<br>27002<br>27002                                                 | Alarm Text Alarm Text Axis X1 test stop is running Axis Y1 test stop is running Axis SP1 test stop is running Axis Attent text in text                                                                                                    | -                  |
| Col<br>Alarm ID<br>27002<br>27002<br>27002<br>27002<br>27002                               | Alarm Text<br>Alarm Text<br>: Axis X1 test stop is running<br>: Axis Y1 test stop is running<br>: Axis A1 test stop is running<br>: Axis A1 test stop is running                                                                                                    | *                  |
| Col<br>Alarm ID<br>27002<br>27002<br>27002<br>27002<br>27002<br>27002<br>27002             | Alam Text<br>Aiam Text<br>: Axis X1 test stop is running<br>: Axis Y1 test stop is running<br>: Axis SP1 test stop is running<br>: Axis C1 test stop is running<br>: Axis C1 test stop is running<br>: Axis C1 test stop is running                                                                                                    | •                  |
| Col<br>Alarm ID<br>27002<br>27002<br>27002<br>27002<br>27002<br>201798<br>201798           | Iected Alarm Text Alarm Text Asis X1 test stop is running Axis X1 test stop is running Axis A1 test stop is running Axis A1 test stop is running Axis A1 test stop is running Axis X1 SERVO 3.3 2(3):XnS1 Motion CU: Test stop running Axis X1 SERVO 3.3 2(2):XnS1 Motion CU: Test stop running Axis X1 SERVO 3.3 2(2):XnS1 Motion Axis X1 SERVO 3.3 2(2):XnS1 Motion Axis X1 SERVO 3.3 Axis X1 SERVO 3.3 Axis X1 SERVO 3.3 Axis X1 SERVO 3.3 Axis X1 SERVO 3.3 Ax |                    |
| Col<br>Alarm ID<br>27002<br>27002<br>27002<br>27002<br>27002<br>201798<br>201798<br>201798 | Iected           Alarm Text           : Axis X1 test stop is running           : Axis Y1 test stop is running           : Axis X1 test stop is running           : Axis A1 test stop is running           : Axis A1 test stop is running           : Axis A1 test stop is running           : Axis A1 test stop is running           : Axis A1 SERVO_3.3.2 (2) \$xnS1 Motion CU: Test stop running.           : Axis SP1 SERVO_3.3.2 (2) \$xnS1 Motion CU: Test stop running.           : Axis SP1 SERVO_3.3.2 (2) \$xnS1 Motion CU: Test stop running.                                                                                                    | •                  |

Once the test stop has completed, click on 'Test Completed' followed by 'Enter Results'

Within the 'Enter Results' screen, give the test a name, specify the test conditions and select the radio button for a successful test as shown here;

| List of Tests                                                                                         | Test of Puls<br>Provide informati                                                                                                    | e Disable Paths<br>fion about the test and select whether it passed                                                                                                    | or Failed              | Results<br>New Test |
|----------------------------------------------------------------------------------------------------|----------------------------------------------------------------------------------------------------|----------------------------------------------------------------------------------------------------|------------------------|---------------------|
| Overview     Pulse Disable Path     All Aves & Spindle                                                | Test Name                                                                                                    | All Ases & Spindle                                                                                                    | Bepeat Test for        | -                   |
| S External Stops                                                                                      | Ciose operator                                                                                                    | toor select Production mode and initiate a Test                                                                                                    | Another Axis Set       |                     |
| 영 SPL Inputs/Outputs<br>영 Emergency Stop<br>영 Functional Relationships<br>영 (SBH) Safe Operating Stop | Stop' proceedu                                                                                                    | e with User key 1 on the MCP.                                                                                                    | Delete Test Results    |                     |
| 영 (SG) Sately Reduced Speed<br>영 (SE) Sate Software Limit Switch<br>영 Sate Brake Test<br>역 Finished   | Analyze alarms a                                                                                                    | and make relections for the certificate                                                                                                    | •                      |                     |
|                                                                                                    | S Alam ID                                                                                                    | Alarm Tant                                                                                                    |                        |                     |
|                                                                                                    | 27002                                                                                                    | Avia X1 test stop is running                                                                                                    |                        |                     |
|                                                                                                    | 27002                                                                                                    | - Axis Y1 test stop is running                                                                                                    |                        |                     |
|                                                                                                    | 27002                                                                                                    | : Axis SP1 test stop is running                                                                                                    |                        |                     |
|                                                                                                    | 27002                                                                                                    | Axis A1 test stop is running                                                                                                    |                        |                     |
|                                                                                                    | 27002                                                                                                    | - Axis C1 test stop is running                                                                                                    |                        |                     |
|                                                                                                    | 201798                                                                                                    | Avia X1 SERV0 3.3.3 (3t/3nSt Motion CL                                                                                                    | . Test stop running.   |                     |
|                                                                                                    | C Click if the public to the public to the p | putie disable paths were tested for all axes with<br>functions.<br>We disable path of the drive and of the NCK has<br>putie disable paths were not tested in the requir | Safetij<br>re to<br>rd |                     |
|                                                                                                    | manner                                                                                                    | period on one period and the device in the depen                                                                                                    | ~                      | -                   |
| < Previous Next >                                                                                     | Finish                                                                                                    |                                                                                                    | Cancel                 | Help                |

As we tested all axes including the spindle in the same group (only 1 call of FC86) we do not need to repeat the test for another axis set.

Click 'Next>' to advance to the next test.

|         | / | · · · · · · · · · · · · · · · · · · · |
|---------|---|---------------------------------------|
|         |   |                                       |
|         |   |                                       |
| Notes : |   |                                       |
|         |   |                                       |
|         |   |                                       |
|         |   |                                       |
|         |   |                                       |
|         |   |                                       |
|         |   |                                       |
|         |   |                                       |
|         |   |                                       |
|         |   |                                       |
|         |   |                                       |
|         |   |                                       |
|         |   |                                       |
|         |   |                                       |

A104

# **External Stops Test**

The 'External Stop' test should be carried out for at least 1 axis from each 'Group'. A 'Group' contains axes that are switched together. This can be determined by the values of MD36977 SAFE\_EXT\_STOP\_INPUT[0..3]. In this case, X1, Y1, A1 & C1 are in group 1 and the Spindle is in Group 2.

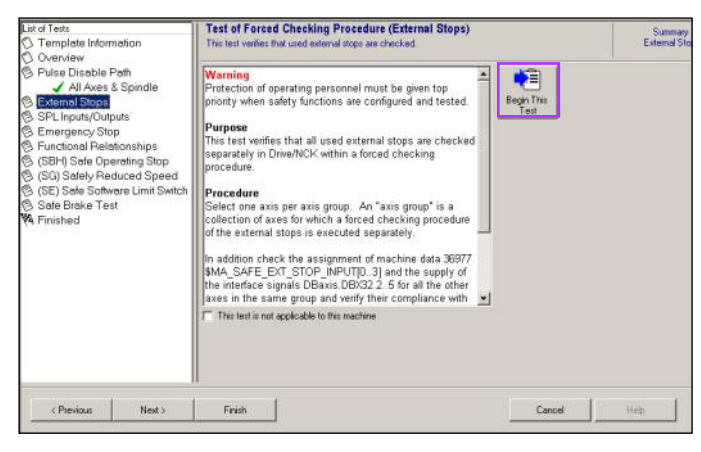

With the 'External Stop Test' page displayed, click on 'Begin this Test' to continue.

- Select an axis from group 1 •
- Click on 'Start Data Collection. Wait for the dialog to ap-• pear.
- Execute a Test Stop (MCP User Key 1) •
- Acknowledge Dialogue with 'Done' when Test Stop is complete.
- Click on 'Enter Results' when available.

|                                                                                                    | Test of Forced Checking Procedure (External Stops)                                                                                                    | Running  |
|----------------------------------------------------------------------------------------------------|----------------------------------------------------------------------------------------------------|----------|
| Complete Information                                                                                                    | Status: Waiting for trigger                                                                                                    | New Test |
| <ul> <li>Overview</li> <li>Pulse Disable Path</li> <li>✓ All Axes &amp; Spindle</li> <li>External Stops</li> <li>BrewTest</li> <li>SPL Inputs/Outputs</li> <li>Emergency Stop</li> <li>(Sel) Safely Reduced Speed</li> <li>(SE) Safe Schwarz Limit Switch</li> <li>Safe Brake Test</li> <li>Finished</li> </ul> | Select an Asia       Act Add       Press "Start Data Collection", then wat for the "Collecting       Data in one by collected for the test of Forced       Data in one by collected for the test of Forced       Data in one by collected for the test of Forced       Data in one by collected for the test of Forced       Data in one by collected for the test of Forced       Data in one by collected for the test of Forced       Data in one by collected for the test of Forced       Data in one by collected for the test of Forced       Data in one by collected for the test of Forced       Data in one by collected for the test of Forced       Data in one by collected for the test of Forced       Data in one by collected for the test of test of t |          |
|                                                                                                    |                                                                                                    |          |

- Click on 'View Graphs' to ensure that the signal states have switched correctly.
- Enter a test name, and specify the test conditions. •
- Acknowledge that the test completed successfully. •
- Enter the Test Name, Conditions and acknowledge that • the test completed successfully.
- Click 'Next' to advance to the next test.

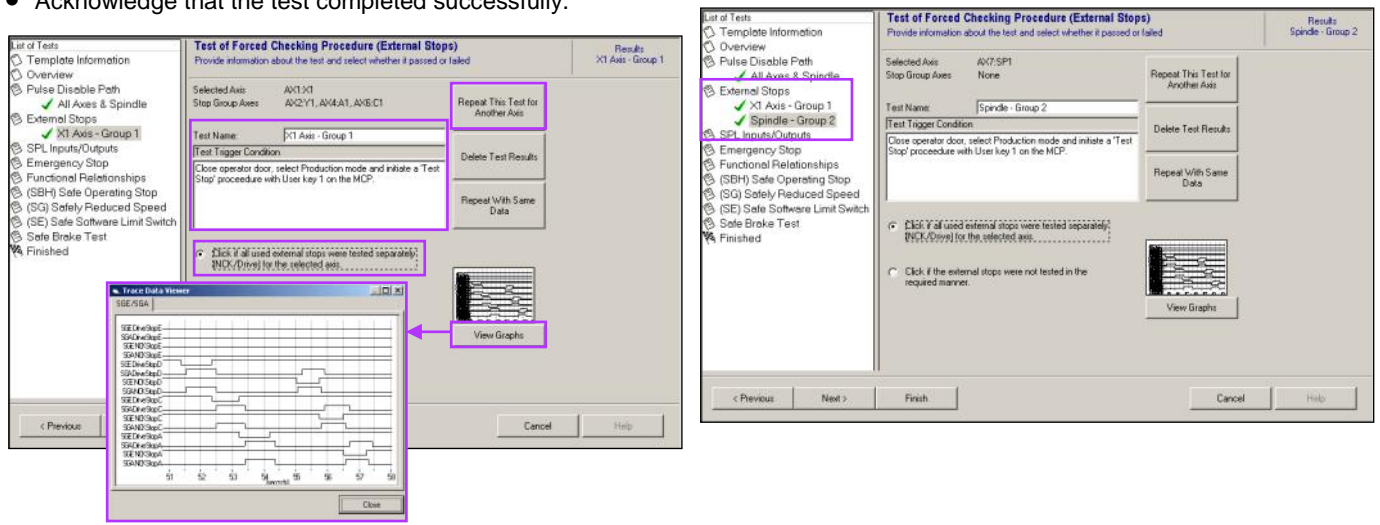

• Now click 'Repeat This Test for Another Axis' and select the Spindle.

| Notes : |          |                                     |
|---------|----------|-------------------------------------|
|         |          |                                     |
|         |          |                                     |
|         |          |                                     |
| A104    | Page 116 | Sinumerik 840D sl Safety Integrated |

# **SPL Inputs/Outputs Test**

#### Purpose

This test verifies that relevant SPL-IO (for example output circuits that are switched off for safety reasons under certain conditions) are checked within a forced checking procedure. So when a check-back input is removed, the appropriate reactions and alarms should be generated.

\$A\_OUTSE[1] controls KA! & KA2 relays. They have a checkback circuit connected to I36.0.

#### SA\_OUTSE[1] - KA1 & KA2 Contactors

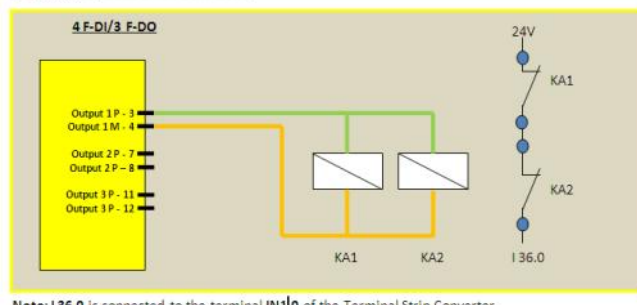

Note: | 36.0 is connected to the terminal IN1 0 of the Terminal Strip Converter

The check-back circuit (I36.0) will be disconnected for this test to ensure that the fault is detected.

- Temporarily disconnect I36.0 from terminal strip (IN1.0). .
- Click on 'Start Data Collection'
- Execute a 'Test Stop'
- Error 700103 should be collected
- Enter Results, de-selecting all messages and alarms except error 700103.
- Enter test name, trigger condition, results...etc.

| O Template Information                                                                                                    | Test of Forced Checking<br>Provide information about the te                                | Procedure (SPL Inputs/C<br>at and select whether it passed or | Dutputs)<br>r feled                    | Besids<br>\$A_DUTSE[1] KA1 KA2 |
|----------------------------------------------------------------------------------------------------|--------------------------------------------------------------------------------------------|---------------------------------------------------------------|----------------------------------------|--------------------------------|
| Overview     Pulse Disable Path                                                                                                    | Test Name SA. OU                                                                           | TSEITI KAT KAZ                                                | T                                      |                                |
| All Axes & Spindle                                                                                                    | Test Trigger Condition                                                                     | Results                                                       | Repeat This Test for<br>Another Signal |                                |
| Selvennai Stopis XI Axes-Group 1 Splindle-Group 2 SPL Inputs AutorNote AsA_OUTSE[1]KA1 KA2 Emergency Stop                                                          | Execute Test Stop with 136.0<br>disscannected                                              | Enor 700103 SPL I/O Enor                                      | Delete Text Resultz                    |                                |
| Functional Fieldstandhips     (SBH) Sate Operating Stop     (SG) Sately Reduced Speed     (SE) Sate Software Limit Switch     (Sete Brake Test     Safe Brake Test | Analyze alarms and make select Collected Analyze D Analyze alarms and make select          | ons for the certificate                                       |                                        |                                |
|                                                                                                    | Yest have I for separate<br>State and the separate<br>State and the separate<br>NDT apper. |                                                               | )<br>bed<br>pected alarms did          |                                |
|                                                                                                    | 7                                                                                          |                                                               |                                        |                                |

# Acknowledge the successful detection of the error.

- Click Next to advance to next test.
- Re-connect I36.0 to terminal strip IN1.0.
- Reset alarm with MCP Reset.

### **Emergency Stop Test**

#### Purpose

This test verifies the reaction of the emergency stop function for axes if the emergency stops are implemented via the external stops of the safe programmable logic (SPL).

- With the Emergency Stop test selected, click on 'Begin This Tesť
- Select the first of two axes.
- Select 'SH'. (In this case, Emergency Stop results in 'SH' (Safe Standstill or STO) using External STOP C >> STOP A.)

| List of Tests<br>⑦ Template Information<br>◎ Overview                                                                                                    | Test of Emergency Stop Reaction<br>Please follow the steps listed below                                                                                                    | Running<br>New Test                       |
|----------------------------------------------------------------------------------------------------|----------------------------------------------------------------------------------------------------|-------------------------------------------|
| Orderster     Orderster     Via All Axes & Spindle     Description of the Armonia Spindle     Description     Via Axes - Group 1     Spindle - Group 2     Spindle - Group 2     Spindle - Group | Select an Axis       Artixt       Select Step Mode:       Select Step Mode: </th <th>Start Data<br/>Collection<br/>Enter Results</th> | Start Data<br>Collection<br>Enter Results |
|                                                                                                    |                                                                                                    |                                           |

Click on 'Start Data Collection'.

- Wait for 'Data Collection in Progress' dialogue to appear.
- Initiate Emergency Stop using HT2 Emergency Stop Button.
- After STOP A is selected (use the Safety Diagnostics screen to observe the currently active STOP), click done to close dialogue.
- View the graph to see the transition from STOP C to STOP A.

| 🐂 Trace Data Viewer                     |        |
|-----------------------------------------|--------|
| Axis 1 SGE/SGA                          |        |
|                                         |        |
| SEDiveSopE                              |        |
| SGADriveStopE                           |        |
| SGENDXSlopE                             |        |
| SGANDKStopE                             |        |
| SŒDiveStepD                             |        |
| SGADriveStepD                           |        |
| SŒNOKSkopD                              |        |
| SGANDKStepD                             |        |
| SEDriveStopC                            |        |
| SGADriveStopC                           |        |
| SGENOKSopC                              |        |
| SGANDKSopC                              |        |
| SŒDiveStopA                             |        |
| SGADiveStopA                            |        |
| SGENOKStopA                             |        |
| SGANDKStopA                             |        |
| 11 12 13 14 15 16 17 18 19              | 2 2 22 |
| I i i i i i i i i i i i i i i i i i i i |        |
|                                         |        |
|                                         | Close  |
|                                         |        |
|                                         |        |

• Enter the Test Name and other details e.g as shown;

| List of Tests                            | Test of Emerger<br>Provide information a        | bout the test and sel    | n<br>ect whether it passed or | failed                               | Results<br>New Test |
|------------------------------------------|-------------------------------------------------|--------------------------|-------------------------------|--------------------------------------|---------------------|
| Pulse Disable Path<br>All Axes & Spindle | Selected Axes: AX1:X1<br>Selected Stop Type: SH |                          |                               | Repeat This Test for<br>Another Axis |                     |
| C External Stops                         | Test Name:                                      | X1 - SH                  |                               | ADDER AND                            |                     |
|                                          | Protective Circuit ID                           | Checkback Input          | Status                        | Dalata Tart Baruta                   | ľ                   |
|                                          | \$A_INSE[1] HT2                                 | N/A                      | STOP C >> STOP A              |                                      |                     |
|                                          | E SIQ                                           |                          |                               | Repeat With Same<br>Data             |                     |
|                                          | Click here if the                               | l<br>emergency stop leaf | T                             | View Graphs                          | ]                   |

- Acknowledge that the test was successful
- Repeat the test for another axis e.g. Spindle.

• Enter the test data for the Spindle e.g. as shown;

| List of Tests                                                                                                    | Test of Emergency Stop Reaction Results Provide information about the test and select whether it passed or failed Spindle |                     |                                      |                          |   |  |
|----------------------------------------------------------------------------------------------------|----------------------------------------------------------------------------------------------------|---------------------|--------------------------------------|--------------------------|---|--|
| <ul> <li>Overview</li> <li>Pulse Disable Path</li> <li>All Axes &amp; Spindle</li> <li>External Stops</li> </ul>                                                                 | Selected Axes: AX7:SP1<br>Selected Stop Type: SH                                                                          |                     | Repeat This Test for<br>Another Axis |                          |   |  |
| X1 Axis - Group 1<br>Spindle - Group 2                                                                                                    | Protective Circuit ID                                                                                                    | Checkback Input     | Status                               | Delete Test Results      | 1 |  |
| SP-Linputs/Outputs  \$A_OUTSE[1] KA1 KA2  Emergency Stop  X1-SH  Spindle - SH                                                                                                    | \$A_INSE[1]HT2<br>EStop                                                                                                   | N/A                 | STOP C >> STOP A                     | Repeat With Same<br>Data |   |  |
| Spindle - SH<br>© Functional Relationships<br>© (SBH) Seto Operating Stop<br>© (SG) Sately Reduced Speed<br>© (SE) Sate Software Limit Switch<br>© Sate Brake Test<br>¥ Finished | <ul> <li>Click here if the</li> <li>Click here if the</li> </ul>                                                          | emergency stop test | passed.                              | View Graphs              | ] |  |

# Click 'Next' to select the next test.

#### **Functional Relationships Test**

#### Purpose

This test verifies functional relationships. The relationship between the active monitoring function of the relevant axis and the mode / sensor technology is verified.

The Functional Relationship Table created by the OEM is now used to confirm that the SPL operation in accordance with that table;

Each condition described by the function table should be brought about and a check made using the HMI Safety Diagnostics screen to ensure that the correct Safe state is active.

| Notes : |          |                                     |
|---------|----------|-------------------------------------|
|         |          |                                     |
|         |          |                                     |
|         |          |                                     |
|         |          |                                     |
| A104    | Page 118 | Sinumerik 840D sl Safety Integrated |
|         |          |                                     |

# Functional Relationships Test con't

Functional Relationships Table:

| Operating mode | Protective doors | Axis / spindle | Monitoring          |
|----------------|------------------|----------------|---------------------|
| Production     | Closed           | X1, Y1, A1, C1 | SG4                 |
|                |                  | SP1            | SG4                 |
|                | Released         | X1, Y1, A1, C1 | SBH                 |
|                |                  | SP1            | SBH                 |
| Setup          | Closed           | X1, Y1, A1, C1 | SG2                 |
|                |                  | SP1            | SG2                 |
|                | Released         | X1, Y1, A1, C1 | SG1                 |
|                |                  | SP1            | SBH /               |
|                |                  |                | SG1 With HT2 Enable |

- Select the first condition: 'Production Mode' and 'Protective Doors' closed.
- Using the Safety Diagnostics Screen, check that all axes and spindle have an 'Active SV Level' of 4 in both NCK and Drive.
- Also Check that there are no 'Active Stop's' selected.

|           |                                                                                                    |                                                                                                    | + pixA                                                                                  |
|-----------|----------------------------------------------------------------------------------------------------|----------------------------------------------------------------------------------------------------|-----------------------------------------------------------------------------------------|
| NCK       | Drive                                                                                                    | Unit                                                                                                    |                                                                                         |
| 8.875     | 0.075                                                                                                    | mm                                                                                                    |                                                                                         |
| 8.888     | -                                                                                                    | mm                                                                                                    | Axis -                                                                                  |
| No        | No                                                                                                    |                                                                                                    |                                                                                         |
| Yes       | Yes                                                                                                    |                                                                                                    | Select                                                                                  |
| 4         | 4                                                                                                    |                                                                                                    | axis                                                                                    |
| None      | -                                                                                                    |                                                                                                    | _                                                                                       |
| 12500.000 | -                                                                                                    | mm/min                                                                                                    |                                                                                         |
| 10000.000 | -                                                                                                    | mm/min                                                                                                    |                                                                                         |
| 8.888     |                                                                                                    | mm/min                                                                                                    |                                                                                         |
| 0.000     | 1.00                                                                                                    | mm/min                                                                                                    |                                                                                         |
| 1         | 1                                                                                                    |                                                                                                    |                                                                                         |
| 1         | 1                                                                                                    |                                                                                                    |                                                                                         |
| None      | None                                                                                                    |                                                                                                    | _                                                                                       |
| None      | None                                                                                                    |                                                                                                    | _                                                                                       |
| -         | 8                                                                                                    |                                                                                                    |                                                                                         |
| Yes       | Yes                                                                                                    |                                                                                                    |                                                                                         |
| No        | -                                                                                                    |                                                                                                    | "                                                                                       |
|           |                                                                                                    | >                                                                                                    | Back                                                                                    |
|           | NICK<br>8.875<br>8.888<br>No<br>Yes<br>4<br>None<br>12588.888<br>18698.898<br>8.899<br>1<br>1<br>None<br>None<br>None<br>None<br>None | NCK         Drive           8.875         8.875           8.808         -           No         No           Yes         Yes           4         4           None         -           12598.898         -           8.899         -           1         1           1         1           1         1           None         None           None         None           Yes         Yes           Yes         Yes           No         - | NCK         Drive         Unit           8.875         8.875         mm           8.888 |

- Click 'Begin This Test' in SinucomNC.
- Click 'Enter Results' and enter a Test Name, trigger condition and Result. E.g. as shown here;

| List of Tests<br>C Template Inform<br>Overview                                                                                   | ist of Tests Tests Test of Functional Relationships Template Information Overview |                                      |                                                                  |                                                                                                    | failed                      | Results<br>Prod Mode "Doors Clos |
|----------------------------------------------------------------------------------------------------|-----------------------------------------------------------------------------------|--------------------------------------|------------------------------------------------------------------|----------------------------------------------------------------------------------------------------|-----------------------------|----------------------------------|
| Pulse Disable Path                                                                                                    |                                                                                   | Test Name:                           | Test Name Prod Mode & Doors Closed Test Trigger Condition Result |                                                                                                    | Create New Results<br>Table |                                  |
| All Axes & Spindle                                                                                                    | Test Trigger Con                                                                  |                                      |                                                                  |                                                                                                    |                             |                                  |
| ✓ X1 Axis - C<br>✓ Spindle - (<br>SPL Inputs/Output<br>✓ \$A_OUTS<br>Emergency Stop<br>✓ X1 - SH                                 | iroup 1<br>Group 2<br>.rts<br>.E[1] KA1 KA2                                       | Select Productio<br>CLose Operator I | n Mode and<br>Doors                                              | Safety Diagnostics Screen<br>on HMI indicates SV Level 4<br>for all axes & Spindle. No<br>External Stop active. | Delet                       | e Teol Results                   |
| Spindle -3 Functional Relat  Solution (SGI) Safe Open (SG) Safely Red (SG) Safely Red (SG) Safe Softwa Safe Brake Test  Finished | SH<br>ionships<br>at Boors Closed<br>rating Stop<br>uced Speed<br>re Limit Switch | C Lick here if                       | functional relati                                                | onship tested valid.<br>onship did NDT test valid.                                                              |                             |                                  |
| < Previous                                                                                                    | Next >                                                                            | Finish                               |                                                                  |                                                                                                    | ncel                        | Help                             |

- Acknowledge a valid test
- Click on 'Create New Results Table'.

- Create the second condition: Open the Operator Door.
- Using the Safety Diagnostics Screen, check that all axes are in a 'Safe Operational Stop' state.

| Safety Integrated status (NCK)     |         | AX1:X | 1 DP3.SLAVE3: | SERUO_3.3:3 (3    | Ovis + |
|------------------------------------|---------|-------|---------------|-------------------|--------|
| Signal                             | 16      | NCK   | Drive         | Unit              | HAIS   |
| Safe actual position               | 8.      | .075  | 8.875         | mm                |        |
| Different NCK/drive positions      | 8.      | 888   | -             | mm                | Axis - |
| Monitoring "Safe operational stop" |         | Yes   | Yes           |                   |        |
| Monitoring "Safe velocity" is act. |         | No    | No            |                   | Select |
| Active SU level                    | ſ       | ione  | none          |                   | axis   |
| Active SU override factor          | N       | one   |               |                   |        |
| Safe actual velocity limit         | Inac    | tive  | -             |                   |        |
| Set velocity limitation            | 8.      | 888   | -             | mm/min            |        |
| Current velocity difference        | 8.      | 888   | -             | mm/min            |        |
| Maximum velocity difference        | 0.      | 888   | -             | mm/min            |        |
| Active safe software limit switch  |         | 1     | 1             |                   |        |
| Active gear ration (stage)         |         | 1     | 1             |                   |        |
| Active stop                        | N       | one   | None          |                   |        |
| Currently requested external stop  | N       | one   | None          |                   |        |
| Stop F code value                  |         | -     | 8             |                   |        |
| Pulses enabled                     |         | Yes   | Yes           |                   |        |
| Tr.lock through STOP in other axis |         | No    | -             |                   | "      |
|                                    |         |       |               |                   | Back   |
| Bus TCP/IP                         | 🔡 Trace |       |               | Systen<br>utiliz. | Drive  |

• Enter the test results. E.g. as shown here;

| List of Tests<br>⑦ Template Information                                                                                                    | Test of Funct<br>Provide information | Test of Functional Relationships<br>Provide information about the test and select whether it passed or failed |                                                                                                    |                             | Results<br>Frod Mode _Doors Oper |  |
|----------------------------------------------------------------------------------------------------|--------------------------------------|----------------------------------------------------------------------------------------------------|----------------------------------------------------------------------------------------------------|-----------------------------|----------------------------------|--|
| () Overview<br>B Pulse Disable Path                                                                                                    | Test Name:                           | est Name: Prod Mode & Doors Open                                                                              |                                                                                                    | -                           |                                  |  |
| All Axes & Spindle                                                                                                    | Test Trigger Condition R             |                                                                                                    | Result                                                                                                    | Create New Results<br>Table |                                  |  |
|                                                                                                    | Select Productio<br>Open Operator D  | n Mode and<br>Joors                                                                                           | Safety Diagnostics Screen<br>on HMI indicates 'Safe<br>Operational Stop' is active<br>for all axes and Spindle | Delet                       | e Test Results                   |  |
| Spindle - SH     Functional Relationships     Prod Mode & Doors Closed     Prod Mode & Doors Open     (SG) Safely Reduced Speed     (SG) Safely Reduced Speed     (SG) Safely Reduced | ← (ki()iiii)                         | functional relati                                                                                             | orohip tested valid                                                                                            |                             |                                  |  |
| < Previous Next >                                                                                                    | Finish                               |                                                                                                    | c                                                                                                    | ancel                       | Help                             |  |

- Repeat this procedure for all conditions described by the function table. There should be a test for the following;
  - 1. Production Mode with doors closed.
  - 2. Production Mode with doors open.
  - 3. Setup Mode with doors closed.
  - 4. Setup Mode with doors open.
  - 5. Setup Mode with doors open and HT2 Enable.
- Once successfully completed, click 'Next' to advance to the next test.

# Safe Operating Stop Test

#### Purpose

This test verifies that exceeding the safe operating stop tolerance limit results in a drive shutdown.

# WARNING: THE SELECTED AXIS WILL MOVE DUR-ING THIS TEST!

- With the Safe Operating Stop test selected, click on 'Begin This Test'.
- Select the first axis: X1 and select a suitable direction.

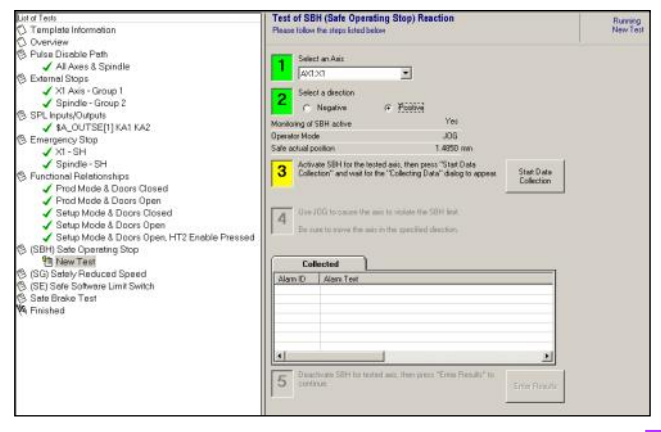

- Now create a 'Safe Operational Stop' condition with 'Production Mode' and 'Operator Door' open.
- Select Jog Mode.
- Click on 'Start Data Collection'.
- Wait for the data collection dialogue to appear;

|                                                        | [manual       |
|--------------------------------------------------------|---------------|
| Data is now being collected for the test of the SBH    | 1.11          |
| [Safe Operating Stop] Reaction. Induce the test        |               |
| condition by using jog to advance the axis in the      | Sector Sector |
| specified direction. To abort the test procedure press |               |
| the Carlos button.                                     |               |
|                                                        |               |
| formation and a second                                 |               |
| Cancel                                                 |               |
|                                                        |               |

- Jog the axis in the direction selected for the test.
- Wait for the data to be collected and click 'Enter Results'.

Enter test description data. E.g. as shown here;

| List of Tests                                                                                                    | Test of SBH (Safe Operation                                                                                                    | g Stop) Reaction                                                                                                    |             |
|----------------------------------------------------------------------------------------------------|----------------------------------------------------------------------------------------------------|----------------------------------------------------------------------------------------------------|-------------|
| C Template Information                                                                                                    | Provide information about the test                                                                                                    | and select whether it passed or failed                                                                                                    |             |
| O Overview                                                                                                    | -                                                                                                    |                                                                                                    |             |
| Pulse Disable Path                                                                                                    | e Disable Path Text Name X1                                                                                                    |                                                                                                    | the Product |
| ✓ All Axes & Spindle                                                                                                    | Description                                                                                                    | Data Anot                                                                                                    | her Axis    |
| B External Stops                                                                                                    | Axis/Spindle Name                                                                                                    | AX120                                                                                                    | 0.000       |
| X1 Axis - Group 1                                                                                                    | Direction                                                                                                    | Positive                                                                                                    |             |
| Spindle - Group 2                                                                                                    | Bearling Time                                                                                                    | D 0021 sec Delete T                                                                                                    | est Result  |
| SPL Inputs/Outputs                                                                                                    | Overtravel from start                                                                                                    | 1.5341 nm                                                                                                    |             |
| SA_OUTSE[1]KATKA2                                                                                                    | Overtravel from limit                                                                                                    | 0.5347 mm                                                                                                    | 1110525×    |
| B Emergency Stop                                                                                                    | Test Trigger Condition                                                                                                    |                                                                                                    | With Same   |
| V XI-SH                                                                                                    |                                                                                                    |                                                                                                    | Data        |
| Spindle - SH                                                                                                    | Select Production Mode and Oper                                                                                                    | the Operator Door.                                                                                                    |             |
| Conditional Period Classed                                                                                                    |                                                                                                    |                                                                                                    |             |
| PERIOD MUDDE & LOUIS LOUIS HILL                                                                                                    | 10.0                                                                                                    |                                                                                                    |             |
| Pred Made & Desire Creat                                                                                                    | The second second second second second second second second second second second second second second second se                                                                                                    |                                                                                                    |             |
| Prod Mode & Doors Open     Strin Mode & Doors Open                                                                                                    | Analyze alams and make selection                                                                                                    | s for the certificate                                                                                                    |             |
| <ul> <li>Prod Mode &amp; Doors Open</li> <li>Setup Mode &amp; Doors Closed</li> <li>Setup Mode &amp; Doors Closed</li> </ul>                                                                                                    | Analyze alarms and make selection                                                                                                    | a for the certificate                                                                                                    |             |
| <ul> <li>Frad Made &amp; Dors Open</li> <li>Setup Mode &amp; Dors Closed</li> <li>Setup Mode &amp; Dors Closed</li> <li>Setup Mode &amp; Dors Open</li> <li>Setup Mode &amp; Dors Open</li> </ul>                                                                                                    | Analyze alarms and make selection                                                                                                    | a for the certificate                                                                                                    |             |
| Prod Mode & Doors Open     Setup Mode & Doors Open     Setup Mode & Doors Open     Setup Mode & Doors Open     Setup Mode & Doors Open, HT2 Enable Pressed     (SEHI Sete Operation Stop                                                                                                    | Analyze alarms and make selection Collected S. Alarm Text                                                                                                    | a for the certificate                                                                                                    | -           |
| Prod Mode & Doors Open     Setup Mode & Doors Clesed     Setup Mode & Doors Open     Setup Mode & Doors Open, HT2 Enable Pressed     (SHP) Sate Operating Stop     XM                                                                                                    | Analyse alarms and make selector Collected S. Alarm ID Alarm Test 27007 Add X1 acc V1 SEP                                                                                                    | a for the certificate                                                                                                    |             |
| Prod Mode & Doors Open     Setup Mode & Doors Open     Setup Mode & Doors Closed     Setup Mode & Doors Open, HT2 Enable Pressed     (SCH) Safe Opening Stop     (SCH) Safe Opening Stop                                                                                                    | Analyze alams and nake selection<br>Collected<br>S. Alam ID Alam Test<br>201739 : Asis X1 acc<br>201739 : Asis X1 stef<br>201739 : Asis X1 stef                                                                                                    | e for the certificate<br>eptance test mode is active<br>VU_3333(3):5761 Motion                                                                                                    |             |
| Prod Mode & Doors Open     Setty Mode & Doors Open     Setty Mode & Doors Open     Setty Mode & Doors Open, HT2 Enable Pressed     Setty Mode & Doors Open, HT2 Enable Pressed     Setty Mode & Doors Open, HT2 Enable Pressed     Setty Denduced Opened     Setty Denduced Opened     Setty Denduced Opened     Setty Denduced Opened                                                                                                    | Analyce alams and make selection<br>Collected<br>S. Alam ID Alam Test<br>Ø 2007 Asis X1 acc<br>Ø 201759 Asis X1 SER<br>Ø 20103 Asis X1 SER<br>Ø 20103 Asis X1 Ster                                                                                                    | a for the certificate                                                                                                    |             |
| Prod Mode & Doors Open     Shup Mode & Doors Open     Shup Mode & Doors Open     Subp Mode & Doors Open, HT2 Enable Pressed     (SH) Sate Opening Stop     (SH) Sate Opening Stop     (SG) Sate P. Reduced Speed     (SE) Sate Software Limit Switch     Sate Enable Text                                                                                                    | Analyze alams and make selection<br>Collected<br>S. Alam ID Alam Test<br>27007 Avis XT acc<br>201759 Avis XT acc<br>27010 Avis XT test<br>27010 Avis XT test<br>27023 Avis XT step                                                                                                    | a for the certificate<br>pptance test mode is active<br>40_33.3 (3)2:h51 Motion C<br>to set a stantial exc.<br>B tiggered                                                                                                    |             |
| Prod Mode & Doors Open     Setty Mode & Doors Open     Setty Mode & Doors Open     Setty Mode & Doors Open, HT2 Enable Pressed     Setty Mode & Doors Open, HT2 Enable Pressed     Setty Mode & Doors Open, HT2 Enable Pressed     Setty Denduced Opened     Setty Denduced Opened     Setty Denduced     Setty Denduced     Sety Denduced     Setty Denduced     Setty | Analysis alastics and make selection<br>Collected<br>S. Alasm 10 Alasm Test<br>27007 Asis X1 SER<br>27010 Asis X1 SER<br>27010 Asis X1 Ster<br>27010 Asis X1 step                                                                                                    | a for the certificate<br>reptance test mode is active<br>V0_3333(3)32xrSI Motion (<br>accel for used standstill excel<br>B liggred                                                                                                    |             |
| Prod Mode & Doors Open Subp Mode & Doors Open Subp Mode & Doors Closed Subp Mode & Doors Open, HT2 Enable Pressed Subp Sate Opening Stop Subp Mode Preduced Speed Subp Sate Softwore Limit Switch Subp Keluced Subp Sate Softwore Limit Switch Trinshed                                                                                                    | Analyze alarms and make selection<br>Collected<br>S. Alarm ID Alarm Test<br>Z 2007 - Awar XI aco<br>Z 20170 - Awar XI aco<br>Z 20170 - Awar XI aco<br>Z 20120 - Awar XI aco<br>Z 20120 - Awar XI aco                                                                                                    | a for the certificate                                                                                                    |             |
| Prod Mode & Doors Open     Skup Mode & Doors Open     Skup Mode & Doors Closed     Skup Mode & Doors Open, HT2 Enable Pressed     Schip Mode & Doors Open, HT2 Enable Pressed     Schip Advocat Speed     Schip Advocat Speed     Schip Advocat S | Avaigon alams and naile selection<br>Collected<br>S. J. Alami to<br>201799 Avai V. A avai V. Sen<br>201799 Avai V. Sen<br>201799 Avai V.                                                                   | a for the centricate<br>reprince teel node is active<br>row (a sa construction)<br>row (a sa construction)<br>the construction of the construction<br>the second of the construction<br>the second of the construction<br>the second of the construction<br>the second of the second of the                                                                                                    |             |
| Prod Mode & Doors Open     Setup Mode & Doors Open     Setup Mode & Doors Closed     Setup Mode & Doors Open, HT2 Enable Pressed     Sch1 Sate Opening Stop     Sol Software Limit Switch     Stel Software Limit Switch     Sete Software Limit Switch     Finished                                                                                                    | Analyze alams and make selection<br>Collected<br>S. Alam D. Alam Test<br>201795 Avail 55<br>201795 Avail 55<br>201705 Avail 55<br>2010 Avail 55<br>2010 Ava | a for the certificate<br>estance test mode is active<br>70, 33 30 30 30 50<br>B tiggered<br>active to set leader and active<br>B tiggered<br>active to set leader active<br>active to set leader active<br>act |             |
| Prod Mode & Doors Open     Shup Mode & Doors Open     Shup Mode & Doors Open     Shup Mode & Doors Open, HT2 Enable Pressed     Setup Mode & Doors Open, HT2 Enable Pressed     Sol Software Unit Switch     Soft Safe Oneore Limit Switch     Safe Brake Test     Finished                                                                                                    | Analyze alams and nake selection<br>Collected<br>S. J. Alami D. Alam Terl<br>2007 Ani N. Sen<br>2007 Ani N. Sen<br>2003 Ani N. Sen<br>2003 Ani N. Sen<br>2003 Ani N. Sen<br>2003 Ani N. Sen<br>C. Cick Ives il operational stop 4<br>C. Eick Ives il operational stop 4                                                                                                    | a for the certificate<br>replaces test models in active<br>VO_333(3) tas's Messon L<br>since for use the and still<br>singured<br>more was properly handled<br>more was NOT properly                                                                                                    |             |

- Observe results data and graphs, OEM to confirm results are within specification.
- Acknowledge test was correctly handled.
- Reset Alarms.
- Repeat this test for all axes and spindle.
- Click 'Next' to advance next test.

# Safe Reduced Velocity Test

#### Purpose

This test verifies that safe speed limit violations are detected. If a safe speed limit violation occurs, the appropriate alarm(s) should be generated.

WARNING: THE SELECTED AXIS WILL MOVE DUR-ING THIS TEST!

Note: If, during this test, the error '27013 Safe Monitoring For Acceleration Exceeded' is displayed, then the MD 36948 SAFE\_STOP\_VELO\_TOL may need to be increased or the drive may require tuning.

- With the 'Safe Reduced Velocity' test selected, click on 'Begin This Test'.
- · Select the X1 axis
- Select a Safe Velocity Level (i.e. SV = 1)
- Open 'Operator Door' and Select 'Setup Mode' (This will select SV Level 1 for all axes).
- Select a suitable direction for the test.

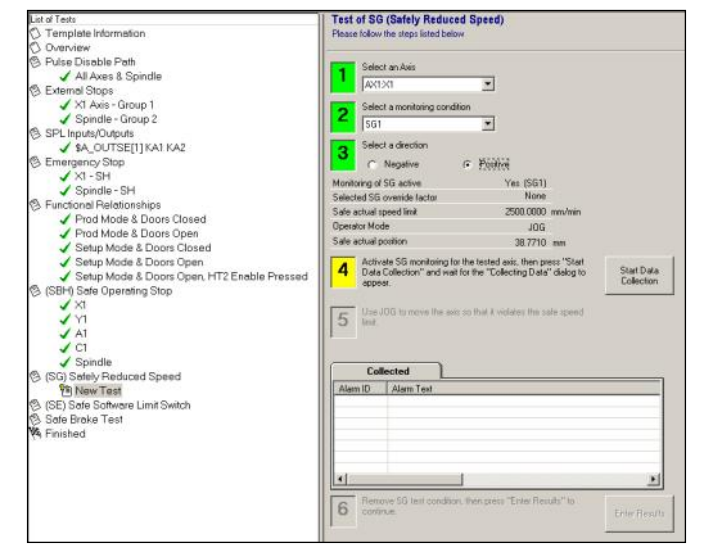

- Click on 'Start Data Collection' and wait for dialogue box.
- Jog the axis in the selected direction.
- Wait for dialogue box to clear and click 'Enter Results'.

• Enter test description data. E.g. as shown here;

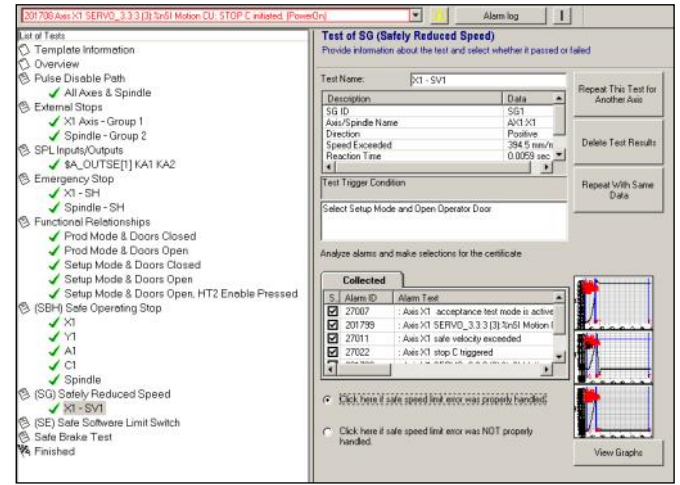

- Verify test results are acceptable and acknowledge a successful test.
- Reset Errors
- Repeat test for all Axes & Spindle and all used SV Levels. Note: It may not be possible or practical to test the Maximum Safe Velocity Limit (i.e. SV4) without error due to the limitation of the axis machine data and mechanical components.

## Safe Software Limit Switch Test

#### Purpose

This test verifies that limit switch overtravel is detected. If limit switch overtravel occurs, the appropriate alarm(s) should be generated and the drive should be shut down.

- Ensure X1 axis is 'Safely Referenced' and the 'User Agreement is set'.
- With the 'Safe Software Limit Switch Test' selected, click on 'Begin This Test'.
- Select the X1 axis and SE1 (Safe End-switch Pair 1)
- Select the Positive Direction and click 'Start Data Collection'

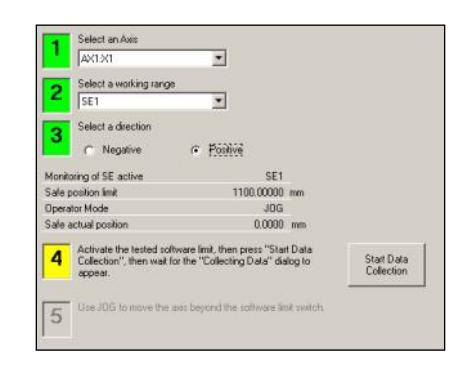

- Jog the X1 axis onto the Positive Limit
- Click 'Enter Results'
- Enter the Test Name and Trigger Condition.

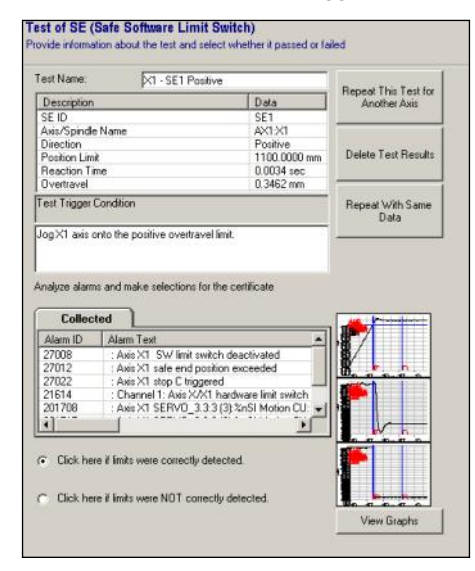

- Verify result data and acknowledge the test.
- Recover the axis using the 'End Limit Override' keyswitch.
- Repeat the test for the SE1 Negative direction.
- Enter the test data and acknowledge the test.

In order to test the SE2 limits It is necessary to temporally modify the PLC user program.

The Hardware Over-travel interface signals must be inhibited for the axis (DB<Axis>.DBX12.0 & 1). This is done in FC90 as shown here.

| Network 19 : X Axis End Limit Minus |               |
|-------------------------------------|---------------|
| AN "Axis_X1".E_SN1Plus              | DB31.DBX109.0 |
| AN "Axis_X1".E_SN1Minus             | DB31.DBX109.1 |
| A "SPL".SPL_STATUS14                | DB18.DBX137.5 |
| CLR                                 |               |
| = "Axis_X1".A_HWLimitMinus          | DB31.DBX12.0  |
|                                     |               |
| Network 20 : X Axis End Limit Plus  |               |
| A "Axis X1".E SN1Plus               | DB31.DBX109.0 |
| A "Axis_X1".E_SN1Minus              | DB31.DBX109.1 |
| CLR                                 |               |
| = "Axis_X1".A_HWLimitPlus           | DB31.DBX12.1  |
|                                     |               |

Once this done, SE2 can then be tested by selecting the 'End Limit Override' keyswitch, whilst jogging the axis onto the SE2 limit.

It is only possible to recover the axis by removing the 'User Agreement' before jogging clear.

WARNING: CARE MUST BE TAKEN TO AVOID MACHINE DAMAGE!

Note: Remember to remove the modifications from the PLC.

| Notes : |          |                                     |
|---------|----------|-------------------------------------|
|         |          |                                     |
|         |          |                                     |
|         |          |                                     |
| A104    | Page 122 | Sinumerik 840D sl Safety Integrated |

# **Safety Integrated**

# Safe Brake Test

# Purpose

This test verifies the holding torque and the functionality of the brake.

- With the 'Safe Brake Test' selected, click on 'Begin This Test'.
- Select the Y1 axis and a Negative Direction.
- Click 'Start Data Collection'.

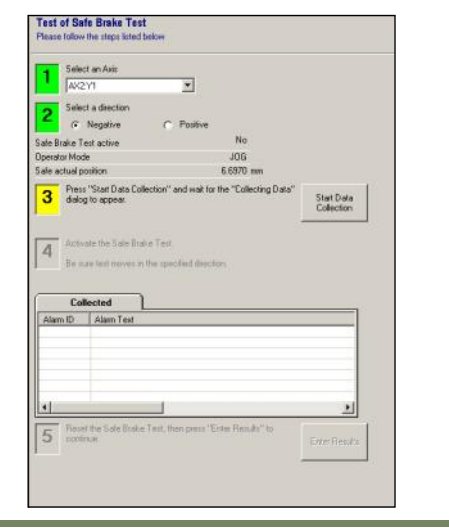

- Ensure the Feedrate is set to 100%.
- Execute a 'Test Stop' (MCP User Key 1).
- When completed, enter the test data and trigger conditions.

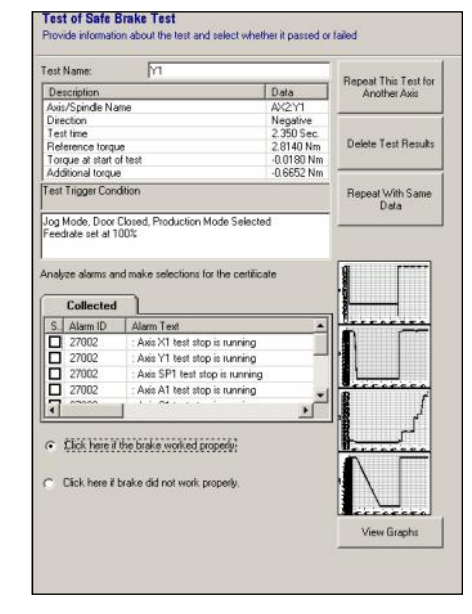

- Verify the result data and acknowledge the test.
- Repeat this test for all 'Safe Brake Tested' axes.
- Click 'Next' to complete the acceptance test procedure.

# Saving the Test Results and Generating the Certificate

With the 'Finish' page now selected, export the test results and store the .ATW file safely for future use.

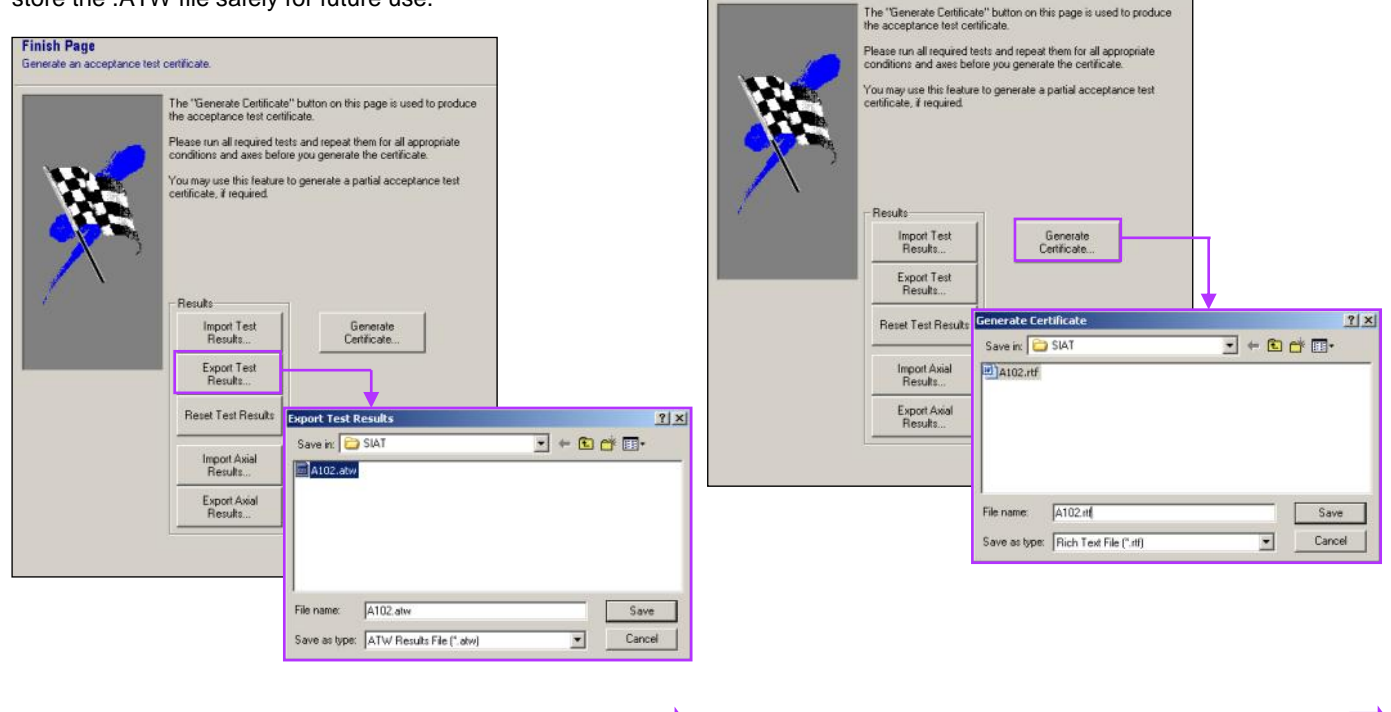

The Certificate file should now be edited to include machine specific information;

- Section 1.1.1 Machine diagram detailing the Safe Axes/ Spindles and the location of all safety related devices (Emergency Stops, Guard Door switches....etc).
- Section 2.1 Function Table description.
- Section 2.3 Description of all Safety Related Devices.
- Section 4.5 Data Archiving.
- Section 4.6 Counter Signatures.

| Notes : |          |                                     |
|---------|----------|-------------------------------------|
|         |          |                                     |
|         |          |                                     |
|         |          |                                     |
| A104    | Page 124 | Sinumerik 840D sl Safety Integrated |
|         |          |                                     |

# Now 'Generate Certificate...'

coeptance test certificate

**Finish Page** 

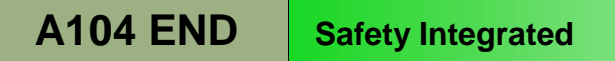